# ネットワークの問題をトラブルシューティング するためのFirepowerファイアウォールキャプチ ャの分析

# 内容

| <u>前提条件</u>                                                                                                    |
|----------------------------------------------------------------------------------------------------|
|                                                                                                    |
| 使用するコンポーネント                                                                                                    |
| · · · · · · · · · · · · · · · · · · ·                                                                                                    |
| NGFW 製品ファミリでキャプチャを収集およびエクスポートする方法                                                                                                    |
|                                                                                                    |
|                                                                                                    |
|                                                                                                    |
|                                                                                                    |
|                                                                                                    |
| <u>Case 1.出力インターフェイスにTCP SYNなし</u>                                                                                                    |
| <u>イマノテマカ机</u><br>推過される対処法                                                                                                    |
| 考えられる原因と推奨されるアクションの概要                                                                                                    |
| Case 2.クライアントからのTCP SYN、サーバからのTCP RST                                                                                                    |
|                                                                                                    |
| 推奨される対処法                                                                                                    |
| <u>Case 3.1つのエンドポイントからのTCP 3ウェイハンドシェイク+ RST</u>                                                                                              |
| キャプチャ分析                                                                                                    |
| <u>3.1:クライアントからの TCP 3 ウェイハンドシェイク + 遅延 RST</u>                                                                                               |
| 推奨される対処法                                                                                                    |
| <u>3.2:クライアントからの TCP 3 ワェイハンドシェイク + 遅延 FIN/ACK + サーバーからの遅<br/>延 RST</u>                                                                      |
| 推奨される対処法                                                                                                    |
| <u>3.3:クライアントからの TCP 3 ウェイハンドシェイク + 遅延 RST</u>                                                                                               |
| 推奨される対処法                                                                                                    |
| <u>3.4:サーバーからの TCP 3 ウェイハンドシェイク + 即時 RST</u>                                                                                                 |
| 1000 <u>雅樊される対処法</u><br>1010 - 1010 - 1010 - 1010 - 1010 - 1010 - 1010 - 1010 - 1010 - 1010 - 1010 - 1010 - 1010 - 1010 - 1010 - 1010 - 1010 |
| <u>ケース4.クライアントからのTCP RST</u>                                                                                                    |
| <u>イャノテァガ析</u><br>堆磨される対処注                                                                                                    |
|                                                                                                    |
| <u>シース 5.度いて 私区(シア・ウォー)</u><br>シナリオ 1.遅い転送                                                                                                   |
| <u> </u>                                                                                                    |
| 推奨される対処法                                                                                                    |
| <u>シナリオ 2.高速転送</u>                                                                                                    |
| <u>Case 6.遅いTCP転送(シナリオ2)</u>                                                                                                    |
| <u>キャプチャ分析</u>                                                                                                    |
| <u>推奨される対処法</u>                                                                                                    |

<u>キャプチャをエクスポートして、入力パケットと出力パケットの時間差をチェックします。ケー</u> ス7.TCP接続の問題(パケット破損) キャプチャ分析 推奨される対処法 <u>Case 8.UDP接続の問題(欠落パケット)</u> <u>キャプチャ分析</u> 推奨される対処法 <u>キャプチャ分析</u> 推奨される対処法 <u>Case 10.HTTPS接続の問題(シナリオ2)</u> キャプチャ分析 推奨される対処法 <u>キャプチャ分析</u> 推奨される対処法 <u>Case 12.断続的な接続の問題(ARPポイズニング)</u> キャプチャ分析 推奨される対処法 <u>Case 13.CPU Hogを引き起こすSNMPオブジェクトID(OID)の特定</u> キャプチャ分析 推奨される対処法 関連情報

# はじめに

このドキュメントでは、ネットワークの問題を効果的にトラブルシューティングするための、さ まざまなパケットキャプチャ分析手法について説明します。

# 前提条件

### 要件

次の項目に関する知識があることが推奨されます。

- Firepower プラットフォーム アーキテクチャ
- ・NGFW ログ
- NGFW パケットトレーサ

さらに、パケットキャプチャの分析を開始する前に、次の要件を満たすことを強くお勧めします。

- プロトコルの動作を把握する:キャプチャされたプロトコルの動作を理解できない場合は、 パケットキャプチャのチェックを開始しないでください。
- トポロジを把握する:中継デバイスをエンドツーエンドで把握する必要があります。これが 不可能な場合は、少なくともアップストリームデバイスとダウンストリームデバイスを知っ ている必要があります。
- アプライアンスの把握:デバイスでのパケットの処理方法、関連するインターフェイス(入力/出力)、デバイスアーキテクチャ、さまざまなキャプチャポイントを把握しておく必要があります。

- ・設定の理解:デバイスによってパケットフローが処理される方法を、次の観点から理解している必要があります。
  - ◎ ルーティング/出力インターフェイス
  - 。適用されているポリシー
  - ◎ ネットワーク アドレス変換(NAT)
- 使用可能なツールを把握する:キャプチャに加えて、他のツールや手法(ロギングやトレー サなど)を適用する準備を整え、必要に応じてキャプチャされたパケットと関連付けること を推奨します。

使用するコンポーネント

このドキュメントの情報は、次のソフトウェアとハードウェアのバージョンに基づいています。

- FTD ソフトウェア 6.5.x を実行している FP4140(ほとんどのシナリオがこれに基づいています)
- FTD ソフトウェア 6.5.x を実行している FMC

このドキュメントの情報は、特定のラボ環境にあるデバイスに基づいて作成されました。このド キュメントで使用するすべてのデバイスは、クリアな(デフォルト)設定で作業を開始していま す。本稼働中のネットワークでは、各コマンドによって起こる可能性がある影響を十分確認して ください。

# 背景説明

パケットキャプチャは、現在利用可能なトラブルシューティング ツールのなかで最も見過ごされ ているものの一つです。Cisco TACは、キャプチャされたデータの分析を通じて、多くの問題を 解決します。

このドキュメントの目的は、ネットワークエンジニアとセキュリティエンジニアが、主にパケットキャプチャ分析に基づいて一般的なネットワークの問題を特定し、トラブルシューティングできるようにすることです。

このドキュメントに示されているすべてのシナリオは、Cisco Technical Assistance Center(TAC)で確認された実際のユーザーの事例に基づいています。

このドキュメントでは、シスコ次世代ファイアウォール(NGFW)の観点でのパケットキャプチャについて説明していますが、同じ概念が他のデバイスタイプにも適用されます。

# NGFW 製品ファミリでキャプチャを収集およびエクスポートす る方法

Firepower アプライアンス(1xxx、21xx、41xx、93xx)と Firepower Threat Defense(FTD)ア プリケーションを使用している場合、パケット処理を図示すると次のようになります。

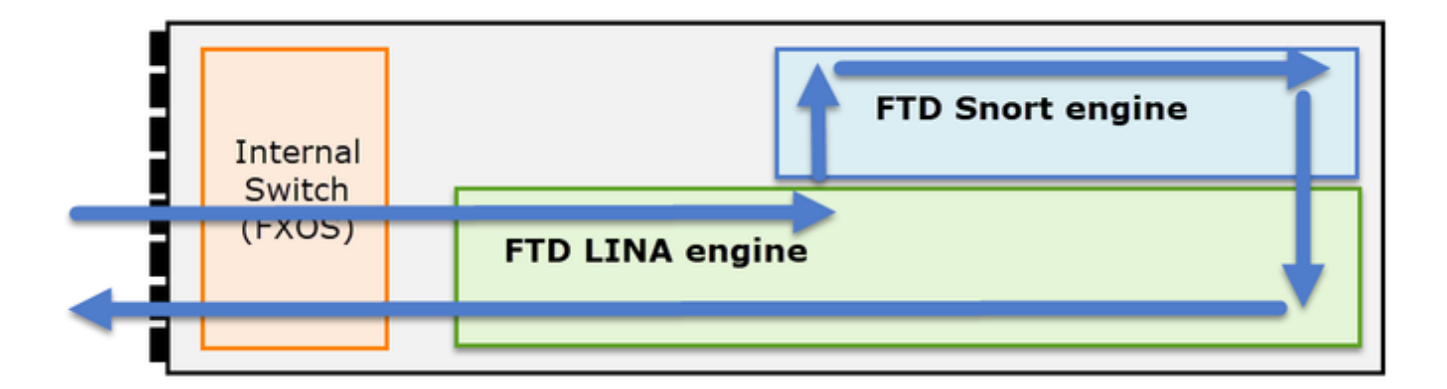

- パケットが入力インターフェイスに入り、シャーシの内部スイッチによって処理されます。
   パケットが、主に L3/L4 チェックを行う FTD LINA エンジンに入ります。
- 3. ポリシーで要求される場合、パケットが Snort エンジンによって検査されます(主に L7 検 査)。
- 4. Snort エンジンがパケットに対する判定を返します。
- 5. LINA エンジンは、Snort の判定に基づいてパケットをドロップまたは転送する.
- 6. パケットがシャーシの内部スイッチを通過してシャーシから出ます。

示されているアーキテクチャに基づいて、FTDキャプチャは3つの異なる場所で取得できます。

- FXOS
- ・ FTD LINA エンジン
- ・ FTD Snort エンジン

FXOS キャプチャの収集

このプロセスについては、次のドキュメントで説明されています。

https://www.cisco.com/c/en/us/td/docs/security/firepower/fxos/fxos271/webguide/b\_GUI\_FXOS\_ConfigGuide\_271/troubleshooting.html#concept\_E8823CC63C934A909BBC0DF12F

次の図のように、FXOS キャプチャは、内部スイッチの観点から入力方向でのみ取得できます。

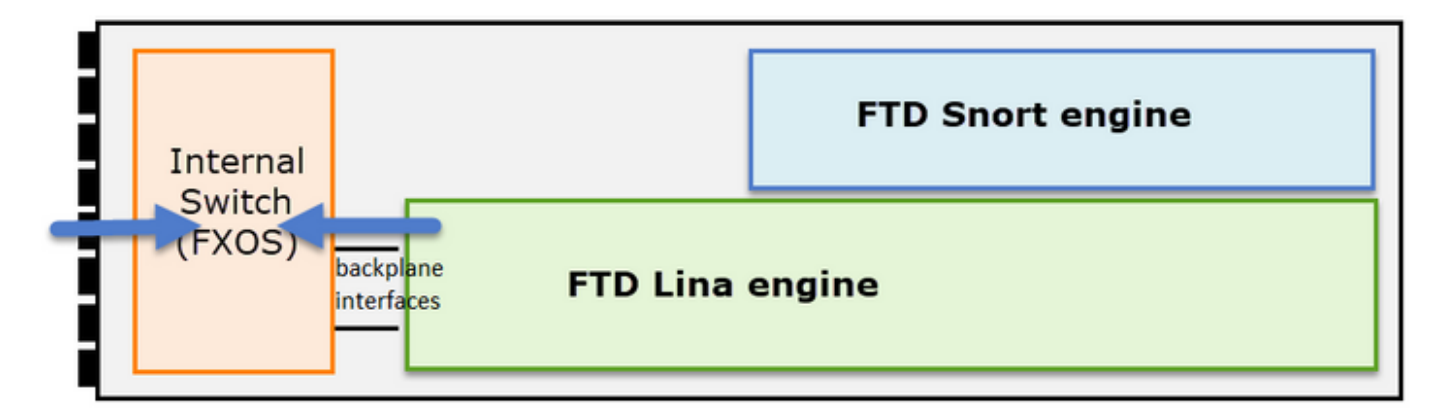

次の図では、方向ごとに2つのキャプチャポイントが示されています(内部スイッチアーキテクチャによる)。

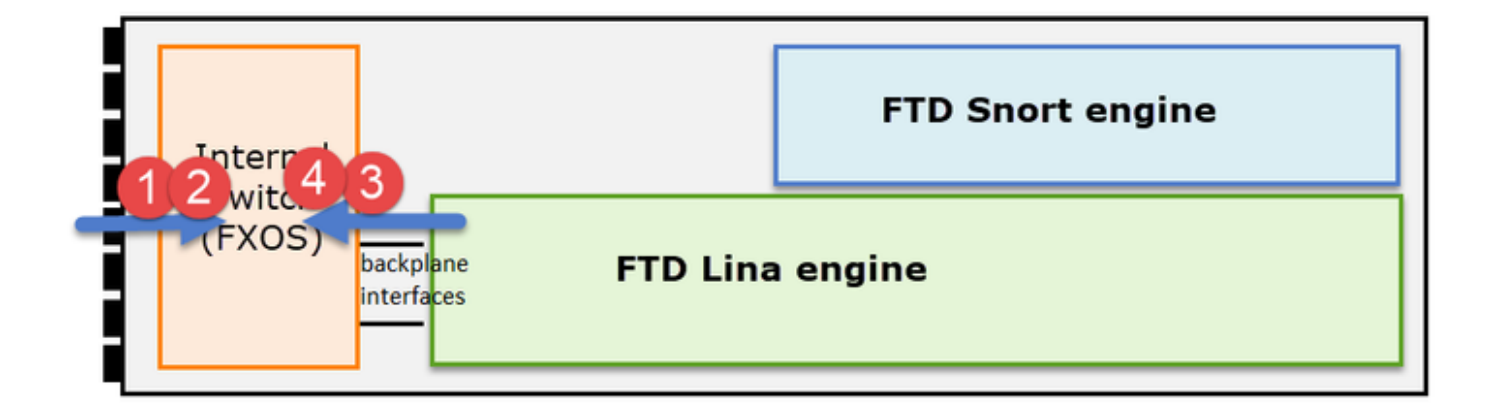

ポイント 2、3、および 4 でキャプチャされるパケットは、仮想ネットワークタグ(VNTag)を 持ちます。

◆ 注:FXOSシャーシレベルのキャプチャは、FP41xxおよびFP93xxプラットフォームでのみ使用できます。FP1xxx および FP21xx では、この機能は提供されません。

FTD LINA キャプチャの有効化および収集

主なキャプチャポイントは、次のとおりです。

- 入力インターフェイス
- 出力インターフェイス
- 高速セキュリティパス(ASP)

| Internal |                          | FTD Snort engine            |
|----------|--------------------------|-----------------------------|
| (FXOS)   | backplane FTD LINA engin | ASP (Slow Path + Fast Path) |

Firepower Management Center ユーザーインターフェイス(FMC UI)または FTD CLI のいずれ かを使用して、FTD LINA キャプチャを有効にして収集することができます。

CLI から INSIDE インターフェイスでのキャプチャを有効にします。

<#root>

firepower#

capture CAPI interface INSIDE match icmp host 192.168.103.1 host 192.168.101.1

このキャプチャは、IP 192.168.103.1 と 192.168.101.1 の間のトラフィックを双方向で照合します。

ASP キャプチャを有効にして、FTD LINA エンジンによってドロップされたすべてのパケットを 表示します。

<#root>

firepower#

capture ASP type asp-drop all

FTD LINA キャプチャを FTP サーバーにエクスポートします。

#### <#root>

firepower#

copy /pcap capture:CAPI ftp://ftp\_username:ftp\_password@192.168.78.73/CAPI.pcap

FTD LINA キャプチャを TFTP サーバーにエクスポートします。

#### <#root>

firepower#

copy /pcap capture:CAPI tftp://192.168.78.73

FMC バージョン 6.2.x 以降では、FMC UI から FTD LINA キャプチャを有効にして収集することができます。

FMC 管理対象ファイアウォールから FTD キャプチャを収集するもう一つの方法は、次のとおりです。

### 手順 1

LINAまたはASPキャプチャの場合は、キャプチャをFTDディスクにコピーします。

<#root>

firepower#

copy /pcap capture:capin disk0:capin.pcap

Source capture name [capin]?

### 手順2

エキスパートモードに移行し、保存されたキャプチャを見つけて、それを /ngfw/var/common に コピーします。

#### <#root>

firepower#

Console connection detached.

>

#### expert

admin@firepower:~\$

sudo su

Password: root@firepower:/home/admin#

cd /mnt/disk0

root@firepower:/mnt/disk0#

ls -al | grep pcap

-rwxr-xr-x 1 root root 24 Apr 26 18:19 CAPI.pcap -rwxr-xr-x 1 root root 30110 Apr 8 14:10

capin.pcap

-rwxr-xr-x 1 root root 6123 Apr 8 14:11 capin2.pcap root@firepower:/mnt/disk0#

cp capin.pcap /ngfw/var/common

### 手順3

FTD を管理している FMC にログインし、[デバイス(Devices)] > [デバイス管理(Device Management)] に移動します。FTD デバイスを見つけて、トラブルシューティングのアイコンを選択します。

| * |
|---|
|   |

# 手順 4

# [高度なトラブルシューティング (Advanced Troubleshooting)]を選択します。

| cisco  | Firepower Management Center<br>System / Health / Health Monitor Appliance | ۹ |     | Overview       | Analysis      | Policies |
|--------|---------------------------------------------------------------------------|---|-----|----------------|---------------|----------|
|        |                                                                           |   |     |                |               |          |
| Health | Monitor                                                                   |   |     |                |               |          |
|        | Appliance                                                                 |   |     |                |               |          |
| 0      | mzafeiro_FP2110-2                                                         | G | ene | erate Troubles | hooting Files |          |
|        |                                                                           | A | dva | inced Trouble: | shooting      |          |

# キャプチャファイル名を指定し、[ダウンロード(Download)] を選択します。

| CISCO System / F              | ver Management (<br>Health / AT File Download | Center <sub>Q</sub> | Overview      | Analysis | Policies  | Devices | Objects | AMP | Intelligence |
|-------------------------------|-----------------------------------------------|---------------------|---------------|----------|-----------|---------|---------|-----|--------------|
| Advanced<br>mzafeiro_FP2110-2 | Froubleshooting<br>2                          | g                   |               |          |           |         |         |     |              |
| File Download                 | Threat Defense CLI                            | Packet Tracer       | Capture w/Tra | ce       |           |         |         |     |              |
|                               |                                               |                     |               | File     | apin.pcap |         |         | Ва  | ck Download  |
|                               |                                               |                     |               |          |           |         |         |     |              |

FMC UI からキャプチャを有効化/収集する方法の他の例については、次のドキュメントを参照し てください。

https://www.cisco.com/c/en/us/support/docs/security/firepower-ngfw/212474-working-withfirepower-threat-defense-f.html

# FTD Snort キャプチャの有効化および収集

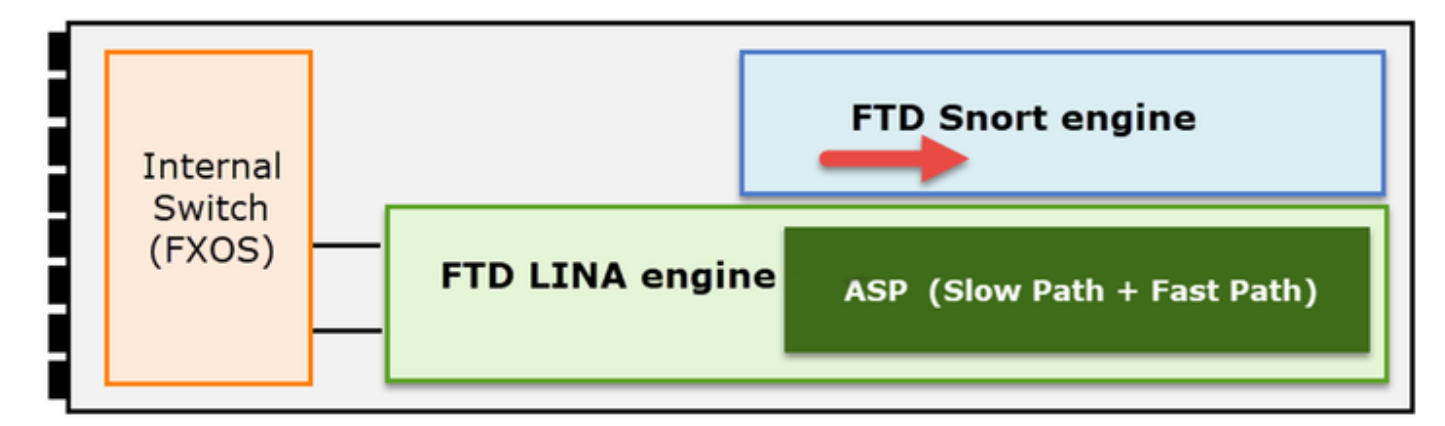

Snort レベルのキャプチャを有効にします。

#### <#root>

>

```
capture-traffic
```

Please choose domain to capture traffic from: 0 - br1 1 - Router

Selection?

1

Please specify tcpdump options desired. (or enter '?' for a list of supported options) Options:

-n host 192.168.101.1

キャプチャを capture.pcap という名前のファイルに書き込み、FTP 経由でリモートサーバーにコ ピーするには、次の手順に従います。

#### <#root>

```
>
```

```
capture-traffic
```

Please choose domain to capture traffic from: 0 - br1 1 - Router

Selection?

Please specify tcpdump options desired. (or enter '?' for a list of supported options) Options:

-w capture.pcap host 192.168.101.1

CTRL + C <- to stop the capture

>

file copy 10.229.22.136 ftp / capture.pcap

Enter password for ftp@10.229.22.136: Copying capture.pcap Copy successful.

>

さまざまなキャプチャフィルタを含む Snort レベルのキャプチャの例については、次のドキュメ ントを参照してください。

https://www.cisco.com/c/en/us/support/docs/security/firepower-ngfw/212474-working-withfirepower-threat-defense-f.html

# トラブルシュート

Case 1.出力インターフェイスにTCP SYNなし

このトポロジは、次のとおりです。

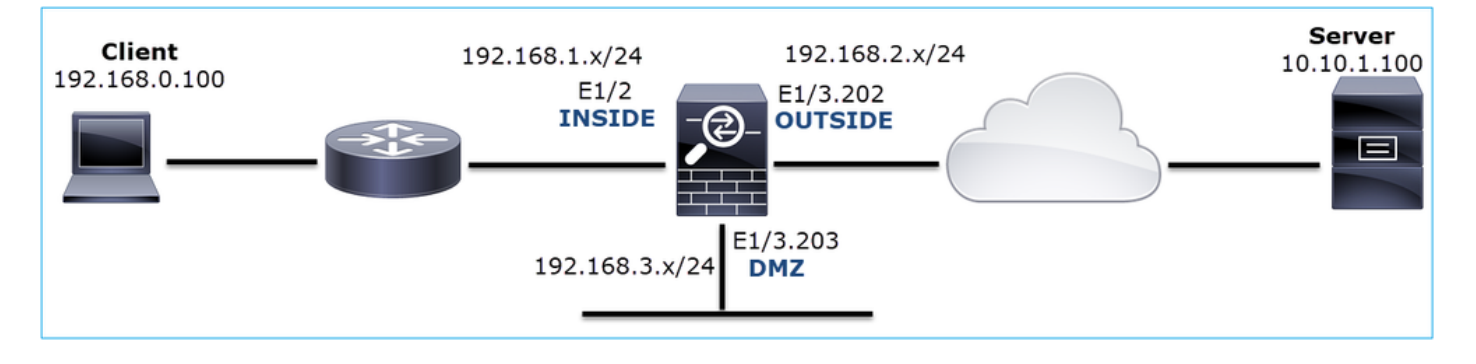

問題の説明:HTTPが機能しない

影響を受けるフロー:

送信元IP:192.168.0.100

宛先IP:10.10.1.100

プロトコル: TCP 80

キャプチャ分析

FTD LINA エンジンでのキャプチャを有効にします。

#### <#root>

firepower#

capture CAPI int INSIDE match ip host 192.168.0.100 host 10.10.1.100

firepower#

capture CAPO int OUTSIDE match ip host 192.168.0.100 host 10.10.1.100

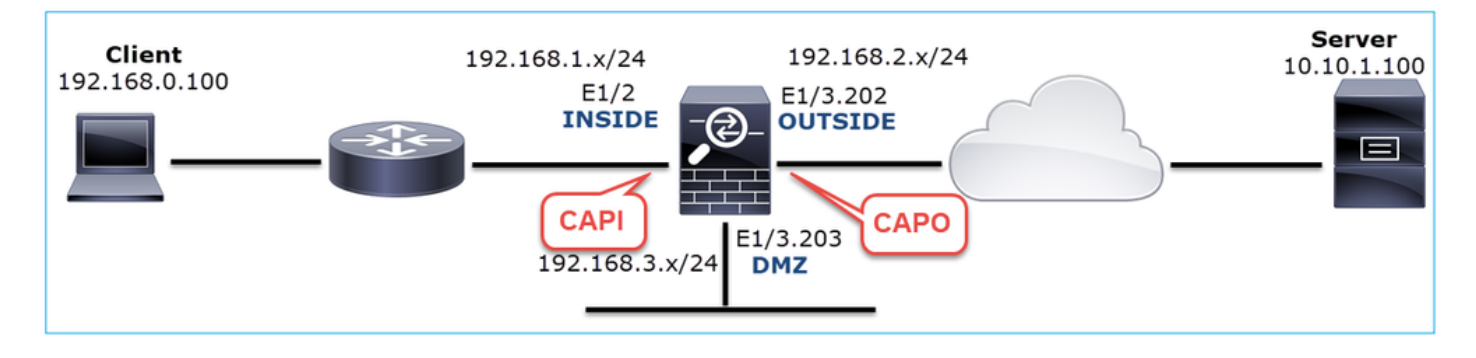

キャプチャ - 機能シナリオ:

機能シナリオのキャプチャを持っておくことは、基準として常に非常に役立ちます。

次の図は、NGFW の INSIDE インターフェイスで取得されたキャプチャを示しています。

|    | CAPI-working.pcap                                                                           |                   |                   |            |                                                                                             |  |  |  |
|----|---------------------------------------------------------------------------------------------|-------------------|-------------------|------------|---------------------------------------------------------------------------------------------|--|--|--|
| E  | Eile Edit View Go Capture Analyze Statistics Telephony Wireless Tools Help                  |                   |                   |            |                                                                                             |  |  |  |
| 1  | ( 🔳 🖉 💿 📜                                                                                   | 🗎 🖹 🙆 🔍 🖛 =       | • 🕾 Ŧ 🛨 📃 🔳       |            |                                                                                             |  |  |  |
| Ī. | tcp.stream eq 1                                                                             |                   |                   |            |                                                                                             |  |  |  |
| N  | o. Time                                                                                     | Source            | Destination       | Protocol L | ength Info                                                                                  |  |  |  |
| ſ  | 2 0.250878                                                                                  | 192.168.0.100     | 10.10.1.100       | тср        | 66 1779 → 80 [SYN] Seq=0 Win=8192 Len=0 MSS=1460 WS=4 SACK_PERM=1                           |  |  |  |
|    | 3 0.001221                                                                                  | 10.10.1.100       | 192.168.0.100     | TCP        | 66 80 → 1779 [SYN, ACK] \$eq=0 Ack=1 Win=8192 Len=0 MSS=1380 WS=256 SACK_PERM=1             |  |  |  |
|    | 4 0.000488                                                                                  | 192.168.0.100     | 10.10.1.100       | тср        | 54 1779 → 80 [ACK] Seq=1 Ack=1 Win=66240 Len=0                                              |  |  |  |
|    | 5 0.000290                                                                                  | 192.168.0.100     | 10.10.1.100       | HTTP       | 369 GET / HTTP/1.1                                                                          |  |  |  |
| ľ  | 6 0.002182                                                                                  | 10.10.1.100       | 192.168.0.100     | HTTP       | 966 HTTP/1.1 200 OK (text/html)                                                             |  |  |  |
|    | 7 0.066830                                                                                  | 192.168.0.100     | 10.10.1.100       | HTTP       | 331 GET /welcome.png HTTP/1.1                                                               |  |  |  |
|    | 8 0.021727                                                                                  | 10.10.1.100       | 192.168.0.100     | TCP        | 1434 80 → 1779 [ACK] Seq=913 Ack=593 Win=65792 Len=1380 [TCP segment of a reassembled PDU]  |  |  |  |
|    | 9 0.000000                                                                                  | 10.10.1.100       | 192.168.0.100     | TCP        | 1434 80 → 1779 [ACK] Seq=2293 Ack=593 Win=65792 Len=1380 [TCP segment of a reassembled PDU] |  |  |  |
|    | 10 0.000626                                                                                 | 192.168.0.100     | 10.10.1.100       | тср        | 54 1779 → 80 [ACK] Seq=593 Ack=3673 Win=66240 Len=0                                         |  |  |  |
| 5  | Frame 2: 66 hytes on wire (528 hits) 66 hytes cantured (528 hits)                           |                   |                   |            |                                                                                             |  |  |  |
| 5  | Ethernet II. Srci Cisco fc:fc:d8 (ds:4e:35:fc:fc:d8) Dt: Cisco f6:Id:ae (00:be:75:f6:Id:ae) |                   |                   |            |                                                                                             |  |  |  |
| 3  | Internet Protocol Version 4. Src: 192.168.0. Dot: 10.10.1.100                               |                   |                   |            |                                                                                             |  |  |  |
| 5  | Transmission                                                                                | Control Protocol, | Src Port: 1779, D | st Port: 8 | 9. Sea: 0. Len: 0                                                                           |  |  |  |
|    |                                                                                             | ,                 | ,                 |            |                                                                                             |  |  |  |

キー ポイント:

- 1. TCP 3 ウェイハンドシェイクです。
- 2. 双方向のデータ交換です。
- 3. パケット間の遅延なし(パケット間の時間差に基づく)
- 4. 送信元 MAC は正しいダウンストリームデバイスです。

次の図は、NGFW の OUTSIDE インターフェイスで取得されたキャプチャを示しています。

|   | CAPO-working.pcap                                                                               |              |                    |                     |          |                                                                                              |  |  |
|---|-------------------------------------------------------------------------------------------------|--------------|--------------------|---------------------|----------|----------------------------------------------------------------------------------------------|--|--|
| E | Eile Edit View Go Capture Analyze Statistics Telephony. Wireless Iools Help                     |              |                    |                     |          |                                                                                              |  |  |
| 4 |                                                                                                 | 101          | 🗎 🖹 🏹 🔍 🗰 I        | 🔹 🕾 🐔 보 📃 📃         |          |                                                                                              |  |  |
| L | tcp                                                                                             | .stream eq 1 |                    |                     |          |                                                                                              |  |  |
| N | o                                                                                               | Time         | Source             | Destination         | Protocol | Length Info                                                                                  |  |  |
| Г | - [                                                                                             | 2 0.250787   | 192.168.0.100      | 10.10.1.100         | TCP      | 70 1779 → 80 [SYN] Seq=0 Win=8192 Len=0 MSS=1380 WS=4 SACK_PERM=1                            |  |  |
|   |                                                                                                 | 3 0.000534   | 10.10.1.100        | 192.168.0.100       | TCP      | 70 80 → 1779 [SYN, ACK] Seq=0 Ack=1 Win=8192 Len=0 MSS=1460 WS=256 SACK_PERM=1               |  |  |
|   | 1                                                                                               | 4 0.000564   | 192.168.0.100      | 10.10.1.100         | TCP      | 58 1779 → 80 [ACK] Seq=1 Ack=1 Win=66240 Len=0                                               |  |  |
|   | 1                                                                                               | 5 0.000534   | 192.168.0.100      | 10.10.1.100         | HTTP     | 373 GET / HTTP/1.1                                                                           |  |  |
|   | 1                                                                                               | 6 0.001663   | 10.10.1.100        | 192.168.0.100       | HTTP     | 970 HTTP/1.1 200 OK (text/html)                                                              |  |  |
|   | 1                                                                                               | 7 0.067273   | 192.168.0.100      | 10.10.1.100         | HTTP     | 335 GET /welcome.png HTTP/1.1                                                                |  |  |
|   | 1                                                                                               | 8 0.021422   | 10.10.1.100        | 192.168.0.100       | TCP      | 1438 80 → 1779 [ACK] Seq=913 Ack=593 Win=65792 Len=1380 [TCP segment $cf$ a reassembled PDU] |  |  |
|   |                                                                                                 | 9 0.000015   | 10.10.1.100        | 192.168.0.100       | тср      | 1438 80 → 1779 [ACK] Seq=2293 Ack=593 Win=65792 Len=1380 [TCP segment of a reassembled PDU]  |  |  |
| < |                                                                                                 |              |                    |                     |          |                                                                                              |  |  |
| > | F                                                                                               | rame 2: 70 t | ovtes on wire (56  | 0 bits), 70 bytes c | aptured  | (560 bits)                                                                                   |  |  |
| > | > Ethernet II. Src: Cisco f6:1d:8e (00:be:75:f6:1d:8e). Dst: Cisco fc:fc:d8 (4c:4e:35:fc:fc:d8) |              |                    |                     |          |                                                                                              |  |  |
| > | > 802.10 Virtual LAN, PRI: 0, DEI: 0, ID: 202                                                   |              |                    |                     |          |                                                                                              |  |  |
| > | I                                                                                               | nternet Prot | tocol Version 4, 5 | Src: 192.168.0.100, | Dst: 10  | .10.1.100                                                                                    |  |  |
| > | T                                                                                               | ransmission  | Control Protocol   | , Src Port: 1779, D | st Port: | 80, Seq: 0, Len: 0                                                                           |  |  |
|   | _                                                                                               |              |                    |                     |          |                                                                                              |  |  |

キーポイント:

- 1. CAPI キャプチャと同じデータです。
- 2. 宛先 MAC は正しいアップストリームデバイスです。

キャプチャ - 非機能シナリオ:

デバイス CLI では、キャプチャは次のように示されます。

### <#root>

firepower#

show capture

capture CAPI type raw-data interface INSIDE

[Capturing - 484 bytes]

match ip host 192.168.0.100 host 10.10.1.100
capture CAPO type raw-data interface OUTSIDE

[Capturing - 0 bytes]

match ip host 192.168.0.100 host 10.10.1.100

## CAPIの内容:

#### <#root>

firepower#

show capture CAPI

6 packets captured

1: 11:47:46.911482 192.168.0.100.3171 > 10.10.1.100.80:

s

```
1089825363:1089825363(0) win 8192 <mss 1460,nop,wscale 2,nop,nop,sackOK>
2: 11:47:47.161902 192.168.0.100.3172 > 10.10.1.100.80:
```

S

```
3981048763:3981048763(0) win 8192 <mss 1460,nop,wscale 2,nop,nop,sackOK>
3: 11:47:49.907683 192.168.0.100.3171 > 10.10.1.100.80:
```

S

1089825363:1089825363(0) win 8192 <mss 1460,nop,wscale 2,nop,nop,sackOK> 4: 11:47:50.162757 192.168.0.100.3172 > 10.10.1.100.80:

s

```
3981048763:3981048763(0) win 8192 <mss 1460,nop,wscale 2,nop,nop,sackOK>
5: 11:47:55.914640 192.168.0.100.3171 > 10.10.1.100.80:
```

s

```
1089825363:1089825363(0) win 8192 <mss 1460,nop,nop,sackOK>
6: 11:47:56.164710 192.168.0.100.3172 > 10.10.1.100.80:
```

s

3981048763:3981048763(0) win 8192 <mss 1460, nop, nop, sackOK>

<#root>

firepower#

show capture CAPO

0 packet captured

0 packet shown

次の図は、Wireshark での CAPI キャプチャを示しています。

| No. | Time                                                                                       | Source            | Destination        | Protocol  | Length    | Info                                                                                |  |
|-----|--------------------------------------------------------------------------------------------|-------------------|--------------------|-----------|-----------|-------------------------------------------------------------------------------------|--|
| Г   | 1 0.000000                                                                                 | 192.168.0.100     | 10.10.1.100        | TCP       | 66        | 3171 → 80 [SYN] Seq=0 Win=8192 Len=0 = 1460 WS=4 SACK_PERM=1                        |  |
|     | 2 0.250420                                                                                 | 192.168.0.100     | 10.10.1.100        | TCP       | 66        | 3172 → 80 [SYN] Seq= <mark>0 Win=</mark> 8192 Len=08=1460 WS=4 SACK_PERM=1          |  |
|     | 3 2.745781                                                                                 | 192.168.0.100     | 10.10.1.100        | тср       | 66        | [TCP Retransmission] 3171 → 80 [SYN] Seq=0 Win=8192 Len=0 MSS=1460 WS=4 SACK_PERM=1 |  |
|     | 4 0.255074                                                                                 | 192.168.0.100     | 10.10.1.100        | тср       | 66        | [TCP Retransmission] 3172 → 80 [SYN] Seq=0 Win=8192 Len=0 MSS=1460 WS=4 SACK_PERM=1 |  |
| L   | 5 5.751883                                                                                 | 192.168.0.100     | 10.10.1.100        | тср       | 62        | [TCP Retransmissi3171 → 80 [SYN] Seq=0 Win=8192 Len=0 MSS=1460 SACK_PERM=1          |  |
|     | 6 0.250070                                                                                 | 192.168.0.100     | 10.10.1.100        | ТСР       | 62        | [TCP Retransmissi → 3172 → 80 [SYN] Seq=0 Win=8192 Len=0 MSS=1460 SACK_PERM=1       |  |
|     |                                                                                            |                   |                    |           |           |                                                                                     |  |
| >   | Frame 1: 66 b                                                                              | ytes on wire (528 | bits), 66 bytes ca | aptured ( | (528 bits | s)                                                                                  |  |
| >   | > Ethernet IIc: Cisco_fc:fc:d8 (4c:4e:35:fc:fc:d8) Dst: Cisco_f6:1d:ae (00:be:75:f6:1d:ae) |                   |                    |           |           |                                                                                     |  |
| >   | > Internet Predection 4, Src: 192.168.0.100, Dst: 10.10.1.100                              |                   |                    |           |           |                                                                                     |  |
| >   | Transmission Control Protocol, Src Port: 3171, Dst Port: 80, Seq: 0, Len: 0                |                   |                    |           |           |                                                                                     |  |
|     |                                                                                            |                   |                    |           |           |                                                                                     |  |

キー ポイント:

1. TCP SYN パケットのみが表示されています(TCP 3 ウェイハンドシェイクは表示されていません)。

- 2. 確立できない 2 つの TCP セッション(送信元ポート 3171 および 3172)があります。送信 元クライアントが TCP SYN パケットを再送信します。これらの再送信されたパケットは、 Wireshark によって TCP 再送信として識別されます。
- 3. TCPの再送信は、~3秒から6秒の間隔で発生します。
- 4. 送信元 MAC アドレスは正しいダウンストリームデバイスのものです。

2つのキャプチャに基づいて、次のことが結論付けられます。

- 特定の5タプル(src/dst IP、src/dst ポート、プロトコル)のパケットが、予期されたイン ターフェイス(INSIDE)のファイアウォールに到着しています。
- パケットは、予期されたインターフェイス(OUTSIDE)でファイアウォールを出ていません。

推奨される対処法

このセクションに示されているアクションは、問題を絞り込むことを目的としています。

アクション1:エミュレートされたパケットのトレースを確認します。

パケットトレーサツールを使用して、ファイアウォールでのパケットの予期される処理方法を確 認します。パケットがファイアウォール アクセス ポリシーによってドロップされた場合、エミュ レートされたパケットのトレースの出力は、次のようなものになります。

#### <#root>

firepower#

packet-tracer input INSIDE tcp 192.168.0.100 11111 10.10.1.100 80

Phase: 1 Type: CAPTURE Subtype: Result: ALLOW Config: Additional Information: MAC Access list Phase: 2 Type: ACCESS-LIST Subtype: Result: ALLOW Config: Implicit Rule Additional Information: MAC Access list Phase: 3 Type: ROUTE-LOOKUP Subtype: Resolve Egress Interface Result: ALLOW Config: Additional Information: found next-hop 192.168.2.72 using egress ifc OUTSIDE Phase: 4 Type: ACCESS-LIST Subtype: log Result: DROP Config: access-group CSM\_FW\_ACL\_ global access-list CSM\_FW\_ACL\_ advanced deny ip any any rule-id 268439946 event-log flow-start access-list CSM\_FW\_ACL\_ remark rule-id 268439946: ACCESS POLICY: FTD\_Policy - Default access-list CSM\_FW\_ACL\_ remark rule-id 268439946: L4 RULE: DEFAULT ACTION RULE Additional Information: Result: input-interface: INSIDE input-status: up input-line-status: up output-interface: OUTSIDE output-status: up output-line-status: up Action: drop Drop-reason: (acl-drop) Flow is denied by configured rule, Drop-location: frame 0x00005647a4f4b120 flow

アクション2:ライブパケットのトレースを確認します。

パケットトレースを有効にして、実際の TCP SYN パケットがファイアウォールによってどのように処理されたかを確認します。デフォルトでは、最初の 50 の入力パケットのみがトレースされます。

<#root>

firepower#

capture CAPI trace

キャプチャバッファをクリアします。

<#root>

firepower#

clear capture /all

パケットがファイアウォール アクセス ポリシーによってドロップされた場合、トレースの出力は 、次のようなものになります。 show capture CAPI packet-number 1 trace 6 packets captured 1: 12:45:36.279740 192.168.0.100.3630 > 10.10.1.100.80: S 2322685377:2322685377(0) win 8192 <m Phase: 1 Type: CAPTURE Subtype: Result: ALLOW Config: Additional Information: MAC Access list Phase: 2 Type: ACCESS-LIST Subtype: Result: ALLOW Config: Implicit Rule Additional Information: MAC Access list Phase: 3 Type: ROUTE-LOOKUP Subtype: Resolve Egress Interface Result: ALLOW Config: Additional Information: found next-hop 192.168.2.72 using egress ifc OUTSIDE Phase: 4 Type: ACCESS-LIST Subtype: log Result: DROP Config: access-group CSM\_FW\_ACL\_ global access-list CSM\_FW\_ACL\_ advanced deny ip any any rule-id 268439946 event-log flow-start access-list CSM\_FW\_ACL\_ remark rule-id 268439946: ACCESS POLICY: FTD\_Policy - Default access-list CSM\_FW\_ACL\_ remark rule-id 268439946: L4 RULE: DEFAULT ACTION RULE Additional Information: Result: input-interface: INSIDE input-status: up input-line-status: up output-interface: OUTSIDE output-status: up output-line-status: up Action: drop Drop-reason: (acl-drop) Flow is denied by configured rule, Drop-location: frame 0x00005647a4f4b120 flow

1 packet shown

firepower#

アクション3:FTD Linaログを確認します。

FMC を介して FTD の Syslog を設定する方法については、次のドキュメントを参照してください。

https://www.cisco.com/c/en/us/support/docs/security/firepower-ngfw/200479-Configure-Loggingon-FTD-via-FMC.html

FTD LINA ログ用に外部 Syslog サーバーを設定することを強くお勧めします。リモート Syslog サーバーが設定されていない場合は、トラブルシューティング中にファイアウォールでローカル バッファログを有効にします。この例に示されているログ設定は、設定を行うための優れた出発 点となります。

<#root>

firepower#

show run logging

logging enable logging timestamp logging buffer-size 1000000 logging buffered informational

端末ページャを制御するには、端末ページャを 24 行に設定します。

<#root>

firepower#

terminal pager 24

キャプチャバッファをクリアします。

<#root>

firepower#

clear logging buffer

接続をテストし、パーサーフィルタを使用してログを確認します。この例では、パケットは、フ ァイアウォール アクセス ポリシーによってドロップされています。

#### <#root>

firepower#

show logging | include 10.10.1.100

Oct 09 2019 12:55:51: %FTD-4-106023: Deny tcp src INSIDE:192.168.0.100/3696 dst OUTSIDE:10.10.1.100/80 Oct 09 2019 12:55:51: %FTD-4-106023: Deny tcp src INSIDE:192.168.0.100/3697 dst OUTSIDE:10.10.1.100/80 Oct 09 2019 12:55:54: %FTD-4-106023: Deny tcp src INSIDE:192.168.0.100/3696 dst OUTSIDE:10.10.1.100/80 Oct 09 2019 12:55:54: %FTD-4-106023: Deny tcp src INSIDE:192.168.0.100/3697 dst OUTSIDE:10.10.1.100/80

アクション4:ファイアウォールのASPドロップを確認します。

パケットがファイアウォールによってドロップされていると思われる場合は、ファイアウォール によってドロップされたすべてのパケットの数をソフトウェアレベルで確認できます。

<#root>

firepower#

show asp drop

| Frame drop:                                  |     |
|----------------------------------------------|-----|
| No route to host (no-route)                  | 234 |
| Flow is denied by configured rule (acl-drop) | 71  |

Last clearing: 07:51:52 UTC Oct 10 2019 by enable\_15

Flow drop:

Last clearing: 07:51:52 UTC Oct 10 2019 by enable\_15

キャプチャを有効にして、すべての ASP ソフトウェアレベルのドロップを確認できます。

<#root>

firepower#

capture ASP type asp-drop all buffer 33554432 headers-only

 ヒント:パケットの内容に興味がない場合は、パケットヘッダーだけをキャプチャできます (ヘッダーのみのオプション)。これにより、同じキャプチャバッファでより多くのパケットをキャプチャできます。さらに、キャプチャバッファのサイズ(デフォルトでは 500KB)を最大 32MB に増やすことができます(buffer オプション)。最後に、FTD バージョン 6.3 以降では、file-size オプションを使用して、最大 10GB のキャプチャファイルを 設定できます。その場合、キャプチャの内容は pcap 形式でのみ表示されます。

キャプチャの内容を確認する場合、フィルタを使用して検索を絞り込むことができます。

<#root>

#### firepower#

show capture ASP | include 10.10.1.100

| 07:51:57.823672 | 192.168.0.100.12410                                                                                            | >                                                                                                    | 10.10.1.100.80:                                      | S                                                    | 1870382552:1870382552(0)                             | win                                                  | 8192                                                 | <mss< th=""></mss<>                                                                                                    |
|-----------------|----------------------------------------------------------------------------------------------------|----------------------------------------------------------------------------------------------------|------------------------------------------------------|------------------------------------------------------|------------------------------------------------------|------------------------------------------------------|------------------------------------------------------|----------------------------------------------------------------------------------------------------|
| 07:51:58.074291 | 192.168.0.100.12411                                                                                            | >                                                                                                    | 10.10.1.100.80:                                      | S                                                    | 2006489005:2006489005(0)                             | win                                                  | 8192                                                 | <mss< td=""></mss<>                                                                                                    |
| 07:52:00.830370 | 192.168.0.100.12410                                                                                            | >                                                                                                    | 10.10.1.100.80:                                      | S                                                    | 1870382552:1870382552(0)                             | win                                                  | 8192                                                 | <mss< td=""></mss<>                                                                                                    |
| 07:52:01.080394 | 192.168.0.100.12411                                                                                            | >                                                                                                    | 10.10.1.100.80:                                      | S                                                    | 2006489005:2006489005(0)                             | win                                                  | 8192                                                 | <mss< td=""></mss<>                                                                                                    |
| 07:52:06.824282 | 192.168.0.100.12410                                                                                            | >                                                                                                    | 10.10.1.100.80:                                      | S                                                    | 1870382552:1870382552(0)                             | win                                                  | 8192                                                 | <mss< td=""></mss<>                                                                                                    |
| 07:52:07.074230 | 192.168.0.100.12411                                                                                            | >                                                                                                    | 10.10.1.100.80:                                      | S                                                    | 2006489005:2006489005(0)                             | win                                                  | 8192                                                 | <mss< td=""></mss<>                                                                                                    |
|                 | 07:51:57.823672<br>07:51:58.074291<br>07:52:00.830370<br>07:52:01.080394<br>07:52:06.824282<br>07:52:07.074230 | 07:51:57.823672192.168.0.100.1241007:51:58.074291192.168.0.100.1241107:52:00.830370192.168.0.100.1241007:52:01.080394192.168.0.100.1241107:52:06.824282192.168.0.100.1241007:52:07.074230192.168.0.100.12411 | $\begin{array}{llllllllllllllllllllllllllllllllllll$ | $\begin{array}{llllllllllllllllllllllllllllllllllll$ | $\begin{array}{llllllllllllllllllllllllllllllllllll$ | $\begin{array}{llllllllllllllllllllllllllllllllllll$ | $\begin{array}{llllllllllllllllllllllllllllllllllll$ | 07:51:57.823672192.168.0.100.12410 > 10.10.1.100.80: S 1870382552:1870382552(0) win 819207:51:58.074291192.168.0.100.12411 > 10.10.1.100.80: S 2006489005:2006489005(0) win 819207:52:00.830370192.168.0.100.12410 > 10.10.1.100.80: S 1870382552:1870382552(0) win 819207:52:01.080394192.168.0.100.12411 > 10.10.1.100.80: S 2006489005:2006489005(0) win 819207:52:06.824282192.168.0.100.12410 > 10.10.1.100.80: S 1870382552:1870382552(0) win 819207:52:07.074230192.168.0.100.12411 > 10.10.1.100.80: S 2006489005:2006489005(0) win 8192 |

この場合、パケットはすでにインターフェイスレベルでトレースされているため、ドロップの理由は ASP キャプチャに示されていません。パケットは 1 つの場所(入力インターフェイスまたは ASP ドロップ)でしかトレースできないことに注意してください。その場合は、複数の ASP ドロップを取得し、特定の ASP ドロップ理由を設定することをお勧めします。推奨されるアプロ ーチを次に示します。

1. 現在の ASP ドロップカウンタをクリアします。

<#root>

firepower#

clear asp drop

2. トラブルシューティングするフローを、ファイアウォールを介して送信します(テストを実行 します)。

234

3. ASPドロップカウンタをもう一度確認し、増加したカウンタをメモします。

```
<#root>
firepower#
show asp drop
Frame drop:
No route to host (
no-route
)
Flow is denied by configured rule (
acl-drop
) 71
```

4. 確認した特定のドロップの ASP キャプチャを有効にします。

#### <#root>

firepower#

capture ASP\_NO\_ROUTE type asp-drop no-route

firepower#

capture ASP\_ACL\_DROP type asp-drop acl-drop

5. トラブルシューティングするフローを、ファイアウォールを介して送信します(テストを実行 します)。

6. ASP キャプチャを確認します。この場合、ルートがないためにパケットがドロップされていま す。

#### <#root>

firepower#

show capture ASP\_NO\_ROUTE | include 192.168.0.100.\*10.10.1.100

93: 07:53:52.381663192.168.0.100.12417 > 10.10.1.100.80: S 3451917925:3451917925(0) win 8192 <mss</td>95: 07:53:52.632337192.168.0.100.12418 > 10.10.1.100.80: S 1691844448:1691844448(0) win 8192 <mss</td>101: 07:53:55.375392192.168.0.100.12417 > 10.10.1.100.80: S 3451917925:3451917925(0) win 8192 <mss</td>102: 07:53:55.626386192.168.0.100.12418 > 10.10.1.100.80: S 1691844448:1691844448(0) win 8192 <mss</td>116: 07:54:01.376231192.168.0.100.12417 > 10.10.1.100.80: S 3451917925:3451917925(0) win 8192 <mss</td>117: 07:54:01.626310192.168.0.100.12418 > 10.10.1.100.80: S 1691844448:1691844448(0) win 8192 <mss</td>

アクション5:FTD回線の接続テーブルをチェックします。

インターフェイス「X」から出ると予期されているパケットが、何らかの理由でインターフェイ ス「Y」から出る場合があります。ファイアウォールの出力インターフェイスは、次の動作順序 に基づいて決定されます。

- 1. 確立された接続のルックアップ
- ネットワークアドレス変換(NAT)のルックアップ(UN-NAT(宛先 NAT)フェーズは、 PBR およびルートのルックアップよりも優先されます)
- 3. ポリシーベース ルーティング (PBR)
- 4. ルーティングテーブルのルックアップ

FTD 接続テーブルを確認するには、次の手順に従います。

#### <#root>

firepower#

show conn

2 in use, 4 most used

 TCP

#### DMZ

10.10.1.100:

80

#### INSIDE

192.168.0.100:

#### 11694

, idle 0:00:01, bytes 0, flags

aA N1

ТСР

#### DMZ

10.10.1.100:80

#### INSIDE

192.168.0.100:

### 11693

, idle 0:00:01, bytes 0, flags

aA N1

# キー ポイント:

- フラグ(Aa)により、接続が初期状態(ハーフオープン:TCP SYN のみがファイアウォー ルによって認識されている)であることが分かります。
- ・送信元/宛先ポートにより、入力インターフェイスが INSIDE であり、出力インターフェイスが DMZ であることが分かります。

これは、次のように図示されます。

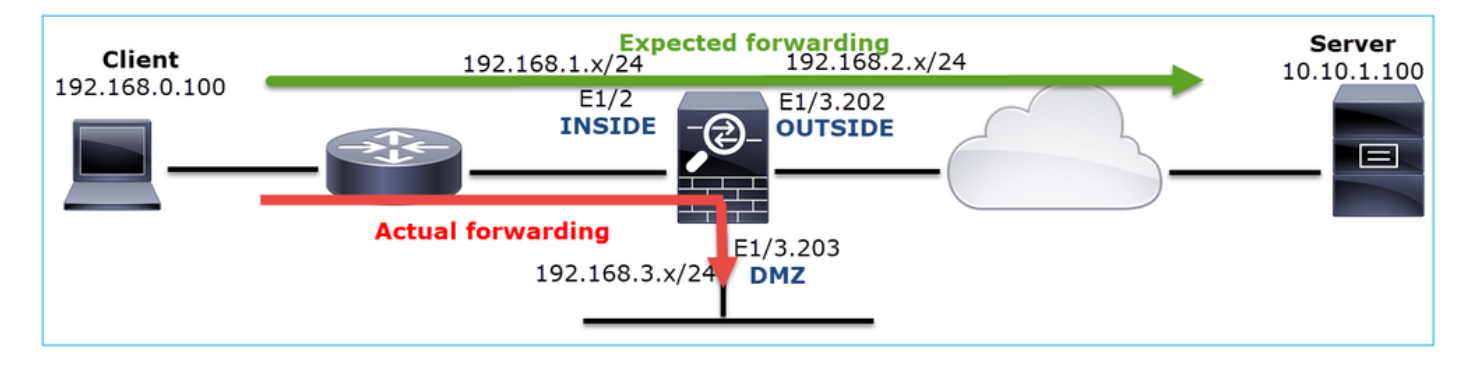

◇ 注:すべてのFTDインターフェイスのセキュリティレベルは0であるため、show connの出 力でのインターフェイスの順序はインターフェイス番号に基づきます。具体的には、vpif✿ num(仮想プラットフォームのインターフェイス番号)の大きいインターフェイスが内部として選択され、vpif-numの小さいインターフェイスが外部として選択されます。show interface detailコマンドを使用して、インターフェイスのvpif値を確認できます。関連する機

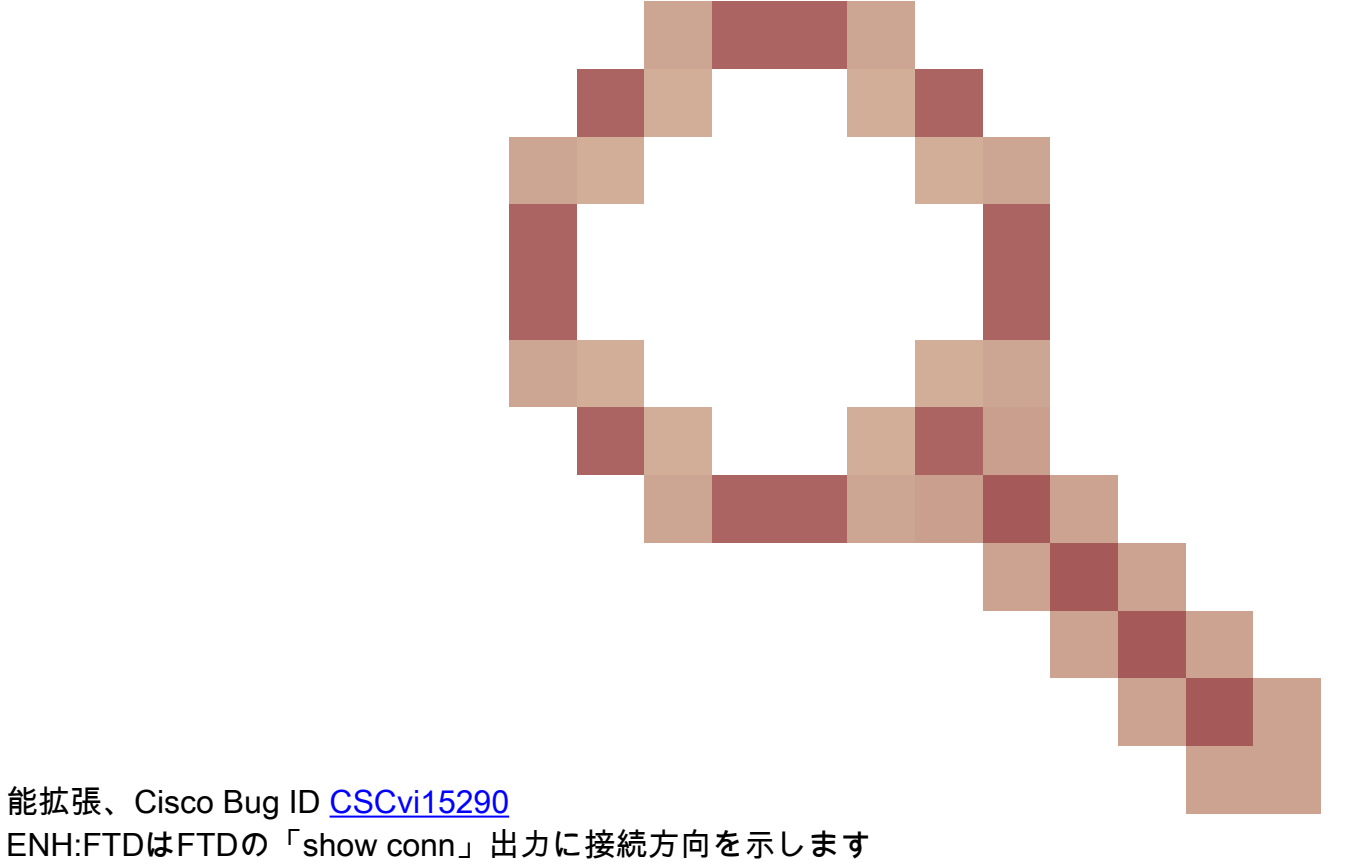

### <#root>

firepower#

```
show interface detail | i Interface number is|Interface [P|E].*is up
...
Interface Ethernet1/2 "INSIDE", is up, line protocol is up
Interface number is
19
Interface Ethernet1/3.202 "OUTSIDE", is up, line protocol is up
Interface number is
20
Interface Ethernet1/3.203 "DMZ", is up, line protocol is up
Interface number is
```

22

◆ 注:Firepowerソフトウェアリリース6.5以降のASAリリース9.13.xでは、show conn longおよびshow conn detailコマンドの出力によって、接続の発信側と応答側に関する情報が提供されます

出力 1:

### <#root>

. . .

firepower#

show conn long

TCP OUTSIDE: 192.168.2.200/80 (192.168.2.200/80) INSIDE: 192.168.1.100/46050 (192.168.1.100/46050), fla

Initiator: 192.168.1.100, Responder: 192.168.2.200

Connection lookup keyid: 228982375

出力 2:

#### <#root>

firepower#

show conn detail

TCP OUTSIDE: 192.168.2.200/80 INSIDE: 192.168.1.100/46050, flags aA N1, idle 4s, uptime 11s, timeout 30s, bytes 0

Initiator: 192.168.1.100, Responder: 192.168.2.200

Connection lookup keyid: 228982375

さらに、ネットワークアドレス変換の場合は、show conn long により、カッコ内に NAT 化された IP が表示されます。

#### <#root>

firepower#

show conn long

• • •

TCP OUTSIDE: 192.168.2.222/80 (192.168.2.222/80) INSIDE: 192.168.1.100/34792 (192.168.2.150/34792), fla
Initiator: 192.168.1.100, Responder: 192.168.2.222
Connection lookup keyid: 262895

アクション6:ファイアウォールのアドレス解決プロトコル(ARP)キャッシュをチェックします。

ファイアウォールがネクストホップを解決できない場合、そのファイアウォールは、元のパケット(この場合は TCP SYN)をサイレントにドロップし、ネクストホップを解決するまで ARP 要求を継続的に送信します。

ファイアウォール ARP キャッシュを表示するには、次のコマンドを使用します。

<#root>

firepower#

show arp

さらに、未解決のホストがあるかどうかを確認するには、次のコマンドを使用します。

#### <#root>

firepower#

show arp statistics

Number of ARP entries in ASA: 0

Dropped blocks in ARP: 84 Maximum Queued blocks: 3 Queued blocks: 0 Interface collision ARPs Received: 0 ARP-defense Gratuitous ARPS sent: 0 Total ARP retries:

182

< indicates a possible issue for some hosts

Unresolved hosts:

1

```
< this is the current status
```

Maximum Unresolved hosts: 2

ARP の動作をさらに確認する場合は、ARP 固有のキャプチャを有効にすることができます。

#### <#root>

firepower#

capture ARP ethernet-type arp interface OUTSIDE

firepower#

show capture ARP

. . .

4: 07:15:16.877914 802.1Q vlan#202 PO arp

5: 07:15:18.020033 802.1Q vlan#202 P0 arp who-has 192.168.2.72 tell 192.168.2.50

この出力では、ファイアウォール(192.168.2.50)がネクストホップ(192.168.2.72)の解決を 試みていますが、ARP 応答はありません。

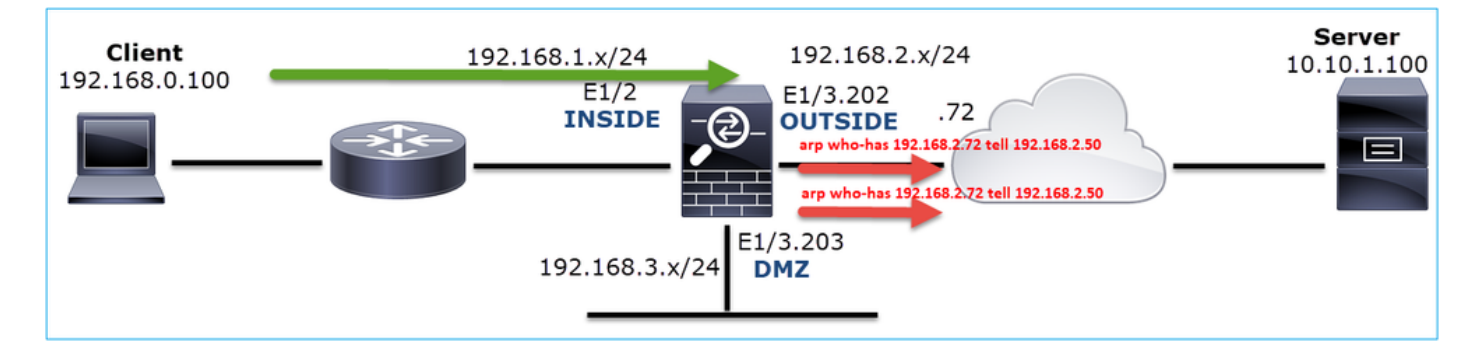

次の出力は、適切な ARP 解決が発生した機能シナリオを示しています。

#### <#root>

firepower#

show capture ARP

#### 2 packets captured

1: 07:17:19.495595 802.1Q vlan#202 P0
arp who-has 192.168.2.72 tell 192.168.2.50
2: 07:17:19.495946 802.1Q vlan#202 P0
arp reply 192.168.2.72 is-at 4c:4e:35:fc:fc:d8
2 packets shown

#### <#root>

firepower#

#### show arp

INSIDE 192.168.1.71 4c4e.35fc.fcd8 9 OUTSIDE 192.168.2.72 4c4e.35fc.fcd8 9

適切な ARP エントリがない場合、ライブ TCP SYN パケットのトレースは次のようになります。

#### <#root>

firepower#

6 packets captured 1: 07:03:43.270585 192.168.0.100.11997 > 10.10.1.100.80 : S 4023707145:4023707145(0) win 8192 <mss 1460,nop,wscale 2,nop,nop,sackOK> Phase: 1 Type: CAPTURE Subtype: Result: ALLOW Config: Additional Information: MAC Access list Phase: 2 Type: ACCESS-LIST Subtype: Result: ALLOW Config: Implicit Rule Additional Information: MAC Access list Phase: 3 Type: ROUTE-LOOKUP Subtype: Resolve Egress Interface Result: ALLOW Config: Additional Information: found next-hop 192.168.2.72 using egress ifc OUTSIDE Phase: 14 Type: FLOW-CREATION Subtype: Result: ALLOW Config: Additional Information: New flow created with id 4814, packet dispatched to next module Phase: 17 Type: ROUTE-LOOKUP Subtype: Resolve Egress Interface Result: ALLOW Config: Additional Information: found next-hop 192.168.2.72 using egress ifc OUTSIDE Result: input-interface: INSIDE input-status: up input-line-status: up output-interface: OUTSIDE output-status: up output-line-status: up Action: allow

出力からわかるように、ネクストホップに到達できず、パケットがファイアウォールによって通 知なしに廃棄された場合でも、トレースにはAction: allowと表示されます。この場合、より正確 な出力が提供されるパケットトレーサツールも確認する必要があります。

<#root>

firepower#

packet-tracer input INSIDE tcp 192.168.0.100 1111 10.10.1.100 80

Phase: 1 Type: CAPTURE Subtype: Result: ALLOW Config: Additional Information: MAC Access list Phase: 2 Type: ACCESS-LIST Subtype: Result: ALLOW Config: Implicit Rule Additional Information: MAC Access list Phase: 3 Type: ROUTE-LOOKUP Subtype: Resolve Egress Interface Result: ALLOW Config: Additional Information: found next-hop 192.168.2.72 using egress ifc OUTSIDE ... Phase: 14 Type: FLOW-CREATION Subtype: Result: ALLOW Config: Additional Information: New flow created with id 4816, packet dispatched to next module Phase: 17 Type: ROUTE-LOOKUP Subtype: Resolve Egress Interface Result: ALLOW Config: Additional Information: found next-hop 192.168.2.72 using egress ifc OUTSIDE Result: input-interface: INSIDE input-status: up input-line-status: up output-interface: OUTSIDE output-status: up output-line-status: up Action: drop

Drop-reason: (no-v4-adjacency) No valid V4 adjacency, Drop-location: frame 0x00005647a4e86109 flow (NA),

最近のASA/Firepowerバージョンでは、以前のメッセージは次の目的に最適化されています。

<#root>

Drop-reason: (no-v4-adjacency) No valid V4 adjacency.

Check ARP table (show arp) has entry for nexthop

., Drop-location: f

### 考えられる原因と推奨されるアクションの概要

TCP SYN パケットが入力インターフェイスにしか表示されず、予期される出力インターフェイ スから TCP SYN パケットが送信されない場合、考えられる原因は次のとおりです。

| 考えられる原因                                    | 推奨される対処法                                                                                                    |
|--------------------------------------------|----------------------------------------------------------------------------------------------------|
| パケットがファイアウォール アクセス ポ<br>リシーによってドロップされています。 | <ul> <li>packet-tracer または capture w/trace を使用して、ファイアウォールによるパケットの処理方法を確認します。</li> <li>ファイアウォールログを確認します。</li> <li>ファイアウォール ASP ドロップを確認します(show asp drop または capture type asp-drop)。</li> <li>FMC 接続イベントを確認します。これは、ルールでログ記録が有効になっていることが前提となります。</li> </ul> |
| キャプチャフィルタが適切ではありませ<br>ん。                   | <ul> <li>packet-tracer または capture w/trace を使用して<br/>、送信元 IP または宛先 IP を変更する NAT 変換<br/>が存在するかどうかを確認します。この場合は、<br/>キャプチャフィルタを調整します。</li> <li>show conn long コマンドの出力には、NAT 化さ<br/>れた IP が示されます。</li> </ul>                                                 |
| パケットが別の出力インターフェイスに<br>送信されています。            | <ul> <li>packet-tracer または capture w/trace を使用して、ファイアウォールによるパケットの処理方法を確認します。出力インターフェイスの決定、現在の接続、UN-NAT、PBR、およびルーティングテーブルのルックアップに関する動作の順序を覚え</li> </ul>                                                                                                   |

|                                 | ておいてください。<br>・ファイアウォールログを確認します。<br>・ファイアウォール接続テーブルを確認します<br>(show conn)。<br>パケットが現在の接続に一致するために誤ったインタ<br>ーフェイスに送信される場合は、clear conn addressコ<br>マンドを使用して、クリアする接続の5タプルを指定<br>します。 |
|---------------------------------|----------------------------------------------------------------------------------------------------|
| 宛先へのルートが存在しません。                 | <ul> <li>packet-tracer または capture w/trace を使用して、ファイアウォールによるパケットの処理方法を確認します。</li> <li>ファイアウォール ASP ドロップ(show asp drop)で no-route ドロップの理由を確認します。</li> </ul>                     |
| 出力インターフェイスに ARP エントリが<br>ありません。 | <ul> <li>ファイアウォール ARP キャッシュを確認します<br/>(show arp)。</li> <li>packet-tracer を使用して、有効な隣接関係(ア<br/>ジャセンシー)が存在するかどうかを確認します<br/>。</li> </ul>                                           |
| 出力インターフェイスがダウンしていま<br>す。        | ファイアウォールに関する show interface ip brief コマ<br>ンドの出力を調べて、インターフェイスのステータス<br>を確認します。                                                                                                 |

# Case 2.クライアントからのTCP SYN、サーバからのTCP RST

次の図は、このトポロジを示しています。

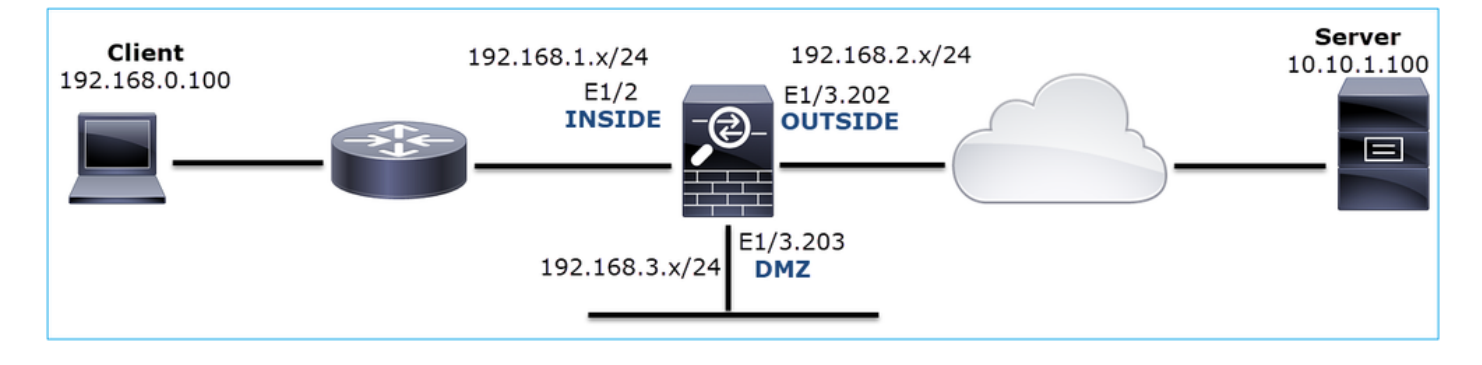

問題の説明:HTTPが機能しない

影響を受けるフロー:

送信元IP:192.168.0.100

宛先IP:10.10.1.100

プロトコル: TCP 80

キャプチャ分析

FTD LINA エンジンでのキャプチャを有効にします。

<#root>

firepower#

capture CAPI int INSIDE match ip host 192.168.0.100 host 10.10.1.100

firepower#

capture CAPO int OUTSIDE match ip host 192.168.0.100 host 10.10.1.100

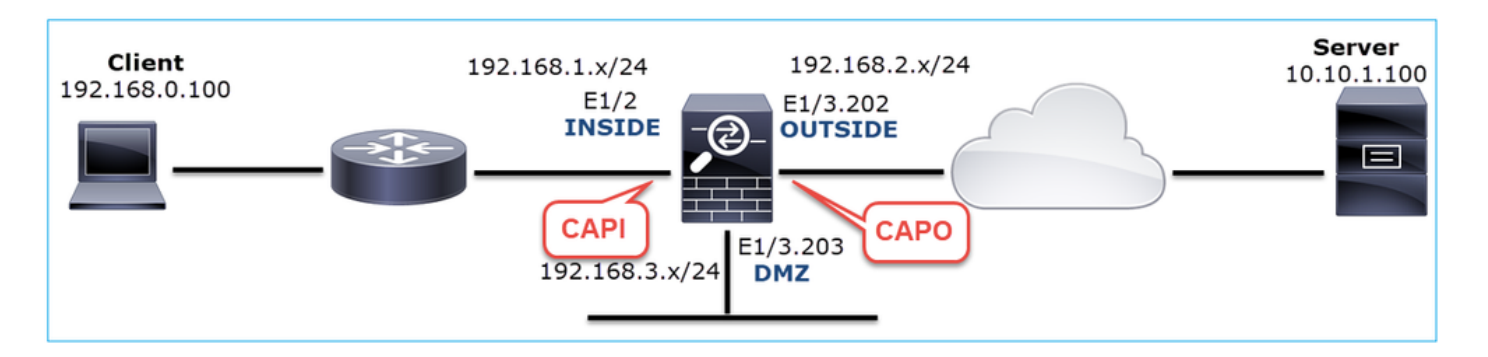

キャプチャ - 非機能シナリオ:

デバイスCLIからのキャプチャは次のようになります。

<#root>

firepower#

show capture

capture CAPI type raw-data trace interface INSIDE [Capturing -

834 bytes

]

match ip host 192.168.0.100 host 10.10.1.100
capture CAPO type raw-data interface OUTSIDE [Capturing -

878 bytes

]

match ip host 192.168.0.100 host 10.10.1.100

### CAPIの内容:

#### <#root>

```
firepower#
```

#### show capture CAPI

1: 05:20:36.654217 192.168.0.100.22195 > 10.10.1.100.80:

#### s

```
1397289928:1397289928(0) win 8192 <mss 1460,nop,wscale 2,nop,nop,sackOK>
2: 05:20:36.904311 192.168.0.100.22196 > 10.10.1.100.80:
```

#### s

```
2171673258:2171673258(0) win 8192 <mss 1460,nop,wscale 2,nop,nop,sackOK>
3: 05:20:36.905043 10.10.1.100.80 > 192.168.0.100.22196:
```

#### R

```
1850052503:1850052503(0) ack 2171673259 win 0
4: 05:20:37.414132 192.168.0.100.22196 > 10.10.1.100.80:
```

#### s

2171673258:2171673258(0) win 8192 <mss 1460,nop,wscale 2,nop,nop,sackOK> 5: 05:20:37.414803 10.10.1.100.80 > 192.168.0.100.22196:

#### R

```
31997177:31997177(0) ack 2171673259 win 0
6: 05:20:37.914183 192.168.0.100.22196 > 10.10.1.100.80:
```

S

2171673258:2171673258(0) win 8192 <mss 1460,nop,nop,sackOK> ...

CAPO の内容:

#### <#root>

#### firepower#

#### show capture CAPO

1: 05:20:36.654507 802.1Q vlan#202 P0 192.168.0.100.22195 > 10.10.1.100.80:

S

```
2866789268:2866789268(0) win 8192 <mss 1380,nop,wscale 2,nop,nop,sackOK>
2: 05:20:36.904478 802.1Q vlan#202 P0 192.168.0.100.22196 > 10.10.1.100.80:
```

```
4785344:4785344(0) win 8192 <mss 1380,nop,wscale 2,nop,nop,sackOK>

3: 05:20:36.904997 802.1Q vlan#202 P0 10.10.1.100.80 > 192.168.0.100.22196:

R

0:0(0) ack 4785345 win 0

4: 05:20:37.414269 802.1Q vlan#202 P0 192.168.0.100.22196 > 10.10.1.100.80:

S

4235354730:4235354730(0) win 8192 <mss 1380,nop,wscale 2,nop,nop,sackOK>

5: 05:20:37.414758 802.1Q vlan#202 P0 10.10.1.100.80 > 192.168.0.100.22196:

R

0:0(0) ack 4235354731 win 0

6: 05:20:37.914305 802.1Q vlan#202 P0 192.168.0.100.22196 > 10.10.1.100.80:

s
```

4118617832:4118617832(0) win 8192 <mss 1380,nop,nop,sackOK>

### 次の図は、Wireshark での CAPI のキャプチャを示しています。

| No. | Time                                                                           | Source          | Destination      | Protocol Length | Info                                                                                 |  |  |  |  |  |
|-----|--------------------------------------------------------------------------------|-----------------|------------------|-----------------|--------------------------------------------------------------------------------------|--|--|--|--|--|
| Г   | 10.000000                                                                      | 192.168.0.100   | 10.10.1.100      | TCP 66          | 22195 → 80 [SYN]=0 Win=8192 Len=0 MSS=1460 WS=4 SACK_PERM=1                          |  |  |  |  |  |
|     | 2 0.250094                                                                     | 192.168.0.100   | 10.10.1.100      | TCP 66          | 22196 → 80 [SYN] = 0 Win=8192 Len=0 MSS=1460 HS=4 SACK_PERM=1                        |  |  |  |  |  |
|     | 3 0.000732                                                                     | 10.10.1.100     | 192.168.0.100    | TCP 54          | 80 → 22196 [RST, ACK] Seq=1 Ack=1 Win=0 Len=0 2                                      |  |  |  |  |  |
|     | 4 0.509089                                                                     | 192.168.0.100   | 10.10.1.100      | тср 3           | [TCP Retransmission] 22196 → 80 [SYN] Seq=0 Win=8192 Len=0 MSS=1460 WS=4 SACK_PERM=1 |  |  |  |  |  |
|     | 5 0.000671                                                                     | 10.10.1.100     | 192.168.0.100    | ТСР 54          | 80 → 22196 [RST, ACK] Seq=2476911971 Ack=1 Win=0 Len=0                               |  |  |  |  |  |
|     | 6 0.499380                                                                     | 192.168.0.100   | 10.10.1.100      | TCP 62          | [TCP Retransmission] 22196 → 80 [SYN] Seq=0 Win=8192 Len=0 MSS=1460 SACK_PERM=1      |  |  |  |  |  |
|     | 7 0.000625                                                                     | 10.10.1.100     | 192.168.0.100    | TCP 54          | 80 → 22196 [RST, ACK] Seq=2853655305 Ack=1 Win=0 Len=0                               |  |  |  |  |  |
|     | 8 1.739729                                                                     | 192.168.0.100   | 10.10.1.100      | TCP 66          | [TCP Retransmission] 22195 → 80 [SYN] Seq=0 Win=8192 Len=0 MSS=1460 WS=4 SACK_PERM=1 |  |  |  |  |  |
|     | 90.000611                                                                      | 10.10.1.100     | 192.168.0.100    | TCP 54          | 80 → 22195 [RST, ACK] Seq=1 Ack=1 Win=0 Len=0                                        |  |  |  |  |  |
|     | 10 0.499385                                                                    | 192.168.0.100   | 10.10.1.100      | TCP 62          | [TCP Retransmission] 22195 → 80 [SYN] Seq=0 Win=8192 Len=0 MSS=1460 SACK_PERM=1      |  |  |  |  |  |
| L   | 11 0.000671                                                                    | 10.10.1.100     | 192.168.0.100    | TCP 54          | 80 → 22195 [RST, ACK] Seq=151733665 Ack=1 Win=0 Len=0                                |  |  |  |  |  |
|     |                                                                                |                 |                  |                 |                                                                                      |  |  |  |  |  |
|     |                                                                                |                 |                  |                 |                                                                                      |  |  |  |  |  |
| >   | > Frame 1: 66 bytes on wire (528 bits), 66 bytes captured (528 bits)           |                 |                  |                 |                                                                                      |  |  |  |  |  |
| >   | Ethernet II,                                                                   | Src: Cisco_fc:f | c:d8 (4c:4e:35:f | c:fc:d8), Dst:  | Cisco_f6:1d:ae (00:be:75:f6:1d:ae 4                                                  |  |  |  |  |  |
| >   | > Internet Protocol Version 4, Src: 192.168.0.100, Dst: 10.10.1.100            |                 |                  |                 |                                                                                      |  |  |  |  |  |
| >   | > Transmission Control Protocol, Src Port: 22195, Dst Port: 80, Seq: 0, Len: 0 |                 |                  |                 |                                                                                      |  |  |  |  |  |

キー ポイント:

- 1. 送信元が TCP SYN パケットを送信しています。
- 2. TCP RST が送信元に向けて送信されています。
- 3. 送信元が TCP SYN パケットを再送信しています。
- 4. MAC アドレスは適切です(入力パケットでは、送信元 MAC アドレスがダウンストリーム ルータに属し、宛先 MAC アドレスがファイアウォールの INSIDE インターフェイスに属し ています)。

次の図は、Wireshark での CAPO のキャプチャを示しています。

| No. | Time Source                                                                                                    | Destination   | Protocol | ol Length Info                                                                          |  |  |  |  |  |  |
|-----|----------------------------------------------------------------------------------------------------|---------------|----------|-----------------------------------------------------------------------------------------|--|--|--|--|--|--|
| F   | 1 2019-10-11 07:20:36.654507 192.168.0.100                                                                                                   | 10.10.1.100   | TCP      | 70 22195 → 80 [SYN] 🚺 0 Win=8192 Len=0 MSS=1380 WS=4 SACK_PERM=1                        |  |  |  |  |  |  |
|     | 2 2019-10-11 07:20:36.904478 192.168.0.100                                                                                                   | 10.10.1.100   | TCP      | 70 22196 → 80 [SYN] S=q=0 Win=8192 Len=0 MSS=1380 WS=4 SACK_PERM=1                      |  |  |  |  |  |  |
|     | 3 2019-10-11 07:20:36.904997 10.10.1.100                                                                                                    | 192.168.0.100 | тср      | 58 80 → 22196 [RST, ACK] Seq=1 Ack=1 Win=0 Len=0 2                                      |  |  |  |  |  |  |
|     | 4 2019-10-11 07:20:37.414269 192.168.0.100                                                                                                   | ) 10.10.1.100 | тср      | 70 [TCP Port numbers reused] 22196 → 80 [SYN] Seq= 12 Len=0 MSS=1380 WS=4 SACK_PERM=1   |  |  |  |  |  |  |
|     | 5 2019-10-11 07:20:37.414758 10.10.1.100                                                                                                    | 192.168.0.100 | TCP      | 58 80 → 22196 [RST, ACK] Seq=1 Ack=1 Win=0 Len=0                                        |  |  |  |  |  |  |
|     | 6 2019-10-11 07:20:37.914305 192.168.0.100                                                                                                   | ) 10.10.1.100 | тср      | 66 [TCP Port numbers reused] 22196 → 80 [SYN] Seq=0 Win=8192 Len=0 MSS=1380 SACK_PERM=1 |  |  |  |  |  |  |
|     | 7 2019-10-11 07:20:37.914762 10.10.1.100                                                                                                    | 192.168.0.100 | TCP      | 58 80 → 22196 [RST, ACK] Seq=1 Ack=1 Win=0 Len=0                                        |  |  |  |  |  |  |
|     | 8 2019-10-11 07:20:39.654629 192.168.0.100                                                                                                   | ) 10.10.1.100 | тср      | 70 [TCP Retransmission] 22195 → 80 [SYN] Seq=0 Win=8192 Len=0 MSS=1380 WS=4 SACK_PERM=1 |  |  |  |  |  |  |
|     | 9 2019-10-11 07:20:39.655102 10.10.1.100                                                                                                    | 192.168.0.100 | TCP      | 58 80 → 22195 [RST, ACK] Seq=1 Ack=1 Win=0 Len=0                                        |  |  |  |  |  |  |
| L   | 10 2019-10-11 07:20:40.154700 192.168.0.100                                                                                                  | ) 10.10.1.100 | тср      | 66 [TCP Port numbers reused] 22195 → 80 [SYN] Seq=0 Win=8192 Len=0 MSS=1380 SACK_PERM=1 |  |  |  |  |  |  |
|     | 11 2019-10-11 07:20:40.155173 10.10.1.100                                                                                                    | 192.168.0.100 | тср      | 58 80 → 22195 [RST, ACK] Seq=1 Ack=1 Win=0 Len=0                                        |  |  |  |  |  |  |
|     |                                                                                                    |               |          |                                                                                         |  |  |  |  |  |  |
| <   |                                                                                                    |               |          |                                                                                         |  |  |  |  |  |  |
| >   | Entropy 1: 70 hitses on vine (560 hits) 70 hitses can $\sqrt{1}$ (560 hits)                                                                  |               |          |                                                                                         |  |  |  |  |  |  |
| 1   | France 1. 70 bytes of while (500 bits), 70 bytes day 44 (500 bits)                                                                           |               |          |                                                                                         |  |  |  |  |  |  |
| 2   | Ethernet II, Src: Cisco_t6:1d:8e (00:be:75:t6:1d:8e), Dst: Cisco_tc:tc:d8 (4c:4e:35:tc:tc:d8)<br>802.1Q Virtual LAN, PRI: 0, DEI: 0, DE: 202 |               |          |                                                                                         |  |  |  |  |  |  |
| >   |                                                                                                    |               |          |                                                                                         |  |  |  |  |  |  |
| >   | rternet Protocol Version 4, Src: 192.168.0.100, Dst: 10.10.1.100                                                                             |               |          |                                                                                         |  |  |  |  |  |  |
| 5   | consmission Control Protocol Sec Port, 22195 Det Port, 80 Sec. A Len. A                                                                      |               |          |                                                                                         |  |  |  |  |  |  |

キー ポイント:

- 1. 送信元が TCP SYN パケットを送信しています。
- 2. TCP RST が OUTSIDE インターフェイスに到着しています。
- 3. 送信元が TCP SYN パケットを再送信しています。
- 4. MAC アドレスは適切です(出力パケットでは、ファイアウォールの OUTSIDE が送信元 MAC であり、アップストリームルータが宛先 MAC です)。

2つのキャプチャに基づいて、次のことが結論付けられます。

- ・ クライアントとサーバー間の TCP 3 ウェイハンドシェイクが完了していません。
- ファイアウォールの出力インターフェイスに到着する TCP RST が存在します。
- ファイアウォールは、MAC アドレスに基づいて適切なアップストリームおよびダウンスト リームデバイスと「対話」しています。

推奨される対処法

このセクションに示されているアクションは、問題を絞り込むことを目的としています。

アクション1:TCP RSTを送信する送信元MACアドレスをチェックします。

TCP SYN パケットに見られる宛先 MAC が、TCP RST パケットに見られる送信元 MAC と同じ であることを確認します。

| <u>File Edit View G</u>                                                                | o <u>Capture</u> <u>Analyze</u> <u>Statistics</u> Telephony                                                                                                    | Wireless Tools He | elp      |        |                     |           |         |            |              |           |             |  |
|----------------------------------------------------------------------------------------|----------------------------------------------------------------------------------------------------|-------------------|----------|--------|---------------------|-----------|---------|------------|--------------|-----------|-------------|--|
| 🧧 🔳 🔬 💿 📜                                                                              | 🗎 🗙 🙆 I 🤇 🖛 🌩 🚟 🗿 💆 📃 📄                                                                                                    | ା ପ୍ ପ୍ ପ୍ 🎹      |          |        |                     |           |         |            |              |           |             |  |
| Apply a display filter < Ctrl-/>                                                       |                                                                                                    |                   |          |        |                     |           |         |            |              |           |             |  |
| No. Time                                                                               | Source                                                                                                    | Destination       | Protocol | Length | Info                |           |         |            |              |           |             |  |
| 1 2019-10-1                                                                            | 1 07:20:36.654507 192.168.0.100                                                                                                    | 10.10.1.100       | TCP      | 70     | 22195               | → 80 [SYN | ] Seq=0 | Win=8192   | Len=0 MSS=3  | .380 WS=4 | SACK_PERM=1 |  |
| ☐ 2 2019-10-13                                                                         | 1 07:20:36.904478 192.168.0.100                                                                                                    | 10.10.1.100       | TCP      | 76     | 22196               | → 80 [SYN | ] Seq=0 | Win=8192   | Len=0 MSS=:  | 1380 WS=4 | SACK_PERM=1 |  |
| <                                                                                      |                                                                                                    |                   |          |        |                     |           |         |            |              |           |             |  |
| > Frame 2: 70 b                                                                        | > Frame 2: 70 bytes on wire (560 hits) 70 bytes cantured (560 hits)                                                                                                |                   |          |        |                     |           |         |            |              |           |             |  |
| > Ethernet II,                                                                         | > Ethernet II, Src: Cisco_f6:1d:8e (00:be:75:f6:1d:8e) Dst: Cisco_fc:fc:d8 (4c:4e:35:fc:fc:d8)                                                                     |                   |          |        |                     |           |         |            |              |           |             |  |
| > 802.10 Virtua                                                                        | I LAN, PRI: 0, DEI: 0, ID: 202                                                                                                    | Det. 10 10 1 10   | 0        |        |                     |           |         |            |              |           |             |  |
| > Transmission                                                                         | Control Protocol, Src Port: 22196.                                                                                                    | Ds Port: 80. Se   | 0. Len   | : 0    |                     |           |         |            |              |           |             |  |
|                                                                                        | ,                                                                                                    |                   |          |        |                     |           |         |            |              |           |             |  |
|                                                                                        |                                                                                                    |                   |          |        |                     |           |         |            |              |           |             |  |
|                                                                                        |                                                                                                    |                   |          |        |                     |           |         |            |              |           |             |  |
| CAPO RST SERVE                                                                         |                                                                                                    |                   |          |        |                     |           |         |            |              |           |             |  |
| File Edit Minus C                                                                      |                                                                                                    |                   |          |        |                     |           |         |            |              |           |             |  |
| Lie Edit View Go Capture Analyze Statistics Telephony Wireley Toon Help                |                                                                                                    |                   |          |        |                     |           |         |            |              |           |             |  |
|                                                                                        |                                                                                                    |                   |          |        |                     |           |         |            |              |           |             |  |
| Apply a display filter .                                                               | <ctrl-></ctrl->                                                                                                    |                   |          |        |                     |           |         |            |              |           |             |  |
| No. Time                                                                               | Source                                                                                                    | Destination       | Protocol | Length | Info                |           |         |            |              |           |             |  |
| 1 2019-10-1                                                                            | 1 07:20:36.654507 192.168.0.100                                                                                                    | 10.10.1.100       | SP       | 70     | 22195               | → 80 [SYN | ] Seq=0 | Win=8192   | Len=0 MSS=   | L380 WS=4 | SACK_PERM=1 |  |
|                                                                                        | 1 07:20:36.904478 192.168.0.100                                                                                                    | 10.10.1.100       | TCD      | /(     | 22196               | → 80 [SYN | J Seq=0 | Win=8192   | Len=0 MSS=   | 1380 WS=4 | SACK_PERM=1 |  |
| < 2019-10-1                                                                            | 1 07.20.30.904997 10.10.1.100                                                                                                    | 192.108.0.100     | TCP      |        | 5 00 <del>7</del> 2 | 2190 [KSI | , ACK]  | Seq=1 ACK: | -1 WIN=0 Lei | 1=0       |             |  |
| Terms 2: 50 holes on view (MA hiles). So holes exchange (MA hiles)                     |                                                                                                    |                   |          |        |                     |           |         |            |              |           |             |  |
| > Fthernet II.                                                                         | Frame 3: 58 bytes on wire (and orts) - 38 bytes cantined (494 bits)<br>Ethemat II Soci Gizco forforde (Acida: 35:forforda) Det: Gizco f6:14:9a (40:ba:75:f6:14:9a) |                   |          |        |                     |           |         |            |              |           |             |  |
| > 802.10 Virtual LAN, PKI: 0, DEI: 0, 10: 202                                          |                                                                                                    |                   |          |        |                     |           |         |            |              |           |             |  |
| > Internet Protocol Version 4, Src: 10.10.1.100, Dst: 192.168.0.100                    |                                                                                                    |                   |          |        |                     |           |         |            |              |           |             |  |
| > Transmission Control Protocol, Src Port: 80, Dst Port: 22196, Seq: 1, Ack: 1, Len: 0 |                                                                                                    |                   |          |        |                     |           |         |            |              |           |             |  |
|                                                                                        |                                                                                                    |                   |          |        |                     |           |         |            |              |           |             |  |

この確認は、次の2つのことの確認が目的です。

- 非対称フローが存在しないことを確認します。
- MAC が予期されるアップストリームデバイスに属していることを確認します。

アクション2:入力パケットと出力パケットを比較します。

Wireshark 上の 2 つのパケットを視覚的に比較して、ファイアウォールがパケットを変更したり、破損させたりしていないことを確認します。いくつかの予期される相違点が強調表示されています。

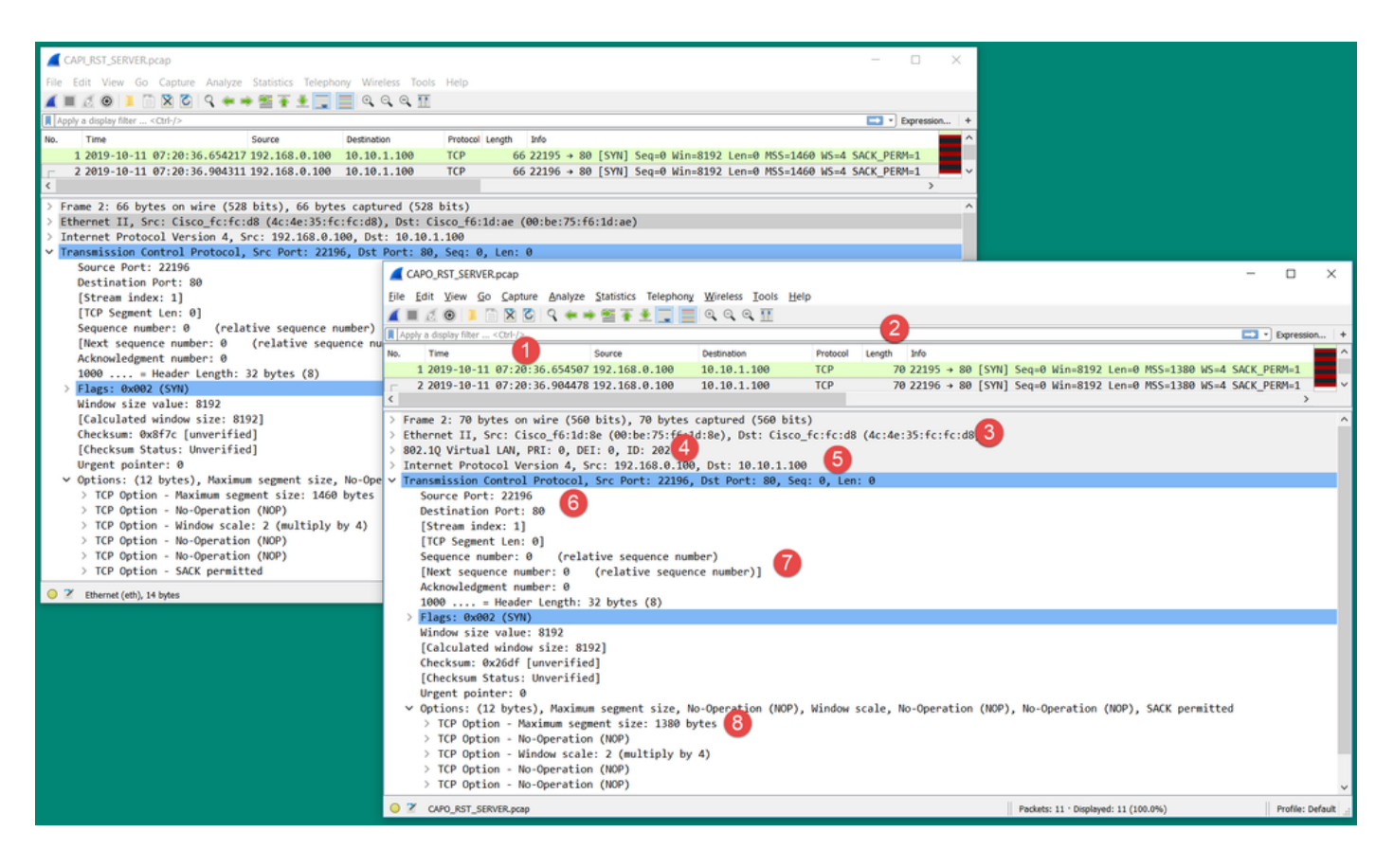

```
キー ポイント:
```

- タイムスタンプが異なっています。そのこと自体は問題ありませんが、その差は小さく、妥当な範囲である必要があります。これは、パケットに適用される機能およびポリシーチェックと、デバイスの負荷によって異なります。
- 2. パケットの長さは、特にdot1Qヘッダーが片側だけでファイアウォールによって追加/削除される場合に異なります。
- 3. MAC アドレスが異なっています。
- キャプチャがサブインターフェイスで取得された場合は、dot1Q ヘッダーがある可能性があります。
- 5. NAT またはポートアドレス変換(PAT)がパケットに適用されている場合、IP アドレスが 異なります。
- 6. NAT または PAT がパケットに適用されている場合、送信元ポートまたは宛先ポートが異な ります。
- 7. Wireshark の [相対シーケンス番号(Relative Sequence Number)] オプションを無効にす ると、初期シーケンス番号(ISN)のランダム化により、ファイアウォールによって TCP シーケンス番号/確認応答番号が変更されていることが分かります。
- 8. 一部のTCPオプションは上書きできます。たとえば、ファイアウォールは、中継パスでのパケットのフラグメント化を避けるために、デフォルトで TCP 最大セグメントサイズ (MSS)を1380 に変更します。

アクション3:目的地でキャプチャを取ります。

可能であれば、宛先自体でキャプチャを取得します。不可能な場合は、宛先のできるだけ近くで キャプチャを取得します。目的は、TCP RST の送信元(宛先サーバーか、パス内の他のデバイス か)を確認することです。

# Case 3.1つのエンドポイントからのTCP 3ウェイハンドシェイク+ RST

次の図は、このトポロジを示しています。

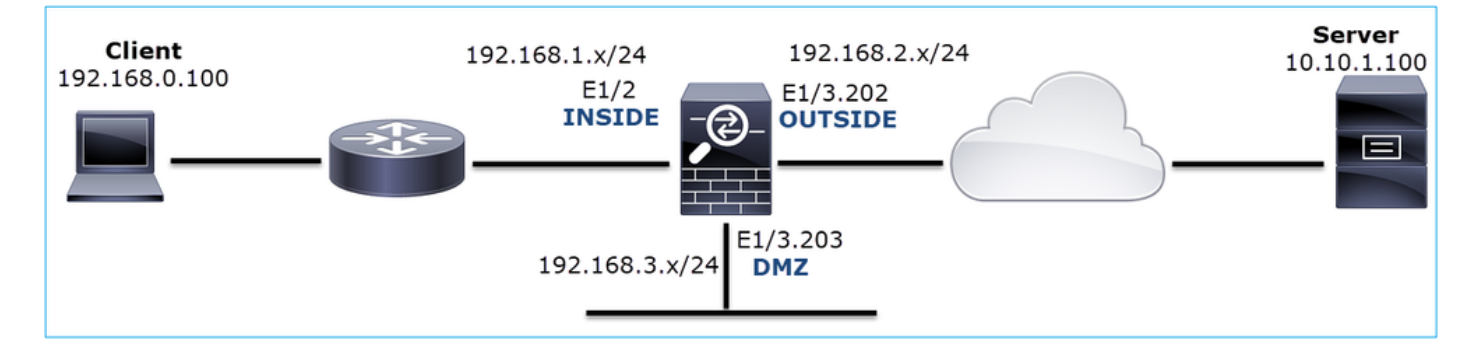

問題の説明:HTTPが機能しない

影響を受けるフロー:

送信元IP:192.168.0.100

宛先IP:10.10.1.100

プロトコル: TCP 80

キャプチャ分析

FTD LINA エンジンでのキャプチャを有効にします。

<#root>

firepower#

capture CAPI int INSIDE match ip host 192.168.0.100 host 10.10.1.100

firepower#

capture CAPO int OUTSIDE match ip host 192.168.0.100 host 10.10.1.100

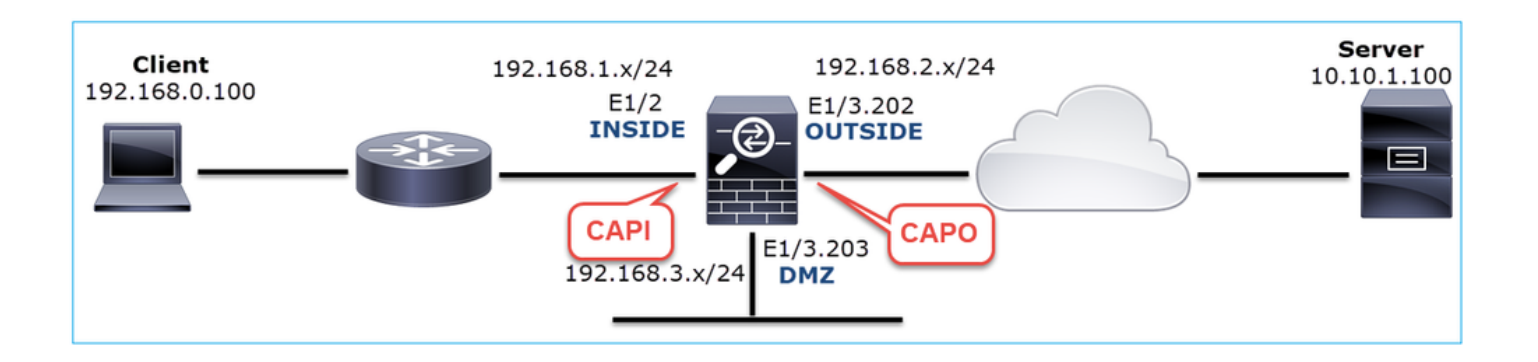
キャプチャ - 非機能シナリオ:

この問題は、いくつかの異なる形でキャプチャに現れます。

3.1: クライアントからの TCP 3 ウェイハンドシェイク + 遅延 RST

次の図のように、ファイアウォールキャプチャの CAPI と CAPO の両方に同じパケットが含まれ ています。

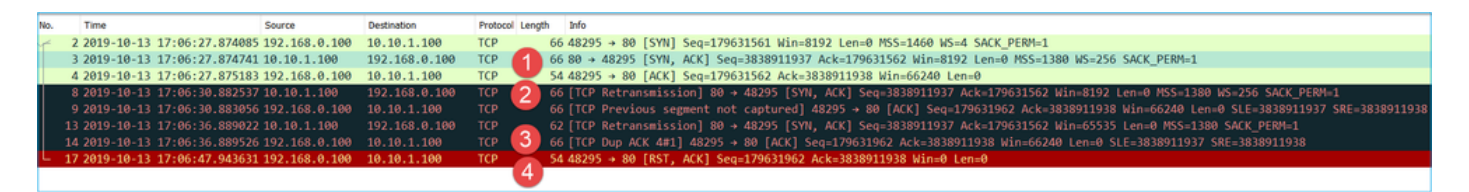

キー ポイント:

1. TCP 3 ウェイハンドシェイクがファイアウォールを通過しています。

- 2. サーバーが SYN/ACK を再送信しています。
- 3. クライアントが ACK を再送信しています。
- 4. 約 20 秒後、クライアントは中断して TCP RST を送信しています。

推奨される対処法

このセクションに示されているアクションは、問題を絞り込むことを目的としています。

アクション1:2つのエンドポイントにできるだけ近い場所からキャプチャを取得します。

ファイアウォールキャプチャは、クライアント ACK がサーバーによって処理されなかったことを示しています。これは、次の事実に基づいています。

- ・ サーバーが SYN/ACK を再送信しています。
- クライアントが ACK を再送信しています。
- ・ クライアントが、データの前に TCP RST または FIN/ACK を送信しています。

サーバーでのキャプチャは、問題の発生を示しています。TCP 3 ウェイハンドシェイクからのク ライアント ACK が到着していません。

| -3 | 26 7.636612  | 192.168.0.100 | 10.10.1.100   | тср | 66 55324→80 [SYN] Seq=433201323 Win=8192 Len=0 MSS=1380 WS=4 SAC… |
|----|--------------|---------------|---------------|-----|-------------------------------------------------------------------|
|    | 29 7.637571  | 10.10.1.100   | 192.168.0.100 | TCP | 66 80+55324 [SYN, ACK] Seq=4063222169 Ack=433201324 Win=8192 Len  |
|    | 30 7.930152  | 192.168.0.100 | 10.10.1.100   | тср | 66 55325→80 [SYN] Seq=366197499 Win=8192 Len=0 MSS=1380 WS=4 SAC… |
|    | 31 7.930221  | 10.10.1.100   | 192.168.0.100 | тср | 66 80+55325 [SYN, ACK] Seq=2154790336 Ack=366197500 Win=8192 Len… |
|    | 41 10.629868 | 192.168.0.100 | 10.10.1.100   | тср | 66 [TCP Spurious Retransmission] 55324→80 [SYN] Seq=433201323 Wi… |
|    | 42 10.633208 | 10.10.1.100   | 192.168.0.100 | тср | 66 [TCP Retransmission] 80→55324 [SYN, ACK] Seq=4063222169 Ack=4… |
|    | 44 10.945178 | 10.10.1.100   | 192.168.0.100 | тср | 66 [TCP Retransmission] 80→55325 [SYN, ACK] Seq=2154790336 Ack=3… |
| ľ  | 60 16.636255 | 192.168.0.100 | 10.10.1.100   | тср | 62 [TCP Spurious Retransmission] 55324→80 [SYN] Seq=433201323 Wi… |
|    | 61 16.639145 | 10.10.1.100   | 192.168.0.100 | тср | 62 [TCP Retransmission] 80+55324 [SYN, ACK] Seq=4063222169 Ack=4  |
|    | 62 16.951195 | 10.10.1.100   | 192.168.0.100 | ТСР | 62 [TCP Retransmission] 80+55325 [SYN, ACK] Seq=2154790336 Ack=3  |

3.2:クライアントからの TCP 3 ウェイハンドシェイク + 遅延 FIN/ACK + サーバーからの遅延 RST

次の図のように、ファイアウォールキャプチャの CAPI と CAPO の両方に同じパケットが含まれ

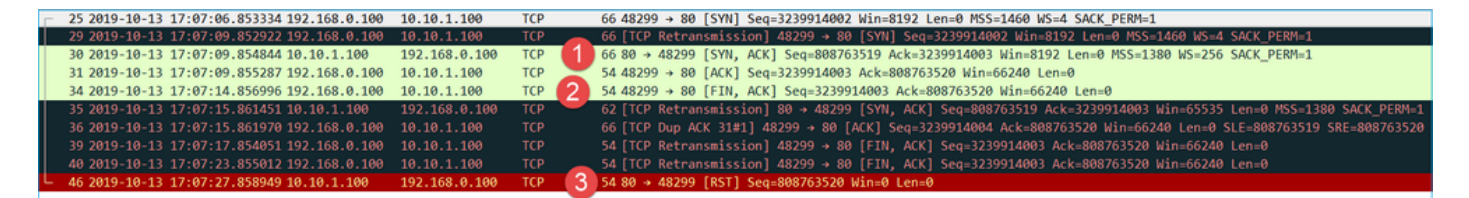

キー ポイント:

- 1. TCP 3 ウェイハンドシェイクがファイアウォールを通過しています。
- 2. 約5秒後、クライアントが FIN/ACK を送信しています。
- 3. 約 20 秒後、サーバーは中断して TCP RST を送信しています。

このキャプチャに基づいて、ファイアウォールを通過した TCP 3 ウェイハンドシェイクが存在す るものの 1 つのエンドポイントで実際に完了していないように見えると結論付けることができま す(再送信がこれを示しています)。

推奨される対処法

ケース 3.1 と同じです。

3.3: クライアントからの TCP 3 ウェイハンドシェイク + 遅延 RST

次の図のように、ファイアウォールキャプチャの CAPI と CAPO の両方に同じパケットが含まれ ています。

| No. |     | Time                       | Source        | Destination   | Protocol | Leng | gth Info                                                                    |
|-----|-----|----------------------------|---------------|---------------|----------|------|-----------------------------------------------------------------------------|
| Г   | 129 | 2019-10-13 17:09:20.513355 | 192.168.0.100 | 10.10.1.100   | ТСР      |      | 66 48355 → 80 [SYN] Seq=2581697538 Win=8192 Len=0 MSS=1460 WS=4 SACK_PERM=1 |
|     | 130 | 2019-10-13 17:09:20.514011 | 10.10.1.100   | 192.168.0.100 | ТСР      | U    | 66 80 → 48355 [SYN, ACK] Seq=1633018698 Ack=2581697539 Win=8192 Len=0 MSS=1 |
|     | 131 | 2019-10-13 17:09:20.514438 | 192.168.0.100 | 10.10.1.100   | ТСР      | _    | 54 48355 → 80 [ACK] Seq=2581697539 Ack=1633018699 Win=66240 Len=0           |
| L   | 132 | 2019-10-13 17:09:39.473089 | 192.168.0.100 | 10.10.1.100   | TCP      | 2 🛛  | 54 48355 → 80 [RST, ACK] Seq=2581697939 Ack=1633018699 Win=0 Len=0          |

キー ポイント:

1. TCP 3 ウェイハンドシェイクがファイアウォールを通過しています。

2. 約 20 秒後、クライアントは中断して TCP RST を送信しています。

これらのキャプチャに基づいて、次のことが結論付けられます。

•5~20秒後に、1つのエンドポイントが中断し、接続を終了することを決定しています。

推奨される対処法

ケース 3.1 と同じです。

3.4:サーバーからの TCP 3 ウェイハンドシェイク + 即時 RST

次の図のように、ファイアウォールキャプチャの CAPI と CAPO の両方にこれらのパケットが含

| No. | Time Source                           | Destination       | Protocol Length | Info                                                                          |
|-----|---------------------------------------|-------------------|-----------------|-------------------------------------------------------------------------------|
| Г   | 26 2019-10-13 17:07:07.104410 192.168 | 0.100 10.10.1.100 | TCP 66          | 0 48300 → 80 [SYN] Seq=2563435279 Win=8192 Len=0 MSS=1460 WS=4 SACK_PERM=1    |
|     | 27 2019-10-13 17:07:07.105112 10.10.1 | 100 192.168.0.100 | TCP 66          | 0 80 → 48300 [SYN, ACK] Seq=3757137497 Ack=2563435280 Win=8192 Len=0 MSS=1380 |
|     | 28 2019-10-13 17:07:07.105554 192.168 | 0.100 10.10.1.100 | TCP 54          | 48300 → 80 [ACK] Seq=2563435280 Ack=3757137498 Win=66240 Len=0                |
| L   | 41 2019-10-13 17:07:07.106325 10.10.1 | 100 192.168.0.100 | TCP 54          | .80 → 48300 [RST] Seq=2563435280 Win=0 Len=0                                  |

キーポイント:

- 1. TCP 3 ウェイハンドシェイクがファイアウォールを通過しています。
- 2. ACK パケットの数ミリ秒後に、サーバーからの TCP RST が存在しています。

推奨される対処法

処置:可能な限りサーバの近くでキャプチャを実行します。

サーバーからの即時の TCP RST は、TCP RST を送信するパス内のサーバーまたはデバイスの誤 動作を示している可能性があります。サーバー自体でキャプチャを取得し、TCP RST の送信元を 特定します。

ケース 4.クライアントからのTCP RST

次の図は、このトポロジを示しています。

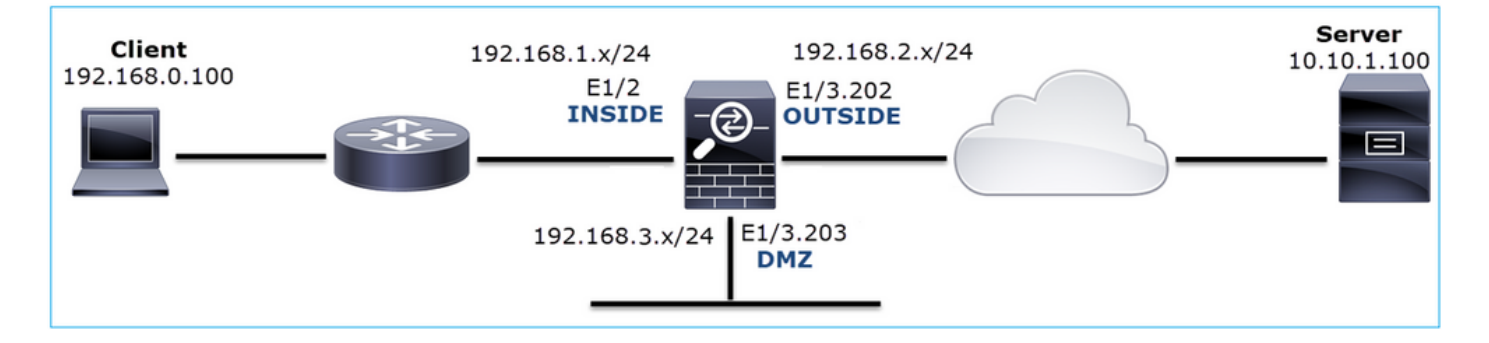

問題の説明:HTTP が機能しない

影響を受けるフロー:

送信元IP:192.168.0.100

宛先IP:10.10.1.100

プロトコル: TCP 80

キャプチャ分析

FTD LINA エンジンでのキャプチャを有効にします。

<#root>

capture CAPI int INSIDE match ip host 192.168.0.100 host 10.10.1.100

firepower#

capture CAPO int OUTSIDE match ip host 192.168.0.100 host 10.10.1.100

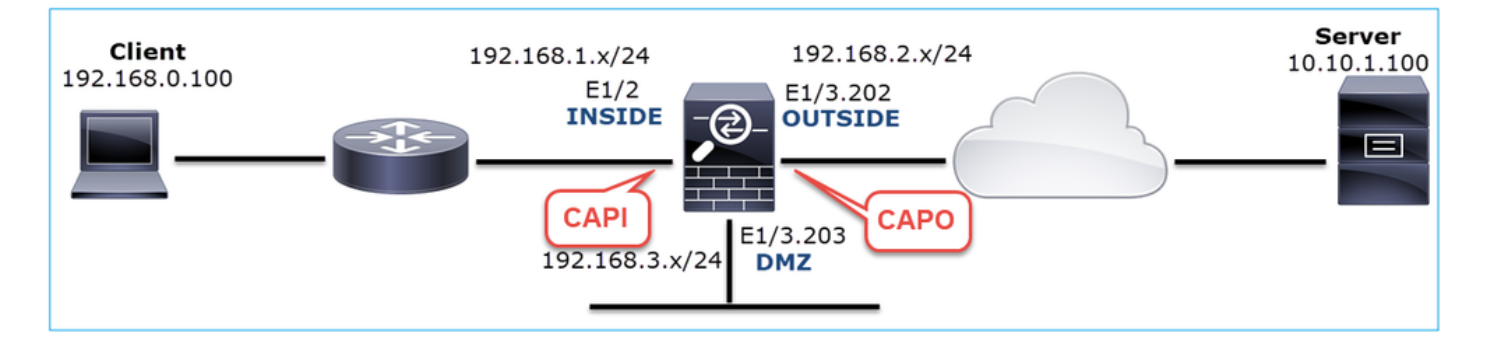

キャプチャ - 非機能シナリオ:

CAPIの内容は、次のとおりです。

### <#root>

firepower#

show capture CAPI

14 packets captured

| 1:    | 12:32:22.860627 | 192.168.0.100.47078 > | > 10.10.1.100.80: | S | 4098574664:4098574664(0) | win | 8192 | <mss< th=""></mss<> |
|-------|-----------------|-----------------------|-------------------|---|--------------------------|-----|------|---------------------|
| 2:    | 12:32:23.111307 | 192.168.0.100.47079 > | > 10.10.1.100.80: | S | 2486945841:2486945841(0) | win | 8192 | <mss< td=""></mss<> |
| 3:    | 12:32:23.112390 | 192.168.0.100.47079 > | > 10.10.1.100.80: | R | 3000518858:3000518858(0) | win | 0    |                     |
| 4:    | 12:32:25.858109 | 192.168.0.100.47078 > | > 10.10.1.100.80: | S | 4098574664:4098574664(0) | win | 8192 | <mss< td=""></mss<> |
| 5:    | 12:32:25.868698 | 192.168.0.100.47078 > | > 10.10.1.100.80: | R | 1386249853:1386249853(0) | win | 0    |                     |
| 6:    | 12:32:26.108118 | 192.168.0.100.47079 > | > 10.10.1.100.80: | S | 2486945841:2486945841(0) | win | 8192 | <mss< td=""></mss<> |
| 7:    | 12:32:26.109079 | 192.168.0.100.47079 > | > 10.10.1.100.80: | R | 3000518858:3000518858(0) | win | 0    |                     |
| 8:    | 12:32:26.118295 | 192.168.0.100.47079 > | > 10.10.1.100.80: | R | 3000518858:3000518858(0) | win | 0    |                     |
| 9:    | 12:32:31.859925 | 192.168.0.100.47078 > | > 10.10.1.100.80: | S | 4098574664:4098574664(0) | win | 8192 | <mss< td=""></mss<> |
| 10:   | 12:32:31.860902 | 192.168.0.100.47078 > | > 10.10.1.100.80: | R | 1386249853:1386249853(0) | win | 0    |                     |
| 11:   | 12:32:31.875229 | 192.168.0.100.47078 > | > 10.10.1.100.80: | R | 1386249853:1386249853(0) | win | 0    |                     |
| 12:   | 12:32:32.140632 | 192.168.0.100.47079 > | > 10.10.1.100.80: | R | 3000518858:3000518858(0) | win | 0    |                     |
| 13:   | 12:32:32.159995 | 192.168.0.100.47079 > | > 10.10.1.100.80: | S | 2486945841:2486945841(0) | win | 8192 | <mss< td=""></mss<> |
| 14:   | 12:32:32.160956 | 192.168.0.100.47079 > | > 10.10.1.100.80: | R | 3000518858:3000518858(0) | win | 0    |                     |
| 14 pa | ckets shown     |                       |                   |   |                          |     |      |                     |
|       |                 |                       |                   |   |                          |     |      |                     |

CAPO の内容は、次のとおりです。

<#root>

firepower#

show capture CAPO

#### 11 packets captured

| 1:  | 12:32:22.860780 | 802.1Q vlan#202 | P0 | 192.168.0.100.47078 | > | 10.10.1.100.80: | S | 1386249852:138624985 |
|-----|-----------------|-----------------|----|---------------------|---|-----------------|---|----------------------|
| 2:  | 12:32:23.111429 | 802.1Q vlan#202 | P0 | 192.168.0.100.47079 | > | 10.10.1.100.80: | S | 3000518857:300051885 |
| 3:  | 12:32:23.112405 | 802.1Q vlan#202 | P0 | 192.168.0.100.47079 | > | 10.10.1.100.80: | R | 3514091874:351409187 |
| 4:  | 12:32:25.858125 | 802.1Q vlan#202 | P0 | 192.168.0.100.47078 | > | 10.10.1.100.80: | S | 1386249852:138624985 |
| 5:  | 12:32:25.868729 | 802.1Q vlan#202 | P0 | 192.168.0.100.47078 | > | 10.10.1.100.80: | R | 2968892337:296889233 |
| 6:  | 12:32:26.108240 | 802.1Q vlan#202 | P0 | 192.168.0.100.47079 | > | 10.10.1.100.80: | S | 3822259745:382225974 |
| 7:  | 12:32:26.109094 | 802.1Q vlan#202 | P0 | 192.168.0.100.47079 | > | 10.10.1.100.80: | R | 40865466:40865466(0) |
| 8:  | 12:32:31.860062 | 802.1Q vlan#202 | P0 | 192.168.0.100.47078 | > | 10.10.1.100.80: | S | 4294058752:429405875 |
| 9:  | 12:32:31.860917 | 802.1Q vlan#202 | P0 | 192.168.0.100.47078 | > | 10.10.1.100.80: | R | 1581733941:158173394 |
| 10: | 12:32:32.160102 | 802.1Q vlan#202 | P0 | 192.168.0.100.47079 | > | 10.10.1.100.80: | S | 4284301197:428430119 |
| 11: | 12:32:32.160971 | 802.1Q vlan#202 | P0 | 192.168.0.100.47079 | > | 10.10.1.100.80: | R | 502906918:502906918( |
| 1   | cleate chown    |                 |    |                     |   |                 |   |                      |

11 packets shown

ファイアウォールログは、次のようになります。

### <#root>

firepower#

show log | i 47741

Oct 13 2019 13:57:36: %FTD-6-302013: Built inbound TCP connection 4869 for INSIDE:192.168.0.100/47741 ( Oct 13 2019 13:57:36: %FTD-6-302014: Teardown TCP connection 4869 for INSIDE:192.168.0.100/47741 to OUT

TCP Reset-O from INSIDE

Oct 13 2019 13:57:39: %FTD-6-302013: Built inbound TCP connection 4870 for INSIDE:192.168.0.100/47741 ( Oct 13 2019 13:57:39: %FTD-6-302014: Teardown TCP connection 4870 for INSIDE:192.168.0.100/47741 to OUT

TCP Reset-O from INSIDE

Oct 13 2019 13:57:45: %FTD-6-302013: Built inbound TCP connection 4871 for INSIDE:192.168.0.100/47741 ( Oct 13 2019 13:57:45: %FTD-6-302014: Teardown TCP connection 4871 for INSIDE:192.168.0.100/47741 to OUT

これらのログは、ファイアウォールの INSIDE インターフェイスに到着する TCP RST が存在す ることを示しています。

Wireshark での CAPI キャプチャ:

次の図のように、最初の TCP ストリームを追跡します。

| No. | Time Sou                         | ource        | Destination | Protocol Length | Info                                                             |                           |             |
|-----|----------------------------------|--------------|-------------|-----------------|------------------------------------------------------------------|---------------------------|-------------|
|     | 1 2019-10-13 14:32:22.860627 19  | 92.168.0.100 | 10.10.1.100 | TCP 6           | 66 47078 → 80 [SYN] Seq=0 Win=8192 Len=0 MSS=1460 WS=4 SACK_PE^* | Mark/I Inmark Packet      |             |
|     | 2 2019-10-13 14:32:23.111307 19  | 92.168.0.100 | 10.10.1.100 | TCP 6           | 66 47079 → 80 [SYN] Seq=0 Win=8192 Len=0 MSS=1460 WS=4 SACK_PE   | Marky Oniniark Packet     |             |
|     | 3 2019-10-13 14:32:23.112390 19  | 92.168.0.100 | 10.10.1.100 | TCP 5           | 54 47079 → 80 [RST] Seq=513573017 Win=0 Len=0                    | Ignore/Unignore Packet    |             |
|     | 4 2019-10-13 14:32:25.858109 19  | 92.168.0.100 | 10.10.1.100 | TCP 6           | 66 [TCP Retransmission] 47078 → 80 [SYN] Seq=0 Win=8192 Len=0    | Set/Unset Time Reference  |             |
|     | 5 2019-10-13 14:32:25.868698 19  | 92.168.0.100 | 10.10.1.100 | TCP 5           | 64 47078 → 80 [RST] Seq=1582642485 Win=0 Len=0                   | Time Shift                |             |
|     | 6 2019-10-13 14:32:26.108118 19  | 92.168.0.100 | 10.10.1.100 | TCP 6           | 66 [TCP Retransmission] 47079 → 80 [SYN] Seq=0 Win=8192 Len=0    | Packet Comment            |             |
|     | 7 2019-10-13 14:32:26.109079 19  | 92.168.0.100 | 10.10.1.100 | TCP 5           | 4 47079 → 80 [RST] Seq=513573017 Win=0 Len=0                     | Edit Recolued Name        |             |
|     | 8 2019-10-13 14:32:26.118295 19  | 92.168.0.100 | 10.10.1.100 | TCP 5           | 64 47079 → 80 [RST] Seq=513573017 Win=0 Len=0                    | Euri Resolved Name        |             |
|     | 9 2019-10-13 14:32:31.859925 19  | 92.168.0.100 | 10.10.1.100 | TCP 6           | 52 [TCP Retransmission] 47078 → 80 [SYN] Seq=0 Win=8192 Len=0    | Apply as Filter           |             |
|     | 10 2019-10-13 14:32:31.860902 19 | 92.168.0.100 | 10.10.1.100 | TCP 5           | 64 47078 → 80 [RST] Seq=1582642485 Win=0 Len=0                   | Prepare a Filter          |             |
| L   | 11 2019-10-13 14:32:31.875229 19 | 92.168.0.100 | 10.10.1.100 | TCP 5           | i4 47078 → 80 [RST] Seq=1582642485 Win=0 Len=0                   | Conversation Filter       |             |
|     | 12 2019-10-13 14:32:32.140632 19 | 92.168.0.100 | 10.10.1.100 | TCP 5           | 54 47079 → 80 [RST] Seq=513573017 Win=0 Len=0                    | Colorize Conversation     |             |
|     | 13 2019-10-13 14:32:32.159995 19 | 92.168.0.100 | 10.10.1.100 | TCP 6           | 52 [TCP Retransmission] 47079 → 80 [SYN] Seq=0 Win=8192 Len=0    | SCTP +                    |             |
|     | 14 2019-10-13 14:32:32.160956 19 | 92.168.0.100 | 10.10.1.100 | TCP 5           | i4 47079 → 80 [RST] Seq=513573017 Win=0 Len=0                    | Follow                    | TCP Stream  |
|     |                                  |              |             |                 |                                                                  | Conv                      | UDP Stream  |
|     |                                  |              |             |                 |                                                                  | Сору                      | SSL Stream  |
|     |                                  |              |             |                 |                                                                  | Protocol Preferences      | HTTP Stream |
|     |                                  |              |             |                 |                                                                  | Decode As                 |             |
|     |                                  |              |             |                 |                                                                  | Show Packet in New Window |             |

[Wireshark] で、[編集(Edit)] > [設定(Preferences)] > [プロトコル(Protocols)] > [TCP] に移 動し、図のように、[相対シーケンス番号(Relative sequence numbers)] オプションをオフにし ます。

| Wireshark · Preference                                                                                                    | 5                                                                                                    | ?    | × |
|----------------------------------------------------------------------------------------------------|----------------------------------------------------------------------------------------------------|------|---|
| Steam IHS D ^<br>STP<br>STT<br>STUN<br>SUA<br>SV<br>SVNC<br>SYNCHROPH<br>Synergy<br>Syslog<br>T.38<br>TACACS<br>TACACS<br>TACACS+<br>TALI<br>TAPA<br>TCAP<br>TCP<br>TCPENCAP | Transmission Control Protocol         Show TCP summary in protocol tree         Validate the TCP checksum if possible         Allow subdissector to reassemble TCP streams         Analyze TCP sequence numbers         Relative sequence numbers         Scaling factor to use when not available from capture         Not known         Track number of bytes in flight         Calculate conversation timestamps         Try heuristic sub-dissectors first         Ignore TCP Timestamps in summary         Do not call subdissectors for error packets         TCP Experimental Options with a Magic Number         Display process information via IPFIX         TCP UDP port |      | < |
|                                                                                                    | OK Cancel                                                                                                    | Help |   |

次の図は、CAPI キャプチャにおける最初のフローの内容を示しています。

| l b | cp.stream eq 0                   |                   |                   |                 |                 |                          |                        |                      |
|-----|----------------------------------|-------------------|-------------------|-----------------|-----------------|--------------------------|------------------------|----------------------|
| No. | Time                             | Source            | Destination       | Protocol Length | Info            |                          |                        |                      |
| Г   | 1 2019-10-13 14:32:22.860627     | 192.168.0.100     | 10.10.1.100       | TCP 6           | 6 47078 → 80 [S | YN] Seq=4098574664       | Win=8192 Len=0 MSS=14  | 60 WS=4 SACK_PERM=1  |
|     | 4 2019-10-13 14:32:25.858109     | 192.168.0.100     | 10.10.1.100       | TCP 6           | 6 [TCP Retransm | ission] 47078 → 80       | [SYN] Seq=4092574664   | Win-8192 Len-0 MSS-1 |
|     | 5 2019-10-13 14:32:25.868698     | 192.168.0.100     | 10.10.1.100       | TCP 5           | 4 47078 → 80 [R | ST] Seq=1386249853       | Win=0 Len=0 [2]        |                      |
|     | 9 2019-10-13 14:32:31.859925     | 192.168.0.100     | 10.10.1.100       | TCP 6           | 2 [TCP Retransm | ission] 47078 → 80       | [SYN] Seq=4098574664   | Win=8192 Len=0 MSS=1 |
|     | 10 2019-10-13 14:32:31.860902    | 192.168.0.100     | 10.10.1.100       | TCP 5           | 4 47078 → 80 [R | ST] Seq=1386249853       | Win=0 Len=0            |                      |
| L.  | 11 2019-10-13 14:32:31.875229    | 192.168.0.100     | 10.10.1.100       | TCP 5           | 4 47078 → 80 [R | ST] Seq=1386249853       | Win=0 Len=0            |                      |
| <   |                                  |                   |                   |                 |                 |                          |                        |                      |
|     | Frank to 65 botton on other (520 | hite) of hete     | a contract (FDD)  | 14-3            |                 |                          |                        |                      |
| (   | Frame 1: 66 bytes on wire (528   | do (Accasionation | s captured (528 ) | DITS)           | 100.ha.75.66.14 | (act)                    |                        |                      |
| (   | Internet Protocol Version A      | 08 (40.40.55.10   | 00 Det: 10 10 1   | 100             | (00.00.75.10.10 | i.ae)                    |                        |                      |
| í.  | Transmission Control Protocol    | Sec Boot: 4707    | 9 Det Doet: 99    | Sec: 4002574    | 664 Leo: 0      |                          |                        |                      |
|     | Source Port: 47078               | SIC POLC. 4707    | o, oscinore. ov,  | 364. 4030374    | 004, cen. 0     |                          |                        |                      |
|     | Destination Port: 80             |                   |                   |                 |                 |                          |                        |                      |
|     | [Stream index: 0]                |                   |                   |                 |                 |                          |                        |                      |
|     | [TCP Segment Len: 0]             |                   |                   |                 |                 |                          |                        |                      |
|     | Sequence number: 4098574664      | •••               |                   |                 |                 |                          |                        |                      |
|     | [Next sequence number: 4098]     | 574664]           |                   |                 |                 |                          |                        |                      |
|     | Acknowledgment number: 0         |                   |                   |                 |                 |                          |                        |                      |
|     | 1000 = Header Length:            | 32 bytes (8)      |                   |                 |                 |                          |                        |                      |
|     | > Flags: 0x002 (SYN)             |                   |                   |                 |                 |                          |                        |                      |
|     | Window size value: 8192          |                   |                   |                 |                 |                          |                        |                      |
|     | [Calculated window size: 81      | 92]               |                   |                 |                 |                          |                        |                      |
|     | Checksum: 0x8cd1 [unverified     | d]                |                   |                 |                 |                          |                        |                      |
|     | [Checksum Status: Unverified     | d]                |                   |                 |                 |                          |                        |                      |
|     | Urgent pointer: 0                |                   |                   |                 |                 |                          |                        |                      |
|     | > Options: (12 bytes), Maximum   | m segment size,   | No-Operation (NK  | P), Window s    | cale, No-Operat | tion (NOP), No-Operation | ation (NOP), SACK perm | itted                |
|     | > [Timestamps]                   |                   |                   |                 |                 |                          |                        |                      |
|     |                                  |                   |                   |                 |                 |                          |                        |                      |

キー ポイント:

- 1. クライアントが TCP SYN パケットを送信しています。
- 2. クライアントが TCP RST パケットを送信しています。
- 3. TCP SYN パケットのシーケンス番号の値は 4098574664 です。

CAPO キャプチャの同じフローには、次のものが含まれます。

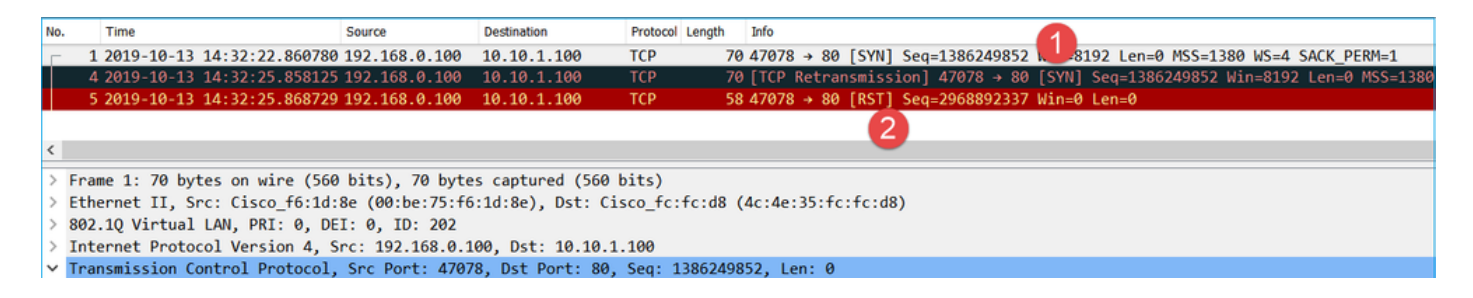

キー ポイント:

- 1. クライアントが TCP SYN パケットを送信しています。ファイアウォールが ISN をランダ ム化しています。
- 2. クライアントが TCP RST パケットを送信しています。

2つのキャプチャに基づいて、次のことが結論付けられます。

- クライアントとサーバーの間に TCP 3 ウェイハンドシェイクは存在しません。
- クライアントから送信された TCP RST が存在します。CAPI キャプチャの TCP RST シー ケンス番号の値は 1386249853 です。

推奨される対処法

このセクションに示されているアクションは、問題を絞り込むことを目的としています。

アクション1:クライアントでキャプチャを取得します。

ファイアウォールで収集されたキャプチャによると、非対称フローの強い兆候が存在します。こ れは、クライアントが 1386249853の値(ランダム化された ISN)で TCP RST を送信している という事実に基づいています。

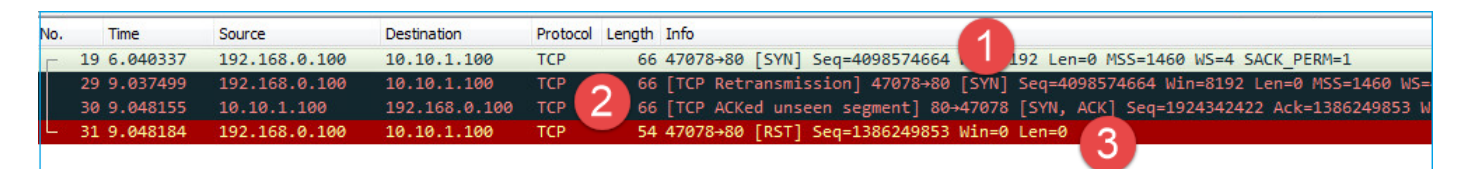

キー ポイント:

- 1. クライアントが TCP SYN パケットを送信しています。シーケンス番号は 4098574664 であ り、ファイアウォールの INSIDE インターフェイス(CAPI)で見られるものと同じです。
- 2. ACK 番号が 1386249853 の TCP SYN/ACK が存在します(これは ISN のランダム化によっ て予期されるものです)。このパケットは、ファイアウォールキャプチャには表示されてい ません。

3. クライアントは、ACK 番号の値が 4098574665 の SYN/ACK を予期していましたが、受信 した値は 1386249853 であったため、TCP RST を送信しています。

それを図で示します。

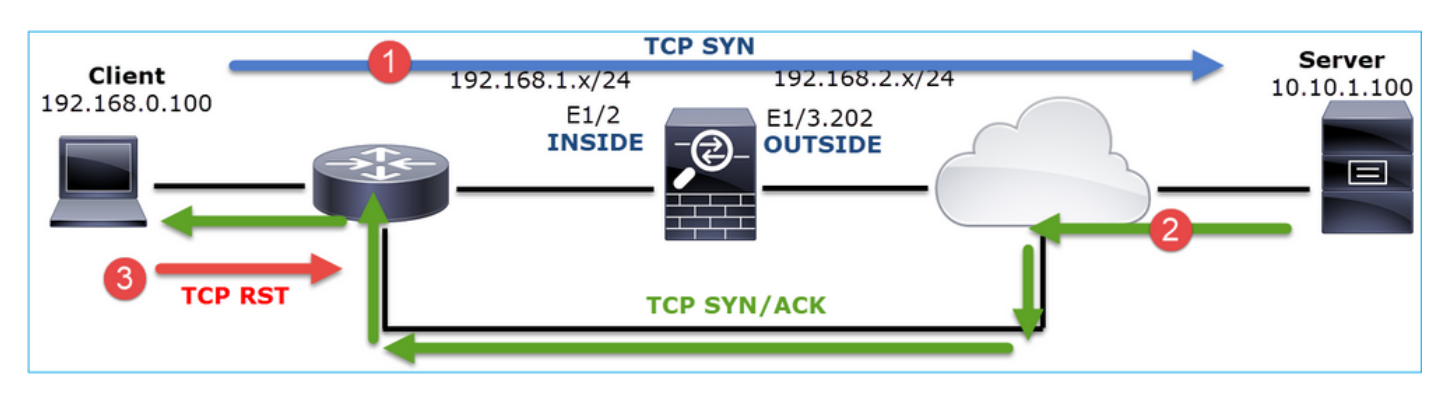

アクション2:クライアントとファイアウォール間のルーティングを確認します。

次の項目を確認します。

- キャプチャに表示される MAC アドレスが、予期されたものである。
- ファイアウォールとクライアントの間のルーティングが対称である。

内部ネットワークに非対称ルーティングが存在するときにファイアウォールとクライアントの間 にあるデバイスから RST が送信されるシナリオがあります。次の図は、その典型的なケースを示 しています。

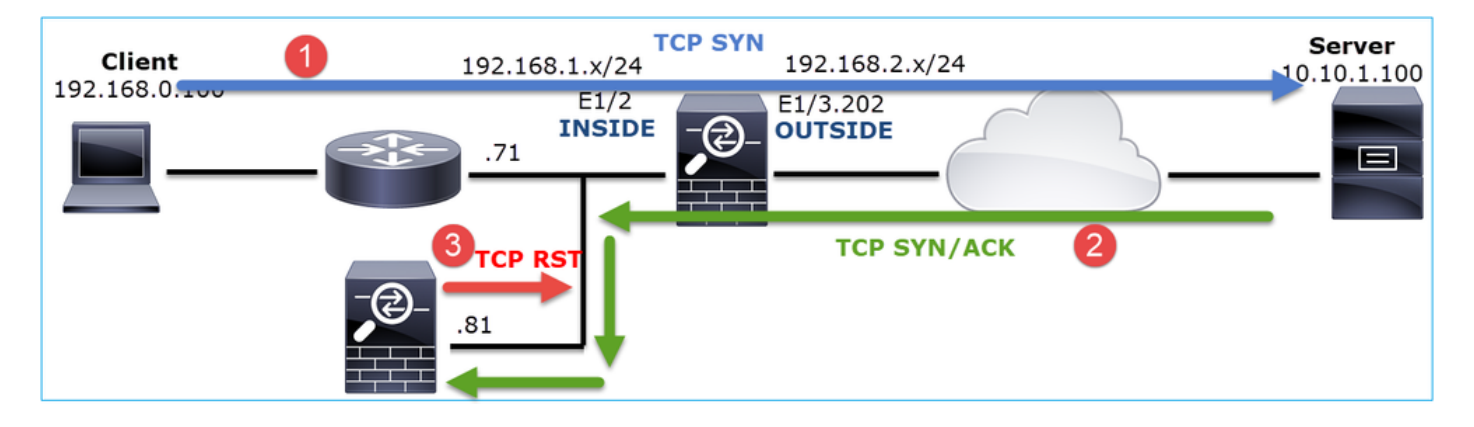

この場合、キャプチャの内容は、次のようになります。TCP SYN パケットの送信元 MAC アドレ スと TCP RST の送信元 MAC アドレスおよび TCP SYN/ACK パケットの宛先 MAC アドレスの 違いに注意してください。

<#root>

firepower#

show capture CAPI detail

1: 13:57:36.730217

4c4e.35fc.fcd8

00be.75f6.1dae 0x0800 Length: 66 192.168.0.100.47740 > 10.10.1.100.80: S [tcp sum ok] 3045001876:3045001876(0) win 8192 <mss 1460, 2: 13:57:36.981104 4c4e.35fc.fcd8 00be.75f6.1dae 0x0800 Length: 66
 192.168.0.100.47741 > 10.10.1.100.80: S [tcp sum ok] 3809380540:3809380540(0) win 8192 <mss 1460,
3: 13:57:36.981776 00be.75f6.1dae</pre>

#### a023.9f92.2a4d

0x0800 Length: 66 10.10.1.100.80 > 192.168.0.100.47741: S [tcp sum ok] 1304153587:1304153587(0) ack 3809380541 win 4: 13:57:36.982126

#### a023.9f92.2a4d

00be.75f6.1dae 0x0800 Length: 54 192.168.0.100.47741 > 10.10.1.100.80:

#### R

[tcp sum ok] 3809380541:3809380541(0) ack 1304153588 win 8192 (ttl 255, id 48501) ...

# ケース 5.遅いTCP転送(シナリオ1)

事象の説明:

ホスト 10.11.4.171 とホスト 10.77.19.11 の間の SFTP 転送が低速になっています。2 つのホス ト間の最小帯域幅(BW)は 100 Mbps ですが、転送速度は 5 Mbps を超えていません。

一方で、ホスト 10.11.2.124 とホスト 172.25.18.134 の間の転送速度はかなり高速です。

## 背景理論:

単一の TCP フローの最大転送速度は、帯域幅遅延積(BDP)によって決定されます。次の図は 、使用される式を示しています。

| May Single TCD Flow Throughput [hps] = | TCP Window (Bytes) | v 9 [hite/Buto]  |
|----------------------------------------|--------------------|------------------|
| Max Single TCP Flow Throughput [bps] - | RTT (Seconds)      | x o [bits/ byte] |

BDP の詳細については、次の資料を参照してください。

- <u>"Why Your Application only Uses 10Mbps Even the Link is 1Gbps?</u>
- BRKSEC-3021 Advanced : 
   Maximizing Firewall Performance

シナリオ 1.遅い転送

次の図は、このトポロジを示しています。

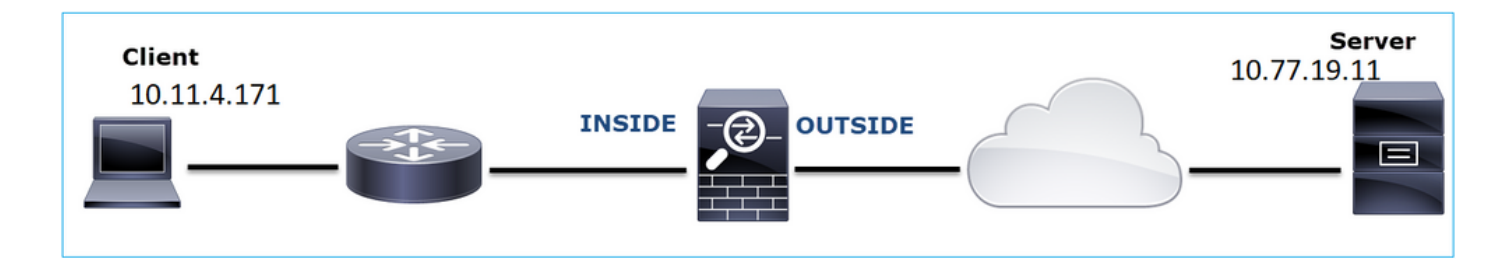

影響を受けるフロー:

送信元IP:10.11.4.171

宛先IP:10.77.19.11

プロトコル:SFTP(FTP over SSH)

キャプチャ分析

FTD LINA エンジンでのキャプチャを有効にします。

<#root>

firepower#

capture CAPI int INSIDE buffer 33554432 match ip host 10.11.4.171 host 10.77.19.11

firepower#

capture CAPO int OUTSIDE buffer 33554432 match ip host 10.11.4.171 host 10.77.19.11

▲ 警告:FP1xxxおよびFP21xxのキャプチャLINAキャプチャは、FTDを通過するトラフィックの転送速度に影響を与えます。パフォーマンスの問題(FTD を介した低速転送)をトラブルシューティングする場合は、FP1xxx および FP21xxx プラットフォームで LINA キャプチャを有効にしないでください。代わりに、送信元ホストおよび宛先ホストでのキャプチャに加えて、SPAN または HW タップデバイスを使用してください。この問題は、Cisco Bug ID <u>CSCvo30697</u>に記載されています。

### <#root>

firepower#

capture CAPI type raw-data trace interface inside match icmp any any WARNING: Running packet capture can have an adverse impact on performance.

# 推奨される対処法

このセクションに示されているアクションは、問題を絞り込むことを目的としています。

ラウンドトリップ時間(RTT)計算

まず、転送フローを特定し、それを追跡します。

| ١ | lo.    | Time         | Source           | Destination           | Protocol | Length | Window size | value   |
|---|--------|--------------|------------------|-----------------------|----------|--------|-------------|---------|
|   | _ 1    | 0.000000     | 10.11.4.171      | 40 77 40 44           | TCD      | 70     | )           | 49640   |
|   | 2      | 0.072521     | 10.77.19.11      | Mark/Unmark Packet    |          | 76     | )           | 49680   |
|   | 3      | 0.000168     | 10.11.4.171      | Ignore/Unignore Pack  | et       | 58     | }           | 49680   |
|   | 4      | 0.077068     | 10.77.19.11      | Set/Unset Time Refere | ence     | 86     | )           | 49680   |
|   | 5      | 0.000152     | 10.11.4.171      | Time Shift            |          | 58     | 3           | 49680   |
|   | 6      | 0.000244     | 10.11.4.171      | Packet Comment        |          | 86     | )           | 49680   |
|   | 7      | 0.071545     | 10.77.19.11      | Edit Deselved Name    |          | 58     | 3           | 49680   |
|   | 8      | 0.000153     | 10.11.4.171      | Edit Resolved Name    |          | 538    | 3           | 49680   |
|   | 9      | 0.041288     | 10.77.19.11      | Apply as Filter       | ,        | 738    | 3           | 49680   |
|   | 10     | 0.000168     | 10.11.4.171      | Prepare a Filter      | ,        | 58     | }           | 49680   |
|   | 11     | 0.030165     | 10.77.19.11      | Conversation Filter   | ,        | 58     | }           | 49680   |
|   | 12     | 0.000168     | 10.11.4.171      | Colorize Conversation | ,        | . 82   | 2           | 49680   |
| 4 | (      |              |                  | SCTP                  | ,        |        |             |         |
| ; | > Fran | ne 1: 70 byt | es on wire (560  | Follow                | ,        | T      | P Stream    | 1       |
| 1 | > Ethe | ernet II, Sr | c: Cisco_f8:19:f | Const                 |          | U      | DP Stream   | 00:5d:7 |
| 1 | > 802  | .1Q Virtual  | LAN, PRI: 0, DEI | Сору                  |          | - 55   | SL Stream   |         |
| 1 | > Inte | ernet Protoc | ol Version 4, Sr | Protocol Preferences  | ,        | н      | TTP Stream  |         |
|   | Toar   | emission Co  | ntrol Protocol   |                       |          |        | in sucom    | 03 1 60 |

Wireshark の [表示 (View)] を変更して、[前に表示されたパケットからの秒数 (Seconds Since the Previous Displayed Packet)] を表示します。これにより、RTT の計算が容易になります。

| File | Edi                   | t Vi    | ew | Go (        | Capture                                                     | Analyze | Statistics | Telephony | Wireless                                        | Tools      | Help        |                |             |             |            |            |
|------|-----------------------|---------|----|-------------|-------------------------------------------------------------|---------|------------|-----------|-------------------------------------------------|------------|-------------|----------------|-------------|-------------|------------|------------|
|      |                       | 1       | Μ  | lain Too    | olbar                                                       |         |            |           | 0.0                                             | ् 🎹        |             |                |             |             |            |            |
| A    | pply a                | di 🗸    | Fi | Iter Too    | olbar                                                       |         |            |           |                                                 |            |             |                |             |             |            |            |
| No.  |                       | Tir 🗹   | St | tatus Ba    | ar                                                          |         |            |           | Protocol                                        | Length     | Window s    | size value     | Info        |             |            |            |
| Г    | 1 (                   | Э.      | Fu | ull Scre    | en                                                          |         | F1         | 1         | TCP                                             | 70         | )           | 49640          | 39744 →     | 22 [SYN]    | Seq=17     | 37026093   |
|      | 2 (                   | 0.      | D  | a alvat I i |                                                             |         |            |           | ТСР                                             | 70         | )           | 49680          | 22 → 397    | 744 [SYN,   | ACK] S     | eq=835172  |
|      | 3 (                   | ð. Č    | Pa | acket Li    | st                                                          |         |            |           | TCP                                             | 58         | 3           | 49680          | 39744 →     | 22 [ACK]    | Seq=17     | 37026094   |
|      | 4 (                   | ð. 🎽    | Pa | acket D     | etails                                                      |         |            |           | SSHv2                                           | 80         | )           | 49680          | Server:     | Protocol    | (SSH-2     | .0-Sun_SS  |
|      | 5 (                   | ə. 🖌    | Pa | acket B     | ytes                                                        |         |            |           | TCP                                             | 58         | 3           | 49680          | 39744 →     | 22 [ACK]    | Seq=17     | 37026094   |
|      | 6                     | 9.      | Ti | ime Dis     | play For                                                    | mat     |            | •         | Date                                            | e and Tim  | ne of Day ( | (1970-01-01 0  | 1:02:03.123 | 456)        | (          | Ctrl+Alt+1 |
|      | 7 (                   | ð.      | Ν  | ame Re      | esolution                                                   | 1       |            | •         | Year                                            | , Day of \ | lear, and T | lime of Day (1 | 970/001 01  | :02:03.1234 | 56)        |            |
|      | 0                     | 0.<br>a | 7  | oom         |                                                             |         |            | ,         | Tim                                             | e of Day   | (01:02:03.1 | 123456)        |             |             | (          | Ctrl+Alt+2 |
|      | 10                    | a.      | _  |             |                                                             |         |            |           | Seco                                            | onds Sinc  | e 1970-01   | -01            |             |             | (          | Ctrl+Alt+3 |
|      | 11                    | 2       | E) | xpand S     | Subtrees                                                    |         | Sh         | ift+Right | Seco                                            | onds Sinc  | e Beginnir  | ng of Capture  |             |             | (          | Ctrl+Alt+4 |
|      | 12                    | a.      | C  | ollapse     | Subtree                                                     | S       | Sh         | ift+Left  | Seconds Since Previous Captured Packet Ctrl+Alt |            |             |                |             |             | Ctrl+Alt+5 |            |
| <    | Expand All Ctrl+Right |         |    |             | <ul> <li>Seconds Since Previous Displayed Packet</li> </ul> |         |            |           |                                                 |            | (           | Ctrl+Alt+6     |             |             |            |            |
|      |                       |         | -  |             |                                                             |         |            |           |                                                 |            |             |                |             |             |            |            |

RTTは、2つのパケット交換(1つは送信元に向かうパケット交換で、もう1つは宛先に向かうパ ケット交換)の間の時間値の加算によって計算できます。今回の場合、パケット番号 2 は、ファ イアウォールと SYN/ACK パケットを送信したデバイス(サーバー)の間の RTT を示しています 。パケット番号 3 は、ファイアウォールと ACK パケットを送信したデバイス(クライアント )の間の RTT を示しています。2 つの数値を加算すると、エンドツーエンドの RTT に関する適

# 切な概算値が得られます。

| 1.0.000000  | 10 11 4 171 | 10 77 19 11 | TCP   | 70  | 49640 39744 + 22 [SYN] Seg=1737026093 Win=49640 Len=0 MSS=1460 WS=1 SACK DERM=1                    |
|-------------|-------------|-------------|-------|-----|----------------------------------------------------------------------------------------------------|
| 2 0.000000  | 10.11.4.1/1 | 10.11.13.11 | 700   | 70  |                                                                                                    |
| 2 0.072521  | 10.77.19.11 | 10.11.4.171 | TCP   | 70  | 49680 22 → 39744 [SYN, ACK] Seq=835172681 Ack=1737026094 Win=49680 Len=0 MSS=1380 WS=1 SACK_PERM=1 |
| 3 0.000168  | 10.11.4.171 | 10.77.19.11 | TCP   | 58  | 49680 39744 → 22 [ACK] Seq=1737026094 Ack=835172682 Win=49680 Len=0                                |
| 4 0.077068  | 10.77.19.11 | 10.11.4.171 | SSHv2 | 80  | 49680 Server: Protocol (SSH-2.0-Sun_SSH_1.1.8)                                                     |
| 5 0.000152  | 10.11.4.171 | 10.77.19.11 | TCP   | 58  | 49680 39744 → 22 [ACK] Seq=1737026094 Ack=835172704 Win=49680 Len=0                                |
| 6 0.000244  | 10.11.4.171 | 10.77.19.11 | SSHv2 | 80  | 49680 Client: Protocol (SSH-2.0-Sun_SSH_1.1.4)                                                     |
| 7 0.071545  | 10.77.19.11 | 10.11.4.171 | TCP   | 58  | 49680 22 → 39744 [ACK] Seq=835172704 Ack=1737026116 Win=49680 Len=0                                |
| 8 0.000153  | 10.11.4.171 | 10.77.19.11 | SSHv2 | 538 | 49680 Client: Key Exchange Init                                                                    |
| 9 0.041288  | 10.77.19.11 | 10.11.4.171 | SSHv2 | 738 | 49680 Server: Key Exchange Init                                                                    |
| 10 0.000168 | 10.11.4.171 | 10.77.19.11 | TCP   | 58  | 49680 39744 → 22 [ACK] Seq=1737026596 Ack=835173384 Win=49680 Len=0                                |
| 11 0.030165 | 10.77.19.11 | 10.11.4.171 | TCP   | 58  | 49680 22 → 39744 [ACK] Seq=835173384 Ack=1737026596 Win=49680 Len=0                                |
| 12 0.000168 | 10.11.4.171 | 10.77.19.11 | SSHv2 | 82  | 49680 Client: Diffie-Hellman Group Exchange Request                                                |

RTT ≒ 80 ミリ秒

TCP ウィンドウサイズの計算

TCP パケットを展開して、TCP ヘッダーを展開し、[計算されたウィンドウサイズ(Calculated window size)] を選択して、[列として適用(Apply as Column)] を選択します。

| ~ | Transmission Control Protocol, Src Po       | rt: 22,    | Dst F   | Port: | 39744, | Seq: | 835184024, | Ack: | 1758069308, | Len: | 32 |
|---|---------------------------------------------|------------|---------|-------|--------|------|------------|------|-------------|------|----|
|   | Source Port: 22                             |            |         |       |        |      |            |      |             |      |    |
|   | Destination Port: 39744                     |            |         |       |        |      |            |      |             |      |    |
|   | [Stream index: 0]                           |            |         |       |        |      |            |      |             |      |    |
|   | [TCP Segment Len: 32]                       |            |         |       |        |      |            |      |             |      |    |
|   | Sequence number: 835184024                  |            |         |       |        |      |            |      |             |      |    |
|   | [Next sequence number: 835184056]           |            |         |       |        |      |            |      |             |      |    |
|   | Acknowledgment number: 1758069308           |            |         |       |        |      |            |      |             |      |    |
|   | 0101 = Header Length: 20 byte               | s (5)      |         |       |        |      |            |      |             |      |    |
|   | > Flags: 0x018 (PSH, ACK)                   |            |         |       |        |      |            |      |             |      |    |
|   | Window size value: 49680                    |            |         |       |        |      |            |      |             |      |    |
|   | [Calculated window size: 49680]             |            |         |       |        |      |            |      |             |      |    |
|   | [Window size scaling factor: :              | xpand Su   | ibtrees |       |        |      |            |      |             |      |    |
|   | Checksum: 0x2b49 [unverified]               | Collapse S | ubtrees |       |        |      |            |      |             |      |    |
|   | [Checksum Status: Unverified]               | xpand Al   | 1       |       |        |      |            |      |             |      |    |
|   | Ungant naintan: 0                           | Collapse A | ALL .   |       |        | ł    |            |      |             |      |    |
| 0 | The scaled window size (if scaling has been |            |         |       |        | _    |            |      |             |      |    |
|   | Window -<br>[Calcul                         | Apply as C | .olumn  |       |        |      |            |      |             |      |    |

[計算されたウィンドウサイズ(Calculated window size)] 列の値を調べて、TCP セッション中の 最大ウィンドウサイズ値を確認します。列名を選択して値をソートすることも可能です。

ファイルのダウンロード(サーバーからクライアントへ)をテストする場合は、サーバーによっ てアドバタイズされる値を確認する必要があります。サーバーによってアドバタイズされる最大 ウィンドウサイズの値によって、達成される最大転送速度が決まります。

この場合、TCP ウィンドウサイズは約 50000 バイトです。

| Apply Apply | a display filter | <ctrl-></ctrl-> |             |          |        |                        | _     |                                        |
|-------------|------------------|-----------------|-------------|----------|--------|------------------------|-------|----------------------------------------|
| No.         | Time             | Source          | Destination | Protocol | Length | Calculated window size |       | Info                                   |
| 24          | 0.000091         | 10.11.4.171     | 10.77.19.11 | TCP      | 58     | 4                      | 9680  | 39744 → 22 [ACK] Seq=1758069341 Ack=83 |
| 24          | 0.000077         | 10.77.19.11     | 10.11.4.171 | TCP      | 58     | 4                      | 19680 | 22 → 39744 [FIN, ACK] Seq=835184152 Ac |
| 24          | 0.071605         | 10.77.19.11     | 10.11.4.171 | TCP      | 58     | 4                      | 9680  | 22 → 39744 [ACK] Seq=835184152 Ack=175 |
| 24          | 0.000153         | 10.11.4.171     | 10.77.19.11 | TCP      | 58     | 4                      | 19680 | 39744 → 22 [FIN, ACK] Seq=1758069340 A |
| 24          | 0.000443         | 10.11.4.171     | 10.77.19.11 | SSHv2    | 90     | 4                      | 9680  | Client: Encrypted packet (len=32)      |
| 24          | 0.071666         | 10.77.19.11     | 10.11.4.171 | SSHv2    | 154    | 4                      | 19680 | Server: Encrypted packet (len=96)      |
| 24          | 0.044050         | 10.11.4.171     | 10.77.19.11 | TCP      | 58     | 4                      | 9680  | 39744 → 22 [ACK] Seq=1758069308 Ack=83 |
| 24          | 0.073605         | 10.77.19.11     | 10.11.4.171 | SSHv2    | 90     | 4                      | 9680  | Server: Encrypted packet (len=32)      |
| 24          | 0.000747         | 10.11.4.171     | 10.77.19.11 | SSHv2    | 90     | 4                      | 9680  | Client: Encrypted packet (len=32)      |

これらの値に基づき、帯域幅遅延積の式を使用すると、理論上の最大帯域幅50000\*8/0.08=5

Mbpsという条件下で達成可能な理論上の最大帯域幅が得られます。

これは、今回のクライアントの状況と一致します。

TCP 3 ウェイハンドシェイクを詳しく確認します。両側(特に重要なのはサーバー)は、2^0 = 1(ウィンドウスケーリングなし)を意味する 0 のウィンドウスケール値をアドバタイズしています。これは、転送速度に悪影響を与えます。

| No. | Time         | Source             | Destination         | Protocol | Length    | Window size value | Info          |          |                   |                   |               |               |           |
|-----|--------------|--------------------|---------------------|----------|-----------|-------------------|---------------|----------|-------------------|-------------------|---------------|---------------|-----------|
| ×   | 1 0.000000   | 10.11.4.171        | 10.77.19.11         | TCP      | 70        | 496               | 40 39744 → 22 | [SYN]    | Seq=1737026093 W  | in=49640 Len=0 MS | SS=1460 WS=1  | SACK_PERM=1   |           |
|     | 2 0.072521   | 10.77.19.11        | 10.11.4.171         | TCP      | 70        | 496               | 30 22 → 39744 | [SYN,    | ACK] Seq=8351726  | 81 Ack=1737026094 | 4 Win=49680 L | en=0 MSS=138€ | WS=1 SACK |
| <   |              |                    |                     |          |           |                   |               |          |                   |                   |               |               | _         |
| >   | Frame 2: 70  | bytes on wire (56  | 0 bits), 70 bytes c | aptured  | (560 t    | its)              |               |          |                   |                   |               |               |           |
| >   | Ethernet II, | Src: Cisco_1f:72   | :4e (00:5d:73:1f:72 | :4e), [  | st: Cis   | co_f8:19:ff (00   | :22:bd:f8:19  | :ff)     |                   |                   |               |               |           |
| >   | 802.10 Virtu | al LAN, PRI: 0, D  | EI: 0, ID: 102      |          |           |                   |               |          |                   |                   |               |               |           |
| >   | Internet Pro | tocol Version 4,   | Src: 10.77.19.11, D | st: 10.  | 11.4.17   | '1                |               |          |                   |                   |               |               |           |
| ~   | Transmission | Control Protocol   | , Src Port: 22, Dst | Port:    | 39744,    | Seq: 835172681,   | Ack: 173702   | 6094,    | Len: 0            |                   |               |               |           |
|     | Source Por   | rt: 22             |                     |          |           |                   |               |          |                   |                   |               |               |           |
|     | Destinatio   | on Port: 39744     |                     |          |           |                   |               |          |                   |                   |               |               |           |
|     | [Stream in   | ndex: 0]           |                     |          |           |                   |               |          |                   |                   |               |               |           |
|     | [TCP Segme   | ent Len: 0]        |                     |          |           |                   |               |          |                   |                   |               |               |           |
|     | Sequence     | number: 835172681  |                     |          |           |                   |               |          |                   |                   |               |               |           |
|     | [Next seq    | uence number: 8351 | [72681]             |          |           |                   |               |          |                   |                   |               |               |           |
|     | Acknowled    | gment number: 1737 | 7026094             |          |           |                   |               |          |                   |                   |               |               |           |
|     | 1000         | = Header Length:   | 32 bytes (8)        |          |           |                   |               |          |                   |                   |               |               |           |
|     | > Flags: 0x  | 012 (SYN, ACK)     |                     |          |           |                   |               |          |                   |                   |               |               |           |
|     | Window si    | ze value: 49680    | x 2001              |          |           |                   |               |          |                   |                   |               |               |           |
|     | [Calculate   | ed window size: 49 | 1080                |          |           |                   |               |          |                   |                   |               |               |           |
|     | Checksum:    | Oxa910 [unverifie  | 20]                 |          |           |                   |               |          |                   |                   |               |               |           |
|     | [Checksum    | status: Unveritie  | a j                 |          |           |                   |               |          |                   |                   |               |               |           |
|     | V Ontions:   | (12 hytor) Mayim   | um commont cizo. No | Openat   | ion (NC   | D) Window coal    | No Openati    | ion (W   | DD) No Openation  | (NOD) SACK non    | ittad         |               |           |
|     | > TCP Opt    | ion - Maximum see  | ment size: 1380 by  | tes      | 1011 (140 | r), window scal   | e, no-operac  | 1011 (14 | or), no-operación | (nor), shek peri  | ircceu        |               |           |
|     | > TCP Opt    | ion - No-Operatio  | n (NOP)             | ces      |           |                   |               |          |                   |                   |               |               |           |
|     | > TCP Opt    | ion - Window scal  | e 0 (multiply by    | 1)       |           |                   |               |          |                   |                   |               |               |           |
|     | > TCP Opt    | ion - No-Operatio  | n (NOP)             | -/       |           |                   |               |          |                   |                   |               |               |           |
|     | . Ter opt    | and operation      |                     |          |           |                   |               |          |                   |                   |               |               |           |

この時点で、サーバ上でキャプチャを実行し、ウィンドウスケール=0をアドバタイズしたサーバ であることを確認し、再設定する必要があります(この方法については、サーバのマニュアルを 参照してください)。

シナリオ 2.高速転送

次に、優れたシナリオ(同じネットワークを介した高速転送)について説明します。

トポロジ:

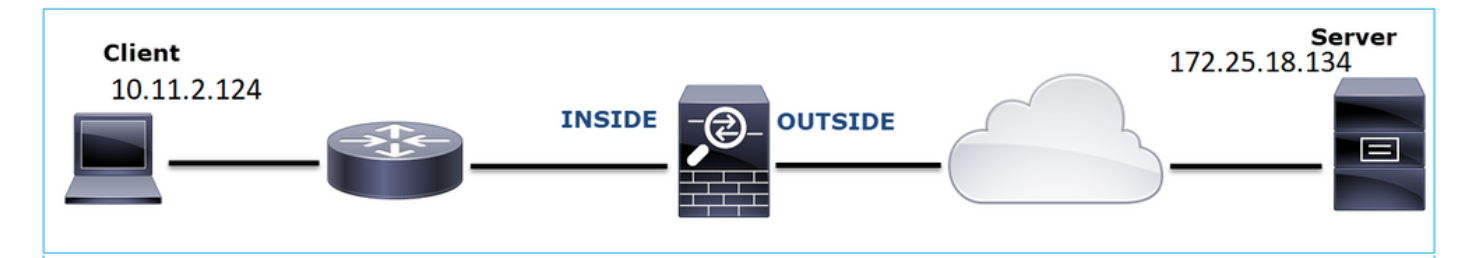

関連するフロー:

送信元IP:10.11.2.124

宛先IP:172.25.18.134

プロトコル: SFTP(FTP over SSH)

FTD LINA エンジンでのキャプチャを有効にします。

### <#root>

firepower#

capture CAPI int INSIDE buffer 33554432 match ip host 10.11.2.124 host 172.25.18.134

firepower#

capture CAPO int OUTSIDE buffer 33554432 match ip host 10.11.2.124 host 172.25.18.134

# ラウンドトリップ時間(RTT)の計算:この場合、RTTは≈ 300ミリ秒です。

| No. |   | Time     | Source        | Destination   | Protocol | Length |
|-----|---|----------|---------------|---------------|----------|--------|
| 4   | 1 | 0.000000 | 10.11.2.124   | 172.25.18.134 | ТСР      | 78     |
|     | 2 | 0.267006 | 172.25.18.134 | 10.11.2.124   | ТСР      | 78     |
|     | 3 | 0.000137 | 10.11.2.124   | 172.25.18.134 | TCP      | 70     |
|     | 4 | 0.003784 | 10.11.2.124   | 172.25.18.134 | SSHv2    | 91     |
|     | 5 | 0.266863 | 172.25.18.134 | 10.11.2.124   | TCP      | 70     |
|     | 6 | 0.013580 | 172.25.18.134 | 10.11.2.124   | SSHv2    | 91     |

TCPウィンドウサイズの計算:サーバはTCPウィンドウスケール係数7をアドバタイズします。

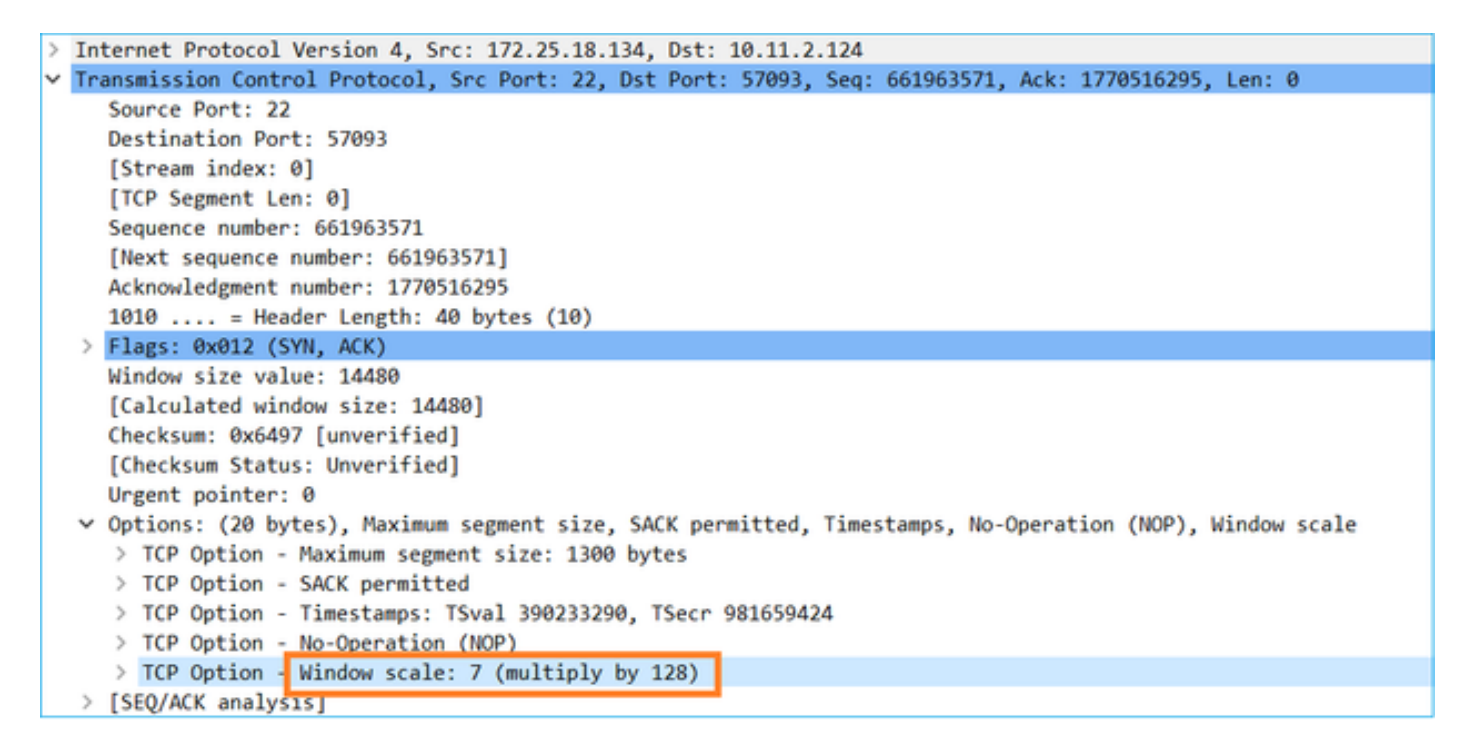

サーバーの TCP ウィンドウサイズは約 1600000 バイトです。

| 📕 Apph | a display filter | <ctrl-></ctrl-> |             |          |        |                   |                        |                        |
|--------|------------------|-----------------|-------------|----------|--------|-------------------|------------------------|------------------------|
| No.    | Time             | Source          | Destination | Protocol | Length | Window size value | Calculated window size | Info                   |
| 23     | 0.002579         | 172.25.18.134   | 10.11.2.124 | TCP      | 70     | 12854             | 1645312                | 22 → 57093 [FIN, ACK]  |
| 23     | 0.266847         | 172.25.18.134   | 10.11.2.124 | TCP      | 70     | 12854             | 1645312                | 22 → 57093 [ACK] Seq=  |
| 23     | 0.268089         | 172.25.18.134   | 10.11.2.124 | SSHv2    | 198    | 12854             | 1645312                | Server: Encrypted pack |
| 23     | 0.000076         | 172.25.18.134   | 10.11.2.124 | SSHv2    | 118    | 12854             | 1645312                | Server: Encrypted pack |
| 23     | 0.000351         | 172.25.18.134   | 10.11.2.124 | SSHv2    | 118    | 12854             | 1645312                | Server: Encrypted pack |
| 23     | 0.000092         | 172.25.18.134   | 10.11.2.124 | TCP      | 70     | 12854             | 1645312                | 22 → 57093 [ACK] Seq=  |
| 23     | 0.000015         | 172.25.18.134   | 10.11.2.124 | TCP      | 70     | 12854             | 1645312                | 22 → 57093 [ACK] Seq=0 |
| 23     | 0.000091         | 172.25.18.134   | 10.11.2.124 | TCP      | 70     | 12854             | 1645312                | 22 → 57093 [ACK] Seq=  |

これらの値に基づき、帯域幅遅延積の式は次のようになります。

1600000\*8/0.3 = 43 Mbps の最大理論転送速度

Case 6.遅いTCP転送(シナリオ2)

問題の説明:ファイアウォール経由のFTPファイル転送(ダウンロード)が遅い。

次の図は、このトポロジを示しています。

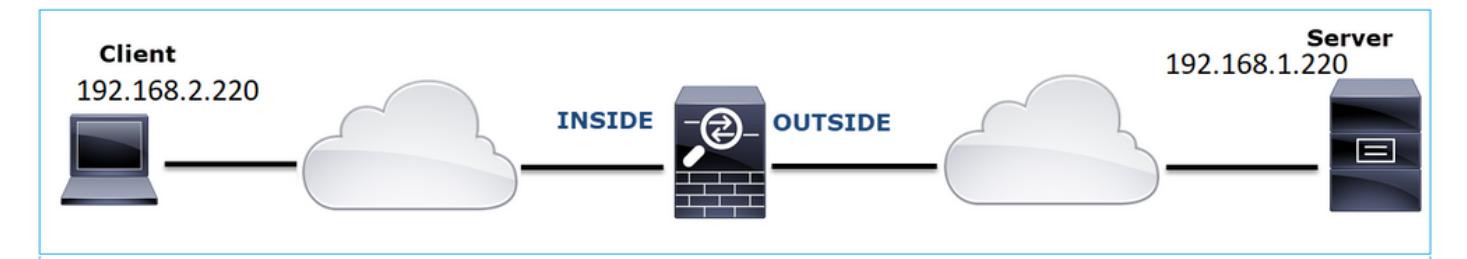

影響を受けるフロー:

送信元IP:192.168.2.220

宛先IP:192.168.1.220

プロトコル:FTP

キャプチャ分析

FTD LINA エンジンでのキャプチャを有効にします。

<#root>

firepower#

capture CAPI type raw-data buffer 33554432 interface INSIDE match tcp host 192.168.2.220 host 192.168.1 firepower#

cap CAPO type raw-data buffer 33554432 interface OUTSIDE match tcp host 192.168.2.220 host 192.168.1.220

FTP-DATA パケットを選択し、FTD INSIDE キャプチャ(CAPI)の FTP データチャネルを追跡

# します。

| 75 0.000412 | 192.168.2.220 | 192.168.1.220 | TCP      | 66 54494 → 2388 [ACK]    | Seq: | =1884231612 Ack=2670018383  |
|-------------|---------------|---------------|----------|--------------------------|------|-----------------------------|
| 76 0.000518 | 192.168.1.220 | 192.168.2.220 | FTP-DATA |                          | (1   | PASV) (RETR file15mb)       |
| 77 0.000061 | 192.168.1.220 | 192.168.2.220 | FTP-DATA | Mark/Unmark Packet       | (1   | PASV) (RETR file15mb)       |
| 78 0.000046 | 192.168.1.220 | 192.168.2.220 | FTP-DATA | Ignore/Unignore Packet   |      | not captured] FTP Data: 124 |
| 79 0.000015 | 192.168.1.220 | 192.168.2.220 | FTP-DATA | Set/Unset Time Reference | ()   | PASV) (RETR file15mb)       |
| 80 0.000107 | 192.168.2.220 | 192.168.1.220 | TCP      | Time Shift               | 9:   | =1884231612 Ack=2670019631  |
| 81 0.000092 | 192.168.2.220 | 192.168.1.220 | TCP      | Packet Comment           | 9:   | =1884231612 Ack=2670020879  |
| 82 0.000091 | 192.168.2.220 | 192.168.1.220 | TCP      | Edit Recolved Name       | 44   | 494 → 2388 [ACK] Seq=188423 |
| 83 0.000015 | 192.168.2.220 | 192.168.1.220 | TCP      | Eur Resolved Name        | 44   | 494 → 2388 [ACK] Seq=188423 |
| 84 0.000321 | 192.168.1.220 | 192.168.2.220 | FTP-DATA | Apply as Filter          | · (I | PASV) (RETR file15mb)       |
| 85 0.000061 | 192.168.1.220 | 192.168.2.220 | FTP-DATA | Prepare a Filter         | · (I | PASV) (RETR file15mb)       |
| 86 0.000153 | 192.168.2.220 | 192.168.1.220 | TCP      | Conversation Filter      | → 44 | 494 → 2388 [ACK] Seq=188423 |
| 87 0.000122 | 192.168.2.220 | 192.168.1.220 | TCP      | Colorize Conversation    | • 44 | 494 → 2388 [ACK] Seq=188423 |
| 88 0.918415 | 192.168.1.220 | 192.168.2.220 | тср      | SCTP                     | , BI | 8 → 54494 [ACK] Seq=2670026 |
| 89 0.000397 | 192.168.2.220 | 192.168.1.220 | TCP      | Follow                   | - E  | TCP Stream =2670027119      |
| 90 0.000869 | 192.168.1.220 | 192.168.2.220 | FTP-DATA | 1 GROTT                  | _    | e15mb)                      |

# FTP-DATA ストリームの内容:

| 26 0.000000 | 192.168.2.220 | 192.168.1.220 | TCP      | 74 54494 → 2388 [SYN] Seq=1884231611 Win=29200 Len=0 MSS=1460 SACK_PERM=1 TSval=3577288500 TSecr=0 WS=128                                            |
|-------------|---------------|---------------|----------|----------------------------------------------------------------------------------------------------|
| 28 1.026564 | 192.168.2.220 | 192.168.1.220 |          | 74 [TCP Retransmission] 54494 + 2388 [SYN] Seq=1884231611 Win=29200 Len=0 MSS=1460 SACK_PERM=1 TSval=3577289526 TSecr=0 WS=128                       |
| 29 1.981584 | 192.168.1.220 | 192.168.2.220 | TCP      | 74 2388 + 54494 [SYN, ACK] Seq=2669989678 Ack=1884231612 Win=8192 Len=0 MSS=1260 WS=256 SACK_PERM=1 TSval=4264384 TSecr=3577288500                   |
| 30 0.000488 | 192.168.2.220 | 192.168.1.220 | TCP      | 66 54494 → 2388 [ACK] Seq=1884231612 Ack=2669989679 Win=29312 Len=0 TSval=3577291508 TSecr=4264384                                                   |
| 34 0.001617 | 192.168.1.220 | 192.168.2.220 | FTP-DATA | 1314 FTP Data: 1248 bytes (PASV) (RETR file15mb)                                                                                                    |
| 35 0.000351 | 192.168.2.220 | 192.168.1.220 | TCP      | 66 54494 → 2388 [ACK] Seq=1884231612 Ack=2669990927 Win=32128 Len=0 TSval=3577291510 TSecr=4264384                                                   |
| 36 0.000458 | 192.168.1.220 | 192.168.2.220 | FTP-DATA | 1314 [TCP Previous segment not captured] FTP Data: 1248 bytes (PASV) (RETR file15mb)                                                                 |
| 37 0.000061 | 192.168.1.220 | 192.168.2.220 | FTP-DATA | 1314 FTP Data: 1248 bytes (PASV) (RETR file15mb)                                                                                                    |
| 38 0.000198 | 192.168.2.220 | 192.168.1.220 | TCP      | 78 [TCP Window Update] 54494 → 2388 [ACK] Seq=1884231612 Ack=2669990927 Win=35072 Len=0 TSval=3577291511 TSecr=4264384 SLE=2669992175 SRE=2669993423 |
| 39 0.000077 | 192.168.2.220 | 192.168.1.220 | TCP      | 78 [TCP Window Update] 54494 → 2388 [ACK] Seq=1884231612 Ack=2669999027 Win=37888 Len=0 TSval=3577291511 TSecr=4264384 SLE=2669992175 SRE=2669994671 |
| 40 0.309096 | 192.168.1.220 | 192.168.2.220 | тср      | 1314 [TCP Out-Of-Order] 2388 + 54494 [ACK] Seq=2669990927 Ack=1884231612 Win=66048 Len=1248 TSval=4264415 TSecr=3577291511                           |
| 41 0.000488 | 192.168.2.220 | 192.168.1.220 | TCP      | 66 54494 → 2388 [ACK] Seq=1884231612 Ack=2669994671 Win=40832 Len=0 TSval=3577291820 TSecr=4264415                                                   |
| 42 0.000489 | 192.168.1.220 | 192.168.2.220 | FTP-DATA | 1314 FTP Data: 1248 bytes (PASV) (RETR file15mb)                                                                                                    |
| 43 0.000845 | 192.168.1.220 | 192.168.2.220 | FTP-DATA | 1314 [TCP Previous segment not captured] FTP Data: 1248 bytes (PASV) (RETR file15mb)                                                                 |
| 44 0.000077 | 192.168.1.220 | 192.168.2.220 | FTP-DATA | 1314 FTP Data: 1248 bytes (PASV) (RETR file15mb)                                                                                                    |
| 45 0.000244 | 192.168.2.220 | 192.168.1.220 | TCP      | 66 54494 → 2388 [ACK] Seq=1884231612 Ack=2669995919 Win=43776 Len=0 TSval=3577291821 TSecr=4264415                                                   |
| 46 0.000030 | 192.168.2.220 | 192.168.1.220 | TCP      | 78 [TCP Window Update] 54494 → 2388 [ACK] Seq=1884231612 Ack=2669995919 Win=48768 Len=0 TSval=3577291821 TSecr=4264415 SLE=2669997167 SRE=2669999663 |
| 47 0.000504 | 192.168.1.220 | 192.168.2.220 | FTP-DATA | 1314 FTP Data: 1248 bytes (PASV) (RETR file15mb)                                                                                                    |
| 48 0.000259 | 192.168.2.220 | 192.168.1.220 | TCP      | 78 [TCP Window Update] 54494 + 2388 [ACK] Seq=1884231612 Ack=2669995919 Win=51584 Len=0 TSval=3577291822 TSecr=4264415 SLE=2669997167 SRE=2670000911 |
| 49 0.918126 | 192.168.1.220 | 192.168.2.220 | тср      | 1314 [TCP Out-Of-Order] 2388 → 54494 [ACK] Seq=2669995919 Ack=1884231612 Win=66048 Len=1248 TSval=4264507 TSecr=3577291822                           |
| 50 0.000900 | 192.168.2.220 | 192.168.1.220 | TCP      | 66 54494 → 2388 [ACK] Seq=1884231612 Ack=2670000911 Win=54528 Len=0 TSval=3577292741 TSecr=4264507                                                   |
| 51 0.000519 | 192.168.1.220 | 192.168.2.220 | FTP-DATA | 1314 FTP Data: 1248 bytes (PASV) (RETR file15mb)                                                                                                    |
| 52 0.000061 | 192.168.1.220 | 192.168.2.220 | FTP-DATA | 1314 FTP Data: 1248 bytes (PASV) (RETR file15mb)                                                                                                    |
| 53 0.000015 | 192.168.1.220 | 192.168.2.220 | FTP-DATA | 1314 [TCP Previous segment not captured] FTP Data: 1248 bytes (PASV) (RETR file15mb)                                                                 |
| 54 0.000015 | 192.168.1.220 | 192.168.2.220 | FTP-DATA | 1314 FTP Data: 1248 bytes (PASV) (RETR file15mb)                                                                                                    |
| 55 0.000199 | 192.168.2.220 | 192.168.1.220 | TCP      | 66 54494 → 2388 [ACK] Seq=1884231612 Ack=2670002159 Win=57472 Len=0 TSval=3577292742 TSecr=4264507                                                   |
| 56 0.000229 | 192.168.2.220 | 192.168.1.220 | TCP      | 66 54494 → 2388 [ACK] Seq=3884231612 Ack=2670003407 Win=60288 Len=0 TSval=3577292742 TSecr=4264507                                                   |
| 57 0.000183 | 192.168.1.220 | 192.168.2.220 | FTP-DATA | 1314 FTP Data: 1248 bytes (PASV) (RETR file15mb)                                                                                                    |
| 58 0.000106 | 192.168.2.220 | 192.168.1.220 | TCP      | 78 [ICP Window Update] 54494 → 2388 [AKK] Seq=1884251012 ACK=26/9003407 Win=65280 Len=0 TSva1=3577292742 TSecr=4264507 SLE=2670008151                |
| 59 0.000168 | 192.168.2.220 | 192.168.1.220 | TCP      | 78 [TCP Window Update] 54494 + 2388 [ACK] Seq=1884231612 ACK=2670003407 Win=68224 Len=0 TSval=3577292743 TSecr=4264507 SLE=2670008455 SRE=2670008399 |
| 60 0.000000 | 192.168.1.220 | 192.168.2.220 | FTP-DATA | 1314 FTP Data: 1248 bytes (PASV) (RETR file15mb)                                                                                                    |

# CAPO キャプチャの内容:

| WS=128                        |
|-------------------------------|
| 3577288500                    |
|                               |
|                               |
|                               |
|                               |
|                               |
| 5LE=2224319408 SRE=2224320656 |
| SLE=2224319408 SRE=2224321904 |
| í.                            |
|                               |
|                               |
|                               |
|                               |
|                               |
| SLE=2224324400 SRE=2224326896 |
|                               |
| SLE=2224324400 SRE=2224328144 |
| 2                             |
|                               |
|                               |
|                               |
|                               |
|                               |
|                               |
|                               |
|                               |
| SLE=2224331888 SRE=2224334384 |
|                               |
| 555                           |

# キー ポイント:

- 1. TCP Out-Of-Order(OOO)パケットが存在します。
- 2. TCP 再送信が存在します。
- 3. パケット損失(ドロップされたパケット)の兆候が存在します。

✓ ヒント:File > Export Specified Packetsの順に移動するときに、キャプチャを保存します。 その後、[表示された(Displayed)] パケット範囲のみを保存します。

| e game: FTD_Data_only  |                          |                      |           | ~ |
|------------------------|--------------------------|----------------------|-----------|---|
| wireshark/tcpdump/ p   | cap (*.dmp.gz;*.dmp;*.ca | ip.gz;*.cap;*.pcap.ç | z,*.pcap) | ~ |
|                        |                          |                      |           |   |
| Compress with gzip     |                          |                      |           |   |
| Packet Range           |                          |                      |           |   |
| ,                      | Captured                 | Displayed            |           |   |
| All packets            | 23988                    | 23954                |           |   |
| Selected packet        | 1                        | 1                    | 1         |   |
| Marked packets         | 0                        | 0                    |           |   |
| First to last marked   | 0                        | 0                    |           |   |
| ORange:                | 0                        | 0                    |           |   |
| Remove lanored packets | 0                        | 0                    |           |   |

# 推奨される対処法

このセクションに示されているアクションは、問題を絞り込むことを目的としています。

アクション1:パケット損失の場所を特定します。

このような場合、同時にキャプチャを取得し、分割統治法を使用して、パケット損失の原因となっているネットワークセグメントを特定する必要があります。ファイアウォールの観点では、主なシナリオは次の3つです。

- 1. パケット損失は、ファイアウォール自体が原因です。
- パケット損失がファイアウォールデバイスへのダウンストリーム(サーバーからクライアントへの方向)で発生しています。
- パケット損失がファイアウォールデバイスへのアップストリーム(クライアントからサーバ 一への方向)で発生しています。

ファイアウォールによるパケット損失:パケット損失の原因がファイアウォールであるかどうか を特定するには、入力キャプチャと出力キャプチャを比較する必要があります。2つの異なるキ ャプチャは、さまざまな方法で比較できます。このセクションでは、このタスクを実行する1つ の方法を示します。

パケット損失を特定するために2つのキャプチャを比較する手順

ステップ1:2つのキャプチャに同じ時間帯のパケットが含まれていることを確認します。言い換 えると、これは、一方のキャプチャに、他方のキャプチャの前後でキャプチャされたパケットが 存在していないということです。これは、いくつかの方法で実行できます。

- 最初と最後のパケットについて、その IP 識別子(ID)の値を確認します。
- 最初と最後のパケットについて、そのタイムスタンプの値を確認します。

この例では、各キャプチャの最初のパケットが持つ IP ID の値が同じであることを確認できます 。

| No. | Time                             | Source             | Destination       | Protocol | Length Identification | Info                                 |                      |                     |           |                         |                              |
|-----|----------------------------------|--------------------|-------------------|----------|-----------------------|--------------------------------------|----------------------|---------------------|-----------|-------------------------|------------------------------|
| -   | 1 2019-10-16 16:13:44.169394     | 192.168.2.220      | 192.168.1.220     | TCP      | 7 0x0a34 (2612)       | 54494 -> 2388 [SYN] Seg=1884231611   | Win=29200 Len=0 MS   | 5=1460 SACK_PERM=1  | TSval=35  | 77288500 TSecr=0 WS=128 |                              |
|     | 2 2019-10-16 16:13:45.195958     | 192.168.2.220      | 192.168.1.220     | TCP      | 74 0x0a35 (2613)      | [TCP Retransmission] 54494 + 2388    | [SYN] Seq=18842316   | 11 Win=29200 Len=0  | MSS=1460  | SACK_PERM=1 TSval=3577  | 289526 TSecr=0 WS=128        |
|     | 3 2019-10-16 16:13:47.177542     | 192.168.1.220      | 192.168.2.220     | TCP      | 74 0x151f (5407)      | 2388 → 54494 [SYN, ACK] Seq=266998   | 9678 Ack=188423161   | 2 Win=8192 Len=0 MS | 5S=1260 ₩ | S=256 SACK_PERM=1 TSval | =4264384 TSecr=3577288500    |
|     | 4 2019-10-16 16:13:47.178030     | 192.168.2.220      | 192.168.1.220     | TCP      | 66 0x0a36 (2614)      | 54494 + 2388 [ACK] Seg=1884231612    | Ack=2669989679 Win   | 29312 Len=0 TSval:  | 35772915  | 88 TSecr=4264384        |                              |
|     | 5 2019-10-16 16:13:47.179647     | 192.168.1.220      | 192.168.2.220     | TCP      | 1314 0x1521 (5409)    | Wireshark                            |                      |                     |           |                         |                              |
|     | 6 2019-10-16 16:13:47.179998     | 192.168.2.220      | 192.168.1.220     | TCP      | 66 0x0a37 (2615)      |                                      |                      |                     |           |                         |                              |
|     | 7 2019-10-16 16:13:47.180456     | 192.168.1.220      | 192.168.2.220     | TCP      | 1314 0x1523 (5411)    | File Edit View Go Capture Analyze Si | atistics Telephony W | reless tools Help   |           |                         |                              |
|     | 8 2019-10-16 16:13:47.180517     | 192.168.1.220      | 192.168.2.220     | TCP      | 1314 0x1524 (5412)    | 🚺 🔳 🖉 🔘 💄 🛅 🗙 🏹 🔍 🗰 🌩 !              | 🖺 🖡 👲 🛄 🛄 🍳          | Q Q 11              |           |                         |                              |
|     | 9 2019-10-16 16:13:47.180715     | 192.168.2.220      | 192.168.1.220     | TCP      | 78 0x0a38 (2616)      | Apply a display filter < Ctrl-/>     |                      |                     |           |                         |                              |
|     | 10 2019-10-16 16:13:47.180792    | 192.168.2.220      | 192.168.1.220     | TCP      | 78 0x0a39 (2617)      | No. Time                             | Source               | Destination         | Protocol  | Length Identification   | info.                        |
|     | 11 2019-10-16 16:13:47.489888    | 192.168.1.220      | 192.168.2.220     | TCP      | 1314 0x1525 (5413)    | 1 2019-10-16 16:13:44 169516         | 192 168 2 220        | 192 168 1 228       | TCP       | 2 8x8a34 (2612)         | 54494 → 2388 [SVN] Sen=2152  |
|     | 12 2019-10-16 16:13:47.490376    | 192.168.2.220      | 192.168.1.220     | TCP      | 66 0x0a3a (2618)      | 2 2019-10-16 16-13:45 195050         | 192.168.2.220        | 192 168 1 228       | TCP       | 74 898335 (2612)        | [TCP Retransmission] 54494   |
|     | 13 2019-10-16 16:13:47.490865    | 192.168.1.220      | 192.168.2.220     | TCP      | 1314 0x1526 (5414)    | 3 2019-10-16 16:13:47 177459         | 102 168 1 228        | 102 168 2 220       | TCP       | 74 0x00333 (2013)       | 2398 + 54494 [SVII ACK] Sed  |
|     | 14 2019-10-16 16:13:47.490910    | 192.168.1.220      | 192.168.2.220     | TCP      | 1314 0x1528 (5416)    | 4 2019-10-16 16:13:47 178060         | 192, 168, 2, 220     | 192, 168, 1, 220    | TCP       | 66 0x8a36 (2614)        | 54494 + 2388 [ACK] Seq=2152  |
|     | 15 2019-10-16 16:13:47.490987    | 192.168.1.220      | 192.168.2.220     | TCP      | 1314 0x1529 (5417)    | 5 2019-10-16 16-13-47 170389         | 192 168 1 220        | 192 168 2 228       | TCP       | 1314 0x1521 (5409)      | 2388 + 54494 [ACK] Seq=2224  |
|     | 16 2019-10-16 16:13:47.491231    | 192.168.2.220      | 192.168.1.220     | TCP      | 66 0x0a3b (2619)      | 6 2019-10-16 16:13:47 180029         | 192 168 2 220        | 192.168 1 220       | TCP       | 66 8x8a37 (2615)        | 54494 a 2388 [ACK] Seq=2157  |
|     | 17 2019-10-16 16:13:47.491261    | 192.168.2.220      | 192.168.1.220     | TCP      | 78 0x0a3c (2620)      | 7 2019-10-16 16:13:47 180410         | 192 168 1 220        | 102 168 2 220       | TCP       | 1314 0v1523 (5411)      | TTCP Previous segment not c  |
|     | 18 2019-10-16 16:13:47.491765    | 192.168.1.220      | 192.168.2.220     | TCP      | 1314 0x152a (5418)    | 8 2019-10-16 16:13:47 180456         | 192, 168, 1, 220     | 192, 168, 2, 228    | TCP       | 1314 0x1524 (5412)      | 2388 - 54494 [ACK] Seq=2224  |
|     | 19 2019-10-16 16:13:47.492024    | 192.168.2.220      | 192.168.1.220     | TCP      | 78 0x0a3d (2621)      | 9 2019-10-16 16:13:47 180746         | 192 168 2 220        | 192 168 1 228       | TCP       | 78 8x8a38 (2616)        | [TCP Window Undate] 54494    |
|     | 20 2019-10-16 16:13:48.410150    |                    |                   |          | 1314 0x152e (5422)    | 18 2819-18-16 16:13:47, 188822       | 192.168.2.220        | 192.168.1.220       | TCP       | 78 8x8a39 (2617)        | [TCP Window Update] 54494 -  |
|     | 21 2019-10-16 16:13:48.411050    | 192.168.2.220      | 192.168.1.220     | TCP      | 66 0x0a3e (2622)      | 11 2019-10-16 16:13:47.489827        | 192,168,1,220        | 192, 168, 2, 228    | TCP       | 1314 0x1525 (5413)      | ITCP Out-Of-Order1 2388 + 5  |
|     | 22 2019-10-16 16:13:48.411569    | 192.168.1.220      | 192.168.2.220     | TCP      | 1314 0x152f (5423)    | 12 2019-10-16 16:13:47,490407        | 192,168,2,220        | 192,168,1,220       | TCP       | 66 0x8a3a (2618)        | 54494 -> 2388 [ACK] Seg=2152 |
|     | 23 2019-10-16 16:13:48.411630    | 192.168.1.220      | 192.168.2.220     | TCP      | 1314 0x1530 (5424)    | 13 2019-10-16 16:13:47 490819        | 192, 168, 1, 220     | 192, 168, 2, 228    | TCP       | 1314 0x1526 (5414)      | 2388 + 54494 [ACK] Seq=2224  |
|     | 24 2019-10-16 16:13:48.411645    | 192.168.1.220      | 192.168.2.220     | TCP      | 1314 0x1532 (5426)    | 14 2019-10-16 16:13:47,490880        | 192,168,1,220        | 192,168,2,228       | TCP       | 1314 0x1528 (5416)      | [TCP Previous segment not c  |
|     | 25 2019-10-16 16:13:48.411660    | 192.168.1.220      | 192.168.2.220     | TCP      | 1314 0x1533 (5427)    | 15 2019-10-16 16:13:47,490956        | 192,168,1,220        | 192,168,2,220       | TCP       | 1314 0x1529 (5417)      | 2388 → 54494 [ACK] Seg=2224  |
|     | 26 2019-10-16 16:13:48.411859    | 192.168.2.220      | 192.168.1.220     | TCP      | 66 0x0a3f (2623)      | 16 2019-10-16 16:13:47,491246        | 192,168,2,220        | 192,168,1,220       | TCP       | 66 0x8a3b (2619)        | 54494 → 2388 [ACK] Seg=2152  |
|     | 27 2019-10-16 16:13:48.412088    | 192.168.2.220      | 192.168.1.220     | TCP      | 66 0x0a40 (2624)      | 17 2019-10-16 16:13:47,491292        | 192,168,2,220        | 192,168,1,220       | TCP       | 78 0x0a3c (2620)        | [TCP Window Update] 54494 -  |
| >   | Frame 1: 74 bytes on wire (592 b | its), 74 bytes car | otured (592 bits) |          |                       | 18 2019-10-16 16:13:47,491704        | 192.168.1.220        | 192.168.2.220       | TCP       | 1314 0x152a (5418)      | 2388 + 54494 [ACK] Seg=2224  |
| >   | Ethernet II. Src: Vmware 0b:e3:c | b (00:0c:29:0b:e3: | cb), Dst: Cisco 9 | d:89:97  | (50:3d:e5:9d:89:97)   | 19 2019-10-16 16:13:47,492055        | 192,168,2,220        | 192.168.1.220       | TCP       | 78 0x0a3d (2621)        | [TCP Window Update] 54494 -  |
| >   | Internet Protocol Version 4, Src | : 192.168.2.220. 0 | st: 192,168,1,220 |          |                       | 20 2019-10-16 16:13:48,410074        | 192.168.1.220        | 192,168,2,220       | TCP       | 1314 0x152e (5422)      | [TCP Out-Of-Order] 2388 + 5  |
| >   | Transmission Control Protocol, S | rc Port: 54494, Ds | t Port: 2388, Seg | : 188423 | 1611, Len: 0          | 21 2019-10-16 16:13:48.411081        | 192.168.2.220        | 192.168.1.220       | TCP       | 66 0x0a3e (2622)        | 54494 -> 2388 [ACK] Seg=2152 |
| 1   |                                  |                    |                   |          |                       | 22 2019-10-16 16:13:48,411538        | 192.168.1.220        | 192,168,2,220       | TCP       | 1314 0x152f (5423)      | 2388 → 54494 [ACK] Seg=2224  |
|     |                                  |                    |                   |          |                       | 23 2019-10-16 16:13:48.411599        | 192.168.1.220        | 192.168.2.220       | TCP       | 1314 0x1530 (5424)      | 2388 → 54494 [ACK] Seg=2224  |

それらが同じでない場合は、次の手順を実行します。

- 1. 各キャプチャの最初のパケットでタイムスタンプを比較します。
- 2. 一番最後のタイムスタンプを持つキャプチャでフィルタを用意し、タイムスタンプフィルタ を [==] から [>=](最初のパケット)および [<=](最後のパケット)に変更します。たとえ ば、次のようになります。

| No.  | Time                                | Source         | Destination        | Protocol               | Length | Info    |      |    |
|------|-------------------------------------|----------------|--------------------|------------------------|--------|---------|------|----|
| Y .  | 1 2019-10-16 16:13:43.244692        | 192.168.2.220  | 192.168.1.220      | TCP                    | 74     | 38400 - | → 21 | [S |
|      | 2 2019-10-16 16:13:43.245638        | 192.168.1.220  | 192.168.2.220      | TCP                    | 74     | 21 → 3  | 8400 | [S |
|      | 3 2019-10-16 16:13:43.245867        | 192.168.2.220  | 192.168.1.220      | TCP                    | 66     | 38400 - | → 21 | [A |
| <    |                                     |                |                    |                        |        |         |      |    |
| Ƴ Fr | ame 2: 74 bytes on wire (592 bits), | 74 bytes captu | red (592 bits)     |                        |        |         |      |    |
|      | Encapsulation type: Ethernet (1)    |                |                    |                        |        |         |      |    |
|      | Arrival Time: Oct 16, 2019 16:13:43 | .245638000     | hand round norther | Time                   |        |         |      |    |
|      | [Time shift for this packet: 0.0000 | 00000 sec      | xpand Subtrees     |                        |        |         |      |    |
|      | Epoch Time: 1571235223.245638000 se | conds C        | ollapse Subtrees   |                        |        |         |      |    |
|      | [Time delta from previous captured  | frame: 0.( E   | xpand All          |                        |        |         |      |    |
|      | [Time delta from previous displayed | frame: 0. C    | ollapse All        |                        |        |         |      |    |
|      | [Time since reference or first fram | ie: 0.00094 A  | oply as Column     |                        |        |         |      |    |
|      | Frame Number: 2                     | -              | apply as column    |                        |        |         |      |    |
|      | Frame Length: 74 bytes (592 bits)   | A              | apply as Filter    | •                      |        |         |      |    |
|      | Capture Length: 74 bytes (592 bits) | P              | repare a Filter    | <ul> <li>Se</li> </ul> | lected |         | 1    |    |

(frame.time >= "Oct 16, 2019 16:13:43.244692000") &&(frame.time <= "Oct 16, 2019 16:20:21.785130000")

3. 指定したパケットを新しいキャプチャにエクスポートします。[ファイル(File)] > [指定した パケットのエクスポート(Export Specified Packets)] を選択し、[表示された(Displayed)] パ ケットを保存してください。この時点で、両方のキャプチャに、同じ時間枠を対象とするパケッ トが含まれている必要があります。これで、2 つのキャプチャの比較を開始できます。

ステップ 2:2つのキャプチャ間の比較に使用するパケットフィールドを指定します。使用できる フィールドの例:

- IP ID
- RTP シーケンス番号
- ICMP シーケンス番号

ステップ1で指定した各パケットのフィールドを含む各キャプチャのテキストバージョンを作成し ます。これを行うには、対象の列のみを残します。たとえば、IP IDに基づいてパケットを比較す る場合は、図に示すようにキャプチャを変更します。

| Time       Source       Destination       Protocol       Length       Info         2 2019-10-16       16:13:43.245638       192.168.1.220       192.168.2.220       TCP       74 21 + 38400       [SYN, AK         3 2019-10-16       16:13:43.245638       192.168.2.220       192.168.1.220       TCP       66 38400       > 21       [AcK] Sc         4 2019-10-16       16:13:43.558259       192.168.1.220       192.168.2.220       FTP       229 Response: 220-File;       Align Right         5 2019-10-16       16:13:43.558259       192.168.1.220       192.168.2.220       TCP       126 [TCP Out-Of-Order]       Column Preferences:         Column Preferences       V       Appearance       Y       Appearance       ?       X         Mireshark · Preferences       No.       Number       Fields       ^                                                                                                    | Annhy a display filter                                                                                           | 🛎 🗿 👤 📃 🔲 Q, Q, Q, 🏢                                                                                                    | Righ                                                                                                    | nt-click here                             |    |
|----------------------------------------------------------------------------------------------------|----------------------------------------------------------------------------------------------------|----------------------------------------------------------------------------------------------------|----------------------------------------------------------------------------------------------------|-------------------------------------------|----|
| 5 2019-10-16 16:13:43.558274       192.168.1.220       192.168.2.220       TCP       126 [TCP Out-Of-Order]]       Column Preferences         Wireshark · Preferences       ?       X         ✓ Appearance       Displayed       Title       Type       Fields       ^         Font and Colors       No.       Number       Image: State of the state of the state o | Time           2 2019-10-16 16:13:43.245           3 2019-10-16 16:13:43.245           4 2019-10-16 16:13:43.556 | Source         Destination           192.168.1.220         192.168.2.220           192.168.2.220         192.168.1.220           192.168.1.220         192.168.2.220 | Protocol         Length         Info           TCP         74 21 → 38400         [SYN, AC           TCP         66 38400 → 21         [ACK] S€           FTP         229 Response: 220-File; | Align Left<br>Align Center<br>Align Right |    |
| Wireshark · Preferences     ? ×       Appearance     Displayed Title     Type       Columns     Displayed Title     No.       Font and Colors     No.     Number                                                                                                    | 5 2019-10-16 16:13:43.558                                                                                        | 192.168.1.220         192.168.2.220           102.460.2.220         102.460.4.220                                                                                    | TCP 126 [TCP Out-Of-Order]                                                                                                    | Column Preference                         | es |
| Operance         Displayed         Title         Type         Fields         Appearance           Font and Colors         No.         Number         Number                                                                                                    | Wireshark · Preferences                                                                                          |                                                                                                    |                                                                                                    | ?                                         | ×  |
| Font and Colors No. Number                                                                                                    | ✓ Appearance                                                                                                    | isolaved Title                                                                                                    | Type                                                                                                    | Fields                                    | ^  |
|                                                                                                    | Font and Colors                                                                                                  | No.                                                                                                    | Number                                                                                                    | THEND                                     |    |
| Layout Ime Time (format as specified)                                                                                                    | Layout                                                                                                    | Time                                                                                                    | Time (format as specified                                                                                                    | )                                         |    |
| Expert Destination Destination address                                                                                                    | Expert                                                                                                    | Destination                                                                                                    | Destination address                                                                                                    |                                           |    |
| Filter Buttons Protocol Protocol                                                                                                    | Filter Buttons                                                                                                   | Protocol                                                                                                    | Protocol<br>Protect legath (hyter)                                                                                                    |                                           |    |
| Protocols     Sequence number     Custom     tcp.seq                                                                                                    | > Protocols                                                                                                    | Sequence number                                                                                                    | Custom                                                                                                    | tcp.seq                                   |    |
| Statistics Source Port Custom udp.srcport                                                                                                    | > Statistics                                                                                                    | Source Port                                                                                                    | Custom                                                                                                    | udp.srcport                               |    |
| Advanced Destination Port Custom udp.dstport                                                                                                    | Advanced                                                                                                    | Destination Port                                                                                                    | Custom                                                                                                    | vlan.id                                   |    |
| Eranment Offset Custom dtls handsha                                                                                                    |                                                                                                    | Eranment Offset                                                                                                    | Custom                                                                                                    | dtis handsha                              |    |
| ✓ Identification Custom ip.id                                                                                                    |                                                                                                    | ✓ Identification                                                                                                    | Custom                                                                                                    | ip.id                                     |    |
| Don't fragment Custom ip.flags.df ~                                                                                                    |                                                                                                    | Don't fragment                                                                                                    | Custom                                                                                                    | ip.flags.df                               | ¥  |
|                                                                                                    |                                                                                                    |                                                                                                    |                                                                                                    | >                                         |    |
| < >> * ···                                                                                                    | < >                                                                                                    |                                                                                                    |                                                                                                    |                                           |    |
| OK Cancel Help                                                                                                    |                                                                                                    |                                                                                                    | OK Cancel                                                                                                    | Help                                      |    |

結果は、次のとおりです。

| Identification                                                               |
|------------------------------------------------------------------------------|
| 0x150e (5390)                                                                |
| 0xfdb0 (64944)                                                               |
| 0x1512 (5394)                                                                |
| 0x1510 (5392)                                                                |
| 0xfdb1 (64945)                                                               |
| 0xfdb2 (64946)                                                               |
| 0xfdb3 (64947)                                                               |
| 0x1513 (5395)                                                                |
| 0xfdb4 (64948)                                                               |
| 0xfdb5 (64949)                                                               |
| 0x1516 (5398)                                                                |
| 0x1515 (5397)                                                                |
| 0xfdb6 (64950)                                                               |
| 0x1517 (5399)                                                                |
| 0xfdb7 (64951)                                                               |
| 0x1518 (5400)                                                                |
| 0xfdb8 (64952)                                                               |
| 0xfdb9 (64953)                                                               |
| 0x151b (5403)                                                                |
| 0x151a (5402)                                                                |
| Øxtdba (64954)                                                               |
| 0x151c (5404)                                                                |
| 0xtdbb (64955)                                                               |
| 0x1510 (5405)                                                                |
| 0x0a34 (2612)                                                                |
| 0x1dbc (64956)                                                               |
| 9x8a35 (2613)                                                                |
| 0X151T (5407)                                                                |
| V Ename 23088: 66 hutes on vine (528 hits) 66 hutes centured (528 hits)      |
| Encanculation type: Ethernet (1)                                             |
| Appinal Time: Oct 16 2010 16:20:21 785130000 Central European Daulight Time  |
| Arriver file, occ 10, 2015 10.20.21.705150000 Central coropean Daylight file |

ステップ 3:図に示すように、キャプチャのテキストバージョンを作成します(File > Export Packet Dissections > As Plain Text...)。

| <b>4</b> v | Viresha                                                       | rk     |             |         |                        |              |        |               |       |        |       |      |
|------------|---------------------------------------------------------------|--------|-------------|---------|------------------------|--------------|--------|---------------|-------|--------|-------|------|
| File       | Edit                                                          | View   | Go          | Capture | Analyze                | Stat         | istics | Telephony     | Wir   | reless | Tools | Help |
|            | Open<br>Open Recent<br>Merge<br>Import from Hex Dump<br>Close |        | Ctrl+O<br>, |         | *                      | * <b>. .</b> | Q      | ୍ତ            | A III |        |       |      |
|            | Save                                                          |        |             |         | Ctrl+S<br>Ctrl+Shift+S |              |        |               |       |        |       |      |
|            | Save A                                                        | 5      |             |         |                        |              |        |               |       |        |       |      |
|            | File Se                                                       | t      |             |         |                        |              |        |               |       |        |       |      |
|            | Export Specified Packets                                      |        | ckets       |         |                        |              |        |               |       |        |       |      |
|            | Export                                                        | Packet | Disse       | ctions  |                        | •            | μ      | s Plain Text. |       |        |       |      |
|            | Export                                                        | Packet | Bytes       |         | Ctrl+Shift-            | ۰X           | Д      | s CSV         |       |        |       |      |
|            | Export                                                        | PDUs t | o File      |         |                        |              | A      | s "C" Arrays. |       |        |       |      |

表示されたフィールドの値のみをエクスポートするには、図のように、[カラムヘッダーを含める (Include column headers)] オプションと [パケットの詳細(Packet details)] オプションをオフ にします。

| Packet Range                             |          |           | Packet Format             |
|------------------------------------------|----------|-----------|---------------------------|
|                                          | Captured | Displayed | Packet summary line       |
| <ul> <li>All packets</li> </ul>          | 16514    | 16514     | Include column beadings   |
| Selected packet                          | 1        | 1         | Packet details:           |
| <ul> <li>Marked packets</li> </ul>       | 0        | 0         | As designed               |
| <ul> <li>First to last marked</li> </ul> | 0        | 0         | As displayed              |
| O Range:                                 | 0        | 0         | Packet Bytes              |
| Remove Ignored packets                   | 0        | 0         | Each packet on a new page |
|                                          |          |           |                           |

ステップ 4:ファイル内のパケットを並べ替えます。これを行うには、Linux の sort コマンドを 使用します。

### #

sort CAPI\_IDs > file1.sorted

### #

sort CAPO\_IDs > file2.sorted

ステップ 5 : テキスト比較ツール(WinMergeなど)またはLinuxのdiffコマンドを使用して、2つ のキャプチャの違いを見つけます。

| 0x0a3d      | (2621)          |          |                   |                |            | 0x0a3d    | (2621)           |  |      |
|-------------|-----------------|----------|-------------------|----------------|------------|-----------|------------------|--|------|
| 0x0a3e      | (2622)          |          |                   |                |            | 0x0a3e    | (2622)           |  |      |
| 0x0a3f      | (2623)          |          |                   |                |            | 0x0a3f    | (2623)           |  |      |
| 0x0a40      | (2624)          |          |                   |                |            | 0x0a40    | (2624)           |  |      |
| 0x0a41      | (2625)          |          |                   |                |            | 0x0a41    | (2625)           |  |      |
| 0x0a42      | (2626)          | WinMerge |                   |                | X          | 0x0a42    | (2626)           |  |      |
| 0x0a43      | (2627)          |          |                   |                |            | 0x0a43    | (2627)           |  |      |
| 0x0a44      | (2628)          | т        | he selected files | are identical. |            | 0x0a44    | (2628)           |  |      |
| 0x0a45      | (2629)          |          |                   |                |            | 0x0a45    | (2629)           |  |      |
| 0x0a46      | (2630)          |          | Don't display t   | his message a  | again.     | 0x0a46    | (2630)           |  |      |
| 0x0a47      | (2631)          |          |                   |                | - <b>3</b> | 0x0a47    | (2631)           |  |      |
| 0x0a48      | (2632)          |          | OK                |                |            | 0x0a48    | (2632)           |  |      |
| 0x0a49      | (2633)          |          | <u>U</u> K        |                |            | 0x0a49    | (2633)           |  |      |
| 0x0a4a      | (2634)          |          |                   |                |            | 0x0a4a    | (2634)           |  |      |
| 0x0a4b      | (2635)          |          |                   |                |            | 0x0a4b    | (2635)           |  |      |
| 0x0a4c      | (2636)          |          |                   |                |            | 0x0a4c    | (2636)           |  |      |
| 0x0a4d      | (2637)          |          |                   |                |            | 0x0a4d    | (2637)           |  |      |
| 0x0a4e      | (2638)          |          |                   |                |            | 0x0a4e    | (2638)           |  |      |
| 0.00-1 F    | (2630)          |          |                   |                |            | 0×0-4F    | 126301           |  |      |
| <           |                 |          |                   |                | >          | <         |                  |  |      |
| .n: 27 Col: | 14/14 Ch: 14/14 |          |                   | 1252           | Win        | Ln: 23955 | Col: 1/1 Ch: 1/1 |  | 1252 |

この場合、FTP データトラフィックの CAPI および CAPO キャプチャは同一です。これは、パケット損失の原因がファイアウォールではないことの証明となります。

アップストリーム/ダウンストリームのパケット損失を識別します。

| No. | Time                          | Source        | Destination   | Protocol Length Info                                                                                               |
|-----|-------------------------------|---------------|---------------|----------------------------------------------------------------------------------------------------|
| +   | 1 2019-10-16 16:13:44.169516  | 192.168.2.220 | 192.168.1.220 | TCP 74 54494 → 2388 [SYN] Seq=2157030681 Win=29200 Len=0 MSS=1460 SACK_PERM=1 TSval=3577288500 TSecr=0 WS=1.       |
|     | 2 2019-10-16 16:13:45.196050  | 192.168.2.220 | 192.168.1.220 | TCP 1 74 [TCP Retransmission] 54494 - 2388 [SYN] Seq=2157030681 Win=29200 Len=0 MSS=1460 SACK_PERM=1 TSval=35      |
|     | 3 2019-10-16 16:13:47.177450  | 192.168.1.220 | 192.168.2.220 | TCP 74 2388 → 54494 [SYN, ACK] Seq=2224316911 Ack=2157030682 Win=8192 Len=0 MSS=1260 WS=256 SACK_PERM=1 TSv        |
|     | 4 2019-10-16 16:13:47.178060  | 192.168.2.220 | 192.168.1.220 | TCP 66 54494 → 2388 [ACK] Seq=2157030682 Ack=2224316912 Win=29312 Len=0 TSval=3577291508 TSecr=4264384             |
|     | 5 2019-10-16 16:13:47.179388  | 192.168.1.220 | 192.168.2.220 | TCP 1314 2388 → 54494 [ACK] Seq=2224316912 Ack=2157030682 Win=66048 Len=1248 TSval=4264384 TSecr=3577291508        |
|     | 6 2019-10-16 16:13:47.180029  | 192.168.2.220 | 192.168.1.220 | TCP 66 54494 → 2388 [ACK] Seq=2157030682 Ack=2224318160 Win=32128 Len=0 TSval=3577291510 TSecr=4264384             |
|     | 7 2019-10-16 16:13:47.180410  | 192.168.1.220 | 192.168.2.220 | TCP 2 1314 [TCP Previous segment not captured] 2388 → 54494 [ACK] Seq=2224319408 Ack=2157030682 Win=66048 Len=1.   |
|     | 8 2019-10-16 16:13:47.180456  | 192.168.1.220 | 192.168.2.220 | TCP ── 1314 2388 → 54494 [ACK] Seq=2224320656 Ack=2157030682 Win=66048 Len=1248 TSval=4264384 TSecr=3577291510     |
|     | 9 2019-10-16 16:13:47.180746  | 192.168.2.220 | 192.168.1.220 | TCP 78 [TCP Window Update] 54494 → 2388 [ACK] Seq=2157030682 Ack=2224318160 Win=35072 Len=0 TSval=357729151        |
|     | 10 2019-10-16 16:13:47.180822 | 192.168.2.220 | 192.168.1.220 | TCP 78 [TCP Window Update] 54494 → 2388 [ACK] Seq=2157030682 Ack=2224318160 Win=37888 Len=0 TSval=357729151        |
|     | 11 2019-10-16 16:13:47.489827 | 192.168.1.220 | 192.168.2.220 | TCP 1314 [TCP Out-Of-Order] 2388 → 54494 [ACK] Seq=2224318160 Ack=2157030682 Win=66048 Len=1248 TSval=4264415      |
|     | 12 2019-10-16 16:13:47.490407 | 192.168.2.220 | 192.168.1.220 | TCP 66 54494 → 2388 [ACK] Seq=2157030682 Ack=2224321904 Win=40832 Len=0 TSval=3577291820 TSecr=4264415             |
|     | 13 2019-10-16 16:13:47.490819 | 192.168.1.220 | 192.168.2.220 | TCP 1314 2388 → 54494 [ACK] Seq=2224321904 Ack=2157030682 Win=66048 Len=1248 TSval=4264415 TSecr=3577291820        |
|     | 14 2019-10-16 16:13:47.490880 | 192.168.1.220 | 192.168.2.220 | TCP (2) 1314 [TCP Previous segment not captured] 2388 → 54494 [ACK] Seq=2224324400 Ack=2157030682 Win=66048 Len=1. |
|     | 15 2019-10-16 16:13:47.490956 | 192.168.1.220 | 192.168.2.220 | TCP 🔰 1314 2388 → 54494 [ACK] Seq=2224325648 Ack=2157030682 Win=66048 Len=1248 TSval=4264415 TSecr=3577291820      |
|     | 16 2010 10 16 16 12 47 401246 | 100 169 0 000 | 103 169 1 330 | TCP 66 54404 + 2200 [ACK] Sec-2157020602 Ack-22224222152 Hip-42776 Lep-0 TSval-2577201921 TSec-4264415             |

キー ポイント:

1. このパケットは TCP 再送信です。具体的には、パッシブモードの FTP データのためにクライ アントからサーバーに送信される TCP SYN パケットです。クライアントがパケットを再送信し ており、最初の SYN (パケット番号 1)が確認できるため、パケットはファイアウォールへのア ップストリームで失われています。

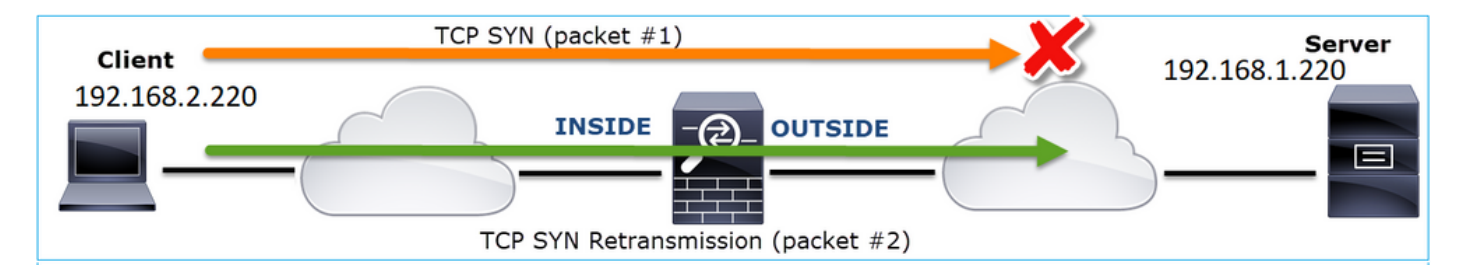

この場合、SYNパケットはサーバに到達したものの、SYN/ACKパケットが戻る途中で失われた可 能性があります。

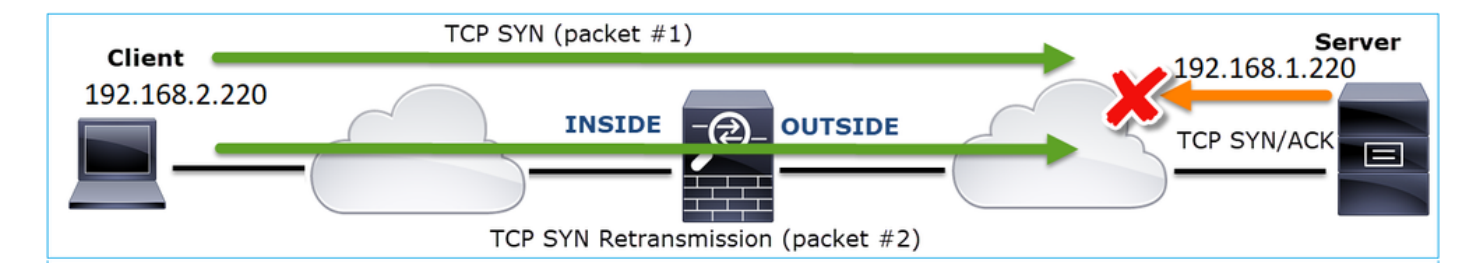

2. サーバーからのパケットが存在し、Wireshark は前のセグメントが確認/キャプチャされていな いことを識別しています。キャプチャされていないパケットは、サーバーからクライアントに送 信されていますが、ファイアウォールキャプチャでは確認されていません。つまり、パケットは サーバーとファイアウォールの間で失われています。

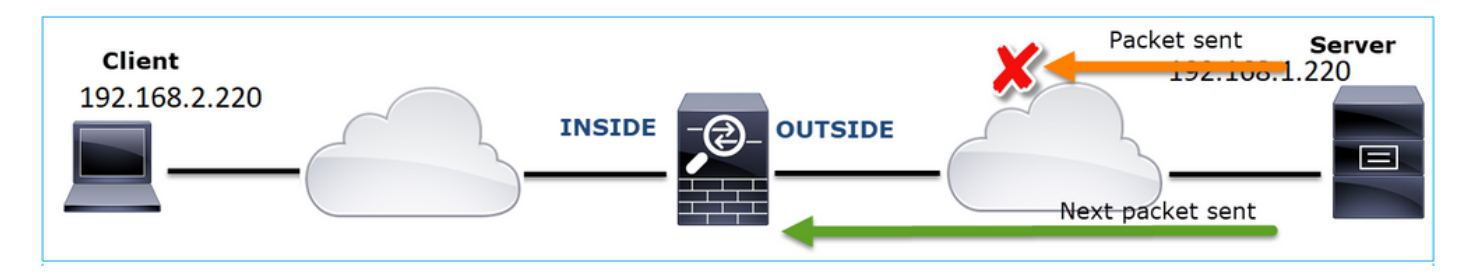

これは、FTP サーバーとファイアウォールの間にパケット損失があることを示しています。

アクション2:追加のキャプチャを取得します。

エンドポイントでのキャプチャとともに、追加のキャプチャを取得します。分割統治法を適用して、パケット損失の原因となっている問題のあるセグメントの絞り込みを試みます。

| N | o. Time                              | Source                | Destination           | Protocol Length Info                                                            |
|---|--------------------------------------|-----------------------|-----------------------|---------------------------------------------------------------------------------|
|   | 155 2019-10-16 16:13:51.749845       | 192,168,1,220         | 192,168,2,220         | FTP-DA1314 FTP_Data: 1248 bytes (PASV) (RETR_file15mb)                          |
|   | 156 2019-10-16 16:13:51.749860       | 192.168.1.220         | 192.168.2.220         | FTP-DA., 1314 FTP Data: 1248 bytes (PASV) (RETR file15mb)                       |
|   | 157 2019-10-16 16:13:51,749872       | 192.168.1.220         | 192.168.2.220         | FTP-DA., 1314 FTP Data: 1248 bytes (PASV) (RETR file15mb)                       |
|   | 158 2019-10-16 16:13:51.750722       | 192.168.2.220         | 192.168.1.220         | TCP 66 54494 → 2388 [ACK] Seg=2157030682 Ack=2224385552 Win=180480 Len=0 TS     |
|   | 159 2019-10-16 16:13:51.750744       | 192.168.1.220         | 192.168.2.220         | FTP-DA., 1314 FTP Data: 1248 bytes (PASV) (RETR file15mb)                       |
|   | 160 2019-10-16 16:13:51.750768       | 192.168.2.220         | 192.168.1.220         | TCP 66 54494 → 2388 [ACK] Seg=2157030682 Ack=2224386800 Win=183424 Len=0 TS     |
|   | 161 2019-10-16 16:13:51.750782       | 192.168.1.220         | 192.168.2.220         | FTP-DA., 1314 FTD Date: 1340 huter (PASV) (RETR file15mb)                       |
|   | 162 2019-10-16 16:13:51.751001       | 192.168.2.220         | 192.168.1.220         | TCP 7 [TCP Dup ACK 160#1] 54494 → 2388 [ACK] Seq=2157030682 Ack=2224386800      |
|   | 163 2019-10-16 16:13:51.751024       | 192.168.1.220         | 192.168.2.220         | FTP-DA B14 FTP Data: 1248 bytes (PASV) (RETR file15mb)                          |
|   | 164 2019-10-16 16:13:51.751378       | 192.168.2.220         | 192.168.1.220         | TCP 77 [TCP Dup ACK 160#2] 34494 → 2388 [ACK] Seq=2157050682 Ack=2224386800     |
|   | 165 2019-10-16 16:13:51.751402       | 192.168.1.220         | 192.168.2.220         | FTP-DA 131 FTP Data: 1248 bytes (PASV) (RETR file15mb)                          |
|   | 166 2019-10-16 16:13:51.751622       | 192.168.2.220         | 192.168.1.220         | TCP 7. [TCP Dup ACK 160#3] 54494 → 2388 [ACK] Seq=2157030682 Ack=2224386800     |
|   | 167 2019-10-16 16:13:51.751648       | 192.168.1.220         | 192.168.2.220         | FTP-DA 2 31 [TCP Fast Retransmission] TP Data: 1248 bytes (PASV) (RETR file15mb |
| < |                                      |                       |                       |                                                                                 |
| > | Frame 167: 1314 bytes on wire (10512 | bits), 1314 bytes ca  | ptured (10512 bits) o | n interface 0                                                                   |
| > | Ethernet II. Src: Vmware 30:2b:78 (0 | 0:0c:29:30:2b:78), Ds | t: Cisco 9d:89:9b (50 | :3d:e5:9d:89:9b)                                                                |
| > | Internet Protocol Version 4, Src: 19 | 2.168.1.220, Dst: 192 | .168.2.220            | · · · · · · · · · · · · · · · · · · ·                                           |
| > | Transmission Control Protocol, Src P | ort: 2388, Dst Port   | 494. Seg: 222438680   | 0 Ack: 2157030682, Len: 1248                                                    |
|   | FTP Data (1248 bytes data)           |                       |                       |                                                                                 |
|   | [Setup frame: 33]                    |                       |                       |                                                                                 |
|   | [Setup method: PASV]                 |                       |                       |                                                                                 |
|   | [Command: RETR file15mb]             |                       |                       |                                                                                 |
|   | Command frame: 40                    |                       |                       |                                                                                 |
|   | [Current working directory: /]       |                       |                       |                                                                                 |
| > | Line-based text data (1 lines)       |                       |                       |                                                                                 |

キー ポイント:

1. 受信者(この場合は FTP クライアント)は、着信 TCP シーケンス番号を追跡しています。
 パケットが失われた(予期されたシーケンス番号がスキップされた)ことを検出すると、
 ACK=「予期されていたもののスキップされたシーケンス番号」の ACK パケットを生成し

ます。この例では、Ack=2224386800 です。

2. Dup ACKにより、TCP高速再送信(Duplicate ACK受信後20ミリ秒以内の再送信)がトリガ ーされます。

重複 ACK は、次のことを意味します。

- 複数回の重複 ACK があり、実際の再送信がない場合は、到着順序が不正なパケットが存在 する可能性が高いことを示しています。
- 実際の再送信に続く重複 ACK は、ある程度のパケット損失があることを示しています。

アクション3:中継パケットのファイアウォール処理時間を計算します。

2つの異なるインターフェイスに同じキャプチャを適用します。

<#root>

firepower#

capture CAPI buffer 33554432 interface INSIDE match tcp host 192.168.2.220 host 192.168.1.220

firepower#

capture CAPI interface OUTSIDE

キャプチャをエクスポートし、入力パケットと出力パケットの時間差を確認します 。

Case 7.TCP接続の問題(パケット破損)

事象の説明:

ワイヤレスクライアント(192.168.21.193)は宛先サーバー(192.168.14.250:HTTP)への接続 を試み、次の2つの異なるシナリオが存在します。

- クライアントがアクセスポイント(AP)「A」に接続すると、HTTP 接続が機能しません。
- ・ クライアントがアクセスポイント(AP)「B」に接続すると、HTTP 接続が機能します。

次の図は、このトポロジを示しています。

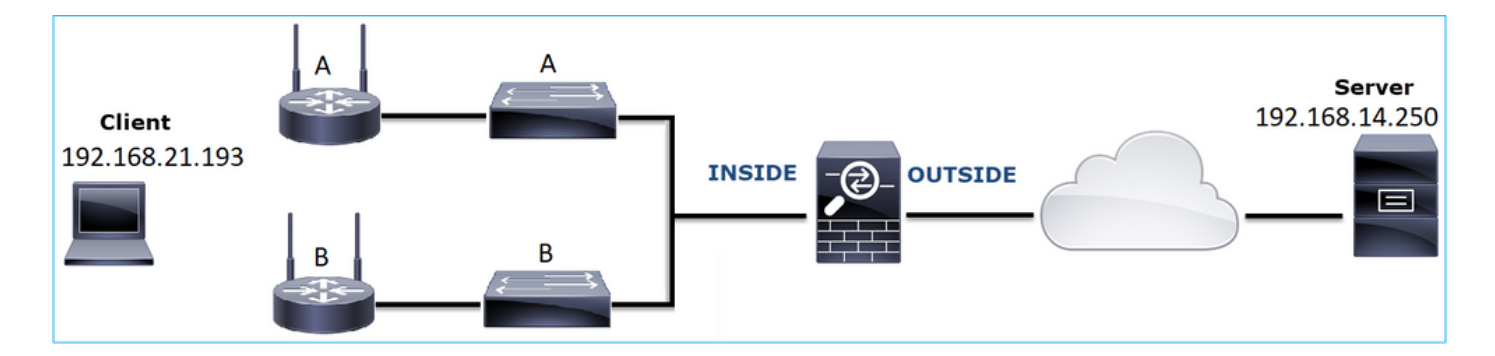

影響を受けるフロー:

送信元IP:192.168.21.193

宛先IP:192.168.14.250

プロトコル: TCP 80

キャプチャ分析

FTD LINA エンジンでのキャプチャを有効にします。

<#root>

firepower#

capture CAPI int INSIDE match ip host 192.168.21.193 host 192.168.14.250

firepower#

capture CAPO int OUTSIDE match ip host 192.168.21.193 host 192.168.14.250

キャプチャ - 機能シナリオ:

ベースラインとして、既知の正常なシナリオからキャプチャを取得すると常に非常に便利です。 次の図は、NGFW の INSIDE インターフェイスで取得されたキャプチャを示しています。

| No. | Time                          | Source         | Destination    | Protocol | Length Info                                                                                           |
|-----|-------------------------------|----------------|----------------|----------|----------------------------------------------------------------------------------------------------|
| _   | 1 2013-08-08 17:03:25.554582  | 192.168.21.193 | 192.168.14.250 | TCP      | 66 1055 → 80 [SYN] Seq=1341231 Win=65535 Len=0 MSS=1460 SACK_PERM=1                                   |
|     | 2 2013-08-08 17:03:25.555238  | 192.168.14.250 | 192.168.21.193 | TCP      | 66 80 → 1055 [SYN, ACK] Seq=1015787006 Ack=1341232 Win=64240 Len=0 MSS=1380 SACK_PERM=1               |
|     | 3 2013-08-08 17:03:25.579910  | 192.168.21.193 | 192.168.14.250 | TCP      | 58 1055 → 80 [ACK] Seq=1341232 Ack=1015787007 Win=65535 Len=0                                         |
|     | 4 2013-08-08 17:03:25.841081  | 192.168.21.193 | 192.168.14.250 | HTTP     | 370 GET /ttest.html HTTP/1.1                                                                          |
|     | 5 2013-08-08 17:03:25.848466  | 192.168.14.250 | 192.168.21.193 | TCP      | 1438 80 → 1055 [ACK] Seq=1015787007 Ack=1341544 Win=63928 Len=1380 [TCP segment of a reassembled PDU] |
|     | 6 2013-08-08 17:03:25.848527  | 192.168.14.250 | 192.168.21.193 | HTTP     | 698 HTTP/1.1 404 Not Found (text/html)                                                                |
|     | 7 2013-08-08 17:03:25.858445  | 192.168.21.193 | 192.168.14.250 | TCP      | 58 1055 → 80 [ACK] Seq=1341544 Ack=1015789027 Win=65535 Len=0                                         |
|     | 8 2013-08-08 17:03:34.391749  | 192.168.21.193 | 192.168.14.250 | HTTP     | 369 GET /test.html HTTP/1.1                                                                           |
|     | 9 2013-08-08 17:03:34.395487  | 192.168.14.250 | 192.168.21.193 | HTTP     | 586 HTTP/1.1 200 OK (text/html)                                                                       |
|     | 10 2013-08-08 17:03:34.606352 | 192.168.21.193 | 192.168.14.250 | TCP      | 58 1055 → 80 [ACK] Seq=1341855 Ack=1015789555 Win=65007 Len=0                                         |
|     | 11 2013-08-08 17:03:40.739601 | 192.168.21.193 | 192.168.14.250 | HTTP     | 483 GET /test.html HTTP/1.1                                                                           |
| L   | 12 2013-08-08 17:03:40.741538 | 192.168.14.250 | 192.168.21.193 | HTTP     | 271 HTTP/1.1 304 Not Modified                                                                         |
|     |                               |                |                |          |                                                                                                    |

次の図は、NGFW の OUTSIDE インターフェイスで取得されたキャプチャを示しています。

| No.      | Time                          | Source         | Destination    | Protocol | Length Info                                                                                          |      |
|----------|-------------------------------|----------------|----------------|----------|----------------------------------------------------------------------------------------------------|------|
| <b>F</b> | 1 2013-08-08 17:03:25.554872  | 192.168.21.193 | 192.168.14.250 | TCP      | 66 1055 → 80 [SYN] Seq=1839800324 Win=65535 Len=0 MSS=1380 SACK_PERM=1                               |      |
|          | 2 2013-08-08 17:03:25.555177  | 192.168.14.250 | 192.168.21.193 | TCP      | 66 80 → 1055 [SYN, ACK] Seq=521188628 Ack=1839800325 Win=64240 Len=0 MSS=1460 SACK_PERM=1            |      |
|          | 3 2013-08-08 17:03:25.579926  | 192.168.21.193 | 192.168.14.250 | TCP      | 58 1055 → 80 [ACK] Seq=1839800325 Ack=521188629 Win=65535 Len=0                                      |      |
|          | 4 2013-08-08 17:03:25.841112  | 192.168.21.193 | 192.168.14.250 | HTTP     | 370 GET /ttest.html HTTP/1.1                                                                         |      |
|          | 5 2013-08-08 17:03:25.848451  | 192.168.14.250 | 192.168.21.193 | TCP      | 1438 80 → 1055 [ACK] Seq=521188629 Ack=1839800637 Win=63928 Len=1380 [TCP segment of a reassembled f | PDU] |
|          | 6 2013-08-08 17:03:25.848512  | 192.168.14.250 | 192.168.21.193 | HTTP     | 698 HTTP/1.1 404 Not Found (text/html)                                                               |      |
|          | 7 2013-08-08 17:03:25.858476  | 192.168.21.193 | 192.168.14.250 | TCP      | 58 1055 → 80 [ACK] Seq=1839800637 Ack=521190649 Win=65535 Len=0                                      |      |
|          | 8 2013-08-08 17:03:34.391779  | 192.168.21.193 | 192.168.14.250 | HTTP     | 369 GET /test.html HTTP/1.1                                                                          |      |
|          | 9 2013-08-08 17:03:34.395456  | 192.168.14.250 | 192.168.21.193 | HTTP     | 586 HTTP/1.1 200 OK (text/html)                                                                      |      |
|          | 10 2013-08-08 17:03:34.606368 | 192.168.21.193 | 192.168.14.250 | TCP      | 58 1055 → 80 [ACK] Seq=1839800948 Ack=521191177 Win=65007 Len=0                                      |      |
|          | 11 2013-08-08 17:03:40.739646 | 192.168.21.193 | 192.168.14.250 | HTTP     | 483 GET /test.html HTTP/1.1                                                                          |      |
| L        | 12 2013-08-08 17:03:40.741523 | 192.168.14.250 | 192.168.21.193 | HTTP     | 271 HTTP/1.1 304 Not Modified                                                                        |      |

キー ポイント:

- 1.2 つのキャプチャはほぼ同じです(ISN のランダム化を考慮)。
- 2. パケット損失の兆候は存在しません。
- 3. 順序不正(OOO)パケットは存在しません。
- 4.3 つの HTTP GET 要求が存在します。最初のものは 404「Not Found」、2 つ目のものは 200「OK」、3 つ目のものは 304「Not Modified」リダイレクトメッセージを受け取ってい ます。

キャプチャ:既知の障害があるシナリオ:

入力キャプチャ(CAPI)の内容は、次のとおりです。

| No. | Time                          | Source         | Destination    | Protocol | Length Info                                                                                         |
|-----|-------------------------------|----------------|----------------|----------|----------------------------------------------------------------------------------------------------|
| E   | 1 2013-08-08 15:33:31.909193  | 192.168.21.193 | 192.168.14.250 | TCP      | 66 3072 → 80 [SYN] Seq=4231766828 Win=65535 Len=0 MSS=1460 SACK_PERM=1                              |
|     | 2 2013-08-08 15:33:31.909849  | 192.168.14.250 | 192.168.21.193 | TCP 1    | 66 80 → 3072 [SYN, ACK] Seq=867575959 Ack=4231766829 Win=64240 Len=0 MSS=1380 SACK PERM=1           |
|     | 3 2013-08-08 15:33:31.913267  | 192.168.21.193 | 192.168.14.250 | ТСР      | 60 3072 → 80 [ACK] Seq=4231766829 Ack=867575960 Win=65535 Len=2[Malformed Packet]                   |
|     | 4 2013-08-08 15:33:31.913649  | 192.168.14.250 | 192.168.21.193 | HTTP     | 222 HTTP/1.1 400 Bad Request (text/html)                                                            |
|     | 5 2013-08-08 15:33:31.980326  | 192.168.21.193 | 192.168.14.250 | TCP      | 369 [TCP Retransmission] 3072 → 80 [PSH, ACK] Seq=4231766829 Ack=867575960 Win=65535 Len=311        |
|     | 6 2013-08-08 15:33:32.155723  | 192.168.14.250 | 192.168.21.193 | тср 💋    | 58 [TCP ACKed unseen segment] 80 → 3072 [ACK] Seq=867576125 Ack=4231767140 Win=63929 Len=0          |
|     | 7 2013-08-08 15:33:34.871460  | 192.168.14.250 |                | тср 🥌    | 222 [TCP Retransmission] 80 → 3072 [FIN, PSH, ACK] Seq=867575960 Ack=4231767140 Win=63929 Len=164   |
|     | 8 2013-08-08 15:33:34.894713  | 192.168.21.193 | 192.168.14.250 | тср      | 60 3072 → 80 [ACK] Seq=4231767140 Ack=867576125 Win=65371 Len=2                                     |
|     | 9 2013-08-08 15:33:34.933560  | 192.168.21.193 | 192.168.14.250 | тср      | 60 [TCP Retransmission] 3072 → 80 [FIN, ACK] Seq=4231767140 Ack=867576125 Win=65371 Len=2           |
|     | 10 2013-08-08 15:33:34.933789 | 192.168.14.250 | 192.168.21.193 | TCP      | 58 [TCP ACKed unseen segment] 80 → 3072 [ACK] Seq=867576125 Ack=4231767143 Win=63927 Len=0          |
|     | 11 2013-08-08 15:33:35.118234 | 192.168.21.193 | 192.168.14.250 | TCP      | 66 3073 → 80 [SYN] Seq=2130836820 Win=65535 Len=0 MSS=1460 SACK_PERM=1                              |
|     | 12 2013-08-08 15:33:35.118737 | 192.168.14.250 | 192.168.21.193 | TCP      | 66 80 → 3073 [SYN, ACK] Seq=2991287216 Ack=2130836821 Win=64240 Len=0 MSS=1380 SACK_PERM=1          |
|     | 13 2013-08-08 15:33:35.121575 | 192.168.21.193 | 192.168.14.250 | TCP      | 60 3073 → 80 [ACK] Seq=2130836821 Ack=2991287217 Win=65535 Len=2[Malformed Packet]                  |
|     | 14 2013-08-08 15:33:35.121621 | 192.168.21.193 | 192.168.14.250 | тср      | 371 [TCP Out-Of-Order] 3073 → 80 [PSH, ACK] Seq=2130836821 Ack=2991287217 Win=65535 Len=313         |
|     | 15 2013-08-08 15:33:35.121896 | 192.168.14.250 | 192.168.21.193 | HTTP     | 222 HTTP/1.1 400 Bad Request (text/html)                                                            |
|     | 16 2013-08-08 15:33:35.124657 | 192.168.21.193 | 192.168.14.250 | TCP      | 60 3073 → 80 [ACK] Seq=2130837134 Ack=2991287382 Win=65371 Len=2                                    |
|     | 17 2013-08-08 15:33:35.124840 | 192.168.14.250 | 192.168.21.193 | тср      | 58 [TCP ACKed unseen segment] 80 → 3073 [ACK] Seq=2991287382 Ack=2130837136 Win=63925 Len=0         |
|     | 18 2013-08-08 15:33:35.126046 | 192.168.21.193 | 192.168.14.250 | TCP      | 60 [TCP Spurious Retransmission] 3073 → 80 [FIN, ACK] Seq=2130837134 Ack=2991287382 Win=65371 Len=2 |
|     | 19 2013-08-08 15:33:35.126244 | 192.168.14.250 | 192.168.21.193 | тср      | 58 [TCP ACKed unseen segment] 80 → 3073 [ACK] Seq=2991287382 Ack=2130837137 Win=63925 Len=0         |

キー ポイント:

- 1. TCP 3 ウェイハンドシェイクが存在します。
- 2. TCP 再送信があり、パケット損失の兆候が存在します。
- 3. Wireshark によって「Malformed」(不正)として識別されたパケット(TCP ACK)が存在します。

この図は、出力キャプチャ(CAPO)の内容を示しています。

| -   |                               |                |                |          |                                                                                                    |
|-----|-------------------------------|----------------|----------------|----------|----------------------------------------------------------------------------------------------------|
| No. | Time                          | Source         | Destination    | Protocol | Length Info                                                                                         |
| Γ.  | 1 2013-08-08 15:33:31.909514  | 192.168.21.193 | 192.168.14.250 | TCP      | 66 3072 → 80 [SYN] Seq=230342488 Win=65535 Len=0 MSS=1380 SACK_PERM=1                               |
|     | 2 2013-08-08 15:33:31.909804  | 192.168.14.250 | 192.168.21.193 | TCP      | 66 80 → 3072 [SYN, ACK] Seq=268013986 Ack=230342489 Win=64240 Len=0 MSS=1460 SACK_PERM=1            |
|     | 3 2013-08-08 15:33:31.913298  | 192.168.21.193 | 192.168.14.250 | тср      | 60 3072 → 80 [ACK] Seq=230342489 Ack=268013987 Win=65535 Len=2[Malformed Packet]                    |
|     | 4 2013-08-08 15:33:31.913633  | 192.168.14.250 | 192.168.21.193 | HTTP     | 222 HTTP/1.1 400 Bad Request (text/html)                                                            |
| 1   | 5 2013-08-08 15:33:31.980357  | 192.168.21.193 | 192.168.14.250 | ТСР      | 369 [TCP Retransmission] 3072 → 80 [PSH, ACK] Seq=230342489 Ack=268013987 Win=65535 Len=311         |
|     | 6 2013-08-08 15:33:32.155692  |                |                | тср 💋    | 58 [TCP ACKed unseen segment] 80 → 3072 [ACK] Seq=268014152 Ack=230342800 Win=63929 Len=0           |
|     | 7 2013-08-08 15:33:34.871430  |                |                | тср 🥌    | 222 [TCP Retransmission] 80 → 3072 [FIN, PSH, ACK] Seq=268013987 Ack=230342800 Win=63929 Len=164    |
|     | 8 2013-08-08 15:33:34.894759  | 192.168.21.193 | 192.168.14.250 | TCP      | 60 3072 → 80 [ACK] Seq=230342800 Ack=268014152 Win=65371 Len=2                                      |
|     | 9 2013-08-08 15:33:34.933575  | 192.168.21.193 | 192.168.14.250 | TCP      | 60 [TCP Retransmission] 3072 → 80 [FIN, ACK] Seq=230342800 Ack=268014152 Win=65371 Len=2            |
|     | 10 2013-08-08 15:33:34.933774 |                |                |          | 58 [TCP ACKed unseen segment] 80 → 3072 [ACK] Seq=268014152 Ack=230342803 Win=63927 Len=0           |
|     | 11 2013-08-08 15:33:35.118524 | 192.168.21.193 | 192.168.14.250 | TCP      | 66 3073 → 80 [SYN] Seq=2731219422 Win=65535 Len=0 MSS=1380 SACK_PERM=1                              |
|     | 12 2013-08-08 15:33:35.118707 | 192.168.14.250 | 192.168.21.193 | TCP      | 66 80 → 3073 [SYN, ACK] Seq=2453407925 Ack=2731219423 Win=64240 Len=0 MSS=1460 SACK_PERM=1          |
|     | 13 2013-08-08 15:33:35.121591 | 192.168.21.193 | 192.168.14.250 | TCP      | 60 3073 → 80 [ACK] Seq=2731219423 Ack=2453407926 Win=65535 Len=2[Malformed Packet]                  |
|     | 14 2013-08-08 15:33:35.121652 | 192.168.21.193 | 192.168.14.250 | TCP      | 371 [TCP Out-Of-Order] 3073 → 80 [PSH, ACK] Seq=2731219423 Ack=2453407926 Win=65535 Len=313         |
|     | 15 2013-08-08 15:33:35.121865 | 192.168.14.250 | 192.168.21.193 | HTTP     | 222 HTTP/1.1 400 Bad Request (text/html)                                                            |
|     | 16 2013-08-08 15:33:35.124673 | 192.168.21.193 | 192.168.14.250 | TCP      | 60 3073 → 80 [ACK] Seq=2731219736 Ack=2453408091 Win=65371 Len=2                                    |
|     | 17 2013-08-08 15:33:35.124810 | 192.168.14.250 | 192.168.21.193 | тср      | 58 [TCP ACKed unseen segment] 80 → 3073 [ACK] Seq=2453408091 Ack=2731219738 Win=63925 Len=0         |
|     | 18 2013-08-08 15:33:35.126061 |                |                |          | 60 [TCP Spurious Retransmission] 3073 → 80 [FIN, ACK] Seq=2731219736 Ack=2453408091 Win=65371 Len=2 |
|     | 19 2013-08-08 15:33:35.126229 | 192.168.14.250 | 192,168,21,193 | TCP      | 58 [TCP_ACKed_unseen_segment] 80 → 3073 [ACK] Seg=2453408091 Ack=2731219739 Win=63925 Len=0         |

キー ポイント:

2 つのキャプチャはほぼ同じです(ISN のランダム化を考慮)。

- 1. TCP 3 ウェイハンドシェイクが存在します。
- 2. TCP 再送信があり、パケット損失の兆候が存在します。
- 3. Wireshark によって「Malformed」(不正)として識別されたパケット(TCP ACK)が存在します。

不正なパケットを確認します。

| No. | Time                                                                                                    | Source             | Destination             | Protocol | Length Info  |       |                                                                        |  |  |  |  |  |  |
|-----|----------------------------------------------------------------------------------------------------|--------------------|-------------------------|----------|--------------|-------|------------------------------------------------------------------------|--|--|--|--|--|--|
| -   | 1 2013-08-08 15:33:31.909193                                                                             | 192.168.21.193     | 192.168.14.250          | TCP      | 66 3072 → 80 | [SYN] | Seq=4231766828 Win=65535 Len=0 MSS=1460 SACK_PERM=1                    |  |  |  |  |  |  |
| 4   | 2 2013-08-08 15:33:31.909849                                                                             | 192.168.14.250     | 192.168.21.193          | TCP      | 66 80 → 307  | [SYN, | ACK] Seq=867575959 Ack=4231766829 Win=64240 Len=0 MSS=1380 SACK_PERM=1 |  |  |  |  |  |  |
|     | 3 2013-08-08 15:33:31.913267                                                                             | 192.168.21.193     | 192.168.14.250          | TCP      | 60 3072 → 8  | [ACK] | Seq=4231766829 Ack=867575960 Win=65535 Len=2[Malformed Packet]         |  |  |  |  |  |  |
| >   | > Frame 3: 60 bytes on wire (480 bits), 60 bytes captured (480 bits)                                     |                    |                         |          |              |       |                                                                        |  |  |  |  |  |  |
| >   | Ethernet II, Src: BelkinIn_63:90:f3 (ec:1a:59:63:90:f3), Dst: Cisco_61:cc:9b (58:8d:09:61:cc:9b)         |                    |                         |          |              |       |                                                                        |  |  |  |  |  |  |
| >   | 802.1Q Virtual LAN, PRI: 0, DEI: 0                                                                       | ), ID: 20          |                         |          |              |       |                                                                        |  |  |  |  |  |  |
| >   | > Internet Protocol Version 4, Src: 192.168.21.193, Dst: 192.168.14.250                                  |                    |                         |          |              |       |                                                                        |  |  |  |  |  |  |
| ~   | 🗙 Transmission Control Protocol, Src Port: 3072, Dst Port: 80, Seq: 4231766829, Ack: 867575960, Len: 2 💋 |                    |                         |          |              |       |                                                                        |  |  |  |  |  |  |
|     | Source Port: 3072                                                                                        |                    |                         |          |              |       |                                                                        |  |  |  |  |  |  |
|     | Destination Port: 80                                                                                     |                    |                         |          |              |       |                                                                        |  |  |  |  |  |  |
|     | [Stream index: 0]                                                                                        |                    |                         |          |              |       |                                                                        |  |  |  |  |  |  |
|     | [TCP Segment Len: 2]                                                                                     |                    |                         |          |              |       |                                                                        |  |  |  |  |  |  |
|     | Sequence number: 4231766829                                                                              |                    |                         |          |              |       |                                                                        |  |  |  |  |  |  |
|     | [Next sequence number: 42317668                                                                          | 31]                |                         |          |              |       |                                                                        |  |  |  |  |  |  |
|     | Acknowledgment number: 86757596                                                                          | 0                  |                         |          |              |       |                                                                        |  |  |  |  |  |  |
|     | 0101 = Header Length: 20 b                                                                               | ytes (5)           |                         |          |              |       |                                                                        |  |  |  |  |  |  |
|     | > Flags: 0x010 (ACK)                                                                                     |                    |                         |          |              |       |                                                                        |  |  |  |  |  |  |
|     | Window size value: 65535                                                                                 |                    |                         |          |              |       |                                                                        |  |  |  |  |  |  |
|     | [Calculated window size: 65535]                                                                          |                    |                         |          |              |       |                                                                        |  |  |  |  |  |  |
|     | [Window size scaling factor: -2                                                                          | (no window scaling | g used)]                |          |              |       |                                                                        |  |  |  |  |  |  |
|     | Checksum: 0x01bf [unverified]                                                                            |                    |                         |          |              |       |                                                                        |  |  |  |  |  |  |
|     | [Checksum Status: Unverified]                                                                            |                    |                         |          |              |       |                                                                        |  |  |  |  |  |  |
|     | Urgent pointer: 0                                                                                        |                    |                         |          |              |       |                                                                        |  |  |  |  |  |  |
|     | > [SEQ/ACK analysis]                                                                                     |                    |                         |          |              |       |                                                                        |  |  |  |  |  |  |
|     | > [limestamps]                                                                                           |                    |                         |          |              |       |                                                                        |  |  |  |  |  |  |
|     | TCP payload (2 bytes)                                                                                    | 4                  |                         |          |              |       |                                                                        |  |  |  |  |  |  |
| ~   | [Malformed Packet: Tunnel Socket]                                                                        | Martin and Bardina | (F                      | 1.1      |              |       |                                                                        |  |  |  |  |  |  |
|     | <ul> <li>[Expert Into (Error/Malformed):</li> </ul>                                                      | Malformed Packet   | (Exception occurred     | 01       |              |       |                                                                        |  |  |  |  |  |  |
|     | [maitormed Packet (Exception                                                                             | occurred)]         |                         |          |              |       |                                                                        |  |  |  |  |  |  |
|     | [Sevenity level: Error]                                                                                  |                    |                         |          |              |       |                                                                        |  |  |  |  |  |  |
|     | [Group: Maitormed]                                                                                       |                    |                         |          |              |       |                                                                        |  |  |  |  |  |  |
| 00  | 00 58 8d 09 61 cc 9b ec 1a 59 63                                                                         | 90 f3 81 00 00 14  | Xa Yc                   |          |              |       |                                                                        |  |  |  |  |  |  |
| 00  | 10 08 00 45 00 00 2a 7f 1d 40 00                                                                         | 80 06 d5 a4 c0 a8  | ··E··*··@·····          | -        |              |       |                                                                        |  |  |  |  |  |  |
| 00  | 20 15 c1 c0 a8 0e fa 0c 00 00 50                                                                         | fc 3b ared 33 b6   | ······ ·P <u>·;</u> ·-] | t -      |              |       |                                                                        |  |  |  |  |  |  |
| 00  | 28 98 50 10 ff ff 01 bf 00 00                                                                            | 00 00 4            | (·P····· ··             |          |              |       |                                                                        |  |  |  |  |  |  |
|     |                                                                                                    | -                  |                         |          |              |       |                                                                        |  |  |  |  |  |  |

キー ポイント :

- 1. パケットは Wireshark によって「Malformed」(不正)と識別されています。
- 2. 長さは2 バイトです。
- 3.2 バイトの TCP ペイロードが存在します。
- 4. ペイロードは 4 つの追加のゼロ(00 00)です。

推奨される対処法

このセクションに示されているアクションは、問題を絞り込むことを目的としています。

アクション1:追加のキャプチャを取得します。エンドポイントでキャプチャを含め、可能であれ ば、パケット破損の原因を切り分けるために分割統治法を適用してみてください。次に例を示し ます。

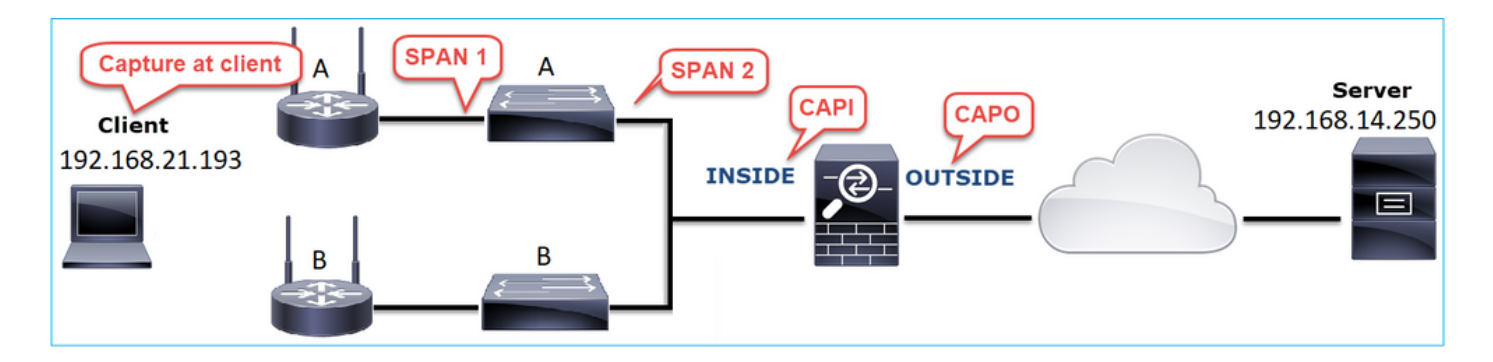

この場合、スイッチ「A」のインターフェイスドライバによって2つの追加バイトが付加されて おり、解決策は破損の原因となっているスイッチを交換することでした。

Case 8.UDP接続の問題(欠落パケット)

問題の説明:宛先syslogサーバにsyslog(UDP 514)メッセージが表示されない。

次の図は、このトポロジを示しています。

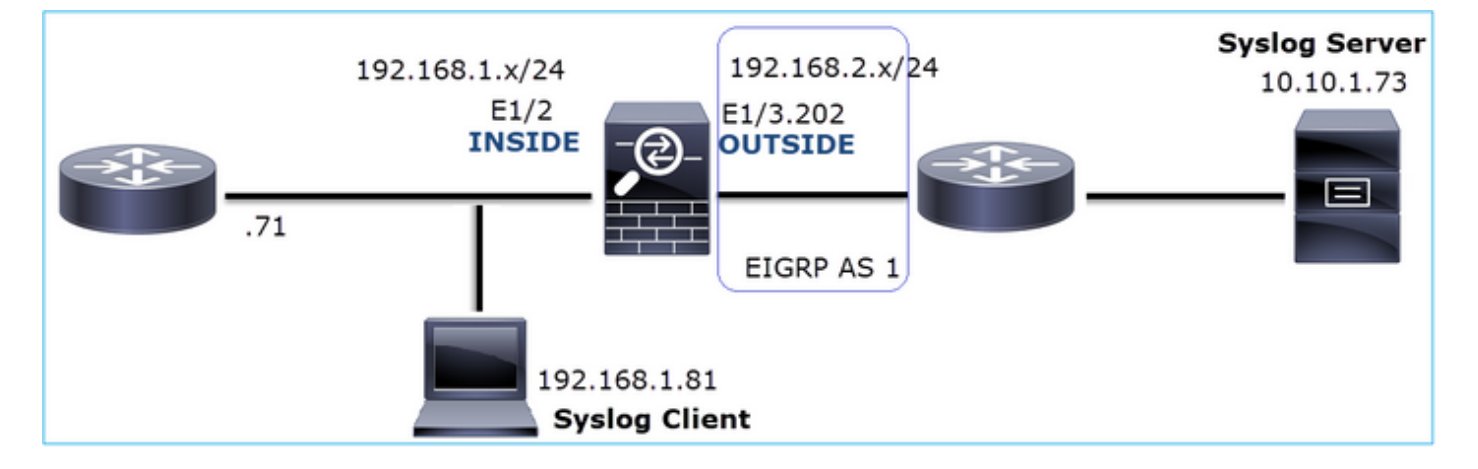

影響を受けるフロー:

送信元IP:192.168.1.81

宛先IP:10.10.1.73

プロトコル: UDP 514

キャプチャ分析

FTD LINA エンジンでのキャプチャを有効にします。

# <#root>

firepower#

capture CAPI int INSIDE trace match udp host 192.168.1.81 host 10.10.1.73 eq 514

firepower#

## FTD キャプチャにはパケットが表示されていません。

### <#root>

firepower#

show capture

capture CAPI type raw-data trace interface INSIDE [Capturing - 0 bytes]
match udp host 192.168.1.81 host 10.10.1.73 eq syslog
capture CAPO type raw-data interface OUTSIDE [Capturing - 0 bytes]
match udp host 192.168.1.81 host 10.10.1.73 eq syslog

# 推奨される対処法

このセクションに示されているアクションは、問題を絞り込むことを目的としています。

アクション1:FTD接続テーブルをチェックします。

特定の接続を確認するには、次の構文を使用します。

<#root>

firepower#

show conn address 192.168.1.81 port 514

10 in use, 3627189 most used

Inspect Snort: preserve-connection: 6 enabled, 0 in effect, 74 most enabled, 0 most in effect

UDP

INSIDE

10.10.1.73:514

INSIDE

192.168.1.81:514, idle 0:00:00, bytes

480379697

, flags -

o

N1

キー ポイント:

- 1. 入力インターフェイスと出力インターフェイスが同じです(Uターンしています)。
- 2. バイト数が非常に大きな値(約5GB)になっています。
- フラグ「o」は、フローオフロード(ハードウェア アクセラレーション フロー)を示します。これが、FTD キャプチャにパケットが表示されない理由です。フローオフロードは、 41xx プラットフォームと 93xx プラットフォームでのみサポートされています。この場合、 デバイスは 41xx です。

アクション2:シャーシレベルのキャプチャを取得します。

次の図のように、Firepower のシャーシマネージャに接続し、入力インターフェイス(この場合 は E1/2)およびバックプレーン インターフェイス(E1/9 と E1/10)でのキャプチャを有効にし ます。

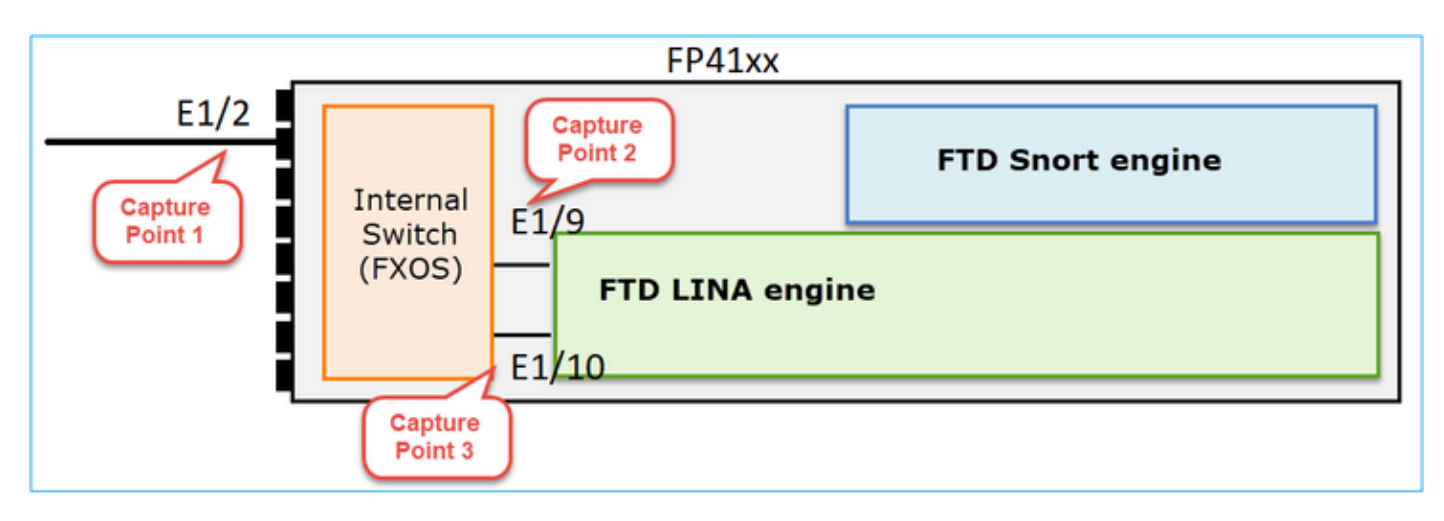

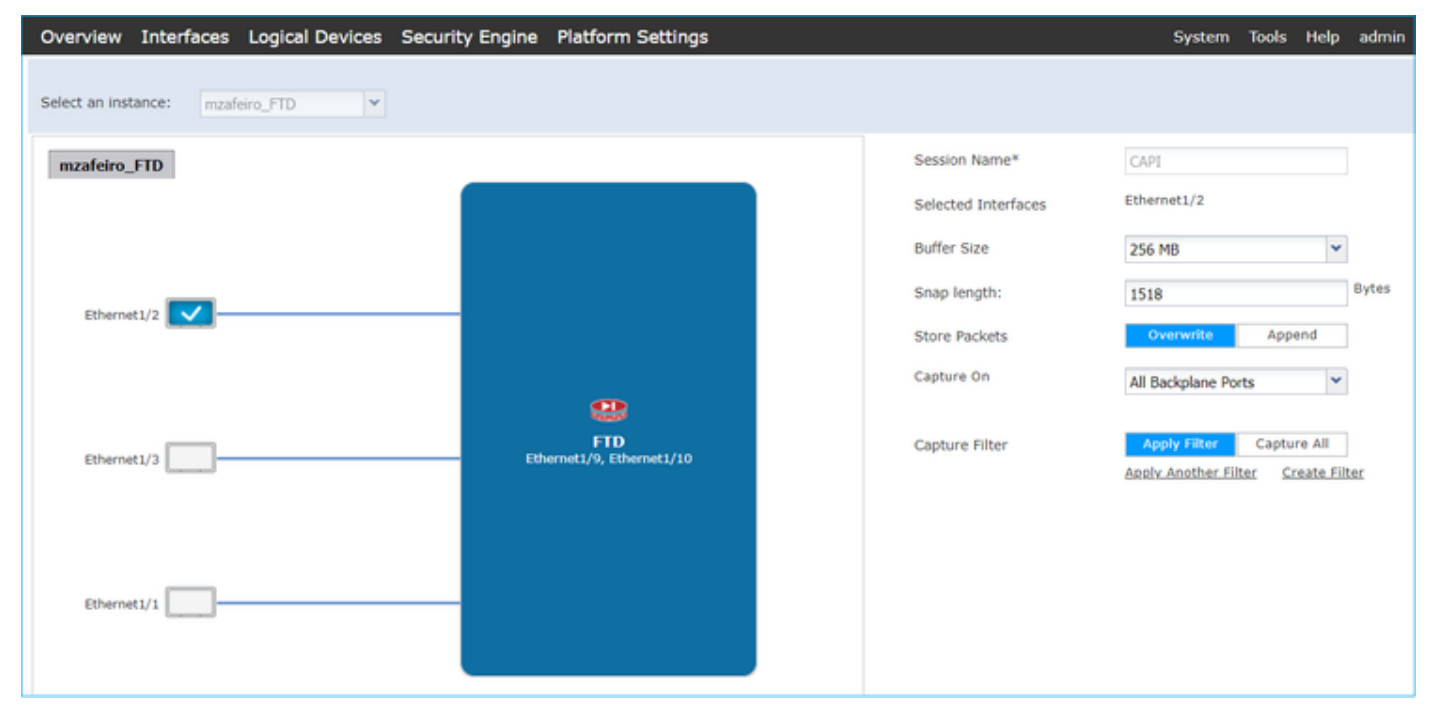

数秒後に、次のようになります。

| Capture Session Filte | r List |                      |                              |              |   |
|-----------------------|--------|----------------------|------------------------------|--------------|---|
|                       |        |                      |                              |              |   |
|                       |        |                      |                              |              |   |
| CAPI Dro              |        | ) Count: 40103750    | Operational State: DOWN - Me |              |   |
| Interface Name        | Filter | File Size (in bytes) | File Name                    | Device Name  |   |
| Ethernet1/10          | None   | 276                  | CAPI-ethernet-1-10-0.pcap    | mzafeiro_FTD | ⇒ |
| Ethernet1/9           | None   | 132276060            | CAPI-ethernet-1-9-0.pcap     | mzafeiro_FTD | * |
| Ethernet1/2           | None   | 136234072            | CAPI-ethernet-1-2-0.pcap     | mzafeiro_FTD | 4 |
|                       |        |                      |                              |              |   |

# ✔ ヒント:Wiresharkでは、VNタグ付きパケットを除外して、物理インターフェイスレベルでのパケットの重複を排除します

# 変更前:

| CAPI-ethernet-1-2-0.pcap         |            |                    |                      |                                                                    |     |  |  |
|----------------------------------|------------|--------------------|----------------------|--------------------------------------------------------------------|-----|--|--|
| File                             | Edit View  | Go Capture Analyze | Statistics Telephony | Wireless Tools Help                                                |     |  |  |
| 41                               |            |                    |                      |                                                                    |     |  |  |
|                                  |            |                    |                      |                                                                    |     |  |  |
| Reply a display filter < Ctrl-/> |            |                    |                      |                                                                    |     |  |  |
| No.                              | Time       | Source             | Destination          | Protocol Length Info                                               |     |  |  |
|                                  | 10.0000_   | Cisco_61:5a:9c     | Spanning-tree-(f     | STP 64 RST. Root = 32768/0/00:11:bc:88:08:c9 Cost = 8 Port = 0x802 | !d  |  |  |
|                                  | 2 0.0000   | Cisco_61:5a:9c     | Spanning-tree-(f     | STP 64 RST. Root = 32768/0/00:11:bc:88:08:c9 Cost = 8 Port = 0x802 | ≀d  |  |  |
|                                  | 3 0.0532   | Vmware_85:4f:ca    | Broadcast            | ARP 70 Who has 192.168.103.111? Tell 192.168.103.112               |     |  |  |
|                                  | 4 0.0000   | Vmware_85:4f:ca    | Broadcast            | ARP 64 Who has 192.168.103.111? Tell 192.168.103.112               |     |  |  |
|                                  | 5 0.5216   | Vmware_85:2f:00    | Broadcast            | ARP 70 Who has 10.10.10.1? Tell 10.10.10.10                        |     |  |  |
|                                  | 6 0.0000   | Vmware_85:2f:00    | Broadcast            | ARP 64 Who has 10.10.10.1? Tell 10.10.10.10                        |     |  |  |
|                                  | 7 0.5770   | Vmware_85:2f:00    | Broadcast            | ARP 70 Who has 10.10.10.1? Tell 10.10.10.10                        |     |  |  |
|                                  | 8 0.0000   | Vmware_85:2f:00    | Broadcast            | ARP 64 Who has 10.10.10.1? Tell 10.10.10.10                        |     |  |  |
|                                  | 9 0.8479_  | Cisco_61:5a:9c     | Spanning-tree-(f     | STP 64 RST. Root = 32768/0/00:11:bc:88:08:c9 Cost = 8 Port = 0x802 | łd. |  |  |
|                                  | 10 0.0000  | Cisco_61:5a:9c     | Spanning-tree-(f     | STP 64 RST. Root = 32768/0/00:11:bc:88:08:c9 Cost = 8 Port = 0x802 | ≀d  |  |  |
|                                  | 11 0.1520_ | Vmware_85:2f:00    | Broadcast            | ARP 70 Who has 10.10.10.1? Tell 10.10.10.10                        |     |  |  |
|                                  | 12 0.0000_ | Vmware_85:2f:00    | Broadcast            | ARP 64 Who has 10.10.10.1? Tell 10.10.10.10                        |     |  |  |
|                                  | 13 0.8606  | Vmware_85:4f:ca    | Broadcast            | ARP 70 Who has 192.168.103.111? Tell 192.168.103.112               |     |  |  |
|                                  | 14 0.0000_ | Vmware_85:4f:ca    | Broadcast            | ARP 64 Who has 192.168.103.111? Tell 192.168.103.112               |     |  |  |
|                                  | 15 0.1655  | 192.168.0.101      | 173.38.200.100       | DNS 91 Standard query 0x4a9f A 2.debian.pool.ntp.org               |     |  |  |
|                                  | 16 0.0000  | 192.168.0.101      | 173.38.200.100       | DNS 85 Standard query 0x4a9f A 2.debian.pool.ntp.org               |     |  |  |
|                                  | 17 0.0000  | 192.168.0.101      | 173.38.200.100       | DNS 91 Standard query 0x4afd AAAA 2.debian.pool.ntp.org            |     |  |  |
|                                  | 18 0.0000  | 192.168.0.101      | 173.38.200.100       | DNS 85 Standard query 0x4afd AAAA 2.debian.pool.ntp.org            |     |  |  |
|                                  | 19 0.0003  | 192.168.0.101      | 173.38.200.100       | DNS 91 Standard query 0x4a9f A 2.debian.pool.ntp.org               |     |  |  |
|                                  | 20 0.0000  | 192.168.0.101      | 173.38.200.100       | DNS 85 Standard query 0x4a9f A 2.debian.pool.ntp.org               |     |  |  |

変更後:

| 1 | CAPI-ethemet-1-2-0.pcap                                  |                    |                    |            |        |                                                                                                    |  |
|---|----------------------------------------------------------|--------------------|--------------------|------------|--------|----------------------------------------------------------------------------------------------------|--|
| F | ile <u>E</u> dit <u>V</u> iew <u>G</u> o <u>C</u> apture | Analyze Statistics | Telephony Wireless | Iools Help |        |                                                                                                    |  |
| 1 | ( II d 🛛 I 🗎 🖹 🖉                                         | ९ 🗰 🔿 🖀 Ŧ          | 👲 📃 📃 Q, Q, (      | ् 👖        |        |                                                                                                    |  |
| I | syslog && !vntag                                         |                    |                    |            |        |                                                                                                    |  |
| N | o. Time                                                  | Source             | Destination        | Protocol   | Length | Time to live Info                                                                                     |  |
| 1 | 1334 0.000000000                                         | 192.168.1.81       | 10.10.1.73         | Syslog     | 147    | 7 255 LOCAL4.DEBUG: Oct 15 2019 07:47:17: %ASA-7-609002: Teardown local-host identity:192.168.1.81 du |  |
|   | 1336 0.00078873                                          | 192.168.1.81       | 10.10.1.73         | Syslog     | 147    | 7 254 LOCAL4.DEBUG: Oct 15 2019 07:47:17: %ASA-7-609002: Teardown local-host identity:192.168.1.81 du |  |
|   | 1338 0.00015099                                          | 192.168.1.81       | 10.10.1.73         | Syslog     | 147    | 7 253 LOCAL4.DEBUG: Oct 15 2019 07:47:17: %ASA-7-609002: Teardown local-host identity:192.168.1.81 du |  |
|   | 1340 0.000128919                                         | 192.168.1.81       | 10.10.1.73         | Syslog     | 131    | 1 255 LOCAL4.DEBUG: Oct 15 2019 07:47:17: %ASA-7-609001: Built local-host NET FIREWALL:192.168.1.71\n |  |
|   | 1342 0.000002839                                         | 192.168.1.81       | 10.10.1.73         | Syslog     | 147    | 7 252 LOCAL4.DEBUG: Oct 15 2019 07:47:17: %ASA-7-609002: Teardown local-host identity:192.168.1.81 du |  |
|   | 1344 0.000137974                                         | 192,168,1,81       | 10,10,1,73         | Syslog     | 131    | 1 254 LOCAL4.DEBUG: Oct 15 2019 07:47:17: %ASA-7-609001: Built local-host NET FIREWALL:192.168.1.71\n |  |
|   | 1346 0.000002758                                         | 192.168.1.81       | 10.10.1.73         | Syslog     | 147    | 7 251 3 4.DEBUG: Oct 15 2019 07:47:17: %ASA-7-609002: Teardown local-host identity:192.168.1.81 du    |  |
|   | 1348 0.000261845                                         | 192.168.1.81       | 10.10.1.73         | Syslog     | 131    | 1 253 Local4.DEBUG: Oct 15 2019 07:47:17: %ASA-7-609001: Built local-host NET FIREWALL:192.168.1.71\n |  |
|   | 1350 0.000002736                                         | 192.168.1.81       | 10.10.1.73         | Syslog     | 147    | 7 250 LOCAL4.DEBUG: Oct 15 2019 07:47:17: %ASA-7-609002: Teardown local-host identity:192.168.1.81 du |  |
|   | 1352 0.000798149                                         | 192.168.1.81       | 10.10.1.73         | Syslog     | 200    | 0 255 LOCAL4.INFO: Oct 15 2019 07:47:17: %ASA-6-302020: Built inbound ICMP connection for faddr 192.1 |  |
|   | 1354 0.000498621                                         | 192.168.1.81       | 10.10.1.73         | Syslog     | 131    | 1 252 LOCAL4.DEBUG: Oct 15 2019 07:47:17: %ASA-7-609001: Built local-host NET FIREWALL:192.168.1.71\n |  |
|   | 1356 0.000002689                                         | 192,168,1,81       | 10.10.1.73         | Syslog     | 147    | 7 249 LOCAL4.DEBUG: Oct 15 2019 07:47:17: %ASA-7-609002: Teardown local-host identity:192.168.1.81 du |  |
|   | 1358 0.000697783                                         | 192.168.1.81       | 10.10.1.73         | Syslog     | 195    | 5 255 LOCAL4.INFO: Oct 15 2019 07:47:17: %ASA-6-302021: Teardown ICMP connection for faddr 192.168.1. |  |
|   | 1360 0.000599702                                         | 192,168,1,81       | 10,10,1,73         | Syslog     | 151    | 1 255 LOCAL4.DEBUG: Oct 15 2019 07:47:17: %ASA-7-609002: Teardown local-host NET FIREWALL:192.168.1.7 |  |
|   | 1362 0.000002728                                         | 192,168,1,81       | 10,10,1,73         | Syslog     | 200    | 254 LOCAL4_INFO: Oct 15 2019 07:47:17: %ASA-6-302020: Built inbound ICMP connection for faddr 192.1   |  |
|   | 1364 0.000499914                                         | 192.168.1.81       | 10.10.1.73         | Syslog     | 131    | 251 LOCAL4.DEBUG: Oct 15 2019 07:47:17: %ASA-7-609001: Built local-host NET FIREWALL:192.168.1.71\n   |  |
|   | 1366 0.000697761                                         | 192.168.1.81       | 10.10.1.73         | Syslog     | 147    | 7 248 LOCAL4.DEBUG: Oct 15 2019 07:47:17: %ASA-7-609002: Teardown local-host identity:192.168.1.81 du |  |
|   | 1368 0.000169137                                         | 192, 168, 1, 81    | 10.10.1.73         | Syslog     | 195    | 5 254 LOCAL4_INFO: Oct 15 2019 07:47:17: %ASA-6-302021: Teardown ICMP connection for faddr 192 168 1  |  |
|   | 1370 0.000433196                                         | 192,168,1,81       | 10,10,1,73         | Syslog     | 151    | 254 LOCAL4.DEBUG: Oct 15 2019 07:47:17: %ASA-7-609002: Teardown local-host NET FIREWALL:192.168.1.7   |  |
|   | 1372 0.000498718                                         | 192.168.1.81       | 10.10.1.73         | Syslog     | 200    | 253 LOCAL4_INFO: Oct 15 2019 07:47:17: %ASA-6-302020: Built inbound ICMP connection for fadde 192.1   |  |
|   | 1374 0 000002849                                         | 192, 168, 1, 81    | 10.10.1.73         | Syslog     | 131    | 250 LOCAL A DERING Oct 15 2019 07:47:17: %ASA-7-609001: Built local-bost NET FIREMALL:192.168.1.71    |  |
|   | 1376 0.000596345                                         | 192, 168, 1, 81    | 10.10.1.73         | Syslog     | 147    | 7 247 LOCAL4 DEBUG: Oct 15 2019 07:47:17: %ASA-7-609002: Teardown local-bost identity:192.168.1.81 du |  |
|   | 1378 0 000600157                                         | 192 168 1 81       | 10 10 1 73         | Syslog     | 195    | 5 253 LOCAL4 INFO: Oct 15 2019 07:47:17: %ASA-5-302021: Teardown ICMP connection for faddr 192 168 1  |  |
|   | 1380 0.000002772                                         | 192,168,1,81       | 10.10.1.73         | Syslog     | 151    | 253 LOCAL4_DEBUG: Oct 15 2019 07:47:17: %ASA-7-609002: Teardown local-bost NET FTREWALL:192.168.1.7   |  |
|   | 1382 0.000600947                                         | 192.168.1.81       | 10.10.1.73         | Syslog     | 200    | 0 252 LOCALA INFO: Oct 15 2019 07:47:17: %ASA-6-302020: Built inbound ICMP connection for faddr 192.1 |  |
|   | 1384 0.000498808                                         | 192.168.1.81       | 10.10.1.73         | Syslog     | 131    | 1 249 LOCAL4.DEBUG: Oct 15 2019 07:47:17: %ASA-7-609001: Built local-host NET FIREWALL:192.168.1.71\n |  |
|   |                                                          |                    |                    |            |        |                                                                                                    |  |

キー ポイント:

- 1. 表示フィルタが適用され、パケットの重複が削除されて、Syslog のみが表示されています。
- 2. パケット間の時間差はマイクロ秒レベルです。これは、パケットレートが非常に高いことを 示しています。
- 3. 存続可能時間(TTL)の値が継続的に減少しています。これは、パケットのループを示して います。

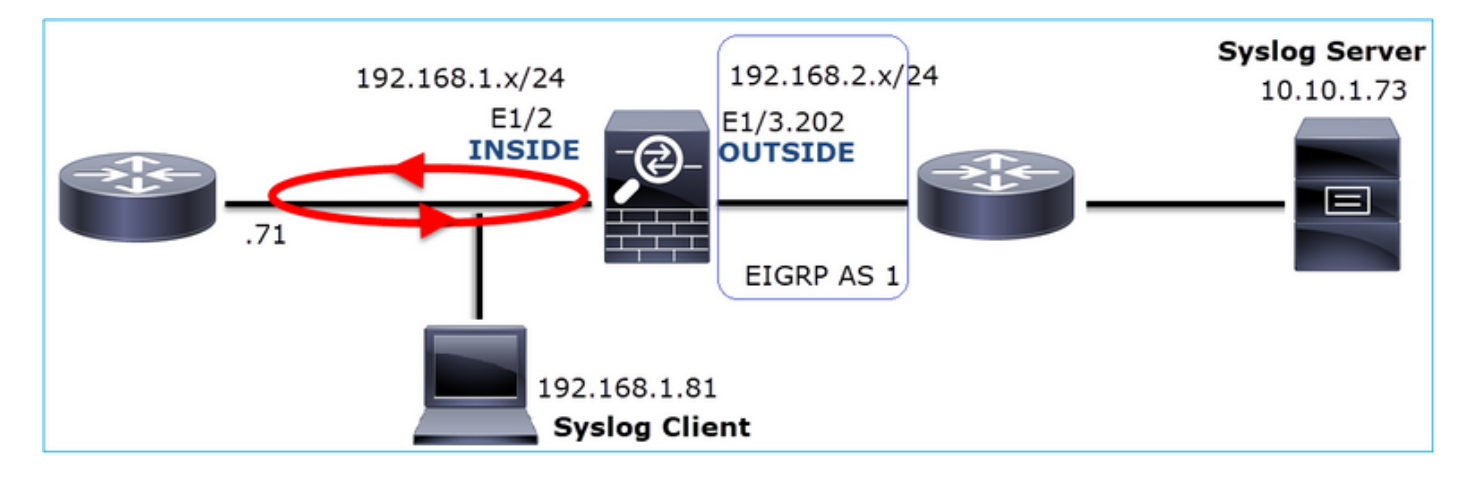

アクション3:パケットトレーサを使用します。

パケットがファイアウォールの LINA エンジンを通過しないため、ライブトレース(トレース付 きのキャプチャ)は実行できませんが、パケットトレーサを使用してエミュレートされたパケッ トをトレースできます。

<#root>

firepower#

packet-tracer input INSIDE udp 10.10.1.73 514 192.168.1.81 514

Phase: 1 Type: CAPTURE Subtype: Result: ALLOW Config: Additional Information: MAC Access list Phase: 2 Type: ACCESS-LIST Subtype: Result: ALLOW Config: Implicit Rule Additional Information: MAC Access list Phase: 3 Type: FLOW-LOOKUP Subtype: Result: ALLOW Config: Additional Information: Found flow with id 25350892, using existing flow Phase: 4 Type: SNORT Subtype: Result: ALLOW Config: Additional Information: Snort Verdict: (fast-forward) fast forward this flow Phase: 5 Type: ROUTE-LOOKUP Subtype: Resolve Egress Interface Result: ALLOW Config: Additional Information: found next-hop 192.168.1.81 using egress ifc INSIDE Phase: 6 Type: ADJACENCY-LOOKUP Subtype: next-hop and adjacency Result: ALLOW Config: Additional Information: adjacency Active next-hop mac address a023.9f92.2a4d hits 1 reference 1 Phase: 7 Type: CAPTURE Subtype: Result: ALLOW Config: Additional Information: MAC Access list Result: input-interface: INSIDE input-status: up input-line-status: up

output-status: up output-line-status: up Action: allow

# アクション4:FTDルーティングを確認します。

ファイアウォール ルーティング テーブルを調べて、ルーティングに問題がないか確認します。

#### <#root>

firepower#

show route 10.10.1.73

Routing entry for 10.10.1.0 255.255.255.0 Known via "eigrp 1", distance 90, metric 3072, type internal Redistributing via eigrp 1 Last update from 192.168.2.72 on

OUTSIDE, 0:03:37 ago

Routing Descriptor Blocks: \* 192.168.2.72, from 192.168.2.72,

0:02:37 ago, via OUTSIDE

Route metric is 3072, traffic share count is 1 Total delay is 20 microseconds, minimum bandwidth is 1000000 Kbit Reliability 255/255, minimum MTU 1500 bytes Loading 29/255, Hops 1

キーポイント:

1. ルートは正しい出力インターフェイスに向かっています。 2. ルートは数分前(0:02:37)に学習されています。

アクション5:接続の稼働時間を確認します。

接続の継続時間を調べて、この接続がいつ確立されたのかを確認します。

<#root>

firepower#

show conn address 192.168.1.81 port 514 detail

21 in use, 3627189 most used Inspect Snort:

preserve-connection: 19 enabled, 0 in effect, 74 most enabled, 0 most in effect Flags: A - awaiting responder ACK to SYN, a - awaiting initiator ACK to SYN, b - TCP state-bypass or nailed,

C - CTIQBE media, c - cluster centralized,

D - DNS, d - dump, E - outside back connection, e - semi-distributed, F - initiator FIN, f - responder FIN, G - group, g - MGCP, H - H.323, h - H.225.0, I - initiator data, i - incomplete, J - GTP, j - GTP data, K - GTP t3-response k - Skinny media, L - decap tunnel, M - SMTP data, m - SIP media N - inspected by Snort (1 - preserve-connection enabled, 2 - preserve-connection in effect)n - GUP, O - responder data, o - offloaded, P - inside back connection, p - passenger flow q - SQL\*Net data, R - initiator acknowledged FIN, R - UDP SUNRPC, r - responder acknowledged FIN, T - SIP, t - SIP transient, U - up, V - VPN orphan, v - M3UA W - WAAS, w - secondary domain backup, X - inspected by service module, x - per session, Y - director stub flow, y - backup stub flow, Z - Scansafe redirection, z - forwarding stub flow UDP INSIDE: 10.10.1.73/514 INSIDE: 192.168.1.81/514, flags -oN1, idle 0s, uptime 3m49s

, timeout 2mOs, bytes 4801148711

重要なポイント:

1. 接続は約 4 分前(ルーティングテーブルに EIGRP ルートがインストールされる前)に確立 されています。

アクション6:確立された接続をクリアします。

この場合、パケットは確立された接続に一致し、誤った出力インターフェイスにルーティングされます。これによりループが発生します。これは、ファイアウォールの次の動作順序が原因です。

- 1. 確立された接続のルックアップ(これは、グローバル ルーティング テーブルのルックアッ プよりも優先されます)
- 2. ネットワークアドレス変換(NAT)のルックアップ(UN-NAT(宛先 NAT)フェーズは、 PBR およびルートのルックアップよりも優先されます)
- 3. ポリシーベース ルーティング (PBR)
- 4. グローバル ルーティング テーブルのルックアップ

接続は決してタイムアウトしない(UDP 接続がアイドルタイムアウトする 2 分間の間に Syslog クライアントがパケットを継続的に送信します)ため、接続を手動でクリアする必要があります 。

<#root>

firepower#

clear conn address 10.10.1.73 address 192.168.1.81 protocol udp port 514

1 connection(s) deleted.

新しい接続が確立されることを確認します。

<#root>

firepower#

show conn address 192.168.1.81 port 514 detail | b 10.10.1.73.\*192.168.1.81

UDP

### OUTSIDE

: 10.10.1.73/514

#### INSIDE

```
: 192.168.1.81/514,
flags -oN1, idle 1m15s, uptime 1m15s, timeout 2m0s, bytes 408
```

アクション7:フローティングコネクトタイムアウトを設定します。

これは、特に UDP フローについて、問題に対処し、最適でないルーティングを回避するために 適切なソリューションです。[デバイス(Devices)] > [プラットフォーム設定(Platform Settings)] > [タイムアウト(Timeouts)] に移動し、値を設定します。

| SMTP Server          | H.323                 | Default 🔻        | 0:05:00 | (0:0:0 or 0:0:0 - 1193:0:0)  |
|----------------------|-----------------------|------------------|---------|------------------------------|
| SNMP                 | SIP                   | Default 🔻        | 0:30:00 | (0:0:0 or 0:5:0 - 1193:0:0)  |
| SSL                  | SIP Media             | Default 🔻        | 0:02:00 | (0:0:0 or 0:1:0 - 1193:0:0)  |
| Syslog               |                       |                  |         |                              |
| Timeouts             | SIP Disconnect:       | Default <b>v</b> | 0:02:00 | (0:02:0 or 0:0:1 - 0:10:0)   |
| Time Synchronization | SIP Invite            | Default 🔻        | 0:03:00 | (0:1:0 or 0:1:0 - 0:30:0)    |
| UCAPL/CC Compliance  | SIP Provisional Media | Default 🔻        | 0:02:00 | (0:2:0 or 0:1:0 - 0:30:0)    |
|                      | Floating Connection   | Custom 🔻         | 0:00:30 | (0:0:0 or 0:0:30 - 1193:0:0) |
|                      | Xlate-PAT             | Default •        | 0:00:30 | (0:0:30 or 0:0:30 - 0:5:0)   |

フローティング接続タイムアウトの詳細については、コマンドリファレンスを参照してください。

https://www.cisco.com/c/en/us/td/docs/security/asa/asa-cli-reference/T-Z/asa-command-ref-T-Z.html#pgfld-1649892

Case 9.HTTPS接続の問題(シナリオ1)

問題の説明:クライアント192.168.201.105とサーバ192.168.202.101間のHTTPS通信が確立でき ない

次の図は、このトポロジを示しています。
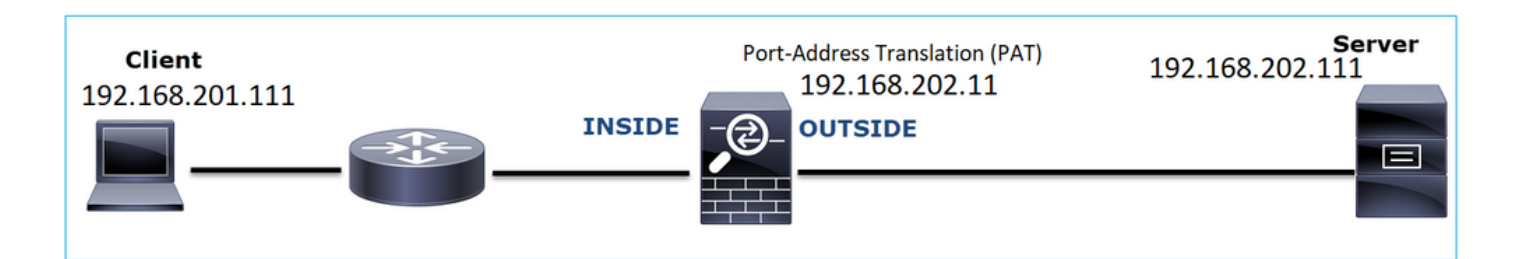

影響を受けるフロー:

送信元IP:192.168.201.111

宛先IP:192.168.202.111

プロトコル: TCP 443(HTTPS)

キャプチャ分析

FTD LINA エンジンでのキャプチャを有効にします。

OUTSIDE キャプチャで使用される IP は、ポートアドレス変換の設定により異なります。

#### <#root>

firepower#

capture CAPI int INSIDE match ip host 192.168.201.111 host 192.168.202.111

firepower#

capture CAPO int OUTSIDE match ip host 192.168.202.11 host 192.168.202.111

次の図は、NGFW の INSIDE インターフェイスで取得されたキャプチャを示しています。

| No. | Time                          | Source          | Destination     | Protocol | Length Identification | Info                                                                                                |
|-----|-------------------------------|-----------------|-----------------|----------|-----------------------|----------------------------------------------------------------------------------------------------|
| 5   | 38 2018-02-01 10:39:35.187887 | 192.168.201.111 | 192.168.202.111 | TCP      | 78 0x2f31 (12081)     | 6666 → 443 [SYN] Seq=2034865631 Win=29200 Len=0 MSS=1460 SACK_PERM=1 TSval=192658158 TSecr=0 WS=128 |
|     | 39 2018-02-01 10:39:35.188909 | 192.168.202.111 | 192.168.201.111 | TCP      | 78 0x0000 (0)         | 443 → 6666 [SYN, ACK] Seq=4086514531 Ack=2034865632 Win=28960 Len=0 MSS=1380 SACK_PERM=1 TSval=3119 |
|     | 40 2018-02-01 10:39:35.189046 | 192.168.201.111 | 192.168.202.111 | TCP      | 70 0x2f32 (12082)     | 6666 → 443 [ACK] Seq=2034865632 Ack=4086514532 Win=29312 Len=0 TSval=192658158 TSecr=3119615816     |
|     | 41 2018-02-01 10:39:35.251695 | 192.168.201.111 | 192.168.202.111 | TLSv1    | 326 0x2f33 (12083)    | 2 Client Hello                                                                                      |
|     | 42 2018-02-01 10:39:35.252352 | 192.168.202.111 | 192.168.201.111 | TCP      | 70 0xefb4 (61364)     | 3 443 → 6666 [ACK] Seq=4086514532 Ack=2034865888 Win=8192 Len=0 TSval=3119615816 TSecr=192658174    |
| L   | 43 2018-02-01 10:40:05.317320 | 192.168.202.111 | 192.168.201.111 | TCP      | 70 0xd8c3 (55491)     | 443 → 6666 [RST] Seq=4086514532 Win=8192 Len=0 TSval=3119645908 TSecr=0                             |
|     |                               |                 |                 |          |                       | 4                                                                                                   |

キー ポイント:

- 1. TCP 3 ウェイハンドシェイクが存在します。
- 2. SSL ネゴシエーションが開始されています。クライアントが Client Hello メッセージを送信 しています。
- 3. クライアントに送信された TCP ACK が存在します。
- 4. クライアントに送信された TCP RST が存在します。

次の図は、NGFW の OUTSIDE インターフェイスで取得されたキャプチャを示しています。

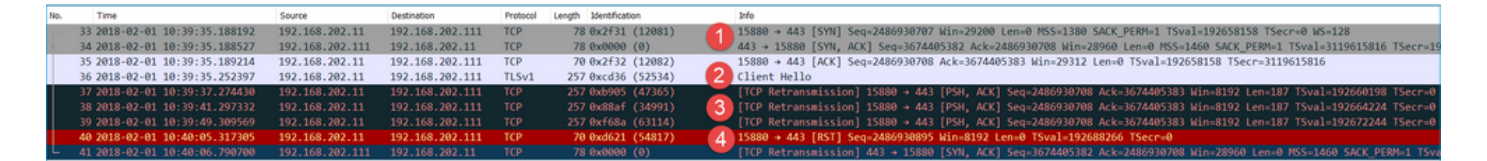

#### キー ポイント:

- 1. TCP 3 ウェイハンドシェイクが存在します。
- 2. SSL ネゴシエーションが開始されています。クライアントが Client Hello メッセージを送信 しています。
- 3. ファイアウォールからサーバーに送信された TCP 再送信が存在します。
- 4. サーバーに送信された TCP RST が存在します。

#### 推奨される対処法

このセクションに示されているアクションは、問題を絞り込むことを目的としています。

アクション1:追加のキャプチャを取得します。

サーバーで取得したキャプチャから、サーバーが破損した TCP チェックサムをともなう TLS Client Hello を受信しており、それらをサイレントにドロップしたことが分かります(クライアン トへの TCP RST またはその他の応答パケットは存在しません)。

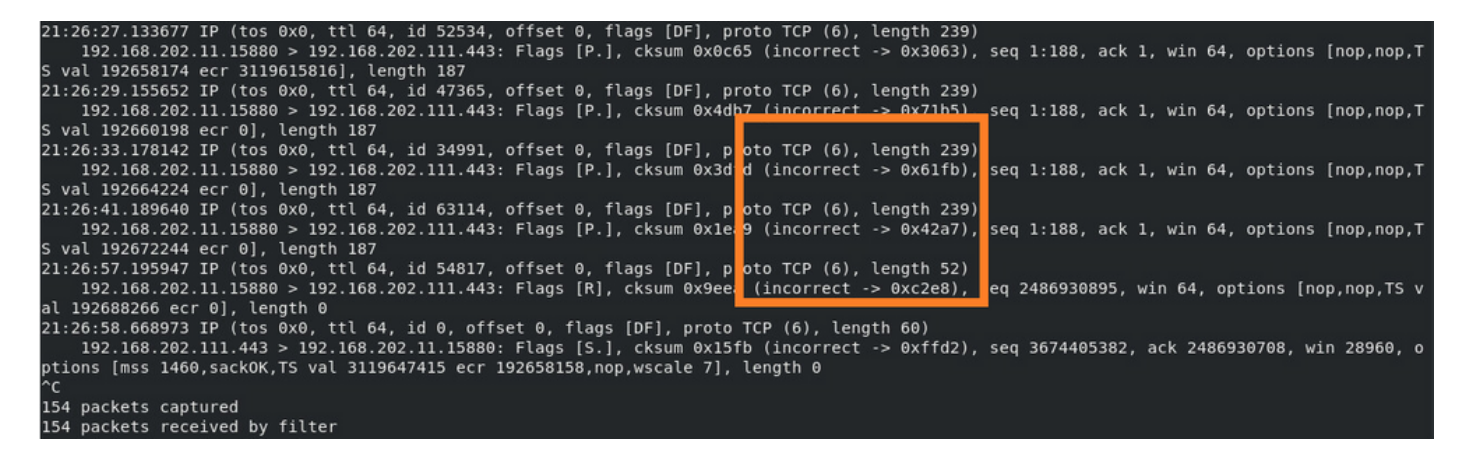

すべてを組み合わせると、次のように結論付けられます。

この場合、理解するために、Wiresharkで「Validate the TCP checksum if possible」オプションを 有効にする必要があります。次の図のように、[編集(Edit)] > [設定(Preferences)] > [プロト コル(Protocols)] > [TCP] に移動します。

| Wireshark - Preferences                                                                                                    | i de la constante de la constante de | ?    | × |
|----------------------------------------------------------------------------------------------------|----------------------------------------------------------------------------------------------------|------|---|
| Steam IHS D ^<br>STP<br>STT<br>STUN<br>SUA<br>SV<br>SVNC<br>SVNCHROPH<br>Synergy<br>Syslog<br>T.38<br>TACACS<br>TACACS<br>TACACS<br>TACACS+<br>TALI<br>TAPA<br>TCAP<br>TCP<br>TCPENCAP<br>* | Transmission Control Protocol         Show TCP summary in protocol tree         Validate the TCP checksum if possible         Allow subdissector to reassemble TCP streams         Analyze TCP sequence numbers         Relative sequence numbers         Scaling factor to use when not available from capture         Track number of bytes in flight         Calculate conversation timestamps         Try heuristic sub-dissectors first         Ignore TCP Timestamps in summary         Do not call subdissectors for error packets         TCP Experimental Options with a Magic Number         Display process information via IPFEX         TCP UDP port                                    |      | ~ |
|                                                                                                    | OK Cancel                                                                                                    | Help |   |

### この場合、全体像を把握するためにキャプチャを並べて配置すると便利です。

| ľ | 📕 Wireshark                           |                |                           |                      |                     |            |                          | - D X                                                                                    |      |
|---|---------------------------------------|----------------|---------------------------|----------------------|---------------------|------------|--------------------------|------------------------------------------------------------------------------------------|------|
| I | File Edit View Go Capture Analyze Sta | istics Telepho | ny Wireless Tools Help    |                      |                     |            |                          |                                                                                          |      |
| I | 🛋 🖩 🧟 🔍 🗎 🗋 🗙 🙆 🔍 🗰 🖶 🚆               | Ŧ±.            | 0,0,0,11                  |                      |                     |            |                          |                                                                                          |      |
| I | E tcp.stream eq 1                     |                |                           |                      |                     |            |                          | 🛛 🗖 * Dipression +                                                                       |      |
| 1 | No. Time                              | Source         | Destination               | Protocol Length Ide  | ntification Inf     | 0          |                          |                                                                                          |      |
|   | 38 2018-02-01 10:39:35,187887         | 192.168.20     | 1.111 192.168.202.111     | TCP 78 0x            | 2f31 (12081) 66     | 66 + 443 [ | SYN] Seg=2034865631 Win  | n=29200 Len=0 MSS=1460 SACK PERM=1 TSval=192658158 TSecr=0 WS=128                        |      |
| I | 39 2018-02-01 10:39:35.188909         | 192.168.20     | 2.111 192.168.201.111     | TCP 78 0x            | 0000 (0) 1 44       | 3 + 6666 [ | SYN, ACK] Seq=408651453  | 31 Ack=2034865632 Win=28960 Len=0 MSS=1380 SACK_PERM=1 TSval=3119615816 TSecr=1926       |      |
| I | 40 2018-02-01 10:39:35.189046         | 192.168.20     | 1.111 192.168.202.111     | TCP 70 0x            | 2f32 (12082) 66     | 66 + 443 [ | ACK] Seq=2034865632 Ack  | k=4086514532 Win=29312 Len=0 TSval=192658158 TSecr=3119615816                            |      |
| I | 41 2018-02-01 10:39:35.251695         | 192.168.20     | 1.111 192.168.202.111     | TLSv1 326 0x         | 2f33 (12083)💋 Cl    | ient Hello | )                        |                                                                                          |      |
| I | 42 2018-02-01 10:39:35.252352         | 192.168.20     | 2.111 192.168.201.111     | TCP 70 0x            | efb4 (61364) 44     | 3 → 6666 [ | ACK] Seq=4086514532 Ack  | k=2034865888 Win=8192 Len=0 TSval=3119615816 TSecr=192658174 3                           |      |
|   | 43 2018-02-01 10:40:05.317320         | 192.168.20     | 2.111 192.168.201.111     | TCP 70 0x            | i8c3 (55491) 5 44   | 3 + 6666 [ | [RST] Seq=4086514532 Win | n=8192 Len=0 TSval=3119645908 TSecr=0                                                    |      |
| I |                                       |                |                           |                      |                     |            |                          |                                                                                          |      |
| I |                                       |                |                           |                      |                     |            |                          |                                                                                          |      |
| I |                                       | FTD_CA         | PO_PAT.pcap               |                      |                     |            |                          | - O X                                                                                    |      |
| I |                                       | File Edit      | View Go Capture Analyze : | Statistics Telephony | Wireless Tools Help |            |                          |                                                                                          |      |
|   |                                       | <b>(</b> )     | e 👄 🔉 🖸 🕺 📄 🗉 🖲           | 留子土 🗐 🗐 🤊            | a a a 👖             |            |                          |                                                                                          |      |
| I |                                       | tcp.stream     | eq 1                      |                      |                     |            |                          | 🖸 🗔 🔹 Expression                                                                         | +    |
| I |                                       | No. T          | ime                       | Source               | Destination         | Protocol   | Length Identification    | 2nfo                                                                                     |      |
| I |                                       | - 33 2         | 018-02-01 10:39:35.188192 | 192.168.202.11       | 192.168.202.111     | TCP        | 78 0x2f31 (12081)        | 15880 + 443 [SYN] Seq=2486930707 Win=29200 Len=0 MSS=1380 SACK PERM=1 TSval=192658158 T  | Se   |
| I |                                       | - 34 2         | 018-02-01 10:39:35.188527 | 192.168.202.11       | 1 192.168.202.11    | TCP        | 78 0x0000 (0)            | 443 → 15880 [SYN, ACK] Seq=3674405382 Ack=2486930708 Win=28960 Len=0 MSS=1460 SACK_PERM  | 6-1  |
| I |                                       | 35 2           | 018-02-01 10:39:35.189214 | 192.168.202.11       | 192.168.202.111     | TCP        | 70 0x2f32 (12082)        | 15880 → 443 [ACK] Seq=2486930708 Ack=3674405383 Win=29312 Len=0 TSval=192658158 TSecr=3  | 111  |
| I |                                       | 36 2           | 818-82-81 18:39:35.252397 | 192.168.202.11       | 192.168.202.111     |            | 257 0xcd36 (52534)       | Client Hello                                                                             |      |
| I |                                       | 37 2           |                           |                      |                     |            | 257 0xb905 (47365)       | [TCP Retransmission] 15880 → 443 [PSH, ACK] Seq=2486930708 Ack=3674405383 Win=8192 [TCP  | r q  |
| I |                                       | 38 2           | 818-02-01 10:39:41.297332 | 192.168.202.11       | 192.168.202.111     |            | 257 0x88af (34991)       | [COP Retransmission] 15880 → 443 [PSH, ACK] Seq=2486930708 Ack=3674405383 Win=8192 [TCP  | · q  |
| I |                                       | 39.2           | 018-02-01 10:39:49.309569 | 192.168.202.11       | 192.168.202.111     | TCP        | 257 0xf68a (63114)       | [TCP Retransmission] 15880 + 443 [PSH, ACK] Seq=2486930708 Ack=3674405383 Win=8192 [TCP  | 9    |
| I |                                       | 40.2           | 818-02-01 10:40:05.317305 | 192.168.202.11       | 192,168,202,111     | TCP        | 70 0xdb21 (54817)        | 15880 + 443 [RST] Seq=2480930895 Win=8192 [TCP CHECKSUM INCORRECT] Len=0 TSval=19268826  | 0    |
|   |                                       | 412            | 018-02-01 10:40:06.790700 | 192.168.202.11       | 1 192.168.202.11    | ICP        | 78 8x8888 (8)            | ILLP Retransmission   443 + 15880 [SYN, ACK] Seq=3674405382 Ack=2486930708 Win=28960 Len | 1000 |

キー ポイント:

- 1. TCP 3 ウェイハンドシェイクが存在します。IP ID は同じです。これは、フローがファイア ウォールによってプロキシされなかったことを意味します。
- TLS Client Helloは、IP ID 12083のクライアントから送信されます。パケットはファイアウ ォールによってプロキシされ(この場合、ファイアウォールはTLS復号化ポリシーで設定さ れています)、IP IDは52534に変更されます。また、パケットのTCPチェックサムが破損し ます(後で修正されたソフトウェア不具合が原因)。
- 3. ファイアウォールはTCPプロキシモードで、クライアント(サーバをスプーフィングする)にACKを送信します。

| 1 | 33 2018-02-01 10:39:35.188192     | 192.168.202.11      | 192.168.202.111     | TCP       | 78 0x2f31 (12081)          | 15880 + 443 [SYN] Seq=2486930707 Win=29200 Len=0 MSS=138 |
|---|-----------------------------------|---------------------|---------------------|-----------|----------------------------|----------------------------------------------------------|
|   | 34 2018-02-01 10:39:35.188527     | 192.168.202.111     | 192.168.202.11      | TCP       | 78 0x0000 (0)              | 443 + 15880 [SYN, ACK] Seq=3674405382 Ack=2486930708 Win |
|   | 35 2018-02-01 10:39:35.189214     | 192.168.202.11      | 192.168.202.111     | TCP       | 70 0x2f32 (12082)          | 15880 + 443 [ACK] Seq=2486930708 Ack=3674405383 Win=2931 |
|   | 36 2018-02-01 10:39:35,252397     | 192.168.202.11      | 192.168.202.111     | TLSv1     | 257 @xcd36 (52534)         | Client Hello                                             |
| < |                                   |                     |                     |           |                            |                                                          |
| > | Internet Protocol Version 4, Src: | 192.168.202.11, D   | st: 192.168.202.111 |           |                            |                                                          |
| v | Transmission Control Protocol, Sr | c Port: 15880, Dst  | Port: 443, Seq: 24  | 86930708  | , Ack: 3674405383, Len: 18 | 87                                                       |
|   | Source Port: 15880                |                     |                     |           |                            |                                                          |
|   | Destination Port: 443             |                     |                     |           |                            |                                                          |
|   | [Stream index: 1]                 |                     |                     |           |                            |                                                          |
|   | [TCP Segment Len: 187]            |                     |                     |           |                            |                                                          |
|   | Sequence number: 2486930708       |                     |                     |           |                            |                                                          |
|   | [Next sequence number: 2486938    | 895]                |                     |           |                            |                                                          |
|   | Acknowledgment number: 3674405    | 383                 |                     |           |                            |                                                          |
|   | 1000 = Header Length: 32          | bytes (8)           |                     |           |                            |                                                          |
|   | > Flags: 0x018 (PSH, ACK)         |                     |                     |           |                            |                                                          |
|   | Window size value: 64             |                     |                     |           |                            |                                                          |
|   | [Calculated window size: 8192]    |                     |                     |           |                            |                                                          |
|   | [Window size scaling factor: 1]   | 28]                 |                     |           |                            |                                                          |
|   | > Checksum: 0x0c65 incorrect, she | ould be 0x3063(mayb | e caused by "TCP o  | hecksum o | offload"?)                 |                                                          |
|   | [Checksum Status: Bad]            |                     |                     |           |                            |                                                          |
|   | [Calculated Checksum: 0x3063]     |                     |                     |           |                            |                                                          |
|   | Urgent pointer: 0                 |                     |                     |           |                            |                                                          |
|   | > Options: (12 bytes), No-Operat: | ion (NOP), No-Opera | stion (NOP), Timest | amps      |                            |                                                          |
|   | > [SEQ/ACK analysis]              |                     |                     |           |                            |                                                          |
|   | > [Timestamps]                    |                     |                     |           |                            |                                                          |
|   | TCP payload (187 bytes)           |                     |                     |           |                            |                                                          |
| > | Secure Sockets Laver              |                     |                     |           |                            |                                                          |

- 4. ファイアウォールはサーバーから TCP ACK パケットを受信しておらず、TLS Client Hello メッセージを再送信しています。これも、ファイアウォールがアクティブ化した TCP プロ キシモードが原因です。
- 5. 約 30 秒後、ファイアウォールは中断し、TCP RST をクライアントに送信しています。
- 6. ファイアウォールがサーバーに向けて TCP RST を送信しています。

次のドキュメントを参照してください。

<u>Firepower の TLS/SSL ハンドシェイク処理</u>

# Case 10.HTTPS接続の問題(シナリオ2)

問題の説明:FMC スマートライセンスの登録に失敗します。

| Overview Analysis Policies                                                                                          | Devices                                       | Objects                       | AMP          | Intelligence |                           |                                        |                               |                    |             |         |            | Deploy                                       | / 🧕 <mark>9</mark> 8 Sy       | stem Help 🔻           | admin 🔻       |
|----------------------------------------------------------------------------------------------------|-----------------------------------------------|-------------------------------|--------------|--------------|---------------------------|----------------------------------------|-------------------------------|--------------------|-------------|---------|------------|----------------------------------------------|-------------------------------|-----------------------|---------------|
|                                                                                                    |                                               |                               |              |              |                           | Configuration                          | Users                         | Domains            | Integration | Updates | Licenses • | Smart Licenses                               | Health 🔻                      | Monitoring •          | Tools         |
|                                                                                                    |                                               |                               |              |              | Error<br>Failed<br>the DN | to send the messa<br>S Server/HTTP Pro | ge to the ser<br>xy settings. | ver. Please verify | ×           |         |            | Smart Licenses  Registration Failed to regis | Dismi<br>to the Cisco<br>ster | ss<br>o Smart Softwar | ×<br>re Manag |
| Welcome to Smart Lice<br>Before you use Smart License<br>from <u>Cisco Smart Software M</u><br>Smart License Status | enses<br>es, obtain a<br><u>lanager</u> , the | registration<br>n click Regis | token<br>ter | Regist       | er                        |                                        |                               |                    |             |         |            |                                              |                               |                       |               |
| Usage Authorization:                                                                                                |                                               |                               |              |              |                           |                                        |                               |                    |             |         |            |                                              |                               |                       |               |
| Product Registration:                                                                                               | Unregis                                       | itered                        |              |              |                           |                                        |                               |                    |             |         |            |                                              |                               |                       |               |
| Assigned Virtual Account:                                                                                           |                                               |                               |              |              |                           |                                        |                               |                    |             |         |            |                                              |                               |                       |               |
| Export-Controlled Features:                                                                                         |                                               |                               |              |              |                           |                                        |                               |                    |             |         |            |                                              |                               |                       |               |
| Cisco Success Network:                                                                                              |                                               |                               |              |              |                           |                                        |                               |                    |             |         |            |                                              |                               |                       |               |

次の図は、このトポロジを示しています。

| FMC |               | Cisco Licensing Portal |
|-----|---------------|------------------------|
|     | 192.168.0.100 |                        |
|     |               |                        |

影響を受けるフロー:

| 送信 | 言元I | P:1 | 92. | 168 | .0. | 1 | 00 |
|----|-----|-----|-----|-----|-----|---|----|
|    |     |     |     |     |     |   |    |

# 宛先:tools.cisco.com

プロトコル: TCP 443(HTTPS)

キャプチャ分析

FMC 管理インターフェイスでのキャプチャを有効にします。

| FMC | Capture on FMC eth0 (mgmt) interface<br>192.168.0.100 | Cisco Licensing Portal |
|-----|-------------------------------------------------------|------------------------|
|     |                                                       |                        |

登録を再試行します。エラーメッセージが表示されたら、Ctrl + C キーを押してキャプチャを停止します。

<#root>

root@firepower:/Volume/home/admin#

tcpdump -i eth0 port 443 -s 0 -w CAP.pcap

HS\_PACKET\_BUFFER\_SIZE is set to 4. tcpdump: listening on eth0, link-type EN10MB (Ethernet), capture size 262144 bytes ^c

264 packets captured

<- CTRL-C

264 packets received by filter 0 packets dropped by kernel

root@firepower:/Volume/home/admin#

次の図のように、FMC からキャプチャを収集します([システム(System)] > [ヘルス (Health)] > [モニター(Monitor)] に移動し、デバイスを選択して、[高度なトラブルシューテ ィング(Advanced Troubleshooting)] を選択します)。

| Overview                                            | Analysis | Policies   | Devices | Objects | AMP I     | ntelligence | •    |            | Deploy     | 0 <sub>8</sub> Sys | stem Help 🔻  | admin 🔻 |
|-----------------------------------------------------|----------|------------|---------|---------|-----------|-------------|------|------------|------------|--------------------|--------------|---------|
|                                                     | Con      | figuration | Users   | Domains | Integrati | on Upd      | ates | Licenses 🔻 | Health 🕨 M | Ionitor            | Monitoring 🔻 | Tools 🔻 |
| Advanced Troubleshooting<br>firepower File Download |          |            |         |         |           |             |      |            |            |                    |              |         |
|                                                     | F        | ile CA     | P.pcap  |         | Downlo    | ad          | Back |            |            |                    |              |         |
|                                                     |          |            |         |         |           |             |      |            |            |                    |              |         |

次の図は、Wireshark での FMC キャプチャを示しています。

|              | CAP.pcap                                                                          |               |               |                                                                          |  |  |  |  |  |  |  |  |
|--------------|-----------------------------------------------------------------------------------|---------------|---------------|--------------------------------------------------------------------------|--|--|--|--|--|--|--|--|
| <u>F</u> ile | <u>Eile Edit View Go Capture Analyze Statistics Telephony Wireless Iools Help</u> |               |               |                                                                          |  |  |  |  |  |  |  |  |
|              | 🚄 🔳 🖉 🐵 📕 🛅 🗙 🙆 🔍 🖛 🏓 🚟 🖡 🛓 🚃 🚍 Q. Q. Q. 11                                       |               |               |                                                                          |  |  |  |  |  |  |  |  |
| A            | pply a display filter <ctrl-></ctrl->                                             |               |               |                                                                          |  |  |  |  |  |  |  |  |
| No.          | Time                                                                              | Source        | Destination   | Protocol Length Info                                                     |  |  |  |  |  |  |  |  |
|              | 1 2019-10-23 07:44:59.218797                                                      | 192.168.0.100 | 10.229.20.96  | TLSv1.2 107 Application Data                                             |  |  |  |  |  |  |  |  |
|              | 2 2019-10-23 07:44:59.220929                                                      | 10.229.20.96  | 192.168.0.100 | TLSv1.2 123 Application Data                                             |  |  |  |  |  |  |  |  |
|              | 3 2019-10-23 07:44:59.220960                                                      | 192.168.0.100 | 10.229.20.96  | TCP 54 443 → 64722 [ACK] Seq=1380971613 Ack=2615750168 Win=249 Len=0     |  |  |  |  |  |  |  |  |
|              | 4 2019-10-23 07:45:02.215376                                                      | 192.168.0.100 | 10.229.20.96  | TLSv1.2 107 Application Data                                             |  |  |  |  |  |  |  |  |
|              | 5 2019-10-23 07:45:02.217321                                                      | 10.229.20.96  | 192.168.0.100 | TLSv1.2 123 Application Data                                             |  |  |  |  |  |  |  |  |
|              | 6 2019-10-23 07:45:02.217336                                                      | 192.168.0.100 | 10.229.20.96  | TCP 54 443 → 64722 [ACK] Seq=1380971666 Ack=2615750237 Win=249 Len=0     |  |  |  |  |  |  |  |  |
|              | 7 2019-10-23 07:45:05.215460                                                      | 192.168.0.100 | 10.229.20.96  | TLSv1.2 107 Application Data                                             |  |  |  |  |  |  |  |  |
|              | 8 2019-10-23 07:45:05.217331                                                      | 10.229.20.96  | 192.168.0.100 | TLSv1.2 123 Application Data                                             |  |  |  |  |  |  |  |  |
|              | 9 2019-10-23 07:45:05.217345                                                      | 192.168.0.100 | 10.229.20.96  | TCP 54 443 → 64722 [ACK] Seq=1380971719 Ack=2615750306 Win=249 Len=0     |  |  |  |  |  |  |  |  |
|              | 10 2019-10-23 07:45:06.216584                                                     | 10.229.20.96  | 192.168.0.100 | TCP 66 64784 → 443 [SYN] Seq=4002690284 Win=64240 Len=0 MSS=1380 WS=256  |  |  |  |  |  |  |  |  |
|              | 11 2019-10-23 07:45:06.216631                                                     | 192.168.0.100 | 10.229.20.96  | TCP 66 443 → 64784 [SYN, ACK] Seq=3428959426 Ack=4002690285 Win=29200 Le |  |  |  |  |  |  |  |  |
|              | 12 2019-10-23 07:45:06.218550                                                     | 10.229.20.96  | 192.168.0.100 | TCP 60 64784 → 443 [ACK] Seq=4002690285 Ack=3428959427 Win=66048 Len=0   |  |  |  |  |  |  |  |  |
|              | 13 2019-10-23 07:45:06.219386                                                     | 10.229.20.96  | 192.168.0.100 | TLSv1.2 571 Client Hello                                                 |  |  |  |  |  |  |  |  |

✓ ヒント:キャプチャされたすべての新しいTCPセッションを確認するには、Wiresharkで tcp.flags==0x2表示フィルタを使用します。これにより、キャプチャされたすべての TCP SYN パケットがフィルタ処理されます。

|      | CAP.pcap                                                                   |               |               |          |                                                                                                    |  |  |  |  |  |  |  |
|------|----------------------------------------------------------------------------|---------------|---------------|----------|----------------------------------------------------------------------------------------------------|--|--|--|--|--|--|--|
| Eile | Eile Edit View Go Capture Analyze Statistics Telephony Wireless Iools Help |               |               |          |                                                                                                    |  |  |  |  |  |  |  |
| 4    | 🖌 🗐 🗴 💿 其 📩 🔆 🔜 🔍 Q. Q. Q. X.                                              |               |               |          |                                                                                                    |  |  |  |  |  |  |  |
| II t | [ tcp.flags==0/2                                                           |               |               |          |                                                                                                    |  |  |  |  |  |  |  |
| No.  | Time                                                                       | Source        | Destination   | Protocol | Length Info                                                                                              |  |  |  |  |  |  |  |
| -    | 10 2019-10-23 07:45:06.216584                                              | 10.229.20.96  | 192.168.0.100 | TCP      | 66 64784 → 443 [SYN] Seq=4002690284 Win=64240 Len=0 MSS=1380 WS=256 SACK_PERM=1                          |  |  |  |  |  |  |  |
| 1    | 19 2019-10-23 07:45:06.225743                                              | 10.229.20.96  | 192.168.0.100 | TCP      | 66 64785 → 443 [SYN] Seq=3970528579 Win=64240 Len=0 MSS=1380 WS=256 SACK_PERM=1                          |  |  |  |  |  |  |  |
|      | 45 2019-10-23 07:45:12.403280                                              | 10.229.20.96  | 192.168.0.100 | TCP      | 66 64790 → 443 [SYN] Seq=442965162 Win=64240 Len=0 MSS=1380 WS=256 SACK_PERM=1                           |  |  |  |  |  |  |  |
|      | 51 2019-10-23 07:45:12.409842                                              | 10.229.20.96  | 192.168.0.100 | TCP      | 66 64791 → 443 [SYN] Seq=77539654 Win=64240 Len=0 MSS=1380 WS=256 SACK_PERM=1                            |  |  |  |  |  |  |  |
|      | 72 2019-10-23 07:45:14.466836                                              | 192.168.0.100 | 72.163.4.38   | TCP      | 74 35752 → 443 [SYN] Seq=2427943531 Win=29200 Len=0 MSS=1460 SACK_PERM=1 TSval=16127801 TSecr=0 WS=128   |  |  |  |  |  |  |  |
|      | 108 2019-10-23 07:45:24.969622                                             | 192.168.0.100 | 72.163.4.38   | TCP      | 74 35756 → 443 [SYN] Seq=1993860949 Win=29200 Len=0 MSS=1460 SACK_PERM=1 TSval=16138303 TSecr=0 WS=128   |  |  |  |  |  |  |  |
|      | 137 2019-10-23 07:45:35.469403                                             | 192.168.0.100 | 173.37.145.8  | TCP      | 74 58326 → 443 [SYN] Seq=723413997 Win=29200 Len=0 MSS=1460 SACK_PERM=1 TSval=2040670996 TSecr=0 WS=128  |  |  |  |  |  |  |  |
|      | 163 2019-10-23 07:45:45.969384                                             | 192.168.0.100 | 173.37.145.8  | TCP      | 74 58330 → 443 [SYN] Seq=2299582550 Win=29200 Len=0 MSS=1460 SACK_PERM=1 TSval=2040681496 TSecr=0 WS=128 |  |  |  |  |  |  |  |
|      | 192 2019-10-23 07:45:56.468604                                             | 192.168.0.100 | 72.163.4.38   | TCP      | 74 35768 → 443 [SYN] Seq=1199682453 Win=29200 Len=0 MSS=1460 SACK_PERM=1 TSval=16169802 TSecr=0 WS=128   |  |  |  |  |  |  |  |
|      | 227 2019-10-23 07:46:07.218984                                             | 10.229.20.96  | 192.168.0.100 | TCP      | 66 64811 → 443 [SYN] Seq=1496581075 Win=64240 Len=0 MSS=1380 WS=256 SACK_PERM=1                          |  |  |  |  |  |  |  |
|      | 236 2019-10-23 07:46:07.225881                                             | 10.229.20.96  | 192.168.0.100 | TCP      | 66 64812 → 443 [SYN] Seq=563292608 Win=64240 Len=0 MSS=1380 WS=256 SACK_PERM=1                           |  |  |  |  |  |  |  |

🔎 ヒント:SSL Client HelloのServer Nameフィールドを列として適用します。

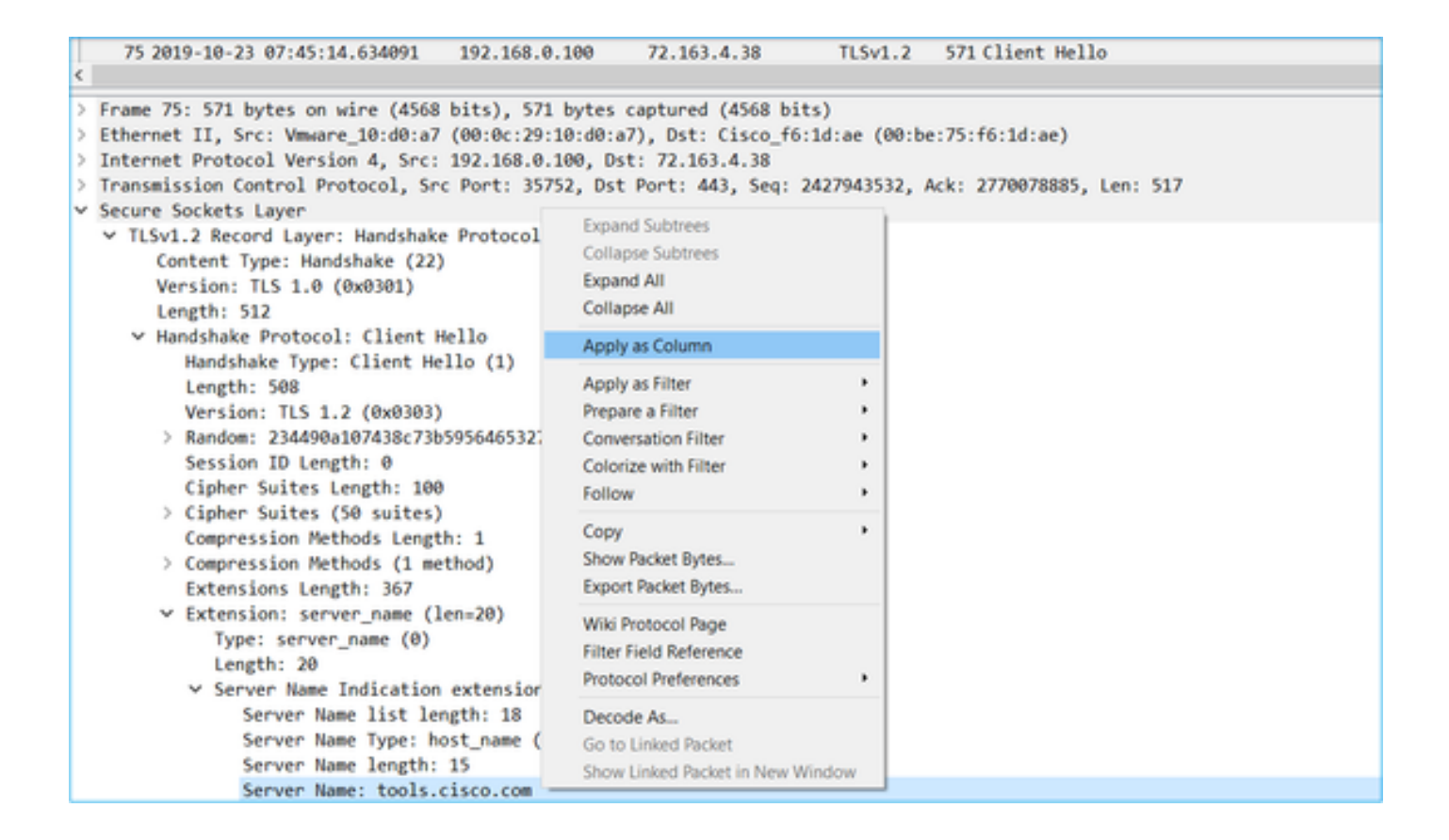

レント:この表示フィルタを適用すると、Client Helloメッセージssl.handshake.type == 1だ けが表示されます。

| 📕 ssl.har | ssl.handshake.type == 1      |               |               |          |        |                 |              |  |  |  |  |  |  |
|-----------|------------------------------|---------------|---------------|----------|--------|-----------------|--------------|--|--|--|--|--|--|
| No.       | Time                         | Source        | Destination   | Protocol | Length | Server Name     | Info         |  |  |  |  |  |  |
| 1         | 3 2019-10-23 07:45:06.219386 | 10.229.20.96  | 192.168.0.100 | TLSv1.2  | 571    |                 | Client Hello |  |  |  |  |  |  |
| 2         | 3 2019-10-23 07:45:06.227250 | 10.229.20.96  | 192.168.0.100 | TLSv1.2  | 571    |                 | Client Hello |  |  |  |  |  |  |
| 4         | 8 2019-10-23 07:45:12.406366 | 10.229.20.96  | 192.168.0.100 | TLSv1.2  | 571    |                 | Client Hello |  |  |  |  |  |  |
| 5         | 4 2019-10-23 07:45:12.412199 | 10.229.20.96  | 192.168.0.100 | TLSv1.2  | 571    |                 | Client Hello |  |  |  |  |  |  |
| 7         | 5 2019-10-23 07:45:14.634091 | 192.168.0.100 | 72.163.4.38   | TLSv1.2  | 571    | tools.cisco.com | Client Hello |  |  |  |  |  |  |
| 11        | 1 2019-10-23 07:45:25.136089 | 192.168.0.100 | 72.163.4.38   | TLSv1.2  | 571    | tools.cisco.com | Client Hello |  |  |  |  |  |  |
| 14        | 0 2019-10-23 07:45:35.637252 | 192.168.0.100 | 173.37.145.8  | TLSv1.2  | 571    | tools.cisco.com | Client Hello |  |  |  |  |  |  |
| 16        | 6 2019-10-23 07:45:46.136858 | 192.168.0.100 | 173.37.145.8  | TLSv1.2  | 571    | tools.cisco.com | Client Hello |  |  |  |  |  |  |
| 19        | 5 2019-10-23 07:45:56.635438 | 192.168.0.100 | 72.163.4.38   | TLSv1.2  | 571    | tools.cisco.com | Client Hello |  |  |  |  |  |  |
| 23        | 0 2019-10-23 07:46:07.221567 | 10.229.20.96  | 192.168.0.100 | TLSv1.2  | 571    |                 | Client Hello |  |  |  |  |  |  |
| 24        | 0 2019-10-23 07:46:07.228486 | 10.229.20.96  | 192.168.0.100 | TLSv1.2  | 571    |                 | Client Hello |  |  |  |  |  |  |

◆ 注:本書の執筆時点では、スマートライセンシングポータル(tools.cisco.com)は 72.163.4.38、173.37.145.8のIPを使用しています。

次の図のように、いずれかの TCP フローを追跡します([追跡(Follow)]>[TCPストリーム (TCP Stream)])。

| 75 2019-10-23 07:45:14.634091                                                                                                    | 192.168.0.100                                                                                     | 72.163.4.38                                                                 | TLSv1.2                                             | 571 tools.cisco.cc                                                                          | Madellian ade Dadeat                                                               |             |
|----------------------------------------------------------------------------------------------------|---------------------------------------------------------------------------------------------------|-----------------------------------------------------------------------------|-----------------------------------------------------|---------------------------------------------------------------------------------------------|------------------------------------------------------------------------------------|-------------|
| 111 2019-10-23 07:45:25.136089<br>140 2019-10-23 07:45:35.637252<br>166 2019-10-23 07:45:46.136858<br>195 2019-10-23 07:45:56.635438<br>230 2019-10-23 07:46:07.221567 | 192.168.0.100<br>192.168.0.100<br>192.168.0.100<br>192.168.0.100<br>192.168.0.100<br>10.229.20.96 | 72.163.4.38<br>173.37.145.8<br>173.37.145.8<br>72.163.4.38<br>192.168.0.100 | TLSv1.2<br>TLSv1.2<br>TLSv1.2<br>TLSv1.2<br>TLSv1.2 | 571 tools.cisco.cc<br>571 tools.cisco.cc<br>571 tools.cisco.cc<br>571 tools.cisco.cc<br>571 | Ignore/Unignore Packet<br>Set/Unset Time Reference<br>Time Shift<br>Packet Comment |             |
| 240 2019-10-23 07:46:07.228486                                                                                                    | 10.229.20.96                                                                                      | 192.168.0.100                                                               | TLSv1.2                                             | 571                                                                                         | Edit Resolved Name                                                                 |             |
| rame 75: 571 bytes on wire (4568<br>thernet II, Src: Vmware_10:d0:a7                                                                                                   | bits), 571 bytes<br>(00:0c:29:10:d0:a                                                             | captured (4568 bit<br>17), Dst: Cisco_f6:                                   | s)<br>1d:ae (00:be                                  | e:75:f6:1d:ae)                                                                              | Apply as Filter  Prepare a Filter Conversation Filter Colorize Conversation SCTP   |             |
| nternet Protocol Version 4, Src:                                                                                                    | 192.168.0.100, Ds                                                                                 | t: 72.163.4.38                                                              | 407042520                                           | Ack: 2770070005 Los                                                                         | Follow +                                                                           | TCP Stream  |
| ecure Sockets Layer                                                                                                    | POPC. 33732, 0st                                                                                  | . POPL: 445, Seq. 2                                                         | 42/943332, 1                                        | www. 2770078885, Lei                                                                        | Сору                                                                               | UDP Stream  |
| <ul> <li>TLSv1.2 Record Layer: Handshake<br/>Content Type: Handshake (22)<br/>Version: TLS 1.0 (0x0301)<br/>Length: 512</li> </ul>                                     | Protocol: Client                                                                                  | Hello                                                                       |                                                     |                                                                                             | Protocol Preferences Decode As<br>Show Packet in New Window                        | HTTP Stream |

E - Eme

| No. | Time                                | Source             | Destination         | Protocol  | Length  | Server Name    | Info                   |                                                                                        |
|-----|-------------------------------------|--------------------|---------------------|-----------|---------|----------------|------------------------|----------------------------------------------------------------------------------------|
| -   | 72 2019-10-23 07:45:14.466836       | 192.168.0.100      | 72.163.4.38         | TCP       | 74      |                | 35752 -> 443 [SYN] Sec | g=2427943531 Win=29200 Len=0 MSS=1460 SACK_PERM=1 TSval=16127801 TSecr=0 WS=128        |
|     | 73 2019-10-23 07:45:14.632885       | 72.163.4.38        | 192.168.0.100       | TCP       | 60      |                | 443 - 35752 [SYN, ACH  | K] Seq=2770078884 Ack=2427943532 Win=8190 Len=0 MSS=1330                               |
| T   | 74 2019-10-23 07:45:14.632935       | 192.168.0.100      | 72.163.4.38         | TCP       | 54      |                | 35752 -> 443 [ACK] Sec | q=2427943532 Ack=2770078885 Win=29200 Len=0                                            |
|     | 75 2019-10-23 07:45:14.634091       | 192.168.0.100      | 72.163.4.38         | TLSv1.2   | 571     | tools.cisco.co | Client Hello           |                                                                                        |
|     | 76 2019-10-23 07:45:14.634796       | 72.163.4.38        | 192.168.0.100       | TCP       | 60      |                | 443 → 35752 [ACK] Sec  | q=2770078885 Ack=2427944049 Win=32768 Len=0                                            |
|     | 77 2019-10-23 07:45:14.966729       | 72.163.4.38        | 192.168.0.100       | TLSv1.2   | 150     |                | Server Hello           |                                                                                        |
|     | 78 2019-10-23 07:45:14.966772       | 192.168.0.100      | 72.163.4.38         | TCP       | 54      |                | 35752 → 443 [ACK] Sec  | q=2427944049 Ack=2770078981 Win=29200 Len=0                                            |
|     | 79 2019-10-23 07:45:14.966834       | 72.163.4.38        | 192.168.0.100       | TCP       | 1384    |                | 443 → 35752 [PSH, ACM  | K] Seq=2770078981 Ack=2427944049 Win=32768 Len=1330 [TCP segment of a reassembled PDU] |
|     | 80 2019-10-23 07:45:14.966850       | 192.168.0.100      | 72.163.4.38         | TCP       | 54      |                | 35752 → 443 [ACK] Sec  | q=2427944049 Ack=2770080311 Win=31920 Len=0                                            |
|     | 81 2019-10-23 07:45:14.96682        | 72.163.4.38        | 192.168.0.100       | TLSv1.2   | 155     |                | Certificate            |                                                                                        |
|     | 82 2019-10-23 07:45:14.9668         | 192.168.0.100      | 72.163.4.38         | TCP       | 54      |                | 35752 + 443 [ACK] Sec  | q=2427944049 Ack=2770080412 Win=31920 Len=0                                            |
|     | 83 2019-10-23 07:45:14.966915       | 72.163.4.38        | 192.168.0.100       | TLSv1.2   | 63      |                | Server Hello Done      |                                                                                        |
|     | 84 2019-10-23 07:45:14.966925       | 192.168.0.100      | 72.163.4.38         | TCP       | 54      |                | 35752 → 443 [ACK] Sec  | q=2427944049 Ack=2770080421 Hin=31920 Len=0                                            |
|     | 85 2019-10-23 07:45:14.967114       | 192.168.0.100      | 72.163.4.38         | TLSv1.2   | 61      |                | Alert (Level: Fatal,   | Description: Unknown CA) 5                                                             |
|     | 86 2019-10-23 07:45:14.967261       | 192.168.0.100      | 72.163.4.38         | TCP       | 54      |                | 35752 → 443 [RST, ACM  | K] Seq=2427944056 Ack=2770080421 Win=31920 Len=0                                       |
| T   | 87 2019-10-23 07:45:14.967382       | 72.163.4.38        | 192.168.0.100       | TCP       | 60      |                | 443 → 35752 [ACK] Sec  | q=2770080421 Ack=2427944056 Win=32768 Len=0                                            |
| L   | 88 2019-10-23 07:45:14.967398       | 192.168.0.100      | 72.163.4.38         | тср       | 54      |                | 35752 + 443 [RST] Sec  | q=2427944056 Win=0 Len=0                                                               |
| <   |                                     |                    |                     |           |         |                |                        |                                                                                        |
| >   | Frame 75: 571 bytes on wire (4568 I | bits), 571 bytes c | aptured (4568 bits) | )         |         |                |                        |                                                                                        |
| >   | Ethernet II, Src: Vmware_10:d0:a7   | (00:0c:29:10:d0:a7 | ), Dst: Cisco_f6:10 | d:ae (00: | be:75:f | 6:1d:ae)       |                        |                                                                                        |
| >   | Internet Protocol Version 4, Src: 1 | 192.168.0.100, Dst | : 72.163.4.38       |           |         |                |                        |                                                                                        |
| >   | Transmission Control Protocol, Src  | Port: 35752, Dst   | Port: 443, Seq: 243 | 27943532, | Ack: 2  | 770078885, Le  |                        |                                                                                        |
| ~   | Secure Sockets Layer                |                    |                     |           |         |                |                        |                                                                                        |
|     | ✓ TLSv1.2 Record Layer: Handshake   | Protocol: Client   | Hello               |           |         |                |                        |                                                                                        |
|     | Content Type: Handshake (22)        |                    |                     |           |         |                |                        |                                                                                        |
|     | Version: TLS 1.0 (0x0301)           |                    |                     |           |         |                |                        |                                                                                        |
|     | Length: 512                         |                    |                     |           |         |                |                        |                                                                                        |
|     | ✓ Handshake Protocol: Client He     | 110                |                     |           |         |                |                        |                                                                                        |
|     | Handshake Type: Client Hello (1)    |                    |                     |           |         |                |                        |                                                                                        |
|     | Length: 508                         |                    |                     |           |         |                |                        |                                                                                        |
|     | Version: TLS 1.2 (0x0303)           |                    |                     |           |         |                |                        |                                                                                        |
|     | > Random: 234490a107438c73b5        | 9564653271c7c09fbb | b7ac16897184        |           |         |                |                        |                                                                                        |
|     | Session ID Length: 0                | 3                  |                     |           |         |                |                        |                                                                                        |
| 1   | Cipher Suites Length: 100           |                    |                     |           |         |                |                        |                                                                                        |
|     | Cicken Cuikes (50 suites)           |                    |                     |           |         |                |                        |                                                                                        |

# キー ポイント:

- 1. TCP 3 ウェイハンドシェイクが存在します。
- 2. クライアント(FMC)が SSL Client Hello メッセージをスマートライセンスポータルに送信 しています。
- 3. SSLセッションIDは0です。これは、セッションが再開されていないことを意味します。
- 4. 宛先サーバーが Server Hello、Certificate、および Server Hello Done メッセージで応答して います。
- 5. クライアントは、「不明なCA」に関するSSL致命的アラートを送信します。
- 6. クライアントが TCP RST を送信してセッションを終了しています。
- 7. TCP セッションの時間は全体(確立から終了まで)で約 0.5 秒でした。

サーバーの証明書(Certificate) を選択し、[発行者(issuer)] フィールドを展開して、 commonName を表示します。この場合、この共通名は、中間者(MITM)を実行しているデバイ スを示しています。

| No. | Time                                          | Source             | Destination         | Protocol  | Length  | Server Name          | Info                                                                                   |
|-----|-----------------------------------------------|--------------------|---------------------|-----------|---------|----------------------|----------------------------------------------------------------------------------------|
| -   | 72 2019-10-23 07:45:14.466836                 | 192.168.0.100      | 72.163.4.38         | TCP       | 74      |                      | 35752 -> 443 [SYN] Seq=2427943531 Win=29200 Len=0 MSS=1460 SACK_PERM=1 TSval=16127801  |
|     | 73 2019-10-23 07:45:14.632885                 | 72.163.4.38        | 192.168.0.100       | TCP       | 60      |                      | 443 → 35752 [SYN, ACK] Seq=2770078884 Ack=2427943532 Win=8190 Len=0 MSS=1330           |
|     | 74 2019-10-23 07:45:14.632935                 | 192.168.0.100      | 72.163.4.38         | TCP       | 54      |                      | 35752 > 443 [ACK] Seq=2427943532 Ack=2770078885 Win=29200 Len=0                        |
|     | 75 2019-10-23 07:45:14.634091                 | 192.168.0.100      | 72.163.4.38         | TLSv1.2   | 571     | tools.cisco.com      | Client Hello                                                                           |
|     | 76 2019-10-23 07:45:14.634796                 | 72.163.4.38        | 192.168.0.100       | TCP       | 60      |                      | 443 → 35752 [ACK] Seq=2770078885 Ack=2427944049 Win=32768 Len=0                        |
|     | 77 2019-10-23 07:45:14.966729                 | 72.163.4.38        | 192.168.0.100       | TLSv1.2   | 150     |                      | Server Hello                                                                           |
|     | 78 2019-10-23 07:45:14.966772                 | 192.168.0.100      | 72.163.4.38         | TCP       | 54      |                      | 35752 → 443 [ACK] Seq=2427944049 Ack=2770078981 Win=29200 Len=0                        |
| +   | 79 2019-10-23 07:45:14.966834                 | 72.163.4.38        | 192.168.0.100       | TCP       | 1384    |                      | 443 → 35752 [PSH, ACK] Seq=2770078981 Ack=2427944049 Win=32768 Len=1330 [TCP segment   |
|     | 80 2019-10-23 07:45:14.966850                 | 192.168.0.100      | 72.163.4.38         | TCP       | 54      |                      | 35752 → 443 [ACK] Seq=2427944049 Ack=2770080311 Win=31920 Len=0                        |
| +   | 81 2019-10-23 07:45:14.966872                 | 72.163.4.38        | 192.168.0.100       | TLSv1.2   | 155     |                      | Certificate                                                                            |
| <   |                                               |                    |                     |           |         |                      |                                                                                        |
|     | Length: 1426                                  |                    |                     |           |         |                      |                                                                                        |
|     | ✓ Handshake Protocol: Certifica               | ate                |                     |           |         |                      |                                                                                        |
|     | Handshake Type: Certificat                    | te (11)            |                     |           |         |                      |                                                                                        |
|     | Length: 1422                                  |                    |                     |           |         |                      |                                                                                        |
|     | Certificates Length: 1419                     |                    |                     |           |         |                      |                                                                                        |
|     | <ul> <li>Certificates (1419 bytes)</li> </ul> |                    |                     |           |         |                      |                                                                                        |
|     | Certificate Length: 141                       | .6                 |                     |           |         |                      |                                                                                        |
|     | <ul> <li>Certificate: 3082058430</li> </ul>   | 82046ca00302010202 | 20d00aa23af5d607e00 | 90 (id    | l-at-co | mmonName=tools.cisco | o.com,id-at-organizationName=Cisco Systems, Inc.,id-at-localityName=San Jose,id-at-sta |
|     | ✓ signedCertificate                           |                    |                     |           |         |                      |                                                                                        |
|     | version: v3 (2)                               |                    |                     |           |         |                      |                                                                                        |
|     | serialNumber: 0x0                             | 0aa23af5d607e00002 | f423880             |           |         |                      |                                                                                        |
|     | > signature (sha256                           | WithRSAEncryption) |                     |           |         |                      |                                                                                        |
|     | ✓ issuer: rdnSequen                           | ce (0)             |                     |           |         |                      |                                                                                        |
|     | ✓ rdnSequence: 3                              | items (id-at-comm  | onName=FTD4100 MITM | ,id-at-o  | rganiza | tionalUnitName=FTD   | OU.id-at-organizationName=FTD 0)                                                       |
|     | > RDNSequence                                 | item: 1 item (id-  | at-organizationName | FTD 0)    |         | -                    |                                                                                        |
|     | > RDNSequence                                 | item: 1 item (id-a | at-organizationalUn | itName=F1 | (UO CI  |                      |                                                                                        |
|     | > RDNSequence                                 | item: 1 item (id-  | at commonName=FTD41 | (MTIM 06  |         |                      |                                                                                        |
|     | > validity                                    |                    |                     | ,         | •       |                      |                                                                                        |
|     | > subject: rdnSeque                           | nce (0)            |                     |           |         |                      |                                                                                        |
|     | > subjectPublicKevI                           | nfo                |                     |           |         |                      |                                                                                        |
|     | ✓ extensions: 6 ite                           | ms                 |                     |           |         |                      |                                                                                        |
| _   | SACCIDADID. V ACC                             |                    |                     |           |         |                      |                                                                                        |

# 次の図は、このことを示しています。

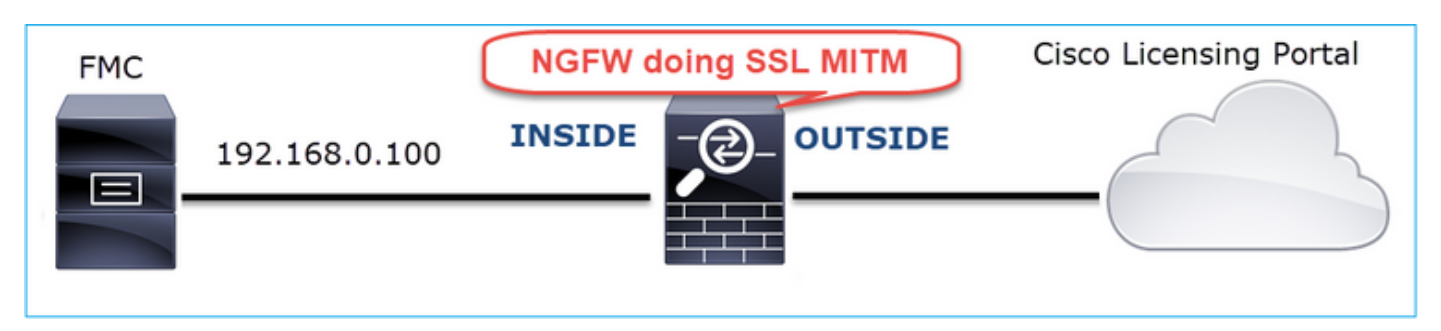

推奨される対処法

このセクションに示されているアクションは、問題を絞り込むことを目的としています。

アクション1:追加のキャプチャを取得します。

中継ファイアウォールデバイスでキャプチャを取得します。

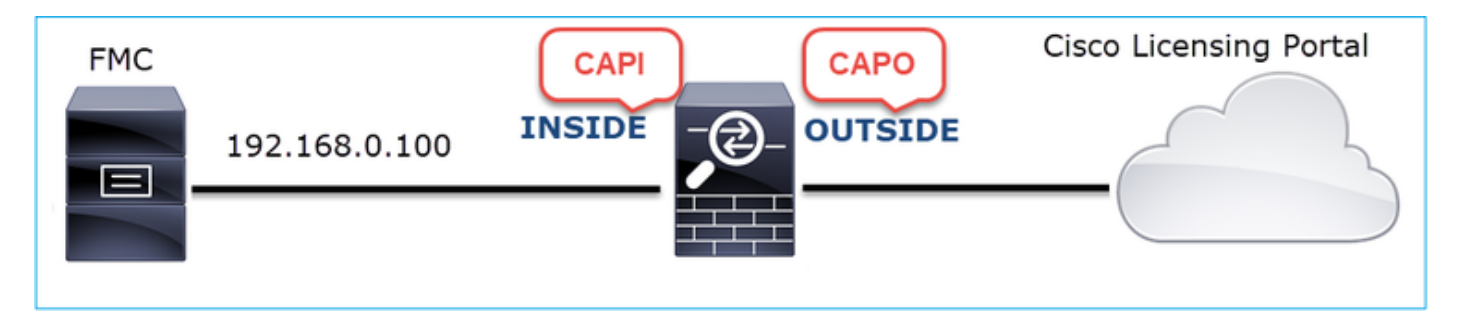

CAPIの内容は、次のとおりです。

| L  | tcp.strea | am eq 57                                                       |                    |                      |          |             |                                                                                       |  |  |  |
|----|-----------|----------------------------------------------------------------|--------------------|----------------------|----------|-------------|---------------------------------------------------------------------------------------|--|--|--|
| No | ).        | Time                                                           | Source             | Destination          | Protocol | Length Serv | ver Name Info                                                                         |  |  |  |
| -  | 1221      | 2019-10-22 17:49:03.212681                                     | 192.168.0.100      | 173.37.145.8         | ТСР      | 74          | 39924 → 443 [SYN] Seq=427175838 Win=29200 Len=0 MSS=1460 SACK_PERM=1                  |  |  |  |
|    | 1222      | 2019-10-22 17:49:03.379023                                     | 173.37.145.8       | 192.168.0.100        | TCP      | 58          | 443 → 39924 [SYN, ACK] Seq=236460465 Ack=427175839 Win=8190 Len=0 MSS                 |  |  |  |
| Π  | 1223      | 2019-10-22 17:49:03.379298                                     | 192.168.0.100      | 173.37.145.8         | TCP      | 54          | 39924 → 443 [ACK] Seq=427175839 Ack=236460466 Win=29200 Len=0                         |  |  |  |
|    | 1224      | 2019-10-22 17:49:03.380336                                     | 192.168.0.100      | 173.37.145.8         | TLSv1.2  | 571 too     | ls.cisco.com Client Hello                                                             |  |  |  |
|    | 1225      | 2019-10-22 17:49:03.380732                                     | 173.37.145.8       | 192.168.0.100        | TCP      | 54          | 443 → 39924 [ACK] Seq=236460466 Ack=427176356 Win=32768 Len=0                         |  |  |  |
|    | 1226      | 2019-10-22 17:49:03.710092                                     | 173.37.145.8       | 192.168.0.100        | TLSv1.2  | 150         | Server Hello                                                                          |  |  |  |
| ÷  | 1227      | 2019-10-22 17:49:03.710092                                     | 173.37.145.8       | 192.168.0.100        | TCP      | 1384        |                                                                                       |  |  |  |
| +  | 1228      | 2019-10-22 17:49:03.710092                                     | 173.37.145.8       | 192.168.0.100        | TLSv1.2  | 155         | Certificate                                                                           |  |  |  |
|    | 1229      | 2019-10-22 17:49:03.710107                                     | 173.37.145.8       | 192.168.0.100        | TLSv1.2  | 63          | Server Hello Done                                                                     |  |  |  |
|    | 1230      | 2019-10-22 17:49:03.710412                                     | 192.168.0.100      | 173.37.145.8         | TCP      | 54          | 39924 → 443 [ACK] Seq=427176356 Ack=236460562 Win=29200 Len=0                         |  |  |  |
|    | 1231      | 2019-10-22 17:49:03.710519                                     | 192.168.0.100      | 173.37.145.8         | TCP      | 54          | 39924 → 443 [ACK] Seq=427176356 Ack=236461892 Win=31920 Len=0                         |  |  |  |
|    | 1232      | 2019-10-22 17:49:03.710519                                     | 192.168.0.100      | 173.37.145.8         | TCP      | 54          | 39924 → 443 [ACK] Seq=427176356 Ack=236461993 Win=31920 Len=0                         |  |  |  |
|    | 1233      | 2019-10-22 17:49:03.710534                                     | 192.168.0.100      | 173.37.145.8         | TCP      | 54          | 39924 → 443 [ACK] Seq=427176356 Ack=236462002 Win=31920 Len=0                         |  |  |  |
|    | 1234      | 2019-10-22 17:49:03.710626                                     | 192.168.0.100      | 173.37.145.8         | TLSv1.2  | 61          | Alert (Level: Fatal, Description: Unknown CA)                                         |  |  |  |
|    | 1235      | 2019-10-22 17:49:03.710641                                     | 173.37.145.8       | 192.168.0.100        | ТСР      | 54          | 443 → 39924 [ACK] Seq=236462002 Ack=427176363 Win=32768 Len=0                         |  |  |  |
|    | 1236      | 2019-10-22 17:49:03.710748                                     | 192.168.0.100      | 173.37.145.8         | TCP      | 54          | 39924 → 443 [RST, ACK] Seq=427176363 Ack=236462002 Win=31920 Len=0                    |  |  |  |
| L  | - 1237    | 2019-10-22 17:49:03.710870                                     | 192.168.0.100      | 173.37.145.8         | TCP      | 54          | 39924 → 443 [RST] Seq=427176363 Win=0 Len=0                                           |  |  |  |
| <  |           |                                                                |                    |                      |          |             |                                                                                       |  |  |  |
|    |           | Length: 1426                                                   |                    |                      |          |             |                                                                                       |  |  |  |
|    | ~         | Handshake Protocol: Certific                                   | ate                |                      |          |             |                                                                                       |  |  |  |
|    |           | Handshake Type: Certificat                                     | te (11)            |                      |          |             |                                                                                       |  |  |  |
|    |           | Length: 1422                                                   |                    |                      |          |             |                                                                                       |  |  |  |
|    |           | Certificates Length: 1419                                      |                    |                      |          |             |                                                                                       |  |  |  |
|    |           | <ul> <li>Certificates (1419 bytes)</li> </ul>                  |                    |                      |          |             |                                                                                       |  |  |  |
|    |           | Certificate Length: 141                                        | 16                 |                      |          |             |                                                                                       |  |  |  |
|    |           | <ul> <li>Certificate: 3082058430</li> </ul>                    | 82046ca00302010202 | 0d00aa23af5d607e000  | 0 (id    | -at-commor  | nName=tools.cisco.com.id-at-organizationName=Cisco Systems. Incid-at-localityName=San |  |  |  |
|    |           | ✓ signedCertificate                                            |                    |                      |          |             |                                                                                       |  |  |  |
|    |           | version: v3 (2)                                                |                    |                      |          |             |                                                                                       |  |  |  |
|    |           | serialNumber: 0x0                                              | 0aa23af5d607e00002 | f423880              |          |             |                                                                                       |  |  |  |
|    |           | > signature (sha256                                            | WithRSAEncryption) |                      |          |             |                                                                                       |  |  |  |
|    |           | ✓ issuer: rdnSequen                                            | ce (0)             |                      |          |             |                                                                                       |  |  |  |
|    |           | ✓ rdnSequence: 3                                               | items (id-at-commo | onName=FTD4100 MITM. | id-at-or | ganizatio   | nalUnitName=FTD_OU.id-at-organizationName=FTD_O)                                      |  |  |  |
|    |           | > RDNSequence                                                  | item: 1 item (id-a | at-organizationName= | FTD_0)   | -           |                                                                                       |  |  |  |
|    |           | > RDNSequence                                                  | item: 1 item (id-a | at-organizationalUni | tName=FT | D_0U)       |                                                                                       |  |  |  |
|    |           | > RDNSequence                                                  | item: 1 item (id-a | at-commonName=FTD410 | (MTIM_0  |             |                                                                                       |  |  |  |
|    |           | > NONSequence field. I field (in-ac-commonmentource_river.com) |                    |                      |          |             |                                                                                       |  |  |  |

# CAPO の内容は、次のとおりです。

|    | tcp.stream eq 57                          |                     |                     |             |                           |                                                                                 |  |  |  |
|----|-------------------------------------------|---------------------|---------------------|-------------|---------------------------|---------------------------------------------------------------------------------|--|--|--|
| No | o. Time                                   | Source              | Destination         | Protocol    | Length Server Name        | Info                                                                            |  |  |  |
| 5  | 1169 2019-10-22 17:49:03.212849           | 192.168.0.100       | 173.37.145.8        | TCP         | 78                        | 39924 → 443 [SYN] Seq=623942018 Win=29200 Len=0 MSS=1380 SACK_PERM=1 TSval      |  |  |  |
|    | 1170 2019-10-22 17:49:03.378962           | 173.37.145.8        | 192.168.0.100       | TCP         | 62                        | 443 → 39924 [SYN, ACK] Seq=4179450724 Ack=623942019 Win=8190 Len=0 MSS=133      |  |  |  |
|    | 1171 2019-10-22 17:49:03.379329           | 192.168.0.100       | 173.37.145.8        | TCP         | 58                        | 39924 → 443 [ACK] Seq=623942019 Ack=4179450725 Win=29200 Len=0                  |  |  |  |
|    | 1172 2019-10-22 17:49:03.380793           | 192.168.0.100       | 173.37.145.8        | TLSv1.2     | 512 tools.cisco.com       | Client Hello                                                                    |  |  |  |
| ÷  | 1173 2019-10-22 17:49:03.545748           | 173.37.145.8        | 192.168.0.100       | TCP         | 1388                      | 443 → 39924 [PSH, ACK] Seq=4179450725 Ack=623942473 Win=34780 Len=1330 [TC      |  |  |  |
| ÷  | 1174 2019-10-22 17:49:03.545809           | 173.37.145.8        | 192.168.0.100       | TCP         | 1388                      | 443 → 39924 [PSH, ACK] Seq=4179452055 Ack=623942473 Win=34780 Len=1330 [TC      |  |  |  |
|    | 1175 2019-10-22 17:49:03.545824           | 192.168.0.100       | 173.37.145.8        | TCP         | 58                        | 39924 → 443 [ACK] Seq=623942473 Ack=4179453385 Win=65535 Len=0                  |  |  |  |
| ÷  | 1176 2019-10-22 17:49:03.545915           | 173.37.145.8        | 192.168.0.100       | TCP         | 1388                      | 443 → 39924 [PSH, ACK] Seq=4179453385 Ack=623942473 Win=34780 Len=1330 [TC      |  |  |  |
| +  | 1177 2019-10-22 17:49:03.545961           | 173.37.145.8        | 192.168.0.100       | TCP         | 1388                      | 443 → 39924 [PSH, ACK] Seq=4179454715 Ack=623942473 Win=34780 Len=1330 [TC      |  |  |  |
|    | 1178 2019-10-22 17:49:03.545961           | 192.168.0.100       | 173.37.145.8        | TCP         | 58                        | 39924 → 443 [ACK] Seg=623942473 Ack=4179456045 Win=65535 Len=0                  |  |  |  |
| +  | 1179 2019-10-22 17:49:03.709420           | 173.37.145.8        | 192.168.0.100       | TLSv1.2     | 82                        | Server Hello, Certificate, Server Hello Done                                    |  |  |  |
|    | 1180 2019-10-22 17:49:03.710687           | 192.168.0.100       | 173.37.145.8        | TLSv1.2     | 65                        | Alert (Level: Fatal, Description: Unknown CA)                                   |  |  |  |
|    | 1181 2019-10-22 17:49:03.710885           | 192.168.0.100       | 173.37.145.8        | TCP         | 58                        | 39924 → 443 [FIN, PSH, ACK] Seq=623942480 Ack=4179456069 Win=65535 Len=0        |  |  |  |
| Ľ  | 1182 2019-10-22 17:49:03.874542           | 173.37.145.8        | 192.168.0.100       | TCP         | 58                        | 443 → 39924 [RST, ACK] Seq=4179456069 Ack=623942480 Win=9952 Len=0              |  |  |  |
| <  |                                           |                     |                     |             |                           |                                                                                 |  |  |  |
|    | Length: 5339                              |                     |                     |             |                           |                                                                                 |  |  |  |
|    | > Handshake Protocol: Server              | Hello               |                     |             |                           |                                                                                 |  |  |  |
|    | ✓ Handshake Protocol: Certif              | icate               |                     |             |                           |                                                                                 |  |  |  |
|    | Handshake Type: Certifi                   | cate (11)           |                     |             |                           |                                                                                 |  |  |  |
|    | Length: 5240                              |                     |                     |             |                           |                                                                                 |  |  |  |
|    | Certificates Length: 52                   | 37                  |                     |             |                           |                                                                                 |  |  |  |
|    | ✓ Certificates (5237 byte                 | 5)                  |                     |             |                           |                                                                                 |  |  |  |
|    | Certificate Length: 2                     | 025                 |                     |             |                           |                                                                                 |  |  |  |
|    | <ul> <li>Certificate: 308207e5</li> </ul> | 308205cda003020102  | 02143000683b0f7504f | 7b2 (id     | -at-commonName=tools.cise | co.com,id-at-organizationName=Cisco Systems, Inc.,id-at-localityName=San Jose   |  |  |  |
|    | > signedCertificate                       |                     |                     |             |                           |                                                                                 |  |  |  |
|    | > algorithmIdentifie                      | r (sha256WithRSAEn  | cryption)           |             |                           |                                                                                 |  |  |  |
|    | Padding: 0                                |                     |                     |             |                           |                                                                                 |  |  |  |
|    | encrypted: 6921d08                        | 4f7a6f6167058f14e2  | aad8b98b4e6c971ea6e | a3b4        |                           |                                                                                 |  |  |  |
|    | Certificate Length: 1                     | 736                 |                     |             |                           |                                                                                 |  |  |  |
|    | ✓ Certificate: 308206c4                   | 308204aca003020102  | 02147517167783d0437 | 'eb5 (id    | -at-commonName=HydrantID  | SSL ICA G2, id-at-organizationName=HydrantID (Avalanche Cloud Corporation), id- |  |  |  |
|    | ✓ signedCertificate                       |                     |                     |             |                           |                                                                                 |  |  |  |
|    | version: v3 (2)                           |                     |                     |             |                           |                                                                                 |  |  |  |
|    | serialNumber: 0                           | x7517167783d0437eb  | 556c357946e4563b8eb | d3ac        |                           |                                                                                 |  |  |  |
|    | > signature (sha2                         | 56WithRSAEncryption | n)                  |             |                           |                                                                                 |  |  |  |
|    | ✓ issuer: rdnSequ                         | ence (0)            |                     |             |                           |                                                                                 |  |  |  |
|    | > rdnSequence:                            | 3 items (id-at-com  | nmonName=QuoVadis R | oot CA 2,id | l-at-organizationName=Quo | Vadis Limited,id-at-countryName=BM)                                             |  |  |  |
|    | > validity                                |                     |                     |             |                           |                                                                                 |  |  |  |

これらのキャプチャから、中継ファイアウォールがサーバー証明書を変更(MITM)したことが分 かります。

アクション2:デバイスログを確認します。

このドキュメントで説明するように、FMC TS バンドルを収集できます。

https://www.cisco.com/c/en/us/support/docs/security/sourcefire-defense-center/117663-technote-

#### SourceFire-00.html

この場合、/dir-archives/var-log/process\_stdout.log ファイルに次のようなメッセージが表示され ます。

#### <#root>

. . .

SOUT: 10-23 05:45:14 2019-10-23 05:45:36 sla[10068]: \*Wed .967 UTC: CH-LIB-ERROR: ch\_pf\_curl\_send\_msg[4 failed to perform, err code 60, err string "SSL peer certificate or SSH remote key was not OK"

SOUT: 10-23 05:45:14 2019-10-23 05:45:36 sla[10068]: \*Wed .967 UTC: CH-LIB-TRACE: ch\_pf\_curl\_is\_cert\_is cert issue checking, ret 60, url "https://tools.cisco.com/its/

#### 推奨される解決策

特定のフローの MITM を無効にして、FMC がスマートライセンスクラウドに正常に登録できるようにします。

Case 11.IPv6接続の問題

問題の説明:内部ホスト(ファイアウォールのINSIDEインターフェイスの背後にある)は外部ホ スト(ファイアウォールのOUTSIDEインターフェイスの背後にあるホスト)と通信できません。

### 次の図は、このトポロジを示しています。

| fc00:1:1:1::100 | E1/2<br>INSIDE   |       | 202 fc00:<br>IDE | 1:1:2::2 |   |  |
|-----------------|------------------|-------|------------------|----------|---|--|
|                 | fc00:1:1:1::1/64 | fc00: | 1:1:2::1/64      |          | ( |  |

影響を受けるフロー:

送信元IP:fc00:1:1:1::100

宛先IP:fc00:1:1:2::2

プロトコル:任意

キャプチャ分析

FTD LINA エンジンでのキャプチャを有効にします。

#### <#root>

firepower#

```
capture CAPI int INSIDE match ip any6 any6
```

firepower#

capture CAPO int OUTSIDE match ip any6 any6

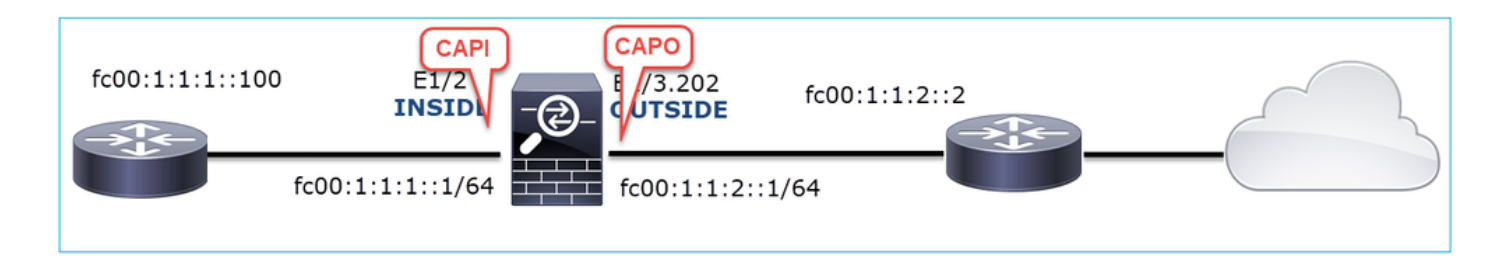

キャプチャ - 非機能シナリオ:

これらのキャプチャは、IP fc00:1:1:1::100(内部ルータ)から IP fc00:1:1:2::2(アップストリー ムルータ)への ICMP 接続テストと並行して取得されています。

ファイアウォールの INSIDE インターフェイスでのキャプチャには、次の内容が含まれています 。

| No | . Time                        | Source                    | Destination               | Protocol Angth Info                                                                       |
|----|-------------------------------|---------------------------|---------------------------|-------------------------------------------------------------------------------------------|
|    | 1 2019-10-24 13:02:07.001663  | fc00:1:1:1::100           | ff02::1:ff00:1            | ICMPv6 86 Neighbor Solicitation for fc00:1:1:1:1 from 4c:4e:35:fc:fc:d8                   |
|    | 2 2019-10-24 13:02:07.001876  | fc00:1:1:1:1              | fc00:1:1:1::100           | ICMPv6 2 86 Neighbor Advertisement fc00:1:1:1:1:1 (rtr, sol, ovr) is at 00:be:75:f6:1d:ae |
|    | 3 2019-10-24 13:02:07.002273  | fc00:1:1:1::100           | fc00:1:1:2::2             | ICMPv6 🚬 114 Echo (ping) request id=0x160d, seq=0, hop limit=64 (no response found!)      |
|    | 4 2019-10-24 13:02:08.997918  | fc00:1:1:1::100           | fc00:1:1:2::2             | ICMPv6 3114 Echo (ping) request id=0x160d, seq=1, hop limit=64 (no response found!)       |
|    | 5 2019-10-24 13:02:10.998056  | fc00:1:1:1::100           | fc00:1:1:2::2             | ICMPv6 114 Echo (ping) request id=0x160d, seq=2, hop limit=64 (no response found!)        |
|    | 6 2019-10-24 13:02:11.999917  | fe80::2be:75ff:fef6:1dae  | fc00:1:1:1:100            | ICMPv6 4 86 Neighbor Solicitation for fc00:1:1:1::100 from 00:be:75:f6:1d:ae              |
|    | 7 2019-10-24 13:02:12.002075  | fc00:1:1:1::100           | fe80::2be:75ff:fef6:1dae  | ICMPv6 5 78 Neighbor Advertisement fc00:1:1:1::100 (rtr, sol)                             |
|    | 8 2019-10-24 13:02:12.998346  | fc00:1:1:1::100           | fc00:1:1:2::2             | ICMPv6 114 Echo (ping) request id=0x160d, seq=3, hop limit=64 (no response found!)        |
|    | 9 2019-10-24 13:02:14.998483  | fc00:1:1:1::100           | fc00:1:1:2::2             | ICMPv6 6 114 Echo (ping) request id=0x160d, seq=4, hop limit=64 (no response found!)      |
|    | 10 2019-10-24 13:02:17.062725 | fe80::4e4e:35ff:fefc:fcd8 | fe80::2be:75ff:fef6:1dae  | ICMPv6 → 86 Neighbor Solicitation for fe80::2be:75ff:fef6:1dae from 4c:4e:35:fc:fc:d8     |
|    | 11 2019-10-24 13:02:17.062862 | fe80::2be:75ff:fef6:1dae  | fe80::4e4e:35ff:fefc:fcd8 | ICMPv6 78 Neighbor Advertisement fe80::2be:75ff:fef6:1dae (rtr, sol)                      |
|    | 12 2019-10-24 13:02:22.059994 | fe80::2be:75ff:fef6:1dae  | fe80::4e4e:35ff:fefc:fcd8 | ICMPv6 86 Neighbor Solicitation for fe80::4e4e:35ff:fefc:fc48 from 00:be:75:f6:1d:ae      |
|    | 13 2019-10-24 13:02:22.063000 | fe80::4e4e:35ff:fefc:fcd8 | fe80::2be:75ff:fef6:1dae  | ICMPv6 78 Neighbor Advertisement fe80::4e4e:35ff:fefc:fcd8 (rtr, sol)                     |

キー ポイント:

- 1. ルータはIPv6ネイバー送信要求メッセージを送信し、アップストリームデバイスのMACア ドレス(IP fc00:1:1:1:1)を要求します。
- 2. ファイアウォールが IPv6 の Neighbor Advertisement で応答しています。
- 3. ルータが ICMP エコー要求を送信しています。
- 4. ファイアウォールはIPv6ネイバー送信要求メッセージを送信し、ダウンストリームデバイスのMACアドレス(fc00:1:1:1::100)を要求します。
- 5. ルータが IPv6 の Neighbor Advertisement で応答しています。
- 6. ルータが追加の IPv6 ICMP エコー要求を送信しています。

ファイアウォールの OUTSIDE インターフェイスでのキャプチャには、次の内容が含まれていま す。

| No. Time                      | Source                    | Destination               | Protocol Anto Info                                                                    |
|-------------------------------|---------------------------|---------------------------|---------------------------------------------------------------------------------------|
| 1 2019-10-24 13:02:07.002517  | fe80::2be:75ff:fef6:1d8e  | ff02::1:ff00:2            | ICMp 90 Neighbor Solicitation for fc00:1:1:2::2 from 00:be:75:f6:1d:8e                |
| 2 2019-10-24 13:02:07.005569  | fc00:1:1:2::2             | fe80::2be:75ff:fef6:1d8e  | ICM 2 90 Neighbor Advertisement fc00:1:1:2::2 (rtr, sol, ovr) is at 4c:4e:35:fc:fc:d8 |
| 3 2019-10-24 13:02:08.997995  | fc00:1:1:1::100           | fc00:1:1:2::2             | ICMPv6 3 18 Echo (ping) request id=0x160d, seq=1, hop limit=64 (no response found!)   |
| 4 2019-10-24 13:02:09.001815  | fc00:1:1:2::2             | ff02::1:ff00:100          | ICMPv6 7 90 Neighbor Solicitation for fc00:1:1:1:1:100 from 4c:4e:35:fc:fc:d8         |
| 5 2019-10-24 13:02:10.025938  | fc00:1:1:2::2             | ff02::1:ff00:100          | ICMPy6 4 90 Neighbor Solicitation for fc00:1:1:1::100 from 4c:4e:35:fc:fc:d8          |
| 6 2019-10-24 13:02:10.998132  | fc00:1:1:1::100           | fc00:1:1:2::2             | ICM 5 🚬 118 Echo (ping) request id=0x160d, seq=2, hop limit=64 (no response found!)   |
| 7 2019-10-24 13:02:11.050015  | fc00:1:1:2::2             | ff02::1:ff00:100          | ICMPvor 690 Neighbor Solicitation for fc00:1:1:1::100 from 4c:4e:35:fc:fc:d8          |
| 8 2019-10-24 13:02:12.066082  | fe80::4e4e:35ff:fefc:fcd8 | fe80::2be:75ff:fef6:1d8e  | ICMPv6 🚩 90 Neighbor Solicitation for fe80::2be:75ff:fef6:1d8e from 4c:4e:35:fc:fc:d8 |
| 9 2019-10-24 13:02:12.066234  | fe80::2be:75ff:fef6:1d8e  | fe80::4e4e:35ff:fefc:fcd8 | ICMPv6 82 Neighbor Advertisement fe80::2be:75ff:fef6:1d8e (rtr, sol)                  |
| 10 2019-10-24 13:02:12.998422 | fc00:1:1:1::100           | fc00:1:1:2::2             | ICMPv6 118 Echo (ping) request id=0x160d, seq=3, hop limit=64 (no response found!)    |
| 11 2019-10-24 13:02:13.002105 | fc00:1:1:2::2             | ff02::1:ff00:100          | ICMPv6 90 Neighbor Solicitation for fc00:1:1:1::100 from 4c:4e:35:fc:fc:d8            |
| 12 2019-10-24 13:02:14.090251 | fc00:1:1:2::2             | ff02::1:ff00:100          | ICMPv6 90 Neighbor Solicitation for fc00:1:1:1::100 from 4c:4e:35:fc:fc:d8            |
| 13 2019-10-24 13:02:14.998544 | fc00:1:1:1::100           | fc00:1:1:2::2             | ICMPv6 118 Echo (ping) request id=0x160d, seq=4, hop limit=64 (no response found!)    |
| 14 2019-10-24 13:02:15.178350 | fc00:1:1:2::2             | ff02::1:ff00:100          | ICMPv6 90 Neighbor Solicitation for fc00:1:1:1::100 from 4c:4e:35:fc:fc:d8            |
| 15 2019-10-24 13:02:17.059963 | fe80::2be:75ff:fef6:1d8e  | fe80::4e4e:35ff:fefc:fcd8 | ICMPv6 90 Neighbor Solicitation for fe80::4e4e:35ff:fefc:fcd8 from 00:be:75:f6:1d:8e  |
| 16 2019-10-24 13:02:17.062512 | fe80::4e4e:35ff:fefc:fcd8 | fe80::2be:75ff:fef6:1d8e  | ICMPv6 82 Neighbor Advertisement fe80::4e4e:35ff:fefc:fcd8 (rtr, sol)                 |

キー ポイント:

- 1. ファイアウォールは、アップストリームデバイスのMACアドレス(IP fc00:1:1:2::2)を要求す るIPv6ネイバー送信要求メッセージを送信します。
- 2. ルータが IPv6 の Neighbor Advertisement で応答しています。
- 3. ファイアウォールが IPv6 ICMP エコー要求を送信しています。
- 4. アップストリームデバイス(ルータfc00:1:1:2::2)は、IPv6アドレスfc00:1:1:1:1:100の MACアドレスを要求するIPv6ネイバー送信要求メッセージを送信します。
- 5. ファイアウォールが追加の IPv6 ICMP エコー要求を送信しています。
- 6. アップストリームルータは、追加のIPv6ネイバー送信要求メッセージを送信し、IPv6アドレ スfc00:1:1:1:1:100のMACアドレスを要求します。

ポイント4は非常に興味深い点です。通常、アップストリームルータはファイアウォールの OUTSIDEインターフェイス(fc00:1:1:2::2)のMACを要求しますが、代わりにfc00:1:1:1::100を要求 します。これは設定ミスを示しています。

推奨される対処法

このセクションに示されているアクションは、問題を絞り込むことを目的としています。

アクション1:IPv6ネイバーテーブルをチェックします。

ファイアウォールの IPv6 ネイバーテーブルは適切に入力されています。

<#root>

firepower#

show ipv6 neighbor | i fc00

| fc00:1:1:2::2   | 58 4c4e.35fc.fcd8 | STALE OUTSIDE |
|-----------------|-------------------|---------------|
| fc00:1:1:1::100 | 58 4c4e.35fc.fcd8 | STALE INSIDE  |

アクション2:IPv6設定を確認します。

ファイアウォールの設定は、次のとおりです。

<#root>

```
firewall#
show run int e1/2
Т
interface Ethernet1/2
nameif INSIDE
cts manual
 propagate sgt preserve-untag
 policy static sgt disabled trusted
security-level 0
 ip address 192.168.0.1 255.255.255.0
 ipv6 address
fc00:1:1:1::1/64
ipv6 enable
firewall#
show run int e1/3.202
ļ
interface Ethernet1/3.202
vlan 202
nameif OUTSIDE
cts manual
 propagate sgt preserve-untag
 policy static sgt disabled trusted
security-level 0
 ip address 192.168.103.96 255.255.255.0
 ipv6 address
fc00:1:1:2::1/64
ipv6 enable
```

```
次のアップストリームデバイス設定により、設定ミスが分かります。
```

```
<#root>
```

Router#

show run interface g0/0.202

!

```
interface GigabitEthernet0/0.202
encapsulation dot1Q 202
vrf forwarding VRF202
ip address 192.168.2.72 255.255.255.0
ipv6 address FC00:1:1:2::2
```

/48

キャプチャ - 機能シナリオ:

サブネットマスクの変更(/48 から /64 へ)により、問題が修正されています。機能シナリオで

| N | o. Time S                       | Source          | Destination     | Protocol pength Info                                                                 |
|---|---------------------------------|-----------------|-----------------|--------------------------------------------------------------------------------------|
|   | 1 2019-10-24 15:17:20.677775 f  | fc00:1:1:1::100 | ff02::1:ff00:1  | ICMPve 86 Neighbor Solicitation for fc00:1:1:1::1 from 4c:4e:35:fc:fc:d8             |
|   | 2 2019-10-24 15:17:20.677989 f  | fc00:1:1:1::1   | fc00:1:1:1::100 | ICMPve 86 Neighbor Advertisement fc00:1:1:1::1 (rtr, sol, ovr) is at 00:be:75:f6:1d: |
|   | 3 2019-10-24 15:17:20.678401 f  | Fc00:1:1:1::100 | fc00:1:1:2::2   | ICMPv6 114 Echo (ping) request id=0x007e, seq=0, hop limit=64 (no response found!)   |
|   | 4 2019-10-24 15:17:22.674281 f  | fc00:1:1:1::100 | fc00:1:1:2::2   | ICMPv6 114 Echo (ping) request id=0x097e, seq=1, hop limit=64 (no response found!)   |
|   | 5 2019-10-24 15:17:24.674403 f  | fc00:1:1:1::100 | fc00:1:1:2::2   | ICMPv6 3114 Echo (ping) request id=0x097e, seq=2, hop limit=64 (reply in 6)          |
|   | 6 2019-10-24 15:17:24.674815 f  | fc00:1:1:2::2   | fc00:1:1:1::100 | ICMPv6 114 Echo (ping) reply id=0x097e, seq=2, hop limit=64 (request in 5)           |
|   | 7 2019-10-24 15:17:24.675242 f  | fc00:1:1:1::100 | fc00:1:1:2::2   | ICMPv6 114 Echo (ping) request id=0x007e, seq=3, hop limit=64 (reply in 8)           |
|   | 8 2019-10-24 15:17:24.675731 f  | fc00:1:1:2::2   | fc00:1:1:1::100 | ICMPv6 114 Echo (ping) reply id=0x097e, seq=3, hop limit=64 (request in 7)           |
|   | 9 2019-10-24 15:17:24.676356 f  | Fc00:1:1:1::100 | fc00:1:1:2::2   | ICMPv6 114 Echo (ping) request id=0x097e, seq=4, hop limit=64 (reply in 10)          |
|   | 10 2019-10-24 15:17:24.676753 f | fc00:1:1:2::2   | fc00:1:1:1::100 | ICMPv6 114 Echo (ping) reply id=0x097e, seq=4, hop limit=64 (request in 9)           |

重要なポイント:

- 1. ルータは、アップストリームデバイスのMACアドレス(IP fc00:1:1:1:1)を要求するIPv6ネイ バー送信要求メッセージを送信します。
- 2. ファイアウォールが IPv6 の Neighbor Advertisement で応答しています。

3. ルータが ICMP エコー要求を送信し、エコー応答を受信しています。

CAPO の内容:

| N | lo. Time                      | Source            | Destination       | Protoco Protoco Info                                                                 |       |
|---|-------------------------------|-------------------|-------------------|--------------------------------------------------------------------------------------|-------|
|   | 1 2019-10-24 15:17:20.678645  | fe80::2be:75ff:fe | ff02::1:ff00:2    | ICM 90 Neighbor Solicitation for fc00:1:1:2::2 from 00:be:75:f6:1d:8e                |       |
|   | 2 2019-10-24 15:17:20.681818  | fc00:1:1:2::2     | fe80::2be:75ff:fe | IC 90 Neighbor Advertisement fc00:1:1:2::2 (rtr, sol, ovr) is at 4c:4e:35:fc:f       | fc:d8 |
|   | 3 2019-10-24 15:17:22.674342  | fc00:1:1:1::100   | fc00:1:1:2::2     | ICMEx 3 118 Echo (ping) request id=0x097e, seq=1, hop limit=64 (reply in 6)          |       |
|   | 4 2019-10-24 15:17:22.677943  | fc00:1:1:2::2     | ff02::1:ff00:1    | IC 4 90 Neighbor Solicitation for fc00:1:1:2::1 from 4c:4e:35:fc:fc:d8               |       |
|   | 5 2019-10-24 15:17:22.678096  | fc00:1:1:2::1     | fc00:1:1:2::2     | ICMPV6 5 90 Neighbor Advertisement fc00:1:1:2::1 (rtr, sol, ovr) is at 00:be:75:f6:1 | ld:8e |
|   | 6 2019-10-24 15:17:22.678462  | fc00:1:1:2::2     | fc00:1:1:1::100   | ICMPv6 118 Echo (ping) reply id=0x097e, seq=1, hop limit=64 (request in 3)           |       |
|   | 7 2019-10-24 15:17:24.674449  | fc00:1:1:1::100   | fc00:1:1:2::2     | ICMPv6118 Echo (ping) request id=0x097e, seq=2, hop limit=64 (reply in 8)            |       |
|   | 8 2019-10-24 15:17:24.674785  | fc00:1:1:2::2     | fc00:1:1:1::100   | ICMPv A 118 Echo (ping) reply id=0x097e, seq=2, hop limit=64 (request in 7)          |       |
|   | 9 2019-10-24 15:17:24.675395  | fc00:1:1:1::100   | fc00:1:1:2::2     | ICMPvo 118 Echo (ping) request id=0x097e, seq=3, hop limit=64 (reply in 10)          |       |
|   | 10 2019-10-24 15:17:24.675700 | fc00:1:1:2::2     | fc00:1:1:1::100   | ICMPv6 118 Echo (ping) reply id=0x097e, seq=3, hop limit=64 (request in 9)           |       |
|   | 11 2019-10-24 15:17:24.676448 | fc00:1:1:1::100   | fc00:1:1:2::2     | ICMPv6 118 Echo (ping) request id=0x097e, seq=4, hop limit=64 (reply in 12)          |       |
|   | 12 2019-10-24 15:17:24.676738 | fc00:1:1:2::2     | fc00:1:1:1::100   | ICMPv6 118 Echo (ping) reply id=0x097e, seq=4, hop limit=64 (request in 11)          |       |

キー ポイント:

- 1. ファイアウォールは、アップストリームデバイスのMACアドレス(IP fc00:1:1:2::2)を要求するIPv6ネイバー送信要求メッセージを送信します。
- 2. ファイアウォールが IPv6 の Neighbor Advertisement で応答しています。
- 3. ファイアウォールが ICMP エコー要求を送信しています。
- 4. ルータは、ダウンストリームデバイスのMACアドレス(IP fc00:1:1:1::1)を要求するIPv6ネイ バー送信要求メッセージを送信します。
- 5. ファイアウォールが IPv6 の Neighbor Advertisement で応答しています。
- 6. ファイアウォールが ICMP エコー要求を送信し、エコー応答を受信しています。

Case 12.断続的な接続の問題(ARPポイズニング)

問題の説明:内部ホスト(192.168.0.x/24)に、同じサブネット内のホストとの断続的な接続の問題 がある

次の図は、このトポロジを示しています。

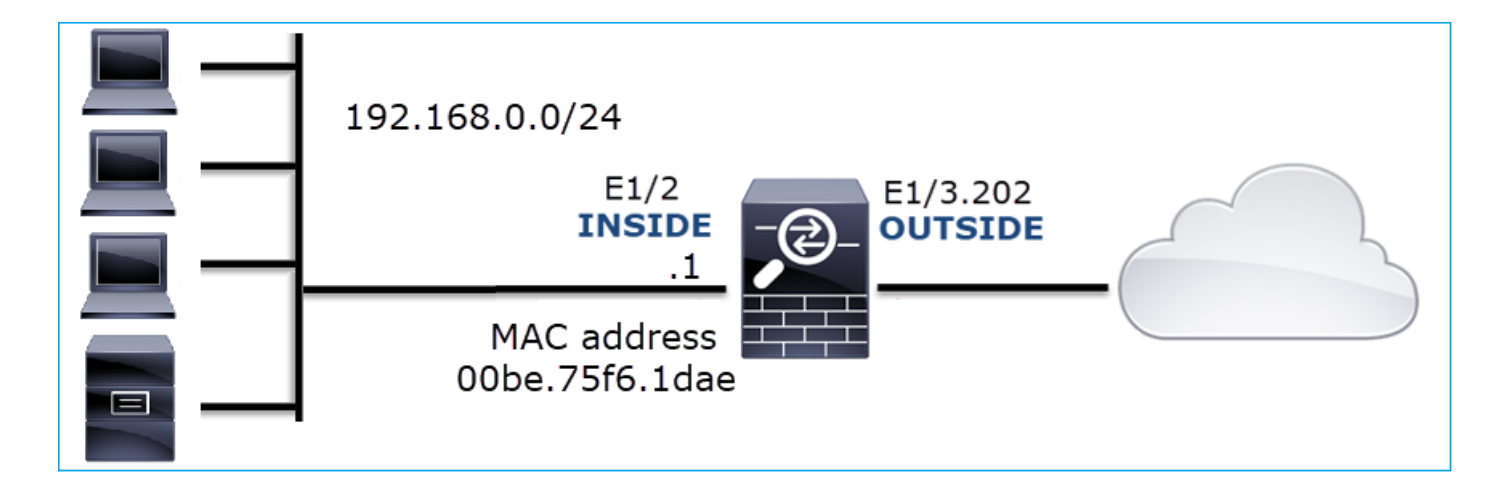

影響を受けるフロー:

送信元IP:192.168.0.x/24

宛先IP:192.168.0.x/24

プロトコル:任意

内部ホストの ARP キャッシュでポイゾニングが発生していると見られます。

| C:\Windows\system32\cmd.ex                                                                                                    | e                                                                                                    |                                                                                                    |          |
|----------------------------------------------------------------------------------------------------|----------------------------------------------------------------------------------------------------|----------------------------------------------------------------------------------------------------|----------|
| C:\Users\mzafeiro1>arp                                                                                                    | -a                                                                                                    |                                                                                                    | <b>^</b> |
| Interface: 192.168.0.55<br>Internet Address<br>192.168.0.1<br>192.168.0.22<br>192.168.0.23<br>192.168.0.24<br>192.168.0.25<br>192.168.0.26<br>192.168.0.26<br>192.168.0.28<br>192.168.0.29<br>192.168.0.29<br>192.168.0.30<br>192.168.0.255<br>224.0.0.25<br>224.0.0.25<br>239.255.255.250 | 5 $0xb$<br>Physical Address<br>00-be-75-f6-1d-ae<br>00-be-75-f6-1d-ae<br>01-00-5e-00-00-fb<br>01-00-5e-00-00-fc<br>01-00-5e-7f-ff-fa | Type<br>dynamic<br>dynamic<br>dynamic<br>dynamic<br>dynamic<br>dynamic<br>dynamic<br>dynamic<br>static<br>static<br>static<br>static<br>static<br>static |          |
| C:\Users\mzafeiro1>_                                                                                                    |                                                                                                    |                                                                                                    | -        |

キャプチャ分析

FTD LINA エンジンでのキャプチャを有効にします。

次のキャプチャでは、INSIDE インターフェイスの ARP パケットのみがキャプチャされます。

<#root>

firepower#

capture CAPI\_ARP interface INSIDE ethernet-type arp

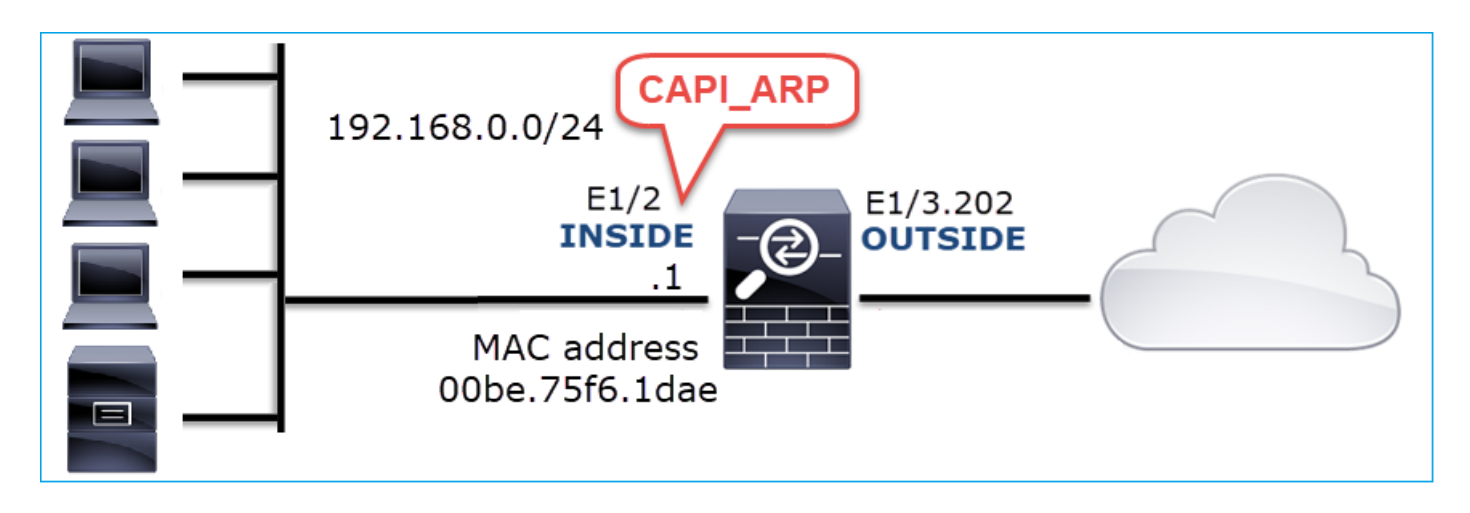

キャプチャ - 非機能シナリオ:

ファイアウォールの INSIDE インターフェイスでのキャプチャには、次の内容が含まれています。

| 📕 (arp.ds | t.proto_ipv4 == 192.168.0.0/24) && !(arp.src.p | roto_ipv4 == 192.168.0.1) |                 |          |                                             |
|-----------|------------------------------------------------|---------------------------|-----------------|----------|---------------------------------------------|
| No.       | Time                                           | Source                    | Destination     | Protocol | gth Info                                    |
| 4         | 2019-10-25 10:01:55.179571                     | Vmware_2c:9b:a7           | Broadcast       | ARP      | 60 Who has 192.168.0.23? Tell 192.168.0.55  |
| 5         | 5 2019-10-25 10:01:55.17969 2                  | Cisco_f6:1d:ae            | Vmware_2c:9b:a7 | ARP      | 42 192.168.0.23 is at 00:be:75:f6:1d:ae     |
| 35        | 5 2019-10-25 10:02:13.050397                   | Vmware_2c:9b:a7           | Broadcast       | ARP      | 60 Who has 192.168.0.24? Tell 192.168.0.55  |
| 36        | 5 2019-10-25 10:02:13.050488                   | Cisco_f6:1d:ae            | Vmware_2c:9b:a7 | ARP      | 42 192.168.0.24 is at 00:be:75:f6:1d:ae 🛛 💫 |
| 47        | 2019-10-25 10:02:19.284683                     | Vmware_2c:9b:a7           | Broadcast       | ARP 1    | 60 Who has 192.168.0.25? Tell 192.168.0.55  |
| 48        | 8 2019-10-25 10:02:19.284775                   | Cisco_f6:1d:ae            | Vmware_2c:9b:a7 | ARP      | 42 192.168.0.25 is at 00:be:75:f6:1d:ae     |
| 61        | 2019-10-25 10:02:25.779821                     | Vmware_2c:9b:a7           | Broadcast       | ARP 1    | 60 Who has 192.168.0.26? Tell 192.168.0.55  |
| 62        | 2 2019-10-25 10:02:25.779912                   | Cisco_f6:1d:ae            | Vmware_2c:9b:a7 | ARP      | 42 192.168.0.26 is at 00:be:75:f6:1d:ae     |
| 76        | 5 2019-10-25 10:02:31.978175                   | Vmware_2c:9b:a7           | Broadcast       | ARP      | 60 Who has 192.168.0.27? Tell 192.168.0.55  |
| 77        | 2019-10-25 10:02:31.978251                     | Cisco_f6:1d:ae            | Vmware_2c:9b:a7 | ARP      | 42 192.168.0.27 is at 00:be:75:f6:1d:ae     |
| 97        | 2019-10-25 10:02:38.666515                     | Vmware_2c:9b:a7           | Broadcast       | ARP 1    | 60 Who has 192.168.0.28? Tell 192.168.0.55  |
| 98        | 3 2019-10-25 10:02:38.666606                   | Cisco_f6:1d:ae            | Vmware_2c:9b:a7 | ARP      | 42 192.168.0.28 is at 00:be:75:f6:1d:ae 🛛 💫 |
| 121       | 2019-10-25 10:02:47.384074                     | Vmware_2c:9b:a7           | Broadcast       | ARP 1    | 60 Who has 192.168.0.29? Tell 192.168.0.55  |
| 122       | 2 2019-10-25 10:02:47.384150                   | Cisco_f6:1d:ae            | Vmware_2c:9b:a7 | ARP      | 42 192.168.0.29 is at 00:be:75:f6:1d:ae 🛛 💋 |
| 137       | 2019-10-25 10:02:53.539995                     | Vmware_2c:9b:a7           | Broadcast       | ARP 1    | 60 Who has 192.168.0.30? Tell 192.168.0.55  |
| 138       | 8 2019-10-25 10:02:53.540087                   | Cisco_f6:1d:ae            | Vmware_2c:9b:a7 | ARP      | 42 192.168.0.30 is at 00:be:75:f6:1d:ae 🥖   |
|           |                                                |                           |                 |          |                                             |

キー ポイント:

- 1. ファイアウォールが 192.168.0.x/24 ネットワーク内の IP に関するさまざまな ARP 要求を 受信しています。
- 2. ファイアウォールが、それらすべて(プロキシ ARP)に独自の MAC アドレスで応答して います。

推奨される対処法

このセクションに示されているアクションは、問題を絞り込むことを目的としています。

アクション1:NAT設定をチェックします。

NAT設定に関して、no-proxy-arpキーワードが以前の動作を妨げる可能性がある場合があります。

<#root>

firepower#

show run nat

nat (INSIDE,OUTSIDE) source static NET\_1.1.1.0 NET\_2.2.2.0 destination static NET\_192.168.0.0 NET\_4.4.4
no-proxy-arp

アクション2:ファイアウォールインターフェイスでproxy-arp機能を無効にします。

「no-proxy-arp」キーワードを使用しても問題が解決しない場合は、インターフェイス自体でプロキシARPを無効にしてみてください。FTDの場合は、このドキュメントの作成時点で、FlexConfigを使用してコマンドを展開する必要があります(適切なインターフェイス名を指定します)。

sysopt noproxyarp INSIDE

Case 13.CPU Hogを引き起こすSNMPオブジェクトID(OID)の特定

このケースでは、SNMP バージョン 3(SNMPv3)パケットのキャプチャの分析に基づいて、メ モリポーリングの特定の SNMP OID を CPU 占有(パフォーマンスの問題)の根本原因として特 定する方法を説明します。

問題の説明:データインターフェイスのオーバーランは継続的に増加します。さらに調査を進め ると、インターフェイスオーバーランの根本原因であるCPUホグ(SNMPプロセスによって引き 起こされる)も存在することが判明しました。

トラブルシューティング プロセスの次のステップは、SNMP プロセスによって引き起こされる CPU 占有の根本原因を特定すること、特に、問題の範囲を絞り込んで、ポーリング時に潜在的に CPU 占有を発生させる可能性がある SNMP オブジェクト識別子(OID)を特定することでした 。

現在、FTD LINA エンジンでは、ポーリングされている SNMP OID をリアルタイムで確認するための「show」コマンドは提供されていません。

ポーリング用のSNMP OIDのリストはSNMPモニタリングツールから取得できますが、この場合 は次の予防要因があります。

- FTD 管理者が SNMP モニタリングツールにアクセスできませんでした。
- プライバシーのために、FTD で SNMP バージョン 3 が認証とデータ暗号化によって設定されました。

キャプチャ分析

FTD 管理者は、SNMP バージョン 3 の認証とデータ暗号化のログイン情報を持っていたため、次

のアクションプランが提案されました。

1. SNMP パケットのキャプチャを取得します。

 キャプチャを保存し、Wireshark の SNMP プロトコル設定を使用して、SNMP バージョン 3 パケットを復号するための SNMP バージョン 3 のログイン情報を指定します。復号され たキャプチャは、SNMP OID の分析と取得に使用されます。

snmp-server ホスト設定で使用されるインターフェイスでの SNMP パケットのキャプチャを設定 します。

<#root>

firepower#

show run snmp-server | include host

snmp-server host management 192.168.10.10 version 3 netmonv3

firepower#

show ip address management

| System IP Address:  |            |               |               |        |
|---------------------|------------|---------------|---------------|--------|
| Interface           | Name       | IP address    | Subnet mask   | Method |
| Management0/0       | management | 192.168.5.254 | 255.255.255.0 | CONFIG |
| Current IP Address: |            |               |               |        |
| Interface           | Name       | IP address    | Subnet mask   | Method |
| Management0/0       | management | 192.168.5.254 | 255.255.255.0 | CONFIG |

firepower#

capture capsnmp interface management buffer 10000000 match udp host 192.168.10.10 host 192.168.5.254 ed

firepower#

show capture capsnmp

capture capsnmp type raw-data buffer 10000000 interface outside [Capturing -

#### 9512

bytes] match udp host 192.168.10.10 host 192.168.5.254 eq snmp

| No.   |                                                       | Time      | Protocol  | Source              | Source Port | Destination Port | Destination   | Length | Info                          |  |  |  |
|-------|-------------------------------------------------------|-----------|-----------|---------------------|-------------|------------------|---------------|--------|-------------------------------|--|--|--|
| -     | 1                                                     | 0.000     | SNMP      | 192.168.10.10       | 65484       | 161              | 192.168.5.254 | 100    | getBulkRequest                |  |  |  |
|       | 2                                                     | 0.000     | SNMP      | 192.168.5.254       | 161         | 65484            | 192.168.10.10 | 167    | report 1.3.6.1.6.3.15.1.1.4.0 |  |  |  |
|       | 3                                                     | 0.176     | SNMP      | 192.168.10.10       | 65484       | 161              | 192.168.5.254 | 197 2  | encryptedPDU: privKey Unknown |  |  |  |
|       | 4                                                     | 0.176     | SNMP      | 192.168.5.254       | 161         | 65484            | 192.168.10.10 | 192    | report 1.3.6.1.6.3.15.1.1.2.0 |  |  |  |
|       | 5                                                     | 0.325     | SNMP      | 192.168.10.10       | 65484       | 161              | 192.168.5.254 | 199    | encryptedPDU: privKey Unknown |  |  |  |
|       | 6                                                     | 0.326     | SNMP      | 192.168.5.254       | 161         | 65484            | 192.168.10.10 | 678    | encryptedPDU: privKey Unknown |  |  |  |
|       | 7                                                     | 0.490     | SNMP      | 192.168.10.10       | 65484       | 161              | 192.168.5.254 | 205    | encryptedPDU: privKey Unknown |  |  |  |
|       | 8                                                     | 0.490     | SNMP      | 192.168.5.254       | 161         | 65484            | 192.168.10.10 | 560    | encryptedPDU: privKey Unknown |  |  |  |
|       | 9                                                     | 0.675     | SNMP      | 192.168.10.10       | 65484       | 161              | 192.168.5.254 | 205    | encryptedPDU: privKey Unknown |  |  |  |
|       | 10                                                    | 0.767     | SNMP      | 192.168.5.254       | 161         | 65484            | 192.168.10.10 | 610    | encryptedPDU: privKey Unknown |  |  |  |
|       | 11                                                    | 0.945     | SNMP      | 192.168.10.10       | 65484       | 161              | 192.168.5.254 | 205    | encryptedPDU: privKey Unknown |  |  |  |
|       | 12                                                    | 0.946     | SNMP      | 192.168.5.254       | 161         | 65484            | 192.168.10.10 | 584    | encryptedPDU: privKey Unknown |  |  |  |
|       | 13                                                    | 1.133     | SNMP      | 192.168.10.10       | 65484       | 161              | 192.168.5.254 | 205    | encryptedPDU: privKey Unknown |  |  |  |
|       | 14                                                    | 1.134     | SNMP      | 192.168.5.254       | 161         | 65484            | 192.168.10.10 | 588    | encryptedPDU: privKey Unknown |  |  |  |
|       | 15                                                    | 1.317     | SNMP      | 192.168.10.10       | 65484       | 161              | 192.168.5.254 | 205    | encryptedPDU: privKey Unknown |  |  |  |
| L ;   | 16                                                    | 1.318     | SNMP      | 192.168.5.254       | 161         | 65484            | 192.168.10.10 | 513    | encryptedPDU: privKey Unknown |  |  |  |
| 1     | 17                                                    | 17.595    | SNMP      | 192.168.10.10       | 62008       | 161              | 192.168.5.254 | 100    | getBulkRequest                |  |  |  |
| 1     | 18                                                    | 17.595    | SNMP      | 192.168.5.254       | 161         | 62008            | 192.168.10.10 | 167    | report 1.3.6.1.6.3.15.1.1.4.0 |  |  |  |
| 1     | 19                                                    | 17.749    | SNMP      | 192.168.10.10       | 62008       | 161              | 192.168.5.254 | 197    | encryptedPDU: privKey Unknown |  |  |  |
| 1     | 20                                                    | 17.749    | SNMP      | 192.168.5.254       | 161         | 62008            | 192.168.10.10 | 192    | report 1.3.6.1.6.3.15.1.1.2.0 |  |  |  |
| 1     | 21                                                    | 17.898    | SNMP      | 192.168.10.10       | 62008       | 161              | 192.168.5.254 | 199    | encryptedPDU: privKey Unknown |  |  |  |
| 1     | 22                                                    | 17.899    | SNMP      | 192.168.5.254       | 161         | 62008            | 192.168.10.10 | 678    | encryptedPDU: privKey Unknown |  |  |  |
| 1     | 23                                                    | 18.094    | SNMP      | 192.168.10.10       | 62008       | 161              | 192.168.5.254 | 205    | encryptedPDU: privKey Unknown |  |  |  |
| 1     | 24                                                    | 18.094    | SNMP      | 192.168.5.254       | 161         | 62008            | 192.168.10.10 | 560    | encryptedPDU: privKey Unknown |  |  |  |
|       | 25                                                    | 18.290    | SNMP      | 192.168.10.10       | 62008       | 161              | 192.168.5.254 | 205    | encryptedPDU: privKey Unknown |  |  |  |
| <     |                                                       |           |           |                     |             |                  |               |        | >                             |  |  |  |
|       | <[Des                                                 | tination  | Host: 19  | 2.168.5.254]>       |             |                  |               |        |                               |  |  |  |
|       | <[Sou                                                 | rce or De | estinatio | n Host: 192.168.5.  | 254]>       |                  |               |        |                               |  |  |  |
| > Use | r Dat                                                 | agnam Pro | otocol, S | inc Port: 65484, Dr | st Port: 10 | 51               |               |        |                               |  |  |  |
| ✓ Sim | ple N                                                 | letwork M | anagement | Protocol            |             |                  |               |        |                               |  |  |  |
|       | msgVe                                                 | rsion: sr | 1mpv3 (3) |                     |             |                  |               |        |                               |  |  |  |
| > 1   | msgG1                                                 | obalData  |           |                     |             |                  |               |        |                               |  |  |  |
| > 1   | msgAu                                                 | thoritati | iveEngine | ID: 80000009fe1c6d  | lad4930a00e | f1fec2301621     | a4158bfc1f40  |        |                               |  |  |  |
|       | msgAuthoritativeEngineBoots: 0                        |           |           |                     |             |                  |               |        |                               |  |  |  |
|       | msgAuthoritativeEngineTime: 0                         |           |           |                     |             |                  |               |        |                               |  |  |  |
|       | msgUserName: netmonv3                                 |           |           |                     |             |                  |               |        |                               |  |  |  |
|       | msgAuthenticationParameters: ff5176f5973c30b62ffc11b8 |           |           |                     |             |                  |               |        |                               |  |  |  |
|       | msgPr                                                 | ivacyPara | ameters:  | 000040e100003196    |             |                  |               |        |                               |  |  |  |
| × 1   | msgDa                                                 | ta: encry | ptedPDU   | (1)                 |             |                  |               |        |                               |  |  |  |
| E     | en                                                    | cryptedPD | U: 879a1  | 6d23633400a0391c52  | 80d226e0ce  | c844d87101ba     | 703           |        |                               |  |  |  |
|       |                                                       |           |           |                     |             |                  |               |        |                               |  |  |  |

キー ポイント:

- 1. SNMP 送信元および宛先のアドレス/ポートです。
- 2. privKey が Wireshark に認識されていないため、SNMP プロトコル PDU を復号できません でした。
- 3. encryptedPDU プリミティブの値です。

### 推奨される対処法

このセクションに示されているアクションは、問題を絞り込むことを目的としています。

アクション1:SNMPキャプチャを復号化します。

キャプチャを保存し、Wireshark の SNMP プロトコル設定を編集して、パケットを復号するため の SNMP バージョン 3 のログイン情報を指定します。

#### <#root>

firepower#

copy /pcap capture: tftp:

Source capture name [capsnmp]?

Address or name of remote host []? 192.168.10.253

Destination filename [capsnmp]? capsnmp.pcap

111111

64 packets copied in 0.40 secs

図のように、Wireshark でキャプチャファイルを開き、SNMP パケットを選択して、[プロトコル 設定(Protocol Preferences)] > [ユーザーテーブル(Users Table)] に移動します。

| No.      |        | Time      | Protocol  | Source             | Source Port | Destination Port | Destination     | Length       |    | Info                                                             |   |
|----------|--------|-----------|-----------|--------------------|-------------|------------------|-----------------|--------------|----|------------------------------------------------------------------|---|
| <b>F</b> | 1      | 0.000     | SNMP      | 192.168.10.10      | 65484       | 161              | 192.168.5.25    | 4 100        |    | getBulkRequest                                                   |   |
|          | 2      | 0.000     | SNMP      | 192.168.5.254      | 161         | 65484            | 192.168.10.1    | 0 167        |    | report 1.3.6.1.6.3.15.1.1.4.0                                    |   |
|          | 3      | 0.176     | SNMP      | 192.168.10.10      | 65484       | Mark/Unma        | rk Packet       | Ctrl+M       |    | encryptedPDU: privKey Unknown                                    |   |
|          | 4      | 0.176     | SNMP      | 192.168.5.254      | 161         | lanore/Unic      | nore Packet     | Ctrl+D       |    | report 1.3.6.1.6.3.15.1.1.2.0                                    |   |
|          | 5      | 0.325     | SNMP      | 192.168.10.10      | 65484       | Cat Classet T    | incre Packet    | CelleT       |    | encryptedPDU: privKey Unknown                                    |   |
|          | 6      | 0.326     | SNMP      | 192.168.5.254      | 161         | Set/Unset 1      | ime Neterence   | Cut+1        |    | encryptedPDU: privKey Unknown                                    |   |
|          | 7      | 0.490     | SNMP      | 192.168.10.10      | 65484       | Time Shift       |                 | Ctri+Shift+1 |    | encryptedPDU: privKey Unknown                                    |   |
|          | 8      | 0.490     | SNMP      | 192.168.5.254      | 161         | Packet Com       | ment            | Ctrl+Alt+C   |    | encryptedPDU: privKey Unknown                                    |   |
|          | 9      | 0.675     | SNMP      | 192.168.10.10      | 65484       | Edit Resolve     | ed Name         |              |    | encryptedPDU: privKey Unknown                                    |   |
|          | 10     | 0.767     | SNMP      | 192.168.5.254      | 161         |                  |                 |              |    | encryptedPDU: privKey Unknown                                    |   |
|          | 11     | 0.945     | SNMP      | 192.168.10.10      | 65484       | Apply as Fil     | ter             | ,            |    | encryptedPDU: privKey Unknown                                    |   |
|          | 12     | 0.946     | SNMP      | 192.168.5.254      | 161         | Prepare a Fi     | ilter           | ,            |    | encryptedPDU: privKey Unknown                                    |   |
|          | 13     | 1.133     | SNMP      | 192.168.10.10      | 65484       | Conversatio      | n Filter        | •            |    | encryptedPDU: privKey Unknown                                    |   |
|          | 14     | 1.134     | SNMP      | 192.168.5.254      | 161         | Colorize Co      | nversation      | ,            |    | encryptedPDU: privKey Unknown                                    |   |
|          | 15     | 1.317     | SNMP      | 192.168.10.10      | 65484       | SCTP             |                 | ,            |    | encryptedPDU: privKey Unknown                                    |   |
| L        | 16     | 1.318     | SNMP      | 192.168.5.254      | 161         | Follow           |                 | ,            |    | encryptedPDU: privKey Unknown                                    |   |
|          | 17     | 17.595    | SNMP      | 192.168.10.10      | 62008       | Com              |                 |              |    | getBulkRequest                                                   |   |
|          | 18     | 17.595    | SNMP      | 192.168.5.254      | 161         | Сору             |                 |              | _  | report 1.3.6.1.6.3.15.1.1.4.0                                    |   |
|          | 19     | 17.749    | SNMP      | 192.168.10.10      | 62008       | Protocol Pre     | eferences       | •            |    | Open Simple Network Management Protocol preferences              |   |
|          | 20     | 17.749    | SNMP      | 192.168.5.254      | 161         | Decode As.       |                 |              | 1  | Show SNMP OID in info column                                     |   |
|          | 21     | 17.898    | SNMP      | 192.168.10.10      | 62008       | Show Packe       | t in New Window |              | Ľ, | Show Siving Old In Into Coldmin                                  |   |
|          | 22     | 17.899    | SNMP      | 192.168.5.254      | 161         | 02000            | 172.100.10.1    | v v/o        | ×. | Reassemble SNMP-over-TCP messages spanning multiple TCP segments |   |
|          | 23     | 18.094    | SNMP      | 192.168.10.10      | 62008       | 161              | 192.168.5.25    | 4 205        | ~  | Display dissected variables inside SNMP tree                     |   |
|          | 24     | 18.094    | SNMP      | 192.168.5.254      | 161         | 62008            | 192.168.10.1    | 0 560        |    | Users Table                                                      |   |
| _        | 25     | 18.290    | SNMP      | 192.168.10.10      | 62008       | 161              | 192.168.5.25    | 4 205        |    | Enterprise Specific Trap Types                                   |   |
| <        |        |           |           |                    |             |                  |                 |              |    | SNMP UDP port: 161                                               | > |
|          | <[Des  | tination  | Host: 19  | 92.168.5.254]>     |             |                  |                 |              |    | SNMP TCP port: 161                                               |   |
|          | <[Sou  | ince on D | estinatio | on Host: 192.168.5 | .254]>      |                  |                 |              |    | Disable SNMP                                                     |   |
| > Use    | er Dat | tagram Pr | otocol,   | Src Port: 65484, D | st Port: 1  | 61               |                 |              |    |                                                                  |   |
| ∨ Sir    | nple N | letwork M | anagemen  | t Protocol         |             |                  |                 |              |    |                                                                  |   |
|          | msgVe  | ersion: s | nmpv3 (3) | )                  |             |                  |                 |              |    |                                                                  |   |
| >        | msgG1  | obalData  |           |                    |             |                  |                 |              |    |                                                                  |   |

SNMP ユーザーテーブルで、SNMP バージョン 3 のユーザー名、認証モデル、認証パスワード、 プライバシープロトコル、およびプライバシーパスワードが指定されています(次の図には実際 のログイン情報は表示されていません)。

| 4 | 🗲 SNMP U  | sers     |                      |               |                     |                               | ?            | ×     |
|---|-----------|----------|----------------------|---------------|---------------------|-------------------------------|--------------|-------|
|   | Engine ID | Username | Authentication model | Password      | Privacy protocol    | Privacy password              |              |       |
|   |           |          | MD5                  |               | DES                 |                               |              |       |
|   |           |          |                      |               |                     |                               |              |       |
|   |           |          |                      |               |                     |                               |              |       |
|   |           |          |                      |               |                     |                               |              |       |
|   |           |          |                      |               |                     |                               |              |       |
|   |           |          |                      |               |                     |                               |              |       |
|   | + –       | ₽ ^ ∨    |                      | <u>C: Use</u> | rs\igasimov\AppData | Roaming Wireshark profiles Pr | ofile1  snmp | users |
|   |           |          |                      |               | ОК                  | Copy from 👻 Cancel            | Help         | )     |

SNMP ユーザー設定が適用されると、Wireshark に復号された SNMP PDU が表示されます。

| <pre>     1 0.000 SMP 12:108.10.10 6544 101 12:108.524 101     10:10 12:108.524 101     10:10 12:108.524 101     10:10 12:108.524 101     10:10 12:108.524 101     10:10 12:108.524 101     10:10 12:108.524 101     10:10 12:108.524 101     10:10 12:108.524 101     10:10 12:108.524 101     10:10 12:108.524 101     10:10 12:108.524 101     10:10 12:108.524 101     10:10 12:108.524 101     10:10 12:108.524 101     10:10 12:108.524 101     10:10 12:108.524     10:10 12:108.524     10:10 12:108.524     10:10 12:108.524     10:10 12:108.524     10:10 12:108.524     10:10 12:108.524     10:10 12:108.524     10:10 12:108.524     10:10 12:108.524     10:10 12:108.524     10:10 12:108.524     10:10 12:108.524     10:10 12:108.524     10:10 12:108.524     10:10 12:108.524     10:10 12:108.524     10:10 12:108.524     10:10 12:108.524     10:10 12:108.524     10:10 12:108.524     10:10 12:108.524     10:10 12:108.524     10:10 12:108.524     10:10 12:108.524     10:10 12:108.524     10:10 12:108.524     10:10 12:108.524     10:10 12:108.524     10:10 12:108.524     10:10 12:108.524     10:10 12:108.524     10:10 12:108.524     10:10 12:108.524     10:10 12:108.524     10:10 12:108.524     10:10 12:108.524     10:10 12:108.524     10:10 12:108.524     10:10 12:108.524     10:10 12:108.524     10:10 12:108.524     10:10 12:108.524     10:10 12:108.524     10:10 12:108.524     10:10 12:108.524     10:10 12:108.524     10:10 12:108.524     10:10 12:108.524     10:10 12:108.524     10:10 12:108.524     10:10 12:108.524     10:10 12:108.524     10:10 12:108.524     10:10 12:108.524     10:10 12:108.524     10:10 12:108.524     10:10 12:108.524     10:10 12:108.524     10:10 12:108.524     10:10 12:108.524     10:10 12:108.524     10:10 12:108.524     10:10 12:108.524     10:10 12:108.524     10:10 12:108.524     10:10 12:108.524     10:10 12:108.524     10:10 12:108.524     10:10 12:108.524     10:10 12:108.524     10:10 12:108.524     10:10 12:108.524     10:10 12:108.524     10:10 12:108.524     10:10 12:108.524     10:10 12:108</pre> | No.      |         | Time       | Protocol  | Source              | Source Port | Destination Port | Destination      | Length | Info                                                                                                    |
|----------------------------------------------------------------------------------------------------|----------|---------|------------|-----------|---------------------|-------------|------------------|------------------|--------|----------------------------------------------------------------------------------------------------|
| <pre>2 0.000 SMP 192.168.5.254 101 6544 101 192.168.5.24 197 4 0.16 SMP 192.168.5.254 101 6544 101 192.168.5.24 197 6 0.36 SMP 192.168.10.10 6544 101 192.168.5.24 197 6 0.36 SMP 192.168.10.10 6544 101 192.168.5.24 197 7 0.400 SMP 192.168.10.10 6544 101 192.168.5.24 197 8 0.400 SMP 192.168.10.10 6544 101 192.168.5.24 197 8 0.400 SMP 192.168.10.10 6544 101 192.168.5.24 197 9 0.675 SMP 192.168.10.10 6544 101 192.168.5.24 197 9 0.675 SMP 192.168.10.10 6544 101 192.168.5.24 197 9 0.675 SMP 192.168.10.10 6544 101 192.168.5.24 197 10 0.455 SMP 192.168.10.10 6544 101 192.168.5.24 197 11 0.965 SMP 192.168.10.10 6544 101 192.168.5.24 197 12 0.966 SMP 192.168.10.10 6544 101 192.168.5.24 197 13 1.133 SMP 192.168.10.10 6544 101 192.168.5.24 197 14 1.14 SMP 192.168.10.10 6544 101 192.168.5.24 197 15 1.313 SMP 192.168.10.10 6544 101 192.168.5.24 197 15 1.313 SMP 192.168.10.10 6544 101 192.168.5.24 197 16 133 SMP 192.168.10.10 6544 101 192.168.5.24 197 16 133 SMP 192.168.10.10 6544 101 192.168.5.24 197 16 133 SMP 192.168.10.10 6544 101 192.168.5.24 197 16 133 SMP 192.168.10.10 6544 101 192.168.5.24 197 16 133 SMP 192.168.10.10 6544 101 192.168.5.24 197 16 133 SMP 192.168.10.10 6544 101 192.168.5.24 197 16 133 SMP 192.168.10.10 6544 101 192.168.5.24 197 16 133 SMP 192.168.10.10 6544 101 192.168.5.24 197 16 133 SMP 192.168.10.10 6544 101 192.168.5.24 197 16 133 SMP 192.168.10.10 6544 101 192.168.5.24 197 17 7.555 SMP 192.168.10.10 6544 101 192.168.5.24 192.168.10.10 57 17 17.555 SMP 192.168.10.10 6544 101 192.168.5.24 192.168.10.10 57 17 17.555 SMP 192.168.10.10 6544 101 192.168.5.24 192.168.10.10 57 17 17.555 SMP 192.168.10.10 6544 101 192.168.5.24 197 17 17.555 SMP 192.168.10.10 62608 101 192.168.5.24 197 18 17.557 SMP 192.168.10.10 62608 101 192.168.5.24 197 197 18 17.557 SMP 192.168.10.10 62608 101 192.168.5.24 197 197 197 197 197 197 197 197 197 197</pre>                                                                                                    | <b>C</b> | 1       | 0.000      | SNMP      | 192.168.10.10       | 65484       | 161              | 192.168.5.254    | 100 🚺  | getBulkRequest                                                                                           |
| <pre>3 0.176 SMP 192.168.10.10 6548 161 192.108.5.254 197 cmport 1.3.6.1.6.1.9.9.221.1 5 0.325 SMP 192.168.10.10 6548 161 192.108.5.254 161 6548 161 192.108.5.254 6 0.326 SMP 192.168.10.10 6548 161 192.108.5.254 161 6548 161 192.108.5.254 161 192.108.5.254 161 6548 161 192.108.5.254 161 192.108.5.254 161 192</pre> |          | 2       | 0.000      | SNMP      | 192.168.5.254       | 161         | 65484            | 192.168.10.10    | 167    | report 1.3.6.1.6.3.15.1.1.4.0                                                                            |
| <pre>4 0.176 SMP 192.166.5,254 161 6544 161 192.166.5,254 199 cpt=UblkRequest 1.3.6.1.6.3.15.1.1.2.0 cpt=UblkRequest 1.3.6.1.6.3.15.1.1.2.0 cpt=UblkRequest 1.3.6.1.6.3.15.1.1.2.0 cpt=UblkRequest 1.3.6.1.6.1.9.9.221.1.1.1.3.1.1.3.6.1.4.1.9.9.221.1.1.1.3.1.1.2.1.1.3.6.1.4.1.9.9.221.1.1.1.3.1.1.2.1.1.3.6.1.4.1.9.9.221.1.1.1.3.1.1.2.1.1.3.6.1.4.1.9.9.221.1.1.1.3.1.1.2.1.1.3.6.1.4.1.9.9.221.1.1.1.3.1.1.2.1.1.3.6.1.4.1.9.9.221.1.1.1.3.1.1.2.1.1.3.6.1.4.1.9.9.221.1.1.1.3.1.1.2.1.1.3.6.1.4.1.9.9.221.1.1.1.3.1.1.1.3.6.1.4.1.9.9.221.1.1.1.3.6.1.4.1.9.9.221.1.1.1.1.7.1.2.1.3.6.1.4.1.9.9.221.1.1.1.1.7.1.2.1.3.6.1.4.1.9.9.221.1.1.1.1.7.1.2.1.3.6.1.4.1.9.9.221.1.1.1.1.7.1.2.1.3.6.1.4.1.9.9.221.1.1.1.1.7.1.2.1.3.6.1.4.1.9.9.221.1.1.1.1.7.1.2.1.3.6.1.4.1.9.9.221.1.1.1.1.7.1.2.1.3.6.1.4.1.9.9.221.1.1.1.3.1.2 cpt=10112000000000000000000000000000000000</pre>                                                                                                    |          | 3       | 0.176      | SNMP      | 192.168.10.10       | 65484       | 161              | 192.168.5.254    | 197    | getBulkRequest 1.3.6.1.4.1.9.9.221.1                                                                     |
| 5       0.325       SMP       122.168.10.10       6544       101       192.168.5.254       199       getbulkkeeget1.3.6.1.4.1.9.9.221.1.1.1.3.6.1.4.1.9.9.221.1.1.1.2.1.2.1.3.6.1.4.1.9.9.221.1.1.1.2.1.2.1.3.6.1.4.1.9.9.221.1.1.1.3.6.1.4.1.9.9.221.1.1.1.1.5.1.2.1.3.6.1.4.1.9.9.221.1.1.1.1.5.1.2.1.3.6.1.4.1.9.9.221.1.1                                                                                                    |          | 4       | 0.176      | SNMP      | 192.168.5.254       | 161         | 65484            | 192.168.10.10    | 192    | report 1.3.6.1.6.3.15.1.1.2.0                                                                            |
| 6       0.326       SMP       192,168,1.26       165,124       192,168,1.26       0678       6         8       0.499       SMP       192,168,5.254       161       05,168,5.254       161       05,168,5.254       161       192,168,5.254       161       05,168,5.254       161       192,168,5.254       161       192,168,5.254       161       192,168,5.254       161       192,168,5.254       161       192,168,5.254       161       192,168,5.254       161       192,168,5.254       161       192,168,5.254       161       192,168,5.254       161       192,168,5.254       161       192,168,1.21       100       65484       192,168,1.21       101       104,68,5.254       161       192,168,1.21       104       104       104       104       104       104,104,104,104,104,104,104,104,104,104,                                                                                                    |          | 5       | 0.325      | SNMP      | 192.168.10.10       | 65484       | 161              | 192.168.5.254    | 199 🚺  | getBulkRequest 1.3.6.1.4.1.9.9.221.1                                                                     |
| 7       0.499       SHPP       192.168.10.10       65444       151       192.168.2.524       265       0       0       0       0       0       0       0       0       0       0       0       0       0       0       0       0       0       0       0       0       0       0       0       0       0       0       0       0       0       0       0       0       0       0       0       0       0       0       0       0       0       0       0       0       0       0       0       0       0       0       0       0       0       0       0       0       0       0       0       0       0       0       0       0       0       0       0       0       0       0       0       0       0       0       0       0       0       0       0       0       0       0       0       0       0       0       0       0       0       0       0       0       0       0       0       0       0       0       0       0       0       0       0       0       0       0       0       0       0 <td></td> <td>6</td> <td>0.326</td> <td>SNMP</td> <td>192.168.5.254</td> <td>161</td> <td>65484</td> <td>192.168.10.10</td> <td>678 🧕</td> <td>get-response 1.3.6.1.4.1.9.9.221.1.1.1.1.2.1.1 1.3.6.1.4.1.9.9.221.1.1.1.1.2.1.2 1.3.6.1.4.1.9.9.221.1.1</td>                                                                                                    |          | 6       | 0.326      | SNMP      | 192.168.5.254       | 161         | 65484            | 192.168.10.10    | 678 🧕  | get-response 1.3.6.1.4.1.9.9.221.1.1.1.1.2.1.1 1.3.6.1.4.1.9.9.221.1.1.1.1.2.1.2 1.3.6.1.4.1.9.9.221.1.1 |
| 8       0.490       SHPP       192.168.5.254       161       65444       192.108.1.0.10       5660       gett=response 1.3.6.1.4.1.9.9.221.1.1.1.1.5.1.1.3.6.1.4.1.9.9.221.1.1.1.1.5.1.2       1.3.6.1.4.1.9.9.221.1.1.1.1.5.1.2       1.3.6.1.4.1.9.9.221.1.1.1.1.5.1.2       1.3.6.1.4.1.9.9.221.1.1.1.1.5.1.2       1.3.6.1.4.1.9.9.221.1.1.1.1.5.1.2       1.3.6.1.4.1.9.9.221.1.1.1.1.5.1.2       1.3.6.1.4.1.9.9.221.1.1.1.1.5.1.2       1.3.6.1.4.1.9.9.221.1.1.1.1.5.1.2       1.3.6.1.4.1.9.9.221.1.1.1.1.5.1.2       1.3.6.1.4.1.9.9.221.1.1.1.1.5.1.2       1.3.6.1.4.1.9.9.221.1.1.1.1.5.1.2       1.3.6.1.4.1.9.9.221.1.1.1.1.5.1.2       1.3.6.1.4.1.9.9.221.1.1.1.1.5.1.2       1.3.6.1.4.1.9.9.221.1.1.1.1.5.1.2       1.3.6.1.4.1.9.9.221.1.1.1.1.5.1.2       1.3.6.1.4.1.9.9.221.1.1.1.1.5.1.2       1.3.6.1.4.1.9.9.221.1.1.1.1.5.1.2       1.3.6.1.4.1.9.9.221.1.1.1.1.5.1.2       1.3.6.1.4.1.9.9.221.1.1.1.1.7.1.2       1.3.6.1.4.1.9.9.221.1.1.1.1.7.1.2       1.3.6.1.4.1.9.9.221.1.1.1.1.7.1.2       1.3.6.1.4.1.9.9.221.1.1.1.1.7.1.2       1.3.6.1.4.1.9.9.221.1.1.1.1.7.1.2       1.3.6.1.4.1.9.9.221.1.1.1.1.7.1.2       1.3.6.1.4.1.9.9.221.1.1.1.1.7.1.2       1.3.6.1.4.1.9.9.221.1.1.1.1.7.1.2       1.3.6.1.4.1.9.9.221.1.1.1.1.7.1.2       1.3.6.1.4.1.9.9.221.1.1.1.1.7.1.2       1.3.6.1.4.1.9.9.221.1.1.1.1.7.1.2       1.3.6.1.4.1.9.9.221.1.1.1.1.1.1.1.8.1.8       getturesponse 1.3.6.1.4.1.9.9.221.1.1.1.1.1.1.1.1.1.1.1.1.1.1.1                                                                                                    |          | 7       | 0.490      | SNMP      | 192.168.10.10       | 65484       | 161              | 192.168.5.254    | 205 🚺  | getBulkRequest 1.3.6.1.4.1.9.9.221.1.1.1.3.1.8                                                           |
| <pre>9</pre>                                                                                                    |          | 8       | 0.490      | SNMP      | 192.168.5.254       | 161         | 65484            | 192.168.10.10    | 560 🙋  | get-response 1.3.6.1.4.1.9.9.221.1.1.1.1.5.1.1 1.3.6.1.4.1.9.9.221.1.1.1.1.5.1.2 1.3.6.1.4.1.9.9.221.1.1 |
| <pre>1 0 0.767 SMP 192,168.5,254 161 65484 192,166.10.10 610 fp2,166.5,254 161 65484 192,166.10.10 5p2,168.5,254 161 65484 192,166.10.10 5p2,168.5,254 161 62088 161 192,166.5,254 100 fp2,168.5,254 161 62088 162,168.10.10 5p2,168.5,254 161 62088 162,168.10.10 5p2,168.5,254 161 62088 162,168.10.10 5p2,168.5,254 161 62088 162,168.10.10 5p2,168.5,254 161 62088 162,168.10.10 5p2,168.5,254 161 62088 162,168.10.10 5p2,168.5,254 161 62088 162,168.10.10 5p2,168.5,254 161 62088 161 192,168.5,254 161 62088 161 192,168.5,254 161 62088 161 192,168.5,254 161 62088 161 192,168.5,254 161 62088 161 192,168.5,254 161 62088 161 192,168.5,254 162 (p2,168,5,254 161 62088 161 192,168.5,254 162 (p2,168,5,254 161 62088 161 192,168.5,254 162 (p2,168,5,254 161 62088 161 192,168.5,254 162 (p2,168,5,254 161 62088 161 192,168.5,254 162 (p2,168,5,254 161 62088 161 192,168.5,254 162 (p2,168,5,254 161 62088 161 192,168.5,254 162 (p2,168,5,254 161 62088 161 192,168,5,254 162 (p2,168,5,254 163 62088 161 192,168,5,254 162 (p2,168,5,254 163 62088 161 192,168,5,254 162 (p2,168,5,254 163 62088 161 192,168,5,254 162 (p2,168,5,254 163 62088 161 192,168,5,254 162 (p2,168,5,254 163 62088 161 192,168,5,254 162 (p2,168,5,254 163 62088 161 192,168,5,254 162 (p2,168,5,254 163 62088 161 192,168,5,254 165 (p2,168,16,16,16,16,19,9,221,1,1,1,1,1,1,1,1,1,1,1,1,1,1,1,</pre>                                                                                                    |          | 9       | 0.675      | SNMP      | 192.168.10.10       | 65484       | 161              | 192.168.5.254    | 205 🚺  | getBulkRequest 1.3.6.1.4.1.9.9.221.1.1.1.1.6.1.8                                                         |
| <pre>1 0.945 SMP 192,168,10.10 6544 161 192,166,5.254 205 petbulkequest 1.3.6.1.4.1.9.9.221.1.1.1.8.1.8 petbulkequest 1.3.6.1.4.1.9.9.221.1.1.1.1.8.1.8 petbulkequest 1.3.6.1.4.1.9.9.221.1.1.1.1.8.1.8 petbulkequest 1.3.6.1.4.1.9.9.221.1.1.1.1.8.1.1.8 petbulkequest 1.3.6.1.4.1.9.9.221.1.1.1.1.1.7.1.2.1.3.6.1.4.1.9.9.221.1.1.1.1.1.7.1.2.1.3.6.1.4.1.9.9.221.1.1.1.1.1.1.1.1.1.1.1.1.1.1.1</pre>                                                                                                    |          | 10      | 0.767      | SNMP      | 192.168.5.254       | 161         | 65484            | 192.168.10.10    | 610 🙋  | get-response 1.3.6.1.4.1.9.9.221.1.1.1.1.7.1.1 1.3.6.1.4.1.9.9.221.1.1.1.1.7.1.2 1.3.6.1.4.1.9.9.221.1.1 |
| <pre>1 2 0.966 SMP 192.168.5.254 161 65484 192.168.10.10 5484 161 192.168.5.254 205 0 etc-response 1.3.6.1.4.1.9.9.221.1.1.1.1.7.1.1.1.3.6.1.4.1.9.9.221.1.1.1.1.1.7.1.1.1.3.6.1.4.1.9.9.221.1.1.1.1.1.7.1.1.1.3.6.1.4.1.9.9.221.1.1.1.1.1.7.1.1.1.3.6.1.4.1.9.9.221.1.1.1.1.1.7.1.1.1.3.6.1.4.1.9.9.221.1.1.1.1.1.7.1.1.1.3.6.1.4.1.9.9.221.1.1.1.1.1.7.1.1.1.3.6.1.4.1.9.9.221.1.1.1.1.1.7.1.1.1.3.6.1.4.1.9.9.221.1.1.1.1.1.7.1.1.1.3.6.1.4.1.9.9.221.1.1.1.1.1.7.1.1.1.3.6.1.4.1.9.9.221.1.1.1.1.1.7.1.1.1.3.6.1.4.1.9.9.221.1.1.1.1.1.7.1.1.1.3.6.1.4.1.9.9.221.1.1.1.1.1.7.1.1.1.3.6.1.4.1.9.9.221.1.1.1.1.7.1.1.1.3.6.1.4.1.9.9.221.1.1.1.1.7.1.1.1.3.6.1.4.1.9.9.221.1.1.1.1.7.1.1.1.3.6.1.4.1.9.9.221.1.1.1.1.7.1.1.1.3.6.1.4.1.9.9.221.1.1.1.1.7.1.1.1.3.6.1.4.1.9.9.221.1.1.1.1.7.1.1.1.3.6.1.4.1.9.9.221.1.1.1.1.7.1.1.1.3.6.1.4.1.9.9.221.1.1.1.1.7.1.1.1.3.6.1.4.1.9.9.221.1.1.1.1.7.1.1.3.6.1.4.1.9.9.221.1.1.1.1.7.1.1.1.3.6.1.4.1.9.9.221.1.1.1.1.7.1.1.1.3.6.1.4.1.9.9.221.1.1.1.1.7.1.1.3.6.1.4.1.9.9.221.1.1.1.1.7.1.1.3.6.1.4.1.9.9.221.1.1.1.1.7.1.1.1.3.6.1.4.1.9.9.221.1.1.1.1.7.1.1.1.3.6.1.4.1.9.9.221.1.1.1.1.7.1.1.1.3.6.1.4.1.9.9.221.1.1.1.1.7.1.1.3.6.1.4.1.9.9.221.1.1.1.1.7.1.1.3.6.1.4.1.9.9.221.1.1.1.1.5.1.2.1.3.6.1.4.1.9.9.221.1.1.1.1.5.1.2.1.3.6.1.4.1.9.9.221.1.1.1.1.5.1.2.1.3.6.1.4.1.9.9.221.1.1.1.1.5.1.2.1.3.6.1</pre> |          | 11      | 0.945      | SNMP      | 192.168.10.10       | 65484       | 161              | 192.168.5.254    | 205 🚹  | getBulkRequest 1.3.6.1.4.1.9.9.221.1.1.1.1.8.1.8                                                         |
| <pre>13 1.133 SNP 192.168.10.10 65484 161 192.168.5.254 14 1.134 SNP 192.168.5.254 161 65484 192.168.10.10 15 1.317 SNP 192.168.10.10 65484 161 192.168.5.254 16 1.318 SNP 192.168.5.254 161 65484 192.168.10.10 17 17.595 SNP 192.168.5.254 161 65484 192.168.10.10 19 17.749 SNP 192.168.5.254 161 62088 161 192.168.5.254 18 17.595 SNP 192.168.5.254 161 62088 192.168.10.10 19 17.749 SNP 192.168.5.254 161 62088 192.168.10.10 20 17.749 SNP 192.168.5.254 161 62088 192.168.10.10 21 17.898 SNP 192.168.5.254 161 62088 192.168.10.10 22 17.898 SNP 192.168.5.254 161 62088 192.168.10.10 23 18.094 SNP 192.168.5.254 161 62088 192.168.10.10 24 18.094 SNP 192.168.10.10 62088 161 192.168.5.254 192 24 13.694 SNP 192.168.10.10 62088 161 192.168.5.254 192 25 18.209 SNP 192.168.10.10 62088 161 192.168.5.254 192 25 18.208 SNP 192.168.10.10 62088 161 192.168.5.254 192 25 18.208 SNP 192.168.10.10 62088 161 192.168.5.254 192 25 18.208 SNP 192.168.10.10 62088 161 192.168.5.254 192 25 18.208 SNP 192.168.10.10 62088 161 192.168.5.254 192 25 18.208 SNP 192.168.10.10 62088 161 192.168.5.254 192 25 18.208 SNP 192.168.10.10 62088 161 192.168.5.254 192 25 18.208 SNP 192.168.10.10 62088 161 192.168.5.254 295 25 18.208 SNP 192.168.10.10 62088 161 192.168.5.254 295 25 18.208 SNP 192.168.10.10 62088 161 192.168.5.254 295 25 18.208 SNP 192.168.10.10 62088 161 192.168.5.254 295 25 18.208 SNP 192.168.10.10 62088 161 192.168.5.254 295 25 18.208 SNP 192.168.10.10 62088 161 192.168.5.254 295 25 18.208 SNP 192.168.10.10 62088 161 192.168.5.254 295 25 18.208 SNP 192.168.10.10 62088 161 192.168.5.254 295 25 18.208 SNP 192.168.10.10 62088 161 192.168.5.254 295 25 18.208 SNP 192.168.10.10 62088 161 192.168.5.254 295 25 18.208 SNP 192.168.10.10 62088 161 192.168.5.254 295 25 18.208 SNP 192.168.10.10 62088 161 192.168.5.254 295 25 18.208 SNP 192.168.10.10 62088 161 192.168.5.254 295 25 18.208 SNP 192.168.10.10 62088 161 192.168.5.254 295 25 18.208 SNP 192.168.10.10 62088 161 192.168.5.254 205 25 18.208 SNP 192.168.10.10 62088 161 192.168.5.254 205 25 18.208 SNP 192</pre> |          | 12      | 0.946      | SNMP      | 192.168.5.254       | 161         | 65484            | 192.168.10.10    | 584 🧑  | get-response 1.3.6.1.4.1.9.9.221.1.1.1.1.1.1.1.1.1.1.1.1.1.9.9.221.1.1.1.                                |
| <pre>1 1 1.134 SNPP 192.168.5.254 161 65484 192.168.5.254 265 168 192.168.5.254 265 168 192.168.5.254 265 168 192.168.5.254 265 264 161 192.168.5.254 265 264 161 192.168.5.254 265 264 161 192.168.5.254 265 264 265 264 265 264 265 264 265 264 265 264 265 264 265 264 265 264 265 264 265 264 265 264 265 264 265 264 265 264 265 264 265 264 265 264 265 264 265 264 265 264 265 264 265 264 265 264 265 264 265 264 265 264 265 264 265 264 265 264 265 264 265 264 265 264 265 264 265 264 265 265 265 265 265 265 265 265 265 265</pre>                                                                                                    |          | 13      | 1.133      | SNMP      | 192.168.10.10       | 65484       | 161              | 192.168.5.254    | 205 🚺  | getBulkRequest 1.3.6.1.4.1.9.9.221.1.1.1.1.8.1.8                                                         |
| <pre>15 1.317 SNPP 192.168.5.254 161 65484 161 192.168.5.254 263 get-response 1.3.6.1.4.1.9.9.392.1.1.1.1.20.1.8 get-response 1.3.6.1.4.1.9.9.392.1.1.1.1.20.1.8 get-response 1.3.6.1.4.1.9.9.392.1.1.1.1.20.1.3.6.1.4.1.9.9.392.1.1.2.0 1.3.6.1.4.1.9.9.392.1.1.2.0 1.3.6.1.4.1.9.9.392.1.1.1.0 1.3.6.1.4.1.9.9.392.1.1.2.0 1.3.6.1.4.1.9.9.392.1.1.2.0 1.3.6.1.4.1.9.9.392.1.1.2.0 1.3.6.1.4.1.9.9.392.1.1.2.0 1.3.6.1.4.1.9.9.392.1.1.2.0 1.3.6.1.4.1.9.9.392.1.1.2.0 1.3.6.1.4.1.9.9.392.1.1.2.0 1.3.6.1.4.1.9.9.392.1.1.1.0 1.3.6.1.4.1.9.9.392.1.1.1.0 1.3.6.1.4.1.9.9.392.1.1.1.0 1.3.6.1.4.1.9.9.392.1.1.1.0 1.3.6.1.4.1.9.9.392.1.1.1.1.2.0 1.3.6.1.4.1.9.9.392.1.1.1.1.2.0 1.3.6.1.4.1.9.9.392.1.1.1.1.2.0 1.3.6.1.4.1.9.9.392.1.1.1.1.2.0 1.3.6.1.4.1.9.9.392.1.1.1.1.2.0 1.3.6.1.4.1.9.9.392.1.1.1.1.2.0 1.3.6.1.4.1.9.9.392.1.1.1.1.2.0 1.3.6.1.4.1.9.9.392.1.1.1.1.2.0 1.3.6.1.4.1.9.9.392.1.1.1.1.2.0 1.3.6.1.4.1.9.9.392.1.1.1.2.0 1.3.6.1.4.1.9.9.392.1.1.1.2.0 1.3.6.1.4.1.9.9.392.1.1.1.1.2.0 1.3.6.1.4.1.9.9.221.1.1.1.1.2.1.2 1.3.6.1.4.1.9.9.221.1.1.1.1.2.1.2 1.3.6.1.4.1.9.9.221.1.1.1.1.2.1.2 1.3.6.1.4.1.9.9.221.1.1.1.1.2.1.2 1.3.6.1.4.1.9.9.221.1.1.1.1.2.1.2 1.3.6.1.4.1.9.9.221.1.1.1.1.5.1.2 1.3.6.1.4.1.9.9.221.1.1.1.1.5.1.2 1.3.6.1.4.1.9.9.221.1.1.1.1.5.1.2 1.3.6.1.4.1.9.9.221.1.1.1.1.5.1.2 1.3.6.1.4.1.9.9.221.1.1.1.1.5.1.2 1.3.6.1.4.1.9.9.221.1.1.1.1.5</pre> |          | 14      | 1.134      | SNMP      | 192.168.5.254       | 161         | 65484            | 192.168.10.10    | 588    | get-response 1.3.6.1.4.1.9.9.221.1.1.1.1.19.1.1 1.3.6.1.4.1.9.9.221.1.1.1.1.19.1.2 1.3.6.1.4.1.9.9.221.1 |
| <pre>L 16 1.318 SMP 192.168.5,254 161 65484 192.168.10.10 c2008 161 192.168.5,254 161 62008 192.168.10.10 177 177.595 SMP 192.168.5,254 161 62008 192.168.10.10 177 192.168.5,254 161 62008 192.168.10.10 177 192.168.5,254 161 62008 192.168.10.10 178 197 10 12.168.5,254 161 62008 192.168.10.10 197 192.168.5,254 161 62008 192.168.10.10 192 199 192.168.5,254 161 62008 192.168.10.10 192 199 192.168.5,254 161 62008 192.168.10.10 192 199 192.168.5,254 161 62008 192.168.10.10 192 199 192.168.5,254 161 62008 192.168.10.10 192 199 192.168.5,254 161 62008 192.168.10.10 192 199 192.168.5,254 161 62008 192.168.10.10 192 199 192.168.5,254 161 62008 192.168.10.10 199 192.168.5,254 161 62008 192.168.10.10 560 192.168.5,254 161 62008 192.168.10.10 560 192.168.5,254 161 62008 192.168.10.10 560 192.168.5,254 161 62008 192.168.10.10 560 192.168.5,254 161 62008 192.168.10.10 560 192.168.5,254 161 62008 192.168.5,254 205 192.168.10.10 560 192.168.5,254 161 62008 192.168.5,254 205 192.168.10.10 560 192.168.5,254 161 62008 192.168.5,254 205 192.168.10.10 560 192.168.5,254 161 62008 192.168.5,254 205 192.168.10.10 560 192.168.5,254 161 62008 192.168.10.10 560 192.168.5,254 205 192.168.10.10 560 192.168.5,254 161 62008 192.168.10.10 560 192.168.5,254 205 192.168.10.10 560 192.168.5,254 161 62008 192.168.10.10 560 192.168.5,254 205 192.168.10.10 560 192.168.5,254 205 192.168.10.10 560 192.168.5,254 205 192.168.10.10 560 192.168.5,254 205 192.168.10.10 560 192.168.5,254 205 192.168.10.10 560 192.168.5,254 205 192.168.10.10 560 192.168.5,254 205 192.168.10.10 560 192.168.5,254 205 192.168.10.10 560 192.168.5,254 161 5200427660ccc84d48701ba703.</pre>                                                                                                    |          | 15      | 1.317      | SNMP      | 192.168.10.10       | 65484       | 161              | 192.168.5.254    | 205 🚹  | getBulkRequest 1.3.6.1.4.1.9.9.221.1.1.1.1.20.1.8                                                        |
| 17       17. 75.95       SHMP       192.168.19.10       62008       161       192.168.10.10       107         18       17. 7595       SHMP       192.168.5.254       161       62008       161       192.168.10.10       107       report 1.3.6.1.6.3.15.1.1.4.0         20       17. 749       SHMP       192.168.10.10       62008       161       192.168.5.254       197       report 1.3.6.1.6.3.15.1.1.2.0         21       17. 789       SHMP       192.168.10.10       62008       161       192.168.5.254       197       report 1.3.6.1.6.3.15.1.1.2.0         21       17. 809       SHMP       192.168.10.10       62008       161       192.168.5.254       197       report 1.3.6.1.4.1.9.9.221.1       1.1.5.6.1.4.1.9.9.221.1.1.1.1.2.1.1       1.3.6.1.6.1.4.1.9.9.221.1.1.1.1.3.6.1.4.1.9.9.221.1.1.1.1.3.6.1.4.1.9.9.221.1.1.1.1.3.6.1.4.1.9.9.221.1.1.1.1.3.6.1.4.1.9.9.221.1.1.1.1.3.6.1.4.1.9.9.221.1.1.1.1.3.6.1.4.1.9.9.221.1.1.1.1.3.6.1.4.1.9.9.221.1.1.1.1.3.6.1.4.1.9.9.221.1.1.1.1.5.1.1.2.1.3.6.1.4.1.9.9.221.1.1.1.1.5.1.1.2.1.3.6.1.4.1.9.9.221.1.1.1.1.5.1.1.2.1.3.6.1.4.1.9.9.221.1.1.1.1.5.1.1.2.1.2.1.3.6.1.4.1.9.9.221.1.1.1.1.5.1.1.2.1.2.1.3.6.1.4.1.9.9.221.1.1.1.1.5.1.1.2.1.2.1.3.6.1.4.1.9.9.221.1.1.1.1.5.1.1.1.3.6.1.4.1.9.9.221.1.1.1.1.5.1.1.1.3.6.1.4.1.9.9.221.1.1.1.1.5.1.1.1.3.6.1.4.1.9.9.221.1.1.1.1.1.5.1.1.1.3.6.1.4.1.9.9.221.1.1.1.1.1.5.1.1.1.3.6.1.4.1.9.9.221.1.1.1.1.1.5.1.1.1.3.6.1.4.1.9.9.221.1.1.1.1.1.5.1.1.1.5.1.1.1.5.1.1.1.5.1.1.1.5.1.1.1.5.1.1.1.5.1.1.1.1.5.1.1.1.5.1.1.1.5.1.1.1.5.1.1.1.5.1.1.1.5.1.1.1.5.1.1.1.5.                                                                                                    | L        | 16      | 1.318      | SNMP      | 192.168.5.254       | 161         | 65484            | 192.168.10.10    | 513 🧑  | get-response 1.3.6.1.4.1.9.9.392.1.1.1.0 1.3.6.1.4.1.9.9.392.1.1.2.0 1.3.6.1.4.1.9.9.392.1.1.3.0 1.3.6.1 |
| 18       17.595       SWP       192.168.5.254       161       62008       192.168.5.254       161       62008       192.168.5.254       161       62008       192.168.5.254       161       62008       192.168.10.10       192         20       17.749       SWP       192.168.5.254       161       62008       192.168.10.10       192       report 1.3.6.1.6.3.15.1.1.2.0         21       17.899       SWP       192.168.5.254       161       62008       192.168.10.10       192       report 1.3.6.1.4.1.9.9.221.1.1.1.2.11       1.3.6.1.4.1.9.9.221.1.1.1.2.11       1.3.6.1.4.1.9.9.221.1.1.1.2.1.1       1.3.6.1.4.1.9.9.221.1.1.1.1.2.1.1       1.3.6.1.4.1.9.9.221.1.1.1.1.2.1.1       1.3.6.1.4.1.9.9.221.1.1.1.1.2.1.1       1.3.6.1.4.1.9.9.221.1.1.1.1.2.1.1       1.3.6.1.4.1.9.9.221.1.1.1.1.2.1.1       1.3.6.1.4.1.9.9.221.1.1.1.1.2.1.1       1.3.6.1.4.1.9.9.221.1.1.1.1.2.1.1       1.3.6.1.4.1.9.9.221.1.1.1.1.2.1.1       1.3.6.1.4.1.9.9.221.1.1.1.1.2.1.1       1.3.6.1.4.1.9.9.221.1.1.1.1.2.1.1       1.3.6.1.4.1.9.9.221.1.1.1.1.5.1.1       1.3.6.1.4.1.9.9.221.1.1.1.1.5.1.1       1.3.6.1.4.1.9.9.221.1.1.1.1.5.1.1       1.3.6.1.4.1.9.9.221.1.1.1.1.5.1.1       1.3.6.1.4.1.9.9.221.1.1.1.1.5.1.1       1.3.6.1.4.1.9.9.221.1.1.1.1.5.1.1       1.3.6.1.4.1.9.9.221.1.1.1.1.5.1.1       1.3.6.1.4.1.9.9.221.1.1.1.1.5.1.2       1.3.6.1.4.1.9.9.221.1.1.1.1.5.1.2       1.3.6.1.4.1.9.9.221.1.1.1.1.5.1.2       1.3.6.1.4.1.9.9.221.1.1.1.1.5.1.2       1.3.6.1.4.1.9.9.221.1                                                                                                    |          | 17      | 17.595     | SNMP      | 192.168.10.10       | 62008       | 161              | 192.168.5.254    | 100    | getBulkRequest                                                                                           |
| 19 17.749 SNPP 192.163.10.10 62008 161 192.165.254 197 ① petBulkRequest 1.3.6.1.4.1.9.9.221.1<br>20 17.749 SNPP 192.165.5.254 161 62008 192.168.10.10 92 petBulkRequest 1.3.6.1.4.1.9.9.221.1<br>21 77.899 SNPP 192.165.5.254 161 62008 192.168.10.10 678 @ pet-response 1.3.6.1.4.1.9.9.221.1.1.1.3.6.1.4.1.9.9.221.1.1.1.2.1.2.1.3.6.1.4.1.9.9.221.1.<br>22 17.899 SNPP 192.165.5.254 161 62008 192.168.10.10 678 @ pet-response 1.3.6.1.4.1.9.9.221.1.1.1.3.6.1.4.1.9.9.221.1.1.1.1.3.6.1.4.1.9.9.221.1.1.1.1.3.6.1.4.1.9.9.221.1.1.1.1.3.6.1.4.1.9.9.221.1.1.1.1.5.1.2 1.3.6.1.4.1.9.9.221.1.1.1.1.3.6.1.4.1.9.9.221.1.1.1.1.3.6.1.4.1.9.9.221.1.1.1.5.1.2 1.3.6.1.4.1.9.9.221.1.1.1.5.1.2 1.3.6.1.4.1.9.9.221.1.1.1.1.5.1.2 1.3.6.1.4.1.9.9.221.1.1.1.5.1.2 1.3.6.1.4.1.9.9.221.1.1.5.1.2 1.3.6.1.4.1.9.9.221.1.2 1.3.6.1.4.1.9.9.221.1.2 1.3.6.1.4.1.9.9.221.1.2 1.3.6.1.4.1.9.9.221.1.2 1.3.6.1.4.1.9.9.221.1.2 1.3.6.1.4.1.9.9.221.1.1.1.5.1.2 1.3.6.1.4.1.9.9.221.1.2 1.3.6.1.4.1.9.9.221.1.2 1.3.6.1.4.1.9.9.221.1.2 1.3.6.1.4.1.9.9.221.1.2 1.3.6.1.4.1.9.9.221.1.2 1.3.6.1.4.1.9.9.221.1.2 1.3.6.1.4.1.9.9.221.1.2 1.3.6.1.4.1.  |          | 18      | 17.595     | SNMP      | 192.168.5.254       | 161         | 62008            | 192.168.10.10    | 167    | report 1.3.6.1.6.3.15.1.1.4.0                                                                            |
| 20 17.749 SNMP 192.168.10.10 62008 161 192.168.10.10 192 report 1.3.6.1.6.3.15.1.1.2.0<br>21 17.899 SNMP 192.168.10.10 62008 161 192.168.5.254 167 62008 192.168.10.10 678 0 retresponse 1.3.6.1.4.1.9.9.221.1.1.1.1.2.1.1 1.3.6.1.4.1.9.9.221.1.1.1.2.1.2 1.3.6.1.4.1.9.9.221.1.1.1.2.1.2 1.3.6.1.4.1.9.9.221.1.1.2.1.2 1.3.6.1.4.1.9.9.221.1.1.1.2.1.2 1.3.6.1.4.1.9.9.221.1.1.2.1.2 1.3.6.1.4.1.9.9.221.1.1.2.1.2 1.3.6.1.4.1.9.9.221.1.1.2.1.2 1.3.6.1.4.1.9.9.221.1.1.2.1.2 1.3.6.1.4.1.9.9.221.1.1.2.1.2 1.3.6.1.4.1.9.9.221.1.1.2.1.2 1.3.6.1.4.1.9.9.221.1.1.2.1.2 1.3.6.1.4.1.9.9.221.1.1.2.1.2 1.3.6.1.4.1.9.9.221.1.1.2.1.2 1.3.6.1.4.1.9.9.221.1.1.2.1.2 1.3.6.1.4.1.9.9.221.1.1.2.1.2 1.3.6.1.4.1.9.9.221.1.1.2.1.      |          | 19      | 17.749     | SNMP      | 192.168.10.10       | 62008       | 161              | 192.168.5.254    | 197 🚺  | getBulkRequest 1.3.6.1.4.1.9.9.221.1                                                                     |
| 21       77.898       SNMP       192.168.10.10       62008       161       192.168.2524       199       getBulkRequest 1.3.6.1.4.1.9.9.221.1         23       18.094       SNMP       192.168.5.254       161       62008       192.168.254       109       getBulkRequest 1.3.6.1.4.1.9.9.221.1       1.1.1.2.1.1       1.3.6.1.4.1.9.9.221.1         24       18.094       SNMP       192.168.5.254       161       62008       192.168.10.10       560         25       18.290       SNMP       192.168.10.10       62008       192.168.10.10       560         25       18.290       SNMP       192.168.10.10       62008       161       192.168.254       205         26       ************************************                                                                                                    |          | 20      | 17.749     | SNMP      | 192.168.5.254       | 161         | 62008            | 192.168.10.10    | 192    | report 1.3.6.1.6.3.15.1.1.2.0                                                                            |
| 22       17.899       SNMP       192.168.5.254       161       62008       192.168.10.10       678       pet-response 1.3.6.1.4.1.9.9.221.1.1.1.2.1.1       1.3.6.1.4.1.9.9.221.1.1.1.2.1.2       1.3.6.1.4.1.9.9.221.1.1.1.1.2.1.2       1.3.6.1.4.1.9.9.221.1.1.1.1.2.1.2       1.3.6.1.4.1.9.9.221.1.1.1.1.2.1.2       1.3.6.1.4.1.9.9.221.1.1.1.1.2.1.2       1.3.6.1.4.1.9.9.221.1.1.1.1.2.1.2       1.3.6.1.4.1.9.9.221.1.1.1.1.2.1.2       1.3.6.1.4.1.9.9.221.1.1.1.1.2.1.2       1.3.6.1.4.1.9.9.221.1.1.1.1.2.1.2       1.3.6.1.4.1.9.9.221.1.1.1.1.2.1.2       1.3.6.1.4.1.9.9.221.1.1.1.1.2.1.2       1.3.6.1.4.1.9.9.221.1.1.1.1.2.1.2       1.3.6.1.4.1.9.9.221.1.1.1.1.3.6.1         25       18.290       SNMP       192.168.10.10       62008       161       192.168.5.254       205       getIsulkRequest       1.3.6.1.4.1.9.9.221.1.1.1.1.3.6.1       4.1.9.9.221.1.1.1.1.3.6.1       4.1.9.9.221.1.1.1.1.3.6.1       4.1.9.9.221.1.1.1.1.3.6.1       4.1.9.9.221.1.1.1.1.3.6.1       4.1.9.9.221.1.1.1.1.3.6.1       4.1.9.9.221.1.1.1.1.5.1.2       1.3.6.1.4.1.9.9.221.1.1.1.1.5.1.2       1.3.6.1.4.1.9.9.221.1.1.1.1.5.1.2       1.3.6.1.4.1.9.9.221.1.1.1.1.5.1.2       1.3.6.1.4.1.9.9.221.1.1.1.1.5.1.2       1.3.6.1.4.1.9.9.221.1.1.1.5.1.2       1.3.6.1.4.1.9.9.221.1.1.1.5.1.2       1.3.6.1.4.1.9.9.221.1.1.1.5.1.2       1.3.6.1.4.1.9.9.221.1.1.1.5.1.2       1.3.6.1.4.1.9.9.221.1.1.1.5.1.2       1.3.6.1.4.1.9.9.221.1.1.1.5.1.2       1.3.6.1.4.1.9.9.221.1.1.1.5.1.2       1.3.6.1.4.1.9.9.221.1.1.1.1.5.1.2       1.3.6.1.4.1.9.9.221.1.1.1.1.5.1.2       <                                                                                                    |          | 21      | 17.898     | SNMP      | 192.168.10.10       | 62008       | 161              | 192.168.5.254    | 199 🚺  | getBulkRequest 1.3.6.1.4.1.9.9.221.1                                                                     |
| 23       18.094       SNMP       192.168.10.10       62008       161       192.168.2524       205       getBulkRequest 1.3.6.1.4.1.9.9.221.1.1.1.5.1.1       3.6.1.4.1.9.9.221.1.1.1.5.1.1       3.6.1.4.1.9.9.221.1.1.1.5.1.1         25       18.290       SNMP       192.168.10.10       62008       161       192.168.5.254       205         c       v       segData:       encryptedPDU       10       102.168.5.254       205         c       v       encryptedPDU:       379a16d22633400a0391c5280d226e0cc84dd87101ba703       v       encryptedPDU:       379a16d23633400a0391c5280d226e0cc84dd87101ba703         v       encryptedPDU:       379a16d23633400a0391c5280d226e0cc84dd87101ba703       v       encryptedFDU:       303b040193000009fe1c6dad4930a00ef1fec2301621a415         v       ontextName:       v       equest.id:       5620       encryptedFDU       is 5620         non-repeaters:       0       max-repetitions:       16       variable-bindings:       1 tem         v       vaibu(kRequest       variable-bindings:       1 tem       variable-bindings:       1 tem         v       variable-bindings:       1 tem       variable-bindings:       1 (so.3.6.1.4.1.9.9.221.1)       variable-bindings:       1 (so.3.6.1.4.1.9.9.221.1)                                                                                                    |          | 22      | 17.899     | SNMP      | 192.168.5.254       | 161         | 62008            | 192.168.10.10    | 678 👩  | get-response 1.3.6.1.4.1.9.9.221.1.1.1.1.2.1.1 1.3.6.1.4.1.9.9.221.1.1.1.1.2.1.2 1.3.6.1.4.1.9.9.221.1.1 |
| 24 18.094 SNPP 192.168.5.254 161 62008 192.168.10.10 560<br>25 18.290 SNPP 192.168.10.10 62008 161 192.168.5.254 205<br>✓ msgData: encryptedPDU (1)<br>✓ encryptedPDU (1)<br>✓ ncryptedPDU (3)<br>✓ bcrypted 5000009felc6dad4930a00ef1fec2301621a415<br>> contextEngineID: 8000009felc6dad4930a00ef1fec2301621a415<br>> contextEngineID: 8000009felc6dad4930a00ef1fec2301621a415<br>> data: getBulkRequest (5)<br>✓ getBulkRequest (5)<br>✓ getBulkRequest (5)<br>✓ variable-bindings: 1 item<br>✓ 1.3.6.1.4.1.9.9.221.1.<br>Using (%)<br>(%)<br>(%)<br>(%)<br>(%)<br>(%)<br>(%)<br>(%)                                                                                                    |          | 23      | 18.094     | SNMP      | 192.168.10.10       | 62008       | 161              | 192.168.5.254    | 205    | getBulkRequest 1.3.6.1.4.1.9.9.221.1.1.1.3.1.8                                                           |
| 25 18.290 SNMP 192.168.10.10 62008 161 192.168.5.254 205 getBulkRequest 1.3.6.1.4.1.9.9.221.1.1.1.1.6.1.8 <pre></pre>                                                                                                    |          | 24      | 18.094     | SNMP      | 192.168.5.254       | 161         | 62008            | 192.168.10.10    | 560    | get-response 1.3.6.1.4.1.9.9.221.1.1.1.1.5.1.1 1.3.6.1.4.1.9.9.221.1.1.1.1.5.1.2 1.3.6.1.4.1.9.9.221.1.1 |
| <pre></pre>                                                                                                    |          | 25      | 18.290     | SNMP      | 192.168.10.10       | 62008       | 161              | 192.168.5.254    | 205    | getBulkRequest 1.3.6.1.4.1.9.9.221.1.1.1.6.1.8                                                           |
| <pre>     msgData: encryptedPDU (3)     v encryptedPDU: 879a16d23633400a0391c5280d226e0cec844d87101ba703     v Decrypted 500pdF0U: 303b0d198000009fe1c6dad4930a00ef1fec2301621a415</pre>                                                                                                    | <        |         |            |           |                     |             |                  |                  |        | ><br>>                                                                                                   |
| <pre></pre>                                                                                                    | Г        | ∨ msgDa | ata: encry | /ptedPDU  | (1)                 |             |                  |                  |        |                                                                                                    |
| <pre>&gt; Decrypted ScopedPOU: 303b641980000099fe1c6dad4930a00ef1fec2301621a415 &gt; contextEngineID: 80000009fe1c6dad4930a00ef1fec2301621a4158bfc1f40 contextName:</pre>                                                                                                    |          | ✓ en    | ncryptedPD | U: 879a1  | 6d23633400a0391c52  | 80d226e0ce  | c844d87101ba     | 703              |        |                                                                                                    |
| <pre>&gt; contextEngineID: 80000009felc6dad4930a00ef1fec2301621a4158bfc1f40_<br/>contextName:</pre>                                                                                                    |          | ~       | Decrypte   | d Scoped  | PDU: 303b041980000  | 009fe1c6da  | d4930a00ef1fe    | c2301621a415     |        |                                                                                                    |
| <pre>contextName:</pre>                                                                                                    |          |         | > conte    | xtEngine] | ID: 80000009fe1c6da | ad4930a00e  | f1fec2301621a    | 4158bfc1f40      |        |                                                                                                    |
| <pre>&gt; data: getBulkRequest (5)</pre>                                                                                                    |          |         | conte      | xtName:   |                     |             |                  |                  |        |                                                                                                    |
| <pre>&gt; getBulkRequest<br/>request-id: 5620<br/>non-repeaters: 0<br/>max-repetitions: 16<br/>variable-bindings: 1 item<br/>v 1.3.6.1.4.1.9.9.221.1: Value (Null)</pre>                                                                                                    |          |         | ✓ data:    | getBulk   | Request (5)         |             |                  |                  |        |                                                                                                    |
| request-id: 5520<br>non-repeaters: 0<br>max-repetitions: 16<br>~ variable-bindings: 1 item<br>~ 1.3.6.1.4.1.9.9.221.1: Value (Mull)<br>[Object Name: 1.3.6.1.4.1.9.9.221.1 (iso.3.6.1.4.1.9.9.221.1)<br>value (Mull)                                                                                                    |          |         | ✓ get      | tBulkRequ | lest                |             |                  |                  |        |                                                                                                    |
| non-repeaters: 0<br>max-repetitions: 16<br>v variable-bindings: 1 item<br>v 1.3.6.1.4.1.9.9.221.1: Value (Null)<br>(bbject Name: 1.3.6.1.4.1.9.9.221.1 (iso.3.6.1.4.1.9.9.221.1)<br>value (Null)                                                                                                    |          |         |            | request-  | id: 5620            |             |                  |                  |        |                                                                                                    |
| <pre>max-repetitions: 16     variable-bindings: 1 item     v 1.3.6.1.4.1.9.9.221.1: Value (Null)     (Dbject Name: 1.3.6.1.4.1.9.9.221.1 (iso.3.6.1.4.1.9.9.221.1)     value (Null) </pre>                                                                                                    |          |         |            | non-repe  | aters: 0            |             |                  |                  |        |                                                                                                    |
| <pre>variable-bindings: 1 item</pre>                                                                                                    |          |         |            | max-repe  | titions: 16         |             |                  |                  |        |                                                                                                    |
| <pre>&gt; 1.3.6.1.4.1.9.9.221.1: Value (Null) Object Name: 1.3.6.1.4.1.9.9.221.1 (iso.3.6.1.4.1.9.9.221.1) Value (Null)</pre>                                                                                                    |          |         | ~          | variable  | -bindings: 1 item   |             |                  |                  |        |                                                                                                    |
| Object Name: 1.3.6.1.4.1.9.9.221.1 (iso.3.6.1.4.1.9.9.221.1)                                                                                                    |          |         |            | ✓ 1.3.6   | .1.4.1.9.9.221.1:   | Value (Nul  | 1)               |                  |        |                                                                                                    |
| Value (Null)                                                                                                    |          |         |            | Ob;       | ject Name: 1.3.6.1  | .4.1.9.9.2  | 21.1 (iso.3.6    | .1.4.1.9.9.221.1 | 1)     |                                                                                                    |
| AOTOC (HATT)                                                                                                    | L        |         |            | Va.       | lue (Null)          |             |                  |                  |        |                                                                                                    |

キー ポイント:

- 1. SNMP モニタリングツールが、SNMP getBulkRequest を使用して、親 OID 1.3.6.1.4.1.9.9.221.1 および関連する OID を照会し、処理しています。
- 2. FTDは、1.3.6.1.4.1.9.9.221.1に関連するOIDを含むget-responseで各getBulkRequestに応答しました。

アクション2:SNMP OIDを特定します。

次の図のように、SNMP Object Navigator には、OID 1.3.6.1.4.1.9.9.221.1 が CISCO-ENHANCED-MEMPOOL-MIB という名前の Management Information Base (MIB) に属している ことが示されています。

| Tools & Resources<br>SNMP Object Na                           | avigator                                                                                                    |                                                                                                    |                                                                                                    |                           |  |
|---------------------------------------------------------------|----------------------------------------------------------------------------------------------------|----------------------------------------------------------------------------------------------------|----------------------------------------------------------------------------------------------------|---------------------------|--|
| HOME<br>SUPPORT<br>TOOLS & RESOURCES<br>SNMP Object Navigator | TRANSLATE/BROWSE Translate Browse The Translate OID into object name Enter OID or object name: 1.                                                                                                    | Help   [-] Feedback<br>Related Tools<br>Support Case Manager<br>Cisco Community,<br>MIB Locator     |                                                                                                    |                           |  |
|                                                               | Object Information         Specific Object Information         Object       cer         OID       1.3         MIB       CIS         OID Tree       You are currently viewing you         . iso (1) org.(3) dod (6) into I         ciscoMgmt (9)         + ciscoTcpMIB.(6) | npMIBObjects<br>.6.1.4.1.9.9.22<br><u>SCO-ENHANCI</u><br>r object with 2<br><u>ernet (1). priva</u> | 1.1         ED-MEMPOOL-MIB;         ▼         levels of hierarchy a         ite (4), enterprises (1), s | View Supporting Images. d |  |

WiresharkでOIDを人間が読める形式で表示するには、次の手順を実行します。

1. 次の図のように、MIB CISCO-ENHANCED-MEMPOOL-MIB とその依存関係をダウンロード します。

| SNMP Object N         |                                                                                                    | Help   [-] Feedback            |
|-----------------------|----------------------------------------------------------------------------------------------------|--------------------------------|
| SUPPORT               | HARSEALEBROWSE SEARCH BOWNESAD HIES HIES SEARCH SW                                                                                   | Related Tools                  |
| TOOLS & RESOURCES     |                                                                                                    | Support Case Manager           |
| SNMP Object Navigator | View MIB dependencies and download MIB or view MIB contents                                                                          | Cisco Community<br>MIB Locator |
|                       | Step 1. Select a MIB name by typing or scrolling and then select a function in step 2 and click Submit<br>CISCO-ENHANCED-MEMPOOL-MIB |                                |
|                       | A100-R1-MIB                                                                                                    |                                |
|                       | ACCOUNTING-CONTROL-MIB<br>ACTONA-ACTASTOR-MIB                                                                                        |                                |
|                       | ADMIN-AUTH-STATS-MIB                                                                                                    |                                |
|                       | ADSL-DMT-LINE-MIB                                                                                                    |                                |
|                       | ADSL-LINE-MIB<br>ADSL-TC-MIB                                                                                                    |                                |
|                       | ADSL2-LINE-MIB                                                                                                    |                                |
|                       |                                                                                                    |                                |
|                       | Step 2: Select a function:     View MIB dependencies and download MIB                                                                |                                |
|                       | View MIB contents                                                                                                    |                                |
|                       | Submit                                                                                                    |                                |

| OME                   | TRANSLATE/BROWSE SEARCH                                            | DOWNLOAD MIBS           | MIB SUP          | PPORT - SW           | Help   [+] Feedback  |
|-----------------------|--------------------------------------------------------------------|-------------------------|------------------|----------------------|----------------------|
| UPPORT                |                                                                    |                         |                  |                      | Related Tools        |
| OOLS & RESOURCES      |                                                                    |                         |                  |                      | Support Case Manager |
| SNMP Object Navigator | CISCO-ENHANCED-MEMPOOL-MIB                                         |                         |                  |                      | MIB Locator          |
|                       | View compiling dependencies for other MIE                          | BS by clearing the page | e and selecting  | another MIB.         |                      |
|                       | Compile the MIB                                                    |                         |                  |                      |                      |
|                       | Before you can compile CISCO-ENHANCE<br>below in the order listed. | D-MEMPOOL-MIB, yo       | ou need to com   | pile the MIBs listed |                      |
|                       | Download all of these MIBs (Warning: does<br>MIB below.            | s not include non-Cisco | MIBs) or view    | details about each   |                      |
|                       | If you are using Internet Explorer click here                      |                         |                  |                      |                      |
|                       | MIB Name                                                           | Version 1               | Version 2        | Dependencies         |                      |
|                       | 1. SNMPv2-SMI                                                      | Download                | Download         | Dependencies         |                      |
|                       | 2. SNMPv2-TC                                                       | Download                | Download         | View<br>Dependencies |                      |
|                       | 3. SNMPv2-CONF                                                     | Not Required            | Download         | View<br>Dependencies |                      |
|                       | 4. SNMP-FRAMEWORK-MIB                                              | Download                | Download         | View<br>Dependencies |                      |
|                       | 5. CISCO-SMI                                                       | Download                | Download         | View<br>Dependencies |                      |
|                       | 6. ENTITY-MIB                                                      | Download                | Download         | View<br>Dependencies |                      |
|                       | 7. HCNUM-TC                                                        | Download                | Download         | View<br>Dependencies |                      |
|                       | 8. RFC1155-SMI                                                     | Non-Cisco I             | Non-Cisco<br>MIB | -                    |                      |
|                       | 9. RFC-1212                                                        | Non-Cisco I             | Non-Cisco<br>MIB | 1                    |                      |
|                       | 10. RFC-1215                                                       | Non-Cisco I             | Non-Cisco<br>MIB | L -                  |                      |
|                       | 11. SNMPv2-TC-v1                                                   | Non-Cisco               | Non-Cisco        |                      |                      |
|                       |                                                                    | in the                  |                  |                      |                      |

2. Wireshark の [編集(Edit)] > [設定(Preferences)] > [名前解決(Name Resolution)] ウィン ドウでは、[OID解決を有効にする(Enable OID Resolution)] がオンになっています。 [SMI(MIBおよびPIBパス)(SMI (MIB and PIB modules))] ウィンドウで、ダウンロードした MIB を含むフォルダと SMI(MIB および PIB モジュール)を指定します。CISCO-ENHANCED-MEMPOOL-MIB は、モジュールのリストに自動的に追加されます。

| No.       | Time      | Protocol   | Source Si              | ource Port Destination Port               | Destination          | Length        | Info   |      |     |                                                                                                    |                  |              | ^                               |
|-----------|-----------|------------|------------------------|-------------------------------------------|----------------------|---------------|--------|------|-----|----------------------------------------------------------------------------------------------------|------------------|--------------|---------------------------------|
| 4         | 0.176     | SNMP       | Wireshark - Preference | es                                        |                      |               |        | ? ×  |     | SMI Paths                                                                                                    | ?                | ×            |                                 |
| 5         | 0.325     | SNMP       |                        |                                           |                      |               |        |      |     |                                                                                                    |                  |              |                                 |
| 6         | 0.326     | SNMP       | ✓ Appearance           | Resolve MAC addresses                     |                      |               |        | ^    |     | Directory path                                                                                                    |                  |              | .1.4.1.9.9.221.1.1              |
| 7         | 0.490     | SNMP       | Columns                | Resolve transport names                   |                      |               |        |      |     | C:/Users/Administrator/Downloads/SNMPMIBS                                                                                                    |                  |              |                                 |
| 8         | 0.490     | SNMP       | Font and Colors        | Resolve network (IP) add                  | resses               |               |        |      | 11  | c, or a start in the start of a start of the start of the |                  |              | .1.4.1.9.9.221.1.1              |
| 9         | 0.675     | SNMP       | Layout                 | I liss statuted DBC aschel                | data for address or  | ash tion      |        |      |     |                                                                                                    |                  |              |                                 |
| 10        | 0.767     | SNMP       | Capture                | Use captured DNS packet                   | data for address re- | solution      |        |      |     |                                                                                                    |                  |              | .1.4.1.9.9.221.1.1              |
| 11        | 0.945     | SNMP       | Expert                 | Use an external network                   | name resolver        |               |        |      |     |                                                                                                    |                  |              |                                 |
| 12        | 0.946     | SNMP       | Filter Buttons         | Maximum concurrent reques                 | ts 500               |               |        |      |     |                                                                                                    |                  |              | .6.1.4.1.9.9.221.1              |
| 13        | 1.133     | SNMP       | Name Resolution        | Only use the profile "host                | s" file              |               |        |      |     |                                                                                                    |                  |              |                                 |
| 14        | 1.134     | SNMP       | > Protocols            | Resolve VI AN IDs                         |                      |               |        |      |     |                                                                                                    |                  |              | .6.1.4.1.9.9.221.1              |
| 15        | 1.31/     | SIMP       | KSA Keys               |                                           |                      |               |        |      |     |                                                                                                    |                  |              | 02 1 1 2 0 1 2 6 1              |
| 10        | 17 505    | SIMP       | / Statistics           | Resolve SS7 PUS                           |                      |               |        |      |     |                                                                                                    |                  |              | 92.1.1.3.0 1.3.0.1              |
| 19        | 17 505    | SNMD       | Auvanceu               | <ul> <li>Enable OID resolution</li> </ul> |                      |               |        |      |     |                                                                                                    |                  |              |                                 |
| 10        | 17.749    | SNMP       |                        | Suppress SMI errors                       |                      |               |        |      | 11  |                                                                                                    |                  |              |                                 |
| 20        | 17.749    | SNMP       |                        | SMI (MIB and PIB) paths                   | Edit                 |               |        |      |     |                                                                                                    |                  |              |                                 |
| 21        | 17,898    | SNMP       |                        |                                           |                      |               |        |      | 11  |                                                                                                    | wrktsmi p        | ANTHS        |                                 |
| 22        | 17.899    | SNMP       |                        | SMI (MIB and PIB) modules                 | Edit                 |               |        |      |     | OK Cancel                                                                                                    | Help             |              | .1.4.1.9.9.221.1.1              |
| 23        | 18.094    | SNMP       |                        | MaxMind database directorie               | s Edit               |               |        |      | I L |                                                                                                    | -                | _            |                                 |
| 24        | 18.094    | SNMP       | < >                    |                                           |                      |               |        | ~    | JB  | SMI Modules                                                                                                    | ?                | ×            | .1.4.1.9.9.221.1.1 <sup>×</sup> |
| <         |           |            |                        |                                           |                      | OK            | Cancel | Help |     |                                                                                                    |                  |              | >                               |
| > Frame 2 | 3: 205 by | tes on wi  |                        |                                           |                      |               |        |      | 1   | Module name                                                                                                    |                  | ^            |                                 |
| > Etherne | t II, Sro | : Cisco_3  | 3:fe:bf (00:12:7f:33   | :fe:bf), Dst: a2:4c:                      | 66:00:00:20 (        | a2:4c:66:00:0 | 30:20) |      |     | IPV6-MIB                                                                                                    |                  |              |                                 |
| > Interne | t Protoco | 1 Version  | 4, Src: 192.168.10.    | 10, Dst: 192.168.5.2                      | 54                   |               |        |      |     | SNMP-COMMUNITY-MIB                                                                                                    |                  |              |                                 |
| > User Da | tagram Pr | otocol, S  | rc Port: 62008, Dst    | Port: 161                                 |                      |               |        |      |     | SNMP-FRAMEWORK-MIB                                                                                                    |                  |              |                                 |
| > Simple  | Network M | lanagement | Protocol               |                                           |                      |               |        |      |     | SNMP-MPD-MIB                                                                                                    |                  |              |                                 |
|           |           |            |                        |                                           |                      |               |        |      |     | SNMP-NOTIFICATION-MIB                                                                                                    |                  |              |                                 |
|           |           |            |                        |                                           |                      |               |        |      |     | SNMP-PROXY-MIB                                                                                                    |                  |              |                                 |
|           |           |            |                        |                                           |                      |               |        |      |     | SNMP-TARGET-MIB                                                                                                    |                  |              |                                 |
|           |           |            |                        |                                           |                      |               |        |      |     | SNMP-USER-BASED-SM-MIB                                                                                                    |                  |              |                                 |
|           |           |            |                        |                                           |                      |               |        |      |     | SNMP-USM-DH-OBJECTS-MIB                                                                                                    |                  |              |                                 |
|           |           |            |                        |                                           |                      |               |        |      |     | SNMP-VIEW-BASED-ACM-MIB                                                                                                    |                  |              |                                 |
|           |           |            |                        |                                           |                      |               |        |      |     | CISCO-ENHANCED-MEMPOOL-MIB                                                                                                    |                  |              |                                 |
|           |           |            |                        |                                           |                      |               |        |      |     |                                                                                                    |                  | ~            |                                 |
|           |           |            |                        |                                           |                      |               |        |      |     |                                                                                                    |                  |              |                                 |
|           |           |            |                        |                                           |                      |               |        |      |     | + - Po ^ Y 🔀 <u>C:Usersligasimov/AppOataing</u> lWireshar                                                                                                    | <u>kismi mor</u> | <u>dules</u> |                                 |
|           |           |            |                        |                                           |                      |               |        |      |     | OK Cancel                                                                                                    | Help             |              |                                 |
|           |           |            |                        |                                           |                      |               |        |      |     |                                                                                                    |                  |              |                                 |
|           |           |            |                        |                                           |                      |               |        |      |     |                                                                                                    |                  |              |                                 |

# 3. Wireshark が再起動すると、OID 解決がアクティブになります。

| No. |                                                                                                    | Time  | Protocol | Source                 | Source Port | Destination Port | Destination     | Length        | Info                                                                                                    |  |  |  |
|-----|----------------------------------------------------------------------------------------------------|-------|----------|------------------------|-------------|------------------|-----------------|---------------|----------------------------------------------------------------------------------------------------|--|--|--|
| E   | 1                                                                                                    | 0.000 | SNMP     | 192.168.10.10          | 65484       | 161              | 192.168.5.254   | 100           | getBulkRequest                                                                                                    |  |  |  |
|     | 2                                                                                                    | 0.000 | SNMP     | 192.168.5.254          | 161         | 65484            | 192.168.10.10   | 167           | report SNMP-USER-BASED-SM-MIB::usmStatsUnknownEngineIDs.0                                                                                                    |  |  |  |
|     | 3                                                                                                    | 0.176 | SNMP     | 192.168.10.10          | 65484       | 161              | 192.168.5.254   | 197           | getBulkRequest CISCO-ENHANCED-MEMPOOL-MIB::cempMIBObjects                                                                                                    |  |  |  |
|     | 4                                                                                                    | 0.176 | SNMP     | 192.168.5.254          | 161         | 65484            | 192.168.10.10   | 192           | report SNMP-USER-BASED-SM-MIB::usmStatsNotInTimeWindows.0                                                                                                    |  |  |  |
|     | 5                                                                                                    | 0.325 | SNMP     | 192.168.10.10          | 65484       | 161              | 192.168.5.254   | 199           | getBulkRequest CISCO-ENHANCED-MEMPOOL-MIB::cempMIBObjects                                                                                                    |  |  |  |
|     | 6                                                                                                    | 0.326 | SNMP     | 192.168.5.254          | 161         | 65484            | 192.168.10.10   | 678           | get-response CISCO-ENHANCED-MEMPOOL-MIB::cempMemPoolType.1.1 CISCO-ENHANCED-MEMPOOL-MIB::cempMemPoolType                                                                                                    |  |  |  |
|     | 7                                                                                                    | 0.490 | SNMP     | 192.168.10.10          | 65484       | 161              | 192.168.5.254   | 205           | getBulkRequest CISCO-ENHANCED-MEMPOOL-MIB::cempMemPoolName.1.8                                                                                                    |  |  |  |
|     | 8                                                                                                    | 0.490 | SNMP     | 192.168.5.254          | 161         | 65484            | 192.168.10.10   | 560           | <pre>get-response CISCO-ENHANCED-MEMPOOL-MIB::cempMemPoolAlternate.1.1 CISCO-ENHANCED-MEMPOOL-MIB::cempMemPool</pre>                                                                                                    |  |  |  |
|     | 9                                                                                                    | 0.675 | SNMP     | 192.168.10.10          | 65484       | 161              | 192.168.5.254   | 205           | getBulkRequest CISCO-ENHANCED-MEMPOOL-MIB::cempMemPoolValid.1.8                                                                                                    |  |  |  |
|     | 10                                                                                                    | 0.767 | SNMP     | 192.168.5.254          | 161         | 65484            | 192.168.10.10   | 610           | get-response CISCO-ENHANCED-MEMPOOL-MIB::cempMemPoolUsed.1.1 CISCO-ENHANCED-MEMPOOL-MIB::cempMemPoolUsed                                                                                                    |  |  |  |
|     | 11                                                                                                    | 0.945 | SNMP     | 192.168.10.10          | 65484       | 161              | 192.168.5.254   | 205           | getBulkRequest CISCO-ENHANCED-MEMPOOL-MIB::cempMemPoolFree.1.8                                                                                                    |  |  |  |
|     | 12                                                                                                    | 0.946 | SNMP     | 192.168.5.254          | 161         | 65484            | 192.168.10.10   | 584           | get-response CISCO-ENHANCED-MEMPOOL-MIB::cempMemPoolUsedOvrflw.1.1 CISCO-ENHANCED-MEMPOOL-MIB::cempMemPc                                                                                                    |  |  |  |
|     | 13                                                                                                    | 1.133 | SNMP     | 192.168.10.10          | 65484       | 161              | 192.168.5.254   | 205           | getBulkRequest CISCO-ENHANCED-MEMPOOL-MIB::cempMemPoolHCUsed.1.8                                                                                                    |  |  |  |
| 5   | 1.4                                                                                                    | 1 13/ | CNMD     | 102 169 5 254          | 161         | 65/19/           | 107 169 10 10   | 000           | act perpense CISCO ENMANCED MEMOOOL MIR: compMemDealEneroNumEly 1 1 CISCO ENMANCED MEMOOOL MIR: compMemDealEneroNumEly 1 1 CISCO ENMANCED MEMOOOL MIR: compMemDealEneroNumEly 1 1 CISCO ENMANCED MEMOOOL MIR: compMemDealEneroNumEly 1 1 CISCO ENMANCED MEMOOOL MIR: compMemDealEneroNumEly 1 1 CISCO ENMANCED MEMOOOL MIR: compMemDealEneroNumEly 1 1 CISCO ENMANCED MEMOOOL MIR: compMemDealEneroNumEly 1 1 CISCO ENMANCED MEMOOOL MIR: compMemDealEneroNumEly 1 1 CISCO ENMANCED MEMOOOL MIR: compMemDealEneroNumEly 1 1 CISCO ENMANCED MEMOOOL MIR: compMemDealEneroNumEly 1 1 CISCO ENMANCED MEMOOOL MIR: compMemDealEneroNumEly 1 1 CISCO ENMANCED MEMOOOL MIR: compMemDealEneroNumEly 1 1 CISCO ENMANCED MEMOOOL MIR: compMemDealEneroNumEly 1 1 CISCO ENMANCED MEMOOIL MIR: compMemDealEneroNumEly 1 1 CISCO ENMANCED MEMOOIL MIR: compMemDealEneroNumEly 1 1 CISCO ENMANCED MEMOOIL MIR: compMemDealEneroNumEly 1 1 CISCO ENMANCED MEMOOIL MIR: compMemDealEneroNumEly 1 1 CISCO ENMANCED MEMOOIL MIR: compMemDealEneroNumEly 1 CISCO ENMANCED MEMOOIL MIR: compMemDealEneroNumEly 1 CISCO ENMANCED MEMOOIL MIR: compMemDealEneroNumEly 1 CISCO ENMANCED MEMOOIL MIR: compMemDealEneroNumEly 1 CISCO ENMANCED MEMOOIL MIR: compMemDealEneroNumEly 1 CISCO ENMANCED MEMOOIL MIR: compMemDealEneroNumEly 1 CISCO ENMANCED MEMOOIL MIR: compMemDealEneroNumEly 1 CISCO ENMANCED MEMOOIL MIR: compMemDealEneroNumEly 1 CISCO ENMANCED MEMOOIL MIR: compMemDealEneroNumEly 1 CISCO ENMANCED MEMOOIL MIR: compMemOOIL MIR: compMemDealEnerONUMELY 1 CISCO ENMANCED MEMOOIL MIR: compMemOOIL MIR: compMemOOIL M |  |  |  |
|     |                                                                                                    | _     | × CISCO  | - ENHANCED - MEMPOOL - | MTR::cempN  | emPoolName 1     | 1 (1 3 6 1 4 1  | 9 9 221 1 1   | 1 1 2 1 1) Sustam memory                                                                                                    |  |  |  |
|     |                                                                                                    |       | 0h       | iect Name: 1 3 6 1     | A 1 9 9 2   | 21 1 1 1 1 3     | 1 1 (CTSCO-ENHA | CED-MEMPOOL   | MIR: - complementary 1                                                                                                    |  |  |  |
|     |                                                                                                    |       | CT       | SCO-ENHANCED-MEMPO     | 01 -MTR     | moMemPoolName    | · System memory | RCED-HEHPOOL  | -TLDCenprene OOLHome.1.1                                                                                                    |  |  |  |
|     |                                                                                                    | _ I   | × CISCO  | - ENHANCED - MEMPOOL   | MTR         | emPoolName 1     | 2 (1 3 6 1 4 1  | 9 9 221 1 1   | 1 1 3 1 2). System memory                                                                                                    |  |  |  |
|     |                                                                                                    | _ I   | Oh       | ject Name: 1 3 6 1     | A 1 0 0 2   | 21 1 1 1 1 3     | 1 2 (CTSCO_ENHA | ICED_MEMPOOL  | MIR: com/MomDon Name 1 2)                                                                                                    |  |  |  |
|     |                                                                                                    |       | CT       | SCO-ENHANCED-MEMPO     | OI -MTB::ce | moMemPoolName    | : System memory | 1000 1101 000 | - Habileen of Humereley                                                                                                    |  |  |  |
|     |                                                                                                    | _ I   | Y CISCO  | - ENHANCED - MEMPOOL - | MTR::cempN  | emPoolName.1.    | 3 (1.3.6.1.4.1. | 9.9.221.1.1.  | 1.1.3.1.3): MEMPOOL MSGLYR                                                                                                    |  |  |  |
|     |                                                                                                    | _ I   | Ob       | iect Name: 1.3.6.1     | 4.1.9.9.2   | 21.1.1.1.1.3.    | 1.3 (CISCO-ENHA | ICED-MEMPOOL  | -MIB::cempMemPoolName.1.3)                                                                                                    |  |  |  |
|     |                                                                                                    | _ I   | CI       | SCO-ENHANCED-MEMPO     | OL-MIB::ce  | moMemPoolName    | MEMPOOL MSGLY   | R             |                                                                                                    |  |  |  |
|     |                                                                                                    | _ I   | ✓ CISCO  | - ENHANCED - MEMPOOL - | MIB::cempN  | emPoolName.1.    | 4 (1.3.6.1.4.1. | 9.9.221.1.1.  | 1.1.3.1.4): MEMPOOL HEAPCACHE 1                                                                                                    |  |  |  |
|     |                                                                                                    |       | Ob       | ject Name: 1.3.6.1     | 4.1.9.9.2   | 21.1.1.1.1.3.    | 1.4 (CISCO-ENHA | ICED-MEMPOOL  | -MIB::cempMemPoolName.1.4)                                                                                                    |  |  |  |
|     |                                                                                                    | _ I   | CI       | SCO-ENHANCED-MEMPO     | OL-MIB::ce  | mpMemPoolName    | : MEMPOOL HEAPC | ACHE 1        |                                                                                                    |  |  |  |
|     |                                                                                                    | _ I   | ✓ CISCO  | -ENHANCED-MEMPOOL-     | MIB::cempN  | emPoolName.1.    | 5 (1.3.6.1.4.1. | 9.9.221.1.1.  | 1.1.3.1.5): MEMPOOL_HEAPCACHE_0                                                                                                    |  |  |  |
|     |                                                                                                    | _ I   | Ob       | ject Name: 1.3.6.1     | 4.1.9.9.2   | 21.1.1.1.1.3.    | 1.5 (CISCO-ENHA | ICED-MEMPOOL  | -HIB::cempMemPoolName.1.5)                                                                                                    |  |  |  |
|     |                                                                                                    | _ I   | CI       | SCO-ENHANCED-MEMPO     | OL-MIB::ce  | mpMemPoolName    | : MEMPOOL HEAPC | ACHE Ø        |                                                                                                    |  |  |  |
|     |                                                                                                    |       | ✓ CISCO  | -ENHANCED-MEMPOOL-     | MIB::cempN  | emPoolName.1.    | 6 (1.3.6.1.4.1. | 9.9.221.1.1.  | 1.1.3.1.6): MEMPOOL_DNA_ALT1                                                                                                    |  |  |  |
|     |                                                                                                    | _ I   | Ob       | ject Name: 1.3.6.1     | 4.1.9.9.2   | 21.1.1.1.1.3.    | 1.6 (CISCO-ENHA | ICED-MEMPOOL  | -MIB::cempMemPoolName.1.6)                                                                                                    |  |  |  |
|     |                                                                                                    | _ I   | CI       | SCO-ENHANCED-MEMPO     | OL-MIB::ce  | mpMemPoolName    | : MEMPOOL DMA A | LT1           |                                                                                                    |  |  |  |
|     |                                                                                                    | _ I   | ✓ CISCO  | -ENHANCED-MEMPOOL-     | MIB::cempN  | emPoolName.1.    | 7 (1.3.6.1.4.1. | 9.9.221.1.1.  | 1.1.3.1.7): MEMPOOL DMA                                                                                                    |  |  |  |
|     |                                                                                                    | _ I   | Ob       | ject Name: 1.3.6.1     | 4.1.9.9.2   | 21.1.1.1.1.3.    | 1.7 (CISCO-ENHA | ICED-MEMPOOL  | -HIB::cempMemPoolName.1.7)                                                                                                    |  |  |  |
|     |                                                                                                    | _ I   | CI       | SCO-ENHANCED-MEMPO     | OL-MIB::ce  | mpMemPoolName    | : MEMPOOL DMA   |               |                                                                                                    |  |  |  |
|     | CISCO-ENHANCED-MEMPOOL-MIB::cemoNemPoolName.1.8 (1.3.6.1.4.1.9.9.221.1.1.1.3.1.8): MEMPOOL GLOBAL SHARED |       |          |                        |             |                  |                 |               |                                                                                                    |  |  |  |
|     | Object Name: 1.3.6.1.4.1.9.9.221.1.1.1.3.1.8 (CISCO-ENHANCED-MEMPOOL-MIB::cempMemPoolName.1.8)           |       |          |                        |             |                  |                 |               |                                                                                                    |  |  |  |
|     |                                                                                                    |       | CI       | SCO-ENHANCED-MEMPO     | OL-MIB::ce  | mpMemPoolName    | : MEMPOOL_GLOBA | _SHARED       |                                                                                                    |  |  |  |
|     |                                                                                                    |       |          |                        |             |                  | -               |               |                                                                                                    |  |  |  |
|     |                                                                                                    |       |          |                        |             |                  |                 |               |                                                                                                    |  |  |  |
|     |                                                                                                    |       |          |                        |             |                  |                 |               |                                                                                                    |  |  |  |

キャプチャファイルの復号された出力に基づいて、SNMP モニタリングツールは、FTD のメモリ プールの使用率に関するデータを定期的に(10 秒間隔で)ポーリングしています。TechNoteの 記事「<u>メモリ関連統計情報のASA SNMPポーリング</u>」で説明されているように、SNMPを使用し てグローバル共有プール(GSP)の使用率をポーリングすると、CPUの使用率が高くなります。こ の場合、キャプチャから、グローバル共有プールの使用率が SNMP getBulkRequest プリミティ ブの一部として定期的にポーリングされていたことが分かります。

SNMP プロセスによって発生する CPU 占有を最小限に抑えるために、記事に記載されている SNMP に関する CPU 占有の軽減手順に従い、GSP に関連する OID をポーリングしないことが推 奨されています。GSP に関連する OID の SNMP ポーリングがない場合、SNMP プロセスによっ て発生する CPU 占有は見られず、オーバーランのレートは大幅に減少しています。

# 関連情報

- <u>Cisco Firepower Management Center のコンフィギュレーション ガイド</u>
- ・ Firepower Threat Defense アクセス コントロール ポリシー ルール アクションの明確化
- <u>"Work with Firepower Threat Defense Captures and Packet Tracer\_</u>
- <u>Learn Wireshark</u>

翻訳について

シスコは世界中のユーザにそれぞれの言語でサポート コンテンツを提供するために、機械と人に よる翻訳を組み合わせて、本ドキュメントを翻訳しています。ただし、最高度の機械翻訳であっ ても、専門家による翻訳のような正確性は確保されません。シスコは、これら翻訳の正確性につ いて法的責任を負いません。原典である英語版(リンクからアクセス可能)もあわせて参照する ことを推奨します。